## SERIES 541XXA NETWORK ANALYZER

**OPERATION MANUAL** 

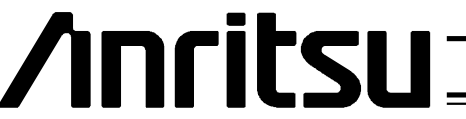

490 JARVIS DRIVE • MORGAN HILL, CA 95037-2809

P/N: 10410-00141 REVISION: E PRINTED: OCTOBER 1997 COPYRIGHT 1997 ANRITSU CO.

### WARRANTY

The ANRITSU product(s) listed on the title page is (are) warranted against defects in materials and workmanship for one year from the date of shipment, except for YIG-tuned oscillators, which are warranted for two years.

ANRITSU's obligation covers repairing or replacing products which prove to be defective during the warranty period. Buyers shall prepay transportation charges for equipment returned to ANRITSU for warranty repairs. Obligation is limited to the original purchaser. ANRITSU is not liable for consequential damages.

### LIMITATION OF WARRANTY

The foregoing warranty does not apply to ANRITSU connectors that have failed due to normal wear. Also, the warranty does not apply to defects resulting from improper or inadequate maintenance by the Buyer, unauthorized modification or misuse, or operation outside of the environmental specifications of the product. No other warranty is expressed or implied, and the remedies provided herein are the Buyer's sole and exclusive remedies.

### NOTICE

ANRITSU Company has prepared this manual for use by ANRITSU Company personnel and customers as a guide for the proper installation, operation and maintenance of ANRITSU Company equipment and computer programs. The drawings, specifications, and information contained herein are the property of ANRITSU Company, and any unauthorized use or disclosure of these drawings, specifications, and information is prohibited; they shall not be reproduced, copied, or used in whole or in part as the basis for manufacture or sale of the equipment or software programs without the prior written consent of ANRITSU Company.

# Safety Symbols

To prevent the risk of personal injury or loss related to equipment malfunction, ANRITSU Company uses the following symbols to indicate safety-related information. For your own safety, please read the information carefully BEFORE operating the equipment.

### Symbols used in manuals

| DANGER  | This indicates a very dangerous procedure that could result in serious injury or death if not performed properly.                                                                |
|---------|----------------------------------------------------------------------------------------------------|
| WARNING | This indicates a hazardous procedure that could result in serious in-<br>jury or death if not performed properly.                                                                |
| CAUTION | This indicates a hazardous procedure or danger that could result in<br>light-to-severe injury, or loss related to equipment malfunction, if<br>proper precautions are not taken. |

### Safety Symbols Used on Equipment and in Manuals

(Some or all of the following five symbols may or may not be used on all ANRITSU equipment. In addition, there may be other labels attached to products that are not shown in the diagrams in this manual.)

The following safety symbols are used inside or on the equipment near operation locations to provide information about safety items and operation precautions. Ensure that you clearly understand the meanings of the symbols and take the necessary precautions BEFORE operating the equipment.

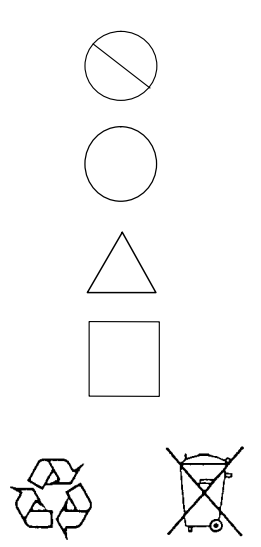

This indicates a prohibited operation. The prohibited operation is indicated symbolically in or near the barred circle.

This indicates a compulsory safety precaution. The required operation is indicated symbolically in or near the circle.

This indicates warning or caution. The contents are indicated symbolically in or near the triangle.

This indicates a note. The contents are described in the box.

These indicate that the marked part should be recycled.

## For Safety

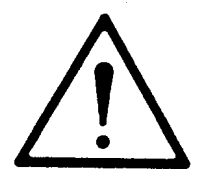

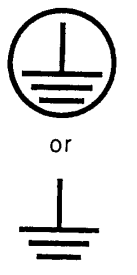

Repair

WARNING

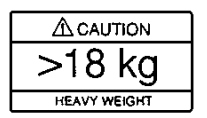

### WARNING

Always refer to the operation manual when working near locations at which the alert mark, shown on the left, is attached. If the operation, etc., is performed without heeding the advice in the operation manual, there is a risk of personal injury. In addition, the equipment performance may be reduced.

Moreover, this alert mark is sometimes used with other marks and descriptions indicating other dangers.

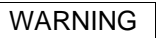

When supplying power to this equipment, connect the accessory 3-pin power cord to a 3-pin grounded power outlet. If a grounded 3-pin outlet is not available, use a conversion adapter and ground the green wire, or connect the frame ground on the rear panel of the equipment to ground. If power is supplied without grounding the equipment, there is a risk of receiving a severe or fatal electric shock.

WARNING

This equipment can not be repaired by the operator. DO NOT attempt to remove the equipment covers or to disassemble internal components. Only qualified service technicians with a knowledge of electrical fire and shock hazards should service this equipment. There are high-voltage parts in this equipment presenting a risk of severe injury or fatal electric shock to untrained personnel. In addition, there is a risk of damage to precision components.

WARNING

Use two or more people to lift and move this equipment, or use an equipment cart. There is a risk of back injury, if this equipment is lifted by one person.

## **DECLARATION OF CONFORMITY**

Manufacturer's Name: ANRITSU COMPANY

Manufacturer's Address: Microwave Measurements Division 490 Jarvis Drive Morgan Hill, CA 95037-2809 USA

declares that the product specified below:

| Product Name: | Scalar Network Analyzers |
|---------------|--------------------------|
|               |                          |

Model Number: 540XXA, 541XXA

conforms to the requirement of:

EMC Directive 89/336/EEC as amended by Council Directive 92/31/EEC & 93/68/EEC Low Voltage Directive 73/23/EEC as amended by Council directive 93/68/EEC

#### **Electromagnetic Interference:**

Emissions:

CISPR 11:1990/EN55011:1991 Group 1 Class A

Immunity:

IEC 1000-4-2:1995/prEN50082-1:1995 - 4kV CD, 8kV AD IEC 1000-4-3:1993/ENV50140:1994 - 3V/m IEC 1000-4-4:1995/prEN50082-1:1995 - 0.5kV SL, 1kV PL IEC 1000-4-5:1995/prEN50082-1:1995 - 0.5kV - 1kV LN 0.5kV - 1kV NG 0.5kV - 1kV GL

#### **Electrical Safety Requirement:**

Product Safety:

IEC 1010-1:1990 + A1/EN61010-1:1993

Manager of Corporate Quality 5-SEPT-97 Date

Morgan Hill, CA

European Contact: For Anritsu product EMC & LVD information, contact Anritsu LTD, Rutherford Close, Stevenage Herts, SG1 2EF UK, (FAX 44-1438-740202)

#### Chapter 1 — General Information

Contains a general description of the ANRITSU Series 541XXA Network Analyzers, product identification numbers, related manuals, accessories, and options. SWR Autotesters and detectors used with these systems are described along with precautions for use of these accessories. A list of recommended test equipment is provided.

#### Chapter 2 — Installation

Contains information for the initial inspection and preparation of the 541XXA system. Explains how to set the rear panel Line Voltage Module and provides information for connection to the rear panel GPIB connectors and other input/output connectors.

#### Chapter 3 — Front Panel Operation

Describes the front panel controls and connectors of the 541XXA and the menus associated with the front panel keys. Explains the measurement screen display and annotation and describes the overall operation of the system using these controls, menus and display.

#### **Chapter 4 - Front Panel Menus**

Contains foldout drawings that provide description and flow of the front panel key-group menus.

#### Chapter 5 — Measurement And Calibration Procedures

Describes measurement and calibration procedures used with 541XXA Network Analyzers. The specific procedures described are: self-test, calibration, and procedures for transmission, return loss, power and alternating setup measurements.

#### **Chapter 6 - Distance to Fault Measurement and Calibration**

Describes the optional Distance-To-Fault (DTF) feature and provides a detailed procedure for its use. The chapter also contains supplemental procedures and data.

#### Chapter 7 — Relative Group Delay Measurement and Calibration

Describes the Relative Group Delay feature and provides a detailed procedure for its use.

#### Chapter 8 — Operational Checkout Procedures

Provides procedures for determining correct operation of the 541XXA Network Analyzer.

#### **Appendix A - Performance Specifications**

Provides detailed performance specifications for the 541XXA Network Analyzer.

#### Appendix B - Operating Data

Provides default control settings, front panel LED error codes, error/warning messages, rear panel connector information and connector pinout listings.

#### Appendix C - National Instruments GPIB Installation and Data for PC driven DTF

(PC driven Distance-To-Fault software operates with 54XXA, 540XXA, and 541XXA Series Instruments.)

Provides information and data for the National Instruments GPIB-PCII/IIA Card and GPIB-232CT-A RS-232-to-GPIB control interface.

Index

## Chapter 1 General Information

## **Table of Contents**

| 1-1  | SCOPE OF THE MANUAL 1-3                                     |
|------|-------------------------------------------------------------|
| 1-2  | INTRODUCTION 1-3                                            |
| 1-3  | IDENTIFICATION NUMBER 1-3                                   |
| 1-4  | ONLINE MANUALS                                              |
| 1-5  | DESCRIPTION OF 541XXA SYSTEM 1-3                            |
| 1-6  | REQUIRED EQUIPMENT 1-5                                      |
| 1-7  | OPTIONS                                                     |
| 1-8  | MEASUREMENT ACCESSORIES 1-7                                 |
| 1-9  | SYSTEM ACCESSORIES 1-7                                      |
| 1-10 | MILLIMETER WAVE MEASUREMENT SYSTEMS 1-7                     |
| 1-11 | SYSTEM SPECIFICATIONS 1-7                                   |
| 1-12 | SYSTEM RF COMPONENTS 1-7                                    |
| 1-13 | USING SWR AUTOTESTERS AND RF DETECTORS<br>(PRECAUTIONS) 1-7 |
| 1-14 | RECOMMENDED TEST EQUIPMENT 1-15                             |
| 1-15 | PREVENTIVE MAINTENANCE 1-16                                 |

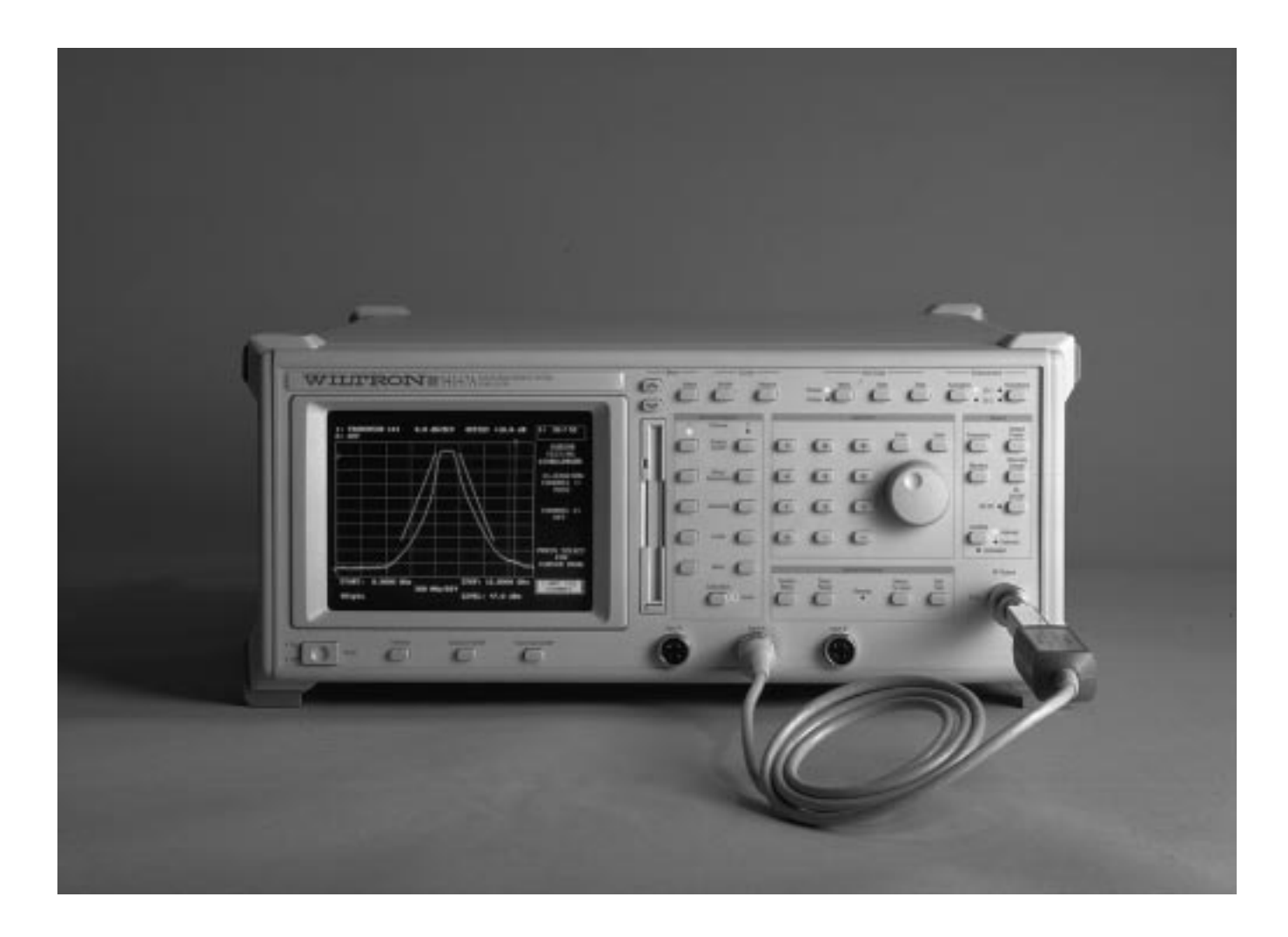

NOTE: ANRITSU Company was formerly known as WILTRON Company.

Figure 1-1. Model 54147A Network Analyzer

# Chapter 1 General Information

| 1-1 | SCOPE OF THE MANUAL             | This manual provides general, installation, and operating information for the Series 541XXA Network Analyzer.                                                                                                    |  |
|-----|---------------------------------|----------------------------------------------------------------------------------------------------|--|
| 1-2 | INTRODUCTION                    | Chapter 1 provides information about the 541XXA equipment identifi-<br>cation number, performance specifications, and options.                                                                                                    |  |
| 1-3 | IDENTIFICATION<br>NUMBER        | All ANRITSU instruments are assigned a six-digit ID number, such as "401001." This number appears on a decal affixed to the rear panel.<br>Please use this identification number during any correspondence with ANRITSU Customer Service about this instrument.                                                                                                    |  |
| 1-4 | ONLINE MANUAL                   | This manual is available on CD ROM as an Adobe AcrobatTM (*.pdf) file. The file can be viewed using Acrobat ReaderTM, a free program that is also available on the CD ROM. This file is "linked" such that the viewer can choose a topic to view from the displayed "bookmark" list and "jump" to the manual page on which the topic resides. The text can also be word searched. For price and availability, contact AN-RITSU Customer Service by phone at 408-778-2000 or via our internet home page at <i>http://www.anritsuwiltron.com</i> .                                                                                                    |  |
| 1-5 | DESCRIPTION OF<br>541XXA SYSTEM | The overall 541XXA system consists of sixteen models that span a<br>range of 1 MHz to 50 GHz. The listing of models and the frequency<br>range that each covers is provided in Table 1-1. Each model is a micro-<br>processor controlled network analyzer that is used to make scalar (mag-<br>nitude) transmission, reflection, Distance-To-Fault (DTF), and abso-<br>lute power measurements. All measurement functions are selectable<br>by using the front panel keys and controls together with the display<br>screen menus. Chapter 3 describes this mode of operation. A typical<br>541XXA model is shown in Figure 1-1 (facing page).<br>All 541XXA front panel control functions (except Power on/off) are pro-<br>grammable via the IEEE–488 interface bus (GPIB). Remote operation<br>of the 541XXA using GPIB commands is described in the 541XXA<br>GPIB User's Guide, which is located at the rear of this manual. |  |

## GENERAL INFORMATION

| Model  | Frequency Range    | Output Power,<br>dB (Standard) | Output Power, dB<br>(Option 2 Step Attenuator) |
|--------|--------------------|--------------------------------|------------------------------------------------|
| 54107A | 1 MHz to 1.5 GHz   | +12                            | +10                                            |
| 54109A | 1 MHz to 2.2 GHz   | +12                            | +10                                            |
| 54111A | 1 MHz to 3.0 GHz   | +12                            | +10                                            |
| 54117A | 10 MHz to 8.6 GHz  | +10                            | +7                                             |
| 54119A | 2 GHz to 8.6 GHz   | +10                            | +7                                             |
| 54128A | 8 GHz to 12.4 GHz  | +10                            | +7                                             |
| 54130A | 12.4 GHz to 20 GHz | +10                            | +7                                             |
| 54131A | 10 GHz to 16 GHz   | +10                            | +7                                             |
| 54136A | 17 GHz to 26.5 GHz | +7                             | +4                                             |
| 54137A | 2 GHz to 20 GHz    | +10                            | +7                                             |
| 54147A | 10 MHz to 20 GHz   | +10                            | +7                                             |
| 54154A | 2 GHz to 32 GHz    | +4                             | +1                                             |
| 54161A | 10 MHz to 32 GHz   | +4                             | +1                                             |
| 54163A | 2 GHz to 40 GHz    | +4                             | +1                                             |
| 54169A | 10 MHz to 40 GHz   | +4                             | +1                                             |
| 54177A | 10 MHz to 50 GHz   | +1                             | -2                                             |

 Table 1-1.
 Series 541XXA Model Numbers and Frequency Ranges

| 1-6 | REQUIRED EQUIPMENT | Depending on the test to be performed, an SWR Autotester or one or<br>more detectors are required to complete the test setup; refer to the se-<br>lection guide in the 54100A Series Technical Data Sheet in Appendix<br>A. These devices produce the detected signals that are processed and<br>displayed by the 541XXA system. These RF components are described<br>in the 54100A Series Network Analyzers Technical Data Sheet con-<br>tained in Appendix A.                                                                                                    |
|-----|--------------------|----------------------------------------------------------------------------------------------------|
| 1-7 | OPTIONS            | The various standard options that are available for the model 541XXA are described below. Contact your ANRITSU representative for further information.                                                                                                    |
|     |                    | <b>Rack Mount (Option 1)</b> — Adds kit that provides mounting brackets<br>and chassis track slides for 541XXA Network Analyzers. These track<br>slides have 90-degree tilt capability.                                                                                                    |
|     |                    | <b>70 dB Step Attenuator (Options 2, 2A, 2B, 2C, and 2D)</b> — These options add an internal 70 dB attenuator to the 541XXA signal source. Option 2 is for models 54107A, 54109A and 54111A. Option 2A is for models with upper band edge up to 20 GHz. Option 2B is for models with upper band edge up to 26.5 GHz. Option 2C is for models with upper band edge up to 40 GHz. And Option 2D is for models with upper band edge up to 50 GHz. These attenuators are switchable in 10 dB steps using the front panel keys and menus, or under GPIB control. The specifications for these options are included in Appendix A. |
|     |                    | Signal Source 75 $\Omega$ Output (Option 4) —Provides 75 $\Omega$ signal source output. This option available for models 54107A, 54109A and 54111A only.                                                                                                    |
|     |                    | Third Input Connector (Option 5) — Adds "Reference" input con-<br>nector (R) to front panel. This option allows input signal ratios A/R and<br>B/R to be displayed and subsequently printed/plotted. (The ratio mode<br>should be used whenever source power will need to be adjusted during<br>a measurement procedure.)                                                                                                    |
|     |                    | <b>External Leveling (Option 6)</b> — Adds rear panel EXTERNAL LEVEL-<br>ING connector. The signal applied to this input controls the RF output<br>of the 541XXA internal signal source. (The output power level will be<br>determined by the detector type, detector location, any additional at-<br>tenuation in leveling loop, and by the Output Power key menu setting.)                                                                                                    |
|     |                    | This option allows the 541XXA RF output to be leveled from a remote<br>location using standard RF detectors with either a directional coupler<br>or a two-resistor power splitter.                                                                                                    |

Internal Distance-To-Fault Software (Option 7) – This option enables the 541XXA system to measure the distance to a fault (or faults) in transmission lines, coaxial cables, and waveguides. The return loss of faults—such as open circuits, poor connectors, corroded contacts, and ruptured cable dielectric—is displayed across the x-axis distance in either feet or meters. The amplitude of the Y axis can be displayed in either dB or SWR. These measurement formats can be accessed vis the relevant main menu entry. (i.e., DTF/SWR for SWR units and DTF/DB for dB unit).

Front Panel Cover (Option 12) – This option adds a protective cover for the front panel.

Front Mounted Handles (Option 13) – This option adds front panel mounted handles.

**DC Supply for Millimeter Wave Source Modules (Option 16)** – This option adds a +15 Vdc supply for use with millimeter-wave-source modules. The +15 Vdc connection is mounted on the rear panel. This option is not available with 541XXA Series instruments having a frequency range greater than 20 GHz.

**Maintenance Manual (Option 25)** – This option includes a maintenance manual. The 541XXA is shipped with an Operating Manual (OM) that includes a GPIB User's Guide (GPIB-UG). This option also includes a maintenance manual (MM).

Extra Operation and GPIB Programming Manual (Option 26) – This option includes an additional copy of the Operating Manual and GPIB User's Guide.

Portable Printer (Option 33) - This option adds a portable printer.

## GENERAL INFORMATION

| 1-8                                                                                                    | MEASUREMENT<br>ACCESSORIES                                    | Measurement accessories include RF cables, power splitters, precision<br>adapters, adapters, matching pads and other accessories. Model num-<br>bers and specifications for these accessories are tabulated in the<br>54100A Series Network Analyzer Technical Data Sheet contained in<br>Appendix A.                                                                                                    |                                                                                                    |  |
|----------------------------------------------------------------------------------------------------|---------------------------------------------------------------|----------------------------------------------------------------------------------------------------|----------------------------------------------------------------------------------------------------|--|
| 1-9                                                                                                    | SYSTEM<br>ACCESSORIES                                         | System accessorie<br>limiters, extender<br>Model numbers ar<br>54100A Series Ner<br>Appendix A.                                                                                                    | s consist of leveling detectors, power amplifiers, RF<br>cables, GPIB cables, and detector adapter cables.<br>ad specifications for these accessories are listed in the<br>twork Analyzer Technical Data Sheet contained in                                                                                                    |  |
| <b>1-10</b> MILLIMETER WAVE<br>MEASUREMENT<br>SYSTEMS The ANRITSU 541XXA Millimeter Wave Reflectometers at<br>to operate with the 54147A 20 GHz Network Analyzer. This<br>along with associated waveguide test products, is described<br>54100A Series Network Analyzer Technical Data Sheet con<br>Appendix A. |                                                               | 1XXA Millimeter Wave Reflectometers are designed<br>e 54147A 20 GHz Network Analyzer. This feature,<br>ted waveguide test products, is described in the<br>twork Analyzer Technical Data Sheet contained in                                                                                                    |                                                                                                    |  |
| 1-11                                                                                                    | SYSTEM<br>SPECIFICATIONS                                      | Specifications for the 541XXA Network Analyzer models are listed in<br>the 54100A Series Network Analyzer Technical Data Sheet contained<br>in Appendix A.                                                                                                    |                                                                                                    |  |
| 1-12                                                                                                    | SYSTEM<br>RF COMPONENTS                                       | RF Components consists of a precision detector and an SWR<br>Autotester. These components are available for different configurations<br>of frequency and connector type. They are described in the 54100A Se-<br>ries Network Analyzer Technical Data Sheet contained in Appendix A.                                                                                                    |                                                                                                    |  |
| 1-13                                                                                                    | USING SWR<br>AUTOTESTERS AND<br>RF DETECTORS<br>(PRECAUTIONS) | The 560 Series SWR Autotesters and RF Detectors are high-quality, precision laboratory devices that contain General Precision class Connectors (GPC's). Follow the precautions listed below when handling or connecting these devices. Complying with these precautions will guarantee longer component life and less equipment downtime due to connector or device failure. Such compliance will ensure that RF component failures are not due to misuse or abuse (these two failure causes are not covered under the ANRITSU warranty). |                                                                                                    |  |
|                                                                                                    |                                                               | Beware of de-<br>structive Pin<br>Depth of Mat-<br>ing Connec-<br>tors                                                                                                    | Based on RF components returned for repair, de-<br>structive pin depth of mating connectors is the major<br>cause of failure in the field. When an RF component<br>connector is mated with a connector having a de-<br>structive pin depth, damage will usually occur to the<br>RF component connector. A destructive pin depth is<br>one that is too long in respect to the reference plane<br>of the connector (Figure 1-2). |  |

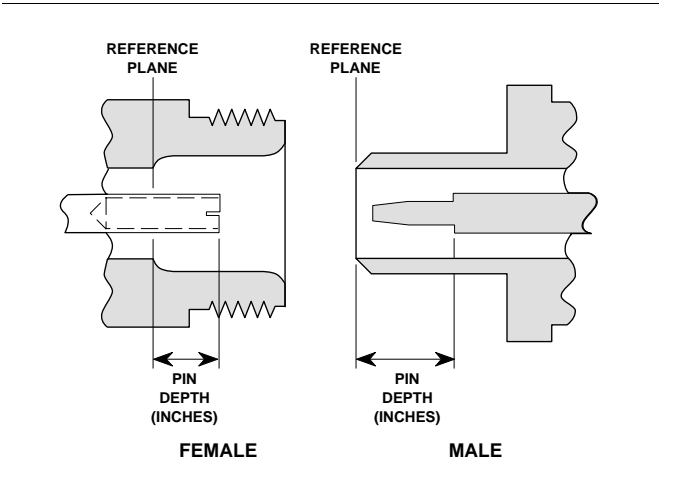

Figure 1-2. N Connector Pin Depth Definition

The center pin of a precision RF component connector has a precision tolerance measured in mils (1/1000 inch). The mating connectors of various RF components may not be precision types. Consequently, the center pins of these devices may not have the proper depth. The pin depth of DUT connectors should be measured to assure compatibility before attempting to mate them with SWR Autotester or detector connectors. An ANRITSU Pin Depth Gauge (Figure 1-3), or equivalent, can be used for this purpose. If the measured connector is out of tolerance in the "+" region, the center pin is too long (see Table 1-2). Mating under this condition will probably damage the precision RF component connector. If the test device connector measures out of tolerance in the "-" region, the center pin is too short. This will not cause damage, but it will result in a poor connection and a consequent degradation in performance.

Avoid Over-Torquing Connectors Over-torquing connectors is destructive; it may damage the connector center pin. Always use a connector torque wrench (8 inch-pounds) when tightening GPC-7, WSMA, K, and V type connectors. (Finger-tight is usually sufficient for Type N connectors). *Never use pliers to tighten connectors*.

## USING SWR AUTOTESTERS AND RF DETECTORS (PRECAUTIONS)

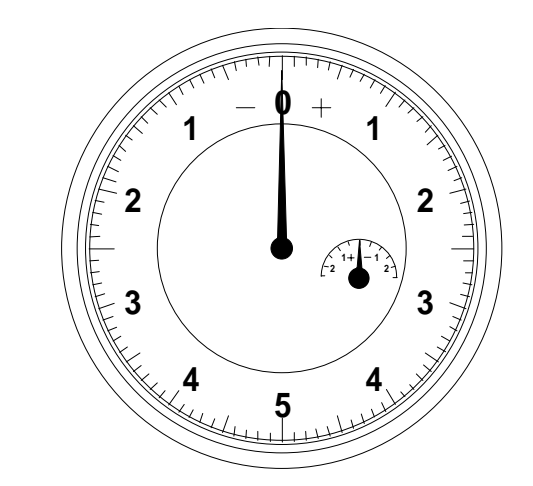

Figure 1-3. Pin Depth Gauge

| Table 1-2.         Allowable | Mating Connector | Pin Depth |
|------------------------------|------------------|-----------|
|------------------------------|------------------|-----------|

| Test Port<br>Connector Type | Pin Depth<br>(Inches)  | Pin Depth<br>Gauge<br>Reading |
|-----------------------------|------------------------|-------------------------------|
| N-Male                      | 0.207-0.000<br>+0.003  | 0.207 +0.000<br>-0.003        |
| N-Female                    | 0.207 -0.003<br>+0.000 |                               |
| GPC-7                       | +0.000<br>-0.003       | Same as<br>Pin Depth          |
| WSMA-Male                   | -0.0025<br>-0.0035     |                               |
| WSMA-Female                 | +0.0003<br>-0.0007     |                               |
| K-Male,<br>K-Female         | +0.000<br>-0.002       | Same as<br>Pin Depth          |
| V-Male,<br>V-Female         | +0.000<br>-0.003       |                               |

| Avoid Me-<br>chanical<br>Shock                                                   | Do not drop or otherwise treat RF components<br>roughly. These devices are designed to withstand<br>years of normal bench handling. However, mechani-<br>cal shock will significantly reduce their service life.                                                                                                    |
|----------------------------------------------------------------------------------|----------------------------------------------------------------------------------------------------|
| Avoid Apply-<br>ing Excessive<br>Power                                           | Series 560-9XXXX SWR Autotesters are rated at +27 dBm (0.5 W) maximum input power, and Series 560-7XXX Detectors are rated at +20 dBm maximum input power. Exceeding these input power levels, even for short durations, can permanently damage the internal components of these devices.                                                                               |
| Do Not Dis-<br>turb Teflon<br>Tuning Wash-<br>ers On<br>Connector<br>Center Pins | The center conductor of many RF component connec-<br>tors contains a small teflon tuning washer that lo-<br>cated near the point of mating (Figure 1-4). This<br>washer compensates for minor impedance disconti-<br>nuities at the interface. <i>Do not disturb this washer</i> .<br>The location of this washer is critical to the perform-<br>ance of the component. |

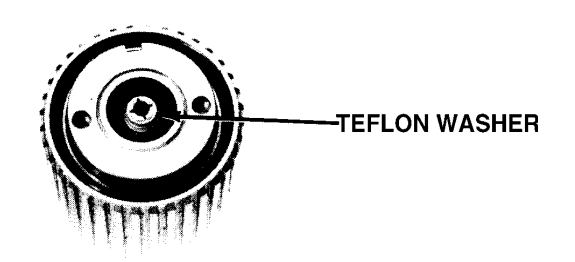

**NOTE** The teflon washer is shown on a GPC-7 connector. A similar washer may be installed on any ANRITSU precision connectors.

Figure 1-4. Teflon Tuning Washer

## USING SWR AUTOTESTERS AND RF DETECTORS (PRECAUTIONS)

| Compensa-<br>tion Washers<br>(WSMA Con-<br>nectors) | Compensation washers are needed with some<br>WSMA connections. Washer uses are explained and<br>a typical compensation washer installation proce-<br>dure is provided in Figure 1-5.                                                                                                    |  |  |
|-----------------------------------------------------|----------------------------------------------------------------------------------------------------|--|--|
| Keep Connec-<br>tors Clean                          | The precise geometry that makes possible the RF component's high performance can be easily dis-<br>turbed by dirt and other contamination adhering to<br>connector interfaces. When not in use, keep the con-<br>nectors covered.                                                                                                    |  |  |
|                                                     | To clean the connector interfaces, use a clean cotton<br>swab that has been <i>dampened</i> with denatured alco-<br>hol. Proper techniques for cleaning GPC type connec-<br>tors are as follows.                                                                                                    |  |  |
|                                                     | <ul> <li>Always use denatured alcohol as cleaning solvent. Never use industrial solvent or water, as damage to the connectors may result.</li> <li>Use only a small amount of alcohol; otherwise, prolonged drying of the connector may be required.</li> <li>Never put lateral pressure on the center pin of the connector.</li> <li>Verify that no cotton or other foreign material remains in the connector after cleaning it.</li> <li>If available, use compressed air to remove foreign particles and to dry the connector.</li> <li>After cleaning, verify that the center pin has not been bent or damaged.</li> </ul> |  |  |
|                                                     | <b>NOTE</b><br>Most cotton swabs are too large to fit into<br>the smaller connector types. In these cases it<br>is necessary to peel off most of the cotton<br>and then twist the remaining cotton tight.<br>Be sure that the remaining cotton does not<br>get stuck in the connector.                                                                                                    |  |  |
| Avoid Static<br>Electricity                         | Take precautions to avoid acquiring a static charge<br>of electricity. Refer to Figure 1-6 for a listing of pre-<br>caustions.                                                                                                    |  |  |

## USING SWR AUTOTESTERS AND **RF DETECTORS (PRECAUTIONS)**

other ANRITSU RF signal sources.

Step1

nector compensation washer and trim away the interconnecting tabs.

WSMA connectors are optimized for connection to standard SMA connectors. Whenever two WSMA connectors are mated, a compensation washer should be inserted between the two connectors near the point of mating (to provide optimum mating depth for this connector combination). The only exceptions are: the WSMA Open/Short, and the RF Output connectors of the 541XXA and

Separate a single WSMA con-

Step 2 Connect the 560-98SF50 SWR Autotester input port to the signal source RF output port, and loosely tighten connector. Orient the WSMA female connector (test port) up.

Step 3 Insert the compensation washer into the opening of the WSMA female connector, as shown.

Figure 1-5. Example for Using Compensation Washer with WSMA Connectors (1 of 2)

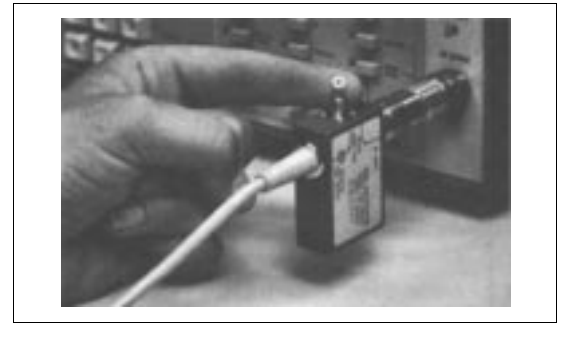

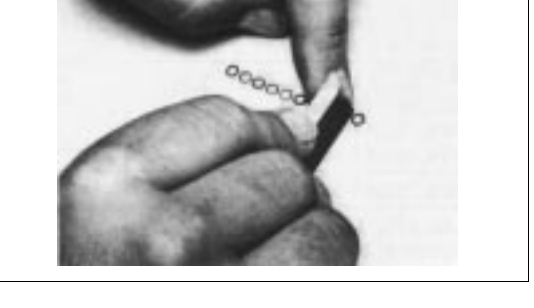

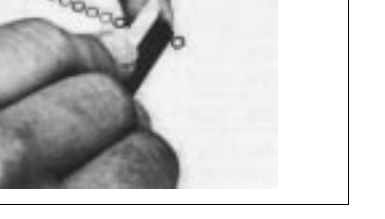

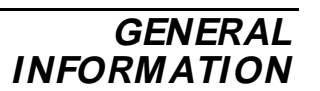

### GENERAL INFORMATION

### USING SWR AUTOTESTERS AND RF DETECTORS (PRECAUTIONS)

Step 4

Connect beaded end of the air line per application. Tilt the air line horizontally. At unbeaded end, center the inner conductor with the center of the connector opening.

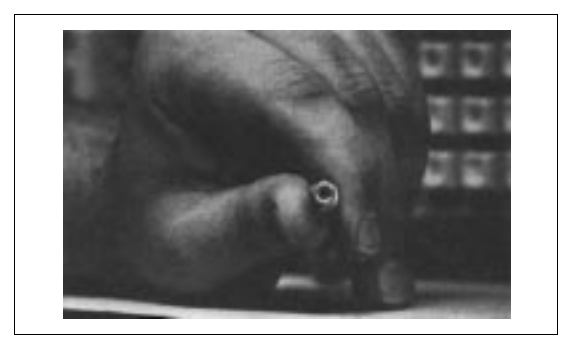

Step 5Loosen the SWR Autotester input port connector and rotate<br/>unit horizontally, as shown at<br/>left. Align unbeaded end of Air<br/>Line with test port connector<br/>and carefully mate connectors.<br/>Tighten all connectors care-<br/>fully.

#### NOTE

For a 560-98S50 SWR Autotester (male WSMA test port) in combination with a 19SF50 Air Line, insert the compensation washer into the female WSMA connector of the air line (beaded end).

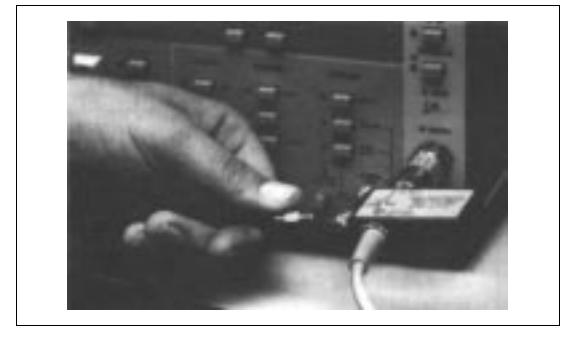

Figure 1-5. Example for Using Compensation Washer with WSMA Connectors (2 of 2)

### STATIC HANDLING PROCEDURES

## GENERAL INFORMATION

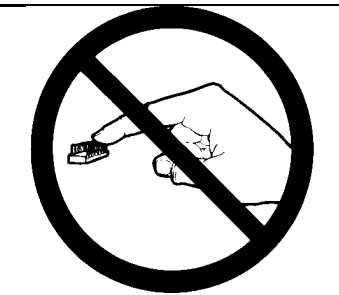

1. Do not touch exposed contacts on any static sensitive component.

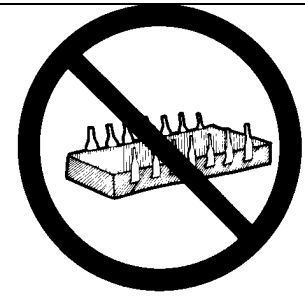

Do not slide static sensitive component across any surface.

2.

5.

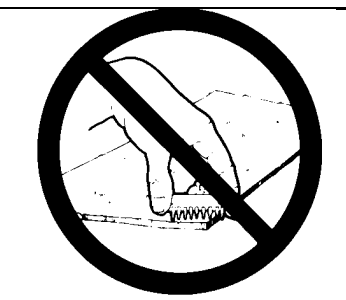

3. Do not handle static sensitive components in areas where the floor or work surface covering is capable of generating a static charge.

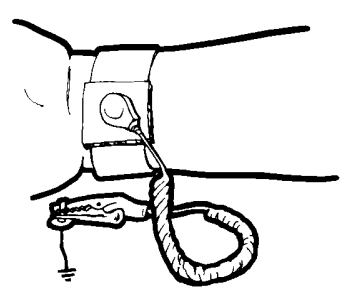

4. Wear a static-discharge wristband when working with static sensitive components.

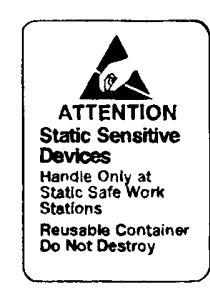

Label all static sensitive devices.

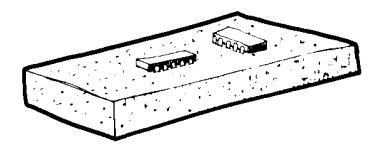

6. Keep component leads shorted together whenever possible.

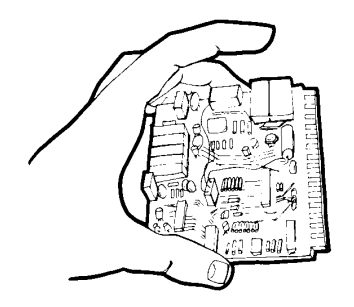

 Handle PCBs only by their edges.
 Do not handle by the edge connectors.

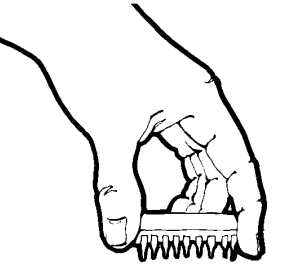

Lift & handle solid state devices by their bodies – never by their leads.

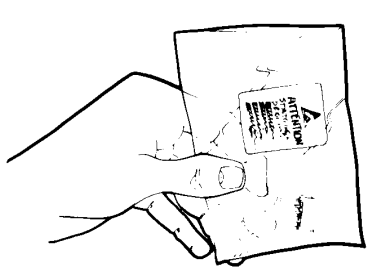

9.

Transport and store PCBs and other static sensitive devices in staticshielded containers.

**10.** ADDITIONAL PRECAUTIONS:

Keep workspaces clean and free of any objects capable of holding or storing a static charge.

Figure 1-6. Static Sensitive Component Handling Procedures

| 1-14 | RECOMMENDED TEST<br>EQUIPMENT | Table 1-3 lists the recommended test equipment required for perform-<br>ance verification and calibration procedures and for troubleshooting<br>Model 541XXA Network Analyzers. Each equipment entry includes a<br>USE code that indicates the type of usage for that piece of equipment.<br>These codes are described below. |                          |
|------|-------------------------------|----------------------------------------------------------------------------------------------------|--------------------------|
|      |                               | Code                                                                                                    | Type of Testing          |
|      |                               | С                                                                                                    | Calibration              |
|      |                               | Р                                                                                                    | Performance Verification |
|      |                               | Т                                                                                                    | Troubleshooting          |

Troubleshooting

 Table 1-3.
 Recommended Test Equipment (1 of 2)

| INSTRUMENT                  | CRITICAL<br>SPECIFICATION                                                                                                    | RECOMMENDED<br>MANUFACTURER/MODEL                                                                        | USE  |
|-----------------------------|----------------------------------------------------------------------------------------------------|----------------------------------------------------------------------------------------------------|------|
| Adaptor Cable               | Simulates 560-7 Series detectors                                                                                                    | ANRITSU Model 560-10BX                                                                                   | Р    |
| Computer/Controller         | Personal computer, equipped with<br>National PCIIA GPIB interface card                                                                                                    | Any IBM compatible (or ANRITSU<br>Model 85, or HP Model 200)                                             | Р    |
| RF Detector                 | <ol> <li>50Ω input, 1.0 to 3000 MHz*</li> <li>75Ω input, 1.0 to 3000 MHz**</li> <li>0.010 to 18.5 GHz</li> <li>0.010 to 26.5 GHz#</li> </ol>                                                | ANRITSU Model 5400-71N50<br>ANRITSU Model 5400-71N75<br>ANRITSU Model 560-7N50<br>ANRITSU Model 560-7K50 | Р    |
| Impedance Adapter           | Converts from $50\Omega$ To $75\Omega$                                                                                                    | ANRITSU Model 12N75B                                                                                     | P,T  |
| Digital Multimeter          | Resolution: 4-1/2 digits (to 20V)<br>DC Accuracy: 0.002% + 2 counts<br>DC Input Impedance: 10 M $\Omega$<br>AC Accuracy: 0.07% + 100 counts (to 20 kHz)<br>AC Input Impedance: 1 M $\Omega$ | John Fluke Mfg Co. Inc.,<br>Model 8840A, with<br>Option 8840A-09, True RMS AC                            | т    |
| Frequency Counter           | Frequency: 0.1 to 26.5 GHz<br>Input Impedance: 50Ω                                                                                                    | EIP Microwave, Inc., Model 578A                                                                          | P, C |
| Modulation Meter            | <i>Bandwidth:</i> 15 kHz<br>Accuracy: ±3% of FSD at 1 kHz                                                                                                    | Anritsu Corp., Model MS-316B                                                                             | P, C |
| Oscilloscope                | <i>Bandwidth</i> : DC to 150 MHz<br><i>Sensitivity</i> : 2 mV<br><i>Horiz. Sensitivity</i> : 50 ns/division                                                                                 | Tektronix, Inc.<br>Model 2445                                                                            | С, Т |
| Power Meter, with:          | <i>Power Range:</i> +10 to -55 dBm<br><i>Other:</i> 50 MHz Calibrated Output                                                                                                    | Anritsu Corp., Model ML4803A                                                                             | P, T |
| Power Sensor*<br>50Ω input  | Frequency Range: 1.0 MHz to 2.0 GHz<br><i>Power Range: –</i> 30 to +20 dBm                                                                                                    | Anritsu Corp., Model MA4601A                                                                             |      |
| Power Sensor**<br>75Ω input | Frequency Range: 1.0 MHz to 5.5 GHz<br><i>Power Range:</i> –30 to +20 dBm                                                                                                    | Anritsu Corp., Model MA4603A<br>with J0365 Conversion Connector                                          |      |

| INSTRUMENT        | CRITICAL<br>SPECIFICATION                                                                                                  | RECOMMENDED<br>MANUFACTURER/MODEL                            | USE     |
|-------------------|----------------------------------------------------------------------------------------------------|--------------------------------------------------------------|---------|
| Power Sensor      | Frequency Range: 0.10 to 32.0 GHz<br><i>Power Range: –</i> 30 to +20 dBm<br><i>Power Range: –</i> 70 to –20 dBm            | Anritsu Corp., Model MA4701A<br>Anritsu Corp., Model MA4702A | Ρ, Τ    |
| Power Meter       | Frequency: Greater than 32 GHz<br>Power Range: +10 to -70 dBm<br>Other: 50 MHz Calibrated Output                           | Hewlett-Packard 437A                                         | P, T    |
| Power Sensor      | Frequency Range: .01 to 40 GHz<br>(needs adapter HP11904d, 2.4-K)<br>Frequency Range: .01 to 50 GHz<br>(no adapter needed) | Hewlett-Packard 8487A<br>Hewlett-Packard 8487D               | Ρ, Τ    |
| Printer           | Parallel Interface operation                                                                                               | Cannon Model BJ10SX Bubble-Jet<br>Printer                    | Р       |
| Spectrum Analyzer | Frequency Range: 0.01 to 20 GHz<br>Power Range: +10 dB to –60 dBm                                                          | Anritsu Corp., Model MS2802                                  | P, T    |
| Step Attenuator   | <i>Attenuation Range:</i> 60 dB, 10 dB/step<br>0.000 to 18.0 GHz<br>0.000 to 26.5 GHz                                      | Hewlett-Packard, Model 8495B<br>Hewlett-Packard, Model 8495D | P, C    |
| Voltage Standard  | Range: -1.462V to -1.313 mV<br>Accuracy: 0.002% of set value.                                                              | John Fluke Mfg Co. Inc.,<br>Model 335D                       | P, C, T |

 Table 1-3.
 Recommended Test Equipment (2 of 2)

\* Required for models 54107A, 54109A, and 54111A with 50 $\Omega$  output.

\*\* Required for models 54107Å, 54109Å, and 54111Å with 75 $\Omega$  output, only.

1-15 PREVENTIVE MAINTENANCE

Cleaning the rear panel fan filter is the only preventive maintenance required. DO NOT REMOVE THE FAN FILTER FROM THE INSTRU-MENT. Use a soft brush to remove dust from the fan filter periodically as required to ensure good air flow.

## Chapter 2 Installation

## **Table of Contents**

| INTRODUCTION                                        | 2-3          |
|-----------------------------------------------------|--------------|
| INITIAL INSPECTION                                  | 2-3          |
| PREPARATION FOR USE                                 | 2-3          |
| GPIB SETUP AND INTERCONNECTION                      | 2-4          |
| Interface Connector                                 | 2-4<br>2-4   |
| SYSTEM GPIB INTERCONNECTION                         | 2-5          |
| GPIB Interface to an External PlotterGPIB Addresses | $2-5 \\ 2-5$ |
| EXTERNAL MONITOR CONNECTOR                          | 2-5          |
| PREPARATION FOR STORAGE<br>AND/OR SHIPMENT          | 2-5          |
| Preparation for Storage                             | 2-5<br>2-5   |
| RACK MOUNT (OPTION 1) INSTALLATION                  | 2-8          |
|                                                     | INTRODUCTION |

# Chapter 2 Installation

| 2-1 | INTRODUCTION                        | This chapter provides information for the initial inspection and preparation for use of the 541XXA Network Analyzer. Information for interfacing the 541XXA to the IEEE-488 General Purpose Interface Bus and reshipment and storage information is also included.                                                                                        |
|-----|-------------------------------------|----------------------------------------------------------------------------------------------------|
| 2-2 | INITIAL INSPECTION                  | Inspect the shipping container for damage. If the container or cushion-<br>ing material is damaged, retain until the contents of the shipment<br>have been checked against the packing list and the instrument has<br>been checked for mechanical and electrical operation.                                                                               |
|     |                                     | If the 541XXA is damaged mechanically, notify your local sales repre-<br>sentative or ANRITSU Customer Service. If either the shipping con-<br>tainer is damaged or the cushioning material shows signs of stress, no-<br>tify the carrier as well as ANRITSU. Keep the shipping materials for<br>the carrier's inspection.                               |
|     | A CAUTION<br>>18 kg<br>Heavy weight | Use two or more people to lift and move this equipment, or use an equipment cart. There is a risk of back injury, if this equipment is lifted by one person.                                                                                                    |
| 2-3 | PREPARATION FOR USE                 | Preparation for use consists of checking that the rear panel line voltage<br>module is set for the correct line voltage. The voltage selector switch<br>may be set for either 115 or 230 Vac operation. The fuse size and part<br>number is shown on the following page. The 541XXA is intended for In-<br>stallation Category (Overvoltage Category) II. |
|     |                                     | WARNING                                                                                                    |
|     | or                                  | When supplying power to this equipment, always use a three-wire<br>power cable connected to a three-wire power line outlet. If power<br>is supplied without grounding the equipment, there is a risk of re-<br>ceiving a severe or fatal electric shock.                                                                                                  |
|     |                                     |                                                                                                    |

| Line Voltage<br>Setting | Area      | Fuse<br>Rating  | Fuse<br>Size | ANRITSU<br>P/N<br>Fuse | ANRITSU P/N<br>Fuse Holder<br>(Non CE Compliant | ANRITSU P/N<br>Fuse Holder<br>(CE Compliant) |
|-------------------------|-----------|-----------------|--------------|------------------------|-------------------------------------------------|----------------------------------------------|
| 115Vac                  | USA/Japan | 4.0A, Antisurge | 3 AG         | 631-16                 | 553-221                                         | 553-387                                      |
| 230 Vac                 | UK/Europe | 2.0A, Antisurge | 5 x 20 mm    | 631-67                 | 553-240                                         | 553-386                                      |

2-4 GPIB SETUP AND INTERCONNECTION

All functions of the 541XXA (except power on/off) can be controlled remotely by an external computer/controller via the IEEE-488 GPIB. The information in this section pertains to interface connections and cable requirements for the rear panel GPIB connector. Refer to the Model 541XXA Programming Manual, ANRITSU Part Number 10410-00143, for information about remote operation of the 541XXA using the GPIB.

The 541XXA GPIB controller operates with many computer platforms equipped with National Instruments GPIB interface cards and NI-488 software. The procedures for installing GPIB-PCII/IIA interface cards and RS232-GPIB converters is contained in Appendix C. For most GPIB installations, howerver, you should follow the instructions provided in the hardware manufacturer's instructions.

InterfaceInterface between the 541XXA and other devices on<br/>the GPIB is via a standard 24-wire GPIB interface<br/>cable. This cable uses a double-sided connector; one<br/>connector face is a plug, the other a receptacle.<br/>These double-function connectors allow parallel con-<br/>nection of two or more cables to a single instrument<br/>connector. The pin assignments for the rear panel<br/>GPIB connector are shown in Figure B-3, located in<br/>Appendix B.

Cable Length<br/>RestrictionsThe GPIB system can accommodate up to 15 instru-<br/>ments at any one time. To achieve design perform-<br/>ance on the bus, proper timing and voltage level<br/>relationships must be maintained. If either the cable<br/>length between separate instruments or the accumu-<br/>lated cable length between all instruments is too<br/>long, the data and control lines cannot be driven<br/>properly and the system may fail to perform. Cable<br/>length restrictions are as follows:

- □ No more than 15 instruments may be installed on the bus.
- □ Total accumulative cable length in meters may not exceed two times the number of bus instruments or 20 meters—whichever is less.

## SYSTEM GPIB INTERCONNECTION

#### NOTE

For low EMI applications, the GPIB cable should be a fully shielded type, with wellgrounded metal-shell connectors.

| 2-5 | SYSTEM GPIB<br>INTERCONNECTION                | The rear panel GPIB IEEE-488 connector is used to interface the 541XXA to an external computer/ controller (or plotter) via a standa GPIB cable. The ANRITSU Part numbers for standard GPIB cables various lengths are listed in the technical data sheet in Appendix A |                                                                                                    |  |
|-----|-----------------------------------------------|----------------------------------------------------------------------------------------------------|----------------------------------------------------------------------------------------------------|--|
|     |                                               | GPIB Inter-<br>face to an Ex-<br>ternal PlotterThe 541XXA GPIB interface can be configured<br>trol a suitable external plotter. In this mode of<br>                                                                                                    |                                                                                                    |  |
|     |                                               | GPIB<br>Addresses                                                                                                    | The 541XXA leaves the factory with the default<br>GPIB address set to 6 and the external plotter in-<br>terface default address set to 8. These addresses<br>may be changed using the menus invoked by the<br>front panel System Menu key. This procedure is ex-<br>plained in Chapter 3.                                                                                          |  |
| 2-6 | EXTERNAL MONITOR<br>CONNECTOR                 | The rear panel EXTERNAL MONITOR connector allows the internal display information of the 541XXA to be connected to an external VGA monitor (either color or monochrome). The pinout of this 15-pin Type D connector is shown in Figure B-2, located in Appendix B.      |                                                                                                    |  |
| 2-7 | PREPARATION FOR<br>STORAGE AND/OR<br>SHIPMENT | The following paragraphs describe the procedure for preparing the 541XXA for storage or shipment.                                                                                                    |                                                                                                    |  |
|     |                                               | Preparation<br>for Storage                                                                                                    | Preparing the 541XXA for storage consists of clean-<br>ing the unit, packing the inside with moisture-ab-<br>sorbing desiccant crystals, and storing the unit in a<br>temperature environment that is maintained be-<br>tween -40 and +70 degrees centigrade (-40 to 156<br>degrees Fahrenheit).                                                                                   |  |
|     |                                               | Preparation<br>for Shipment                                                                                                    | To provide maximum protection against damage in<br>transit, the 541XXA should be repackaged in the<br>original shipping container. If this container is no<br>longer available and the 541XXA is being returned<br>to ANRITSU for repair, advise ANRITSU Customer<br>Service; they will send a new shipping container free<br>of charge. In the event neither of these two options |  |

is possible, instructions for packaging and shipment are given below.

#### Use a Suitable Container

Obtain a corrugated cardboard carton with a 275pound test strength. This carton should have inside dimensions of no less than six inches larger than the instrument dimensions to allow for cushioning.

#### Protect the Instrument

Surround the instrument with polyethylene sheeting to protect the finish.

#### Cushion the Instrument

Cushion the instrument on all sides by tightly packing dunnage or urethane foam between the carton and the instrument. Provide at least three inches of dunnage on all sides.

#### Seal the Container

Seal the carton by using either shipping tape or an industrial stapler.

#### Address the Container

If the instrument is being returned to ANRITSU for service, mark the address of the appropriate Anritsu Service Center (Table 2-1) and your return address on the carton in one or more prominent locations.

### ANRITSU SERVICE CENTERS

Table 2-1. ANRITSU Service Centers

#### UNITED STATES

ANRITSU COMPANY 685 Jarvis Drive Morgan Hill, CA 95037-2809 Telephone: (408) 776-8300 FAX: 408-776-1744

ANRITSU COMPANY 10 Kingsbridge Road Fairfield, NJ 07004 Telephone: (201) 227-8999 FAX: 201-575-0092

#### AUSTRALIA

ANRITSU PTY. LTD. Unit 3, 170 Foster Road Mt Waverley, VIC 3149 Australia Telephone: 03-9558-8177 Fax: 03-9558-8255

#### BRAZIL

ANRITSU ELECTRONICA LTDA. Praia de Botafogo, 440, Sala 2401 CEP22250-040, Rio de Janeiro, RJ, Brasil Telephone: 021-28-69-141 Fax: 021-53-71-456

#### CANADA

ANRITSU INSTRUMENTS LTD. 215 Stafford Road, Unit 102 Nepean, Ontario K2H 9C1 Telephone: (613) 828-4090 FAX: (613) 828-5400

#### CHINA

ANRITSU BEIJING SERVICE CENTER Beijing Fortune Building 416W, 5 Dong San Huan Bei Lu Chaoyang qu Beijing 100004, China Telephone: 010-501-7559 FAX: 010-501-7558

#### FRANCE

ANRITSU S.A 9 Avenue du Quebec Zone de Courtaboeuf 91951 Les Ulis Cedex Telephone: 016-44-66-546 FAX: 016-44-61-065

#### GERMANY

ANRITSU GmbH Grafenberger Allee 54-56 D-40237 Dusseldorf Germany Telephone: 0211-67 97 60 FAX: 0211-68 33 53

#### INDIA

MEERA AGENCIES (P) LTD. A-23 Hauz Khas New Delhi 110 016 Telephone: 011-685-3959 FAX: 011-686-6720

#### ISRAEL

TECH-CENT, LTD Haarad St. No. 7, Ramat Haahayal Tel-Aviv 69701 Telephone: (03) 64-78-563 FAX: (03) 64-78-334

#### ITALY

ANRITSU Sp.A Roma Office Via E. Vittorini, 129 00144 Roma EUR Telephone: (06) 50-22-666 FAX: (06) 50-22-4252

#### JAPAN

ANRITSU CORPORATION 1800 Onna Atsugi-shi Kanagawa-Prf. 243 Japan Telephone: 0462-23-1111 FAX: 0462-25-8379

#### KOREA

ANRITSU KOREA (AWK) #901 Daeo Bldg. 26-5 Yeoido Dong, Youngdeungpo Seoul Korea 150 010 Telephone: 02-782-7156 FAX: 02-782-4590

#### SINGAPORE

ANRITSU (SINGAPORE) PTE LTD 3 Shenton Way #24-03 Shenton House Singapore 0106 Telephone: 2265206 FAX: 2265207

#### SOUTH AFRICA

ETESCSA 1st Floor Montrose Place Waterfall Park Becker Road MIDRAND SOUTH AFRICA Telephone: 011-315-1366 Fax: 011-315-2175

#### SWEDEN

ANRITSU AB Box 247 S-127 25 Skarholmen Telephone: (08) 74-05-840 FAX: (08) 71-09-960

#### TAIWAN

ANRITSU CO., LTD. 8F, No. 96, Section 3 Chien Kuo N. Road Taipei, Taiwan, R.O.C. Telephone: (02) 515-6050 FAX: (02) 509-5519

#### UNITED KINGDOM

ANRITSU LTD. 200 Capability Green Luton, Bedfordshire LU1 3LU, England Telephone: 015-82-41-88-53

## RACK MOUNT (OPTION 1) INSTALLATION

## INSTALLATION

2-8 RACK MOUNT (OPTION 1) INSTALLATION

To install the Option 1 Rack Mount rails, refer to the below-listed procedure.

- Step 1. Disconnect the line cord and any other attachments from the instrument.
- Step 2. Carefully place the instrument on its top (bottom-side up) on a secure and stable work surface.
- Step 3. Using a Phillips screwdriver, remove the two handles or four bumper assemblies (and tilt bail, if installed) from the front of the unit, and the four feet at the rear (Figure 2-1). Save the screws for later use.

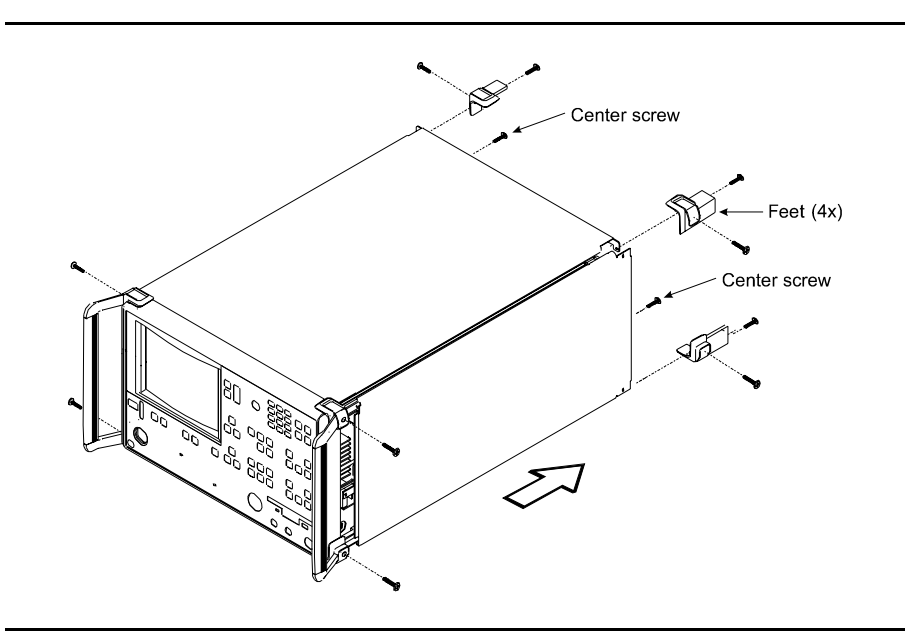

Figure 2-1

#### Notes:

- □ The green-headed screws are metric threads and must be used only in the appropriately tapped holes.
- □ The feet, handles, and bumpers are not reused in this application.
- Step 4. Remove the center screw from the rear of the left side cover.
- Step 5. Remove the two carrying handle screws (if so equipped) located under the plastic handle ends.

## INSTALLATION

- Step 6. Remove the left side cover. The side covers are not reused in this application.
- Step 7. Place the left side slide assembly onto the instrument case with the handle towards the front of the instrument (Figure 2-2).

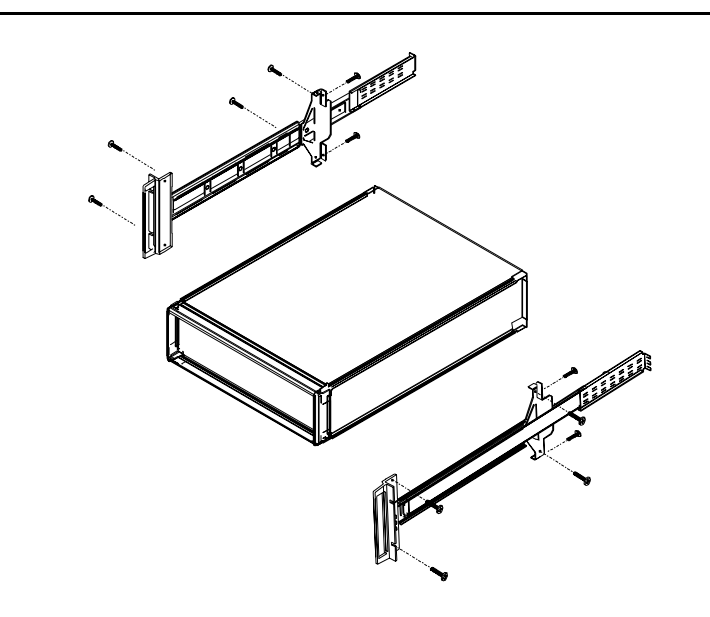

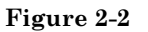

| Step 8.  | Insert two green-headed screws through the holes in the slide assem-<br>bly behind the handle and into the metric tapped holes in the side of<br>the instrument. |
|----------|----------------------------------------------------------------------------------------------------|
| Step 9.  | Insert two green-headed screws through the holes near the rear of the slide assembly and into the metric tapped holes in the side of the instrument.             |
| Step 10. | Insert the two SAE thread screws removed from the feet through the 90 degree tabs on the rear of the slide assembly and into the rear panel of the instrument.   |
| Step 11. | Remove the center screw from the rear of the right side cover.                                                                                                   |
| Step 12. | Remove the right side cover. The side covers are not reused in this application.                                                                                 |
| Step 13. | Place the right side slide assembly onto the instrument case with the handle towards the front of the instrument.                                                |

- Step 14. Insert two green-headed screws through the holes in the slide assembly behind the handle and into the metric tapped holes in the side of the instrument.
- Step 15. Insert two green-headed screws through the holes near the rear of the slide assembly and into the metric tapped holes in the side of the instrument.
- Step 16. Insert the two SAE thread screws removed from the feet through the 90 degree tabs on the rear of the slide assembly and into the rear panel of the instrument.

This completes the installation of the slide assembly.

## Chapter 3 Front Panel Operation

## **Table of Contents**

| 3-1 | INTRODUCTION 3-5                                                                                                    |
|-----|----------------------------------------------------------------------------------------------------|
| 3-2 | FRONT PANEL KEY-GROUP DESCRIPTION 3-5                                                                                                    |
| 3-3 | CRT DISPLAY                                                                                                    |
|     | Measurement Display and Annotation3-9Network Analyzer Settings3-9Model/Status Information3-9Source Frequency, Power And HorizontalResolution (graticule) Settings3-9 |
| 3-4 | KEY GROUPS, GENERAL                                                                                                    |
|     | Operation of Control Key                                                                                                    |
| 3-5 | MENU KEY GROUP                                                                                                    |
|     | Up/Down Keys                                                                                                    |
| 3-6 | DATA ENTRY KEY GROUP                                                                                                    |
|     | Data Entry Keypad                                                                                                    |
| 3-7 | NETWORK ANALYZER KEY GROUP 3-12                                                                                                    |
|     | Display On/Off Key and Indicator3-12Offset/Resolution Key and Menus3-12Autoscale Key3-12Limits Key and Menus3-12Menu Key and Menus3-13                               |

|      | Calibration Key and Menus                                                                                                    |
|------|----------------------------------------------------------------------------------------------------|
| 3-8  | SOURCE KEY GROUP                                                                                                    |
|      | Frequency Key and Menu3-14Alternate Sweep Key and Menus3-14Markers Key and Menu3-14Output Power Key3-15RF On/Off Key and Indicator3-15Leveling Key and Indicators3-15                                                                |
| 3-9  | SYSTEM FUNCTION KEY GROUP                                                                                                    |
|      | System Functions Menu Key and Menus3-16Save/Recall Key and Menus3-18Remote Indicator3-19Return To Local Key3-19Self Test Key3-19                                                                                                    |
| 3-10 | CURSOR KEY GROUP                                                                                                    |
|      | Cursor Measurements Functions3-19Cursor On/Off Key3-20Cursor On/Off Key Menus3-20Relative Cursor Key3-20Relative Cursor Key Menu3-20Relative Cursor Key Menu3-21BANDWIDTH Cursor Search Function3-21REPEAT SRCH Cursor Operation3-21 |
| 3-11 | HARD COPY KEY GROUP                                                                                                    |
|      | Menu Key3-22Printer/Plotter Indicators3-23Start Key3-23Stop Key3-23                                                                                                    |
| 3-12 | ENHANCEMENT KEY GROUP                                                                                                    |
|      | Averaging Key,Indicators and MenuSmoothing Key, Indicators and MenuSmoothing Mode Selection                                                                                                    |

| 3-13 | DISK DRIVE             |
|------|------------------------|
|      | Data Format            |
| 3-14 | WARNING/ERROR MESSAGES |
| 3-15 | REAR PANEL CONNECTORS  |

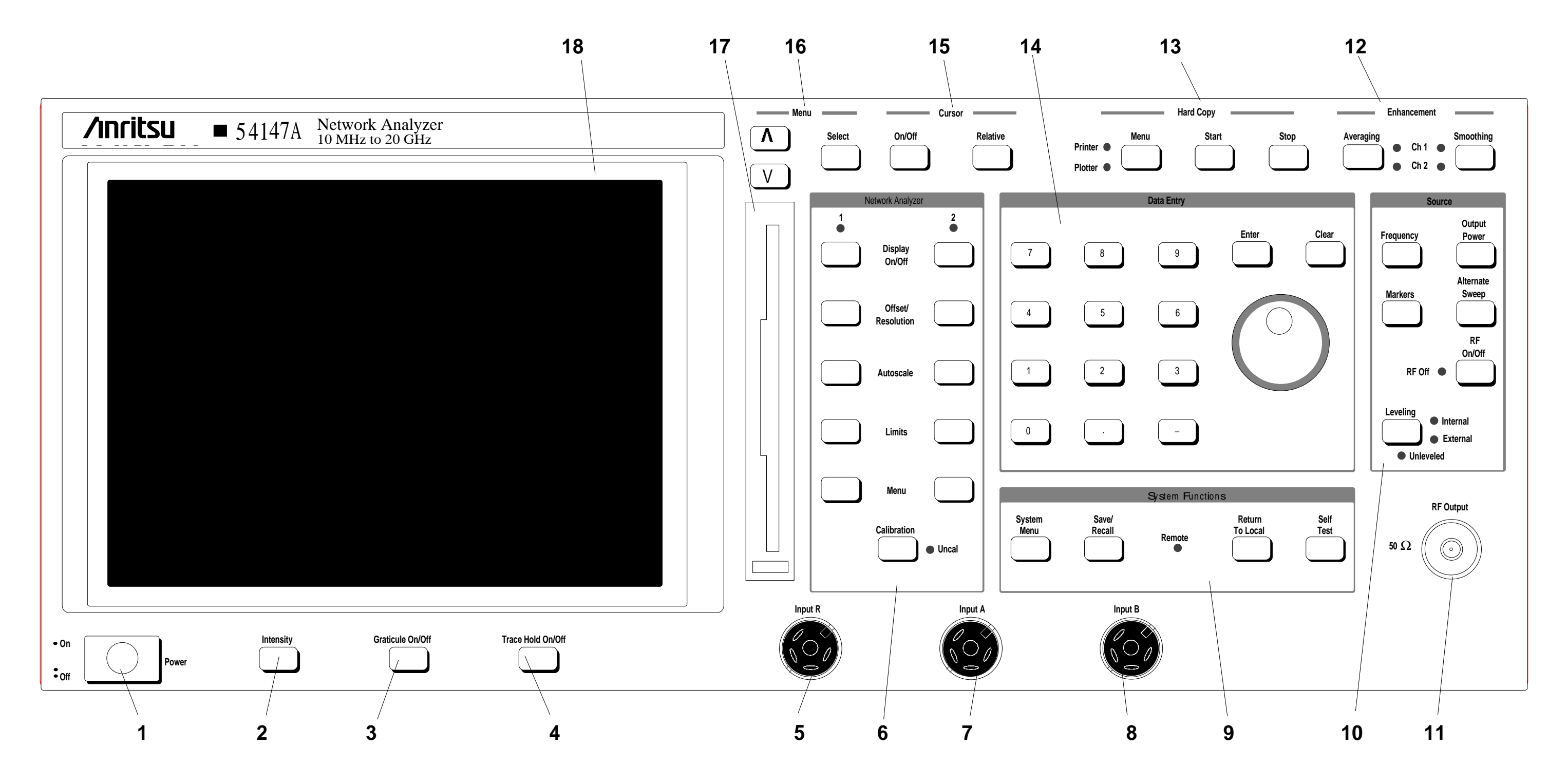

Figure 3-1.

е

r nt ne

# Chapter 3 Front Panel Operation

#### This section describes the front panel controls and connectors.

The 541XXA front panel is organized into individual keys and connectors and key groups. The organization elements are referenced by Index numbers in Figure 3-1. Individual keys and connectors and overall key-groups are described below. The individual keys within each key group are described in separate paragraphs headed with the keygroup name.

**Power On/Off:** When pressed to On, power is applied to the instrument and a self test is initiated. If the self test passes, the message "ALL TESTS **PASSED**" is displayed on the screen.

If the self test fails, an error message is displayed and one or more of the control panel LED indicators will flash. A different LED indicator will flash for each specific type of fault. The LED indicator fault detection codes are listed at left and in Appendix B, Table B-2. This coding makes it possible to locate a fault even if the CRT or display circuitry has failed.

Each time power is applied, the control settings for all 541XXA functions are set to those in effect during the last usage of the unit. These settings may be reset to the factory-selected values by using the **RE-SET** selection from the **SYSTEM** menu. The default settings are listed in Appendix B, Table B-1.

**Intensity:** Displays the intensity control menu (left) on the screen. The selections from this menu enable you to adjust the CRT and/or graticule display intensity using either the data entry knob or the keypad.

**Graticule On/Off:** Turns the screen display graticule on and off. When off, tick lines are displayed in the margins to show the location of the graticule markings.

## 3-1 introduction

#### 3-2 FRONT PANEL KEY-GROUP DESCRIPTION

| LED Name             | Condition/Fault                                                      | group ai |
|----------------------|----------------------------------------------------------------------|----------|
| Hardcopy<br>Plotter  | A6/A7<br>Personality<br>Change<br>warning                            | Index 1  |
| Smoothing<br>Ch1/Ch2 | A7 Non-<br>Volatile RAM<br>failed                                    | -        |
| Unleveled            | A7 Power-<br>Down failed                                             | -        |
| Remote               | A2 Keyboard<br>Interface failed                                      | -        |
| Calibration<br>Uncal | A3 Signal<br>Channel<br>Preset or A5<br>Signal Channel<br>ADC failed | -        |

Index 2 MONITOR GRATICULE 9 MAX 7 6 5 4 3 2 1 MIN Index 3 USE KNOB OR KEYPAD ENTRY USE \$THEN PRESS SELECT

541XXA OM
# FRONT PANEL KEY-GROUP DESCRIPTION

| Index 4 | <b>Trace Hold On/Off:</b> Freezes the measurement data, which can then be manipulated by adding or changing limit or marker values, or by changing the offset or resolution values.                                                                                                    |
|---------|----------------------------------------------------------------------------------------------------|
| Index 5 | <b>Input R:</b> Input for optional measurement channel R (Option 05.) This connector can be used for ratio type measurements, where the processed Input R signal is logarithmically subtracted from either the Input A signal (Ratio A/R measurement) or the Input B signal (Ratio B/R measurement). These measurement functions are set up via menu selection.                                                                                                    |
| Index 6 | <b>Network Analyzer:</b> These keys and menus control<br>the network analyzer measurement and display<br>functions. They set measurement type for each<br>measurement trace, turn traces on/off, adjust dis-<br>play scaling and offset, give entry to the DTF (dis-<br>tance to fault) mode, and set measurement limit<br>lines. Refer to page 3-12 for key descriptions.                                                                                                    |
| Index 7 | <b>Input A:</b> Input for measurement channel A. The signal applied to this connector is processed according to the setup menu selections chosen by you. The resulting signal may then be displayed on either display trace (Channel 1) or (Channel 2) under menu control. The software default measurement mode displays the Input A signal as a transmission type measurement displayed on Channel 1.                                                                                                    |
| Index 8 | <b>Input B:</b> Input for measurement channel B. The signal applied to this input is processed and displayed in the same manner as for the Input A signal, according to the setup menu selections chosen by you. The software default measurement mode displays the Input B signal as a reflection type measurement displayed on Channel 2.                                                                                                    |
| Index 9 | <b>System Functions:</b> These keys and menus control<br>overall system operations. They restore front panel<br>controls to factory selected settings, set the number<br>of measurement data points, save and/or recall front<br>panel setups, provide disk utilities, provide clock<br>control, and return the instrument to local opera-<br>tion. The <b>Remote</b> indicator is lit when the analyzer<br>is in the GPIB mode. Refer to page 3-15 for key de-<br>scriptions. The <b>System Menu</b> key contains several<br>high-level functions for special applications. |

| Index 10 | <b>Source:</b> These keys and menus control sweep frequency parameters and they set up frequency markers for screen display. Key functions turn RF output on/off and select internal/external leveling. Refer to page 3-14 for key descriptions.       |
|----------|----------------------------------------------------------------------------------------------------|
| Index 11 | <b>RF Output:</b> Provides RF output of the Source frequency.                                                                                                    |
| Index 12 | <b>Enhancement:</b> Allows set up of data averaging and smoothing parameters. Refer to page 3-25 for key descriptions.                                                                                                    |
| Index 13 | <b>Hard Copy:</b> Initiates a hard-copy printout of measurement results to a printer or plotter in either graphic or tabular form. The Menu key displays a menu showing the available print and plot options. Refer to page 3-22 for key descriptions. |
| Index 14 | <b>Data Entry:</b> Used to enter and/or change numerical data in setup menus. When the cursor is on, the knob controls its position. Refer to page 3-11 for key descriptions.                                                                          |
| Index 15 | <b>Cursor:</b> Keys and menus control selection and function of the CRT display's main and relative cursors. Refer to page 3-19 for key descriptions.                                                                                                  |
| Index 16 | <b>Menu:</b> Moves the menu cursor up or down to indicate menu options on the CRT. Refer to page 3-11 for key descriptions.                                                                                                    |
| Index 17 | <b>Disk Drive:</b> Provides for using 3.5-inch, 1.44 MB (2HD) floppy disk to save and recall front panel settings and trace data. Refer to page 3-26 for a detailed description.                                                                       |
| Index 18 | <b>CRT:</b> Displays measurement results for selected display channel(s). Displays control and calibration setup menus as selected by front panel control keys. Refer to page 3-9 for a detailed description.                                          |

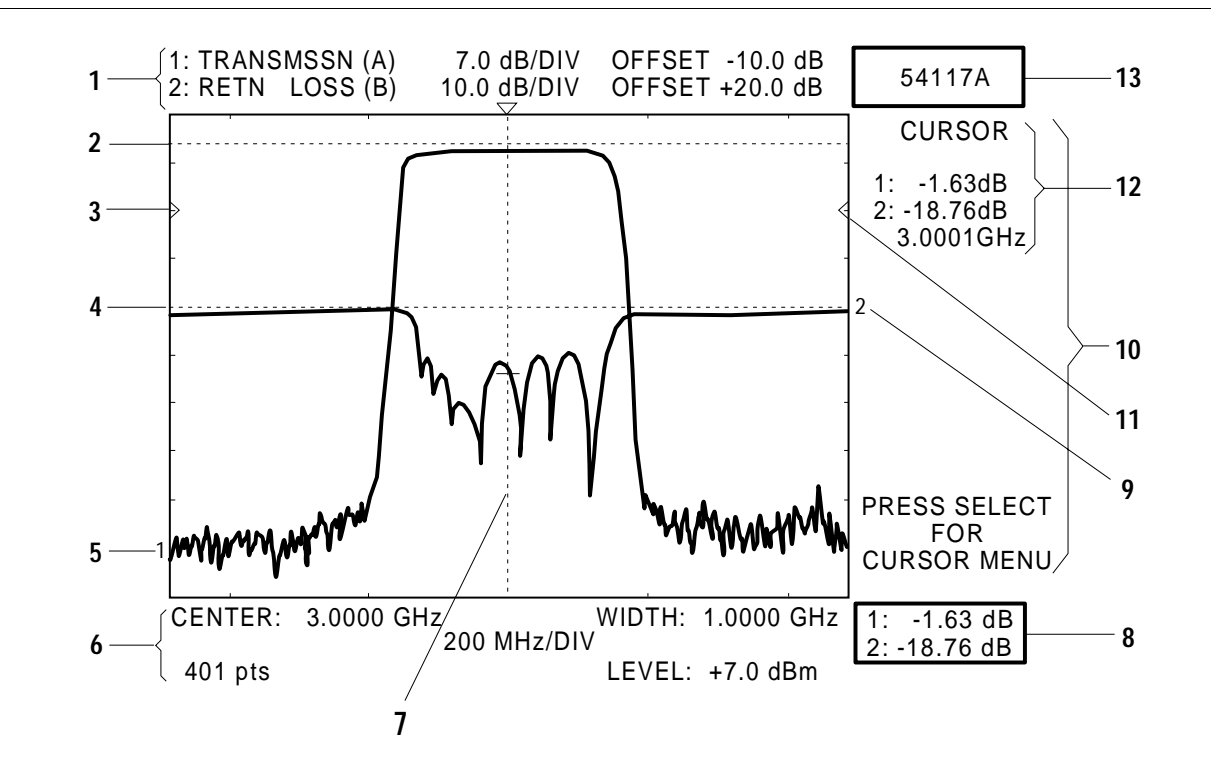

- Network Analyzer Setup Parameters: These two lines display the setup parameters for Channel 1 (and Channel 2, if used).
- 2. Upper Limit Line: Upper test limit line. Menu selectable as complex limit line (up to 10 segments) or simple straight line.
- Reference Line Indicator (Channel 1): Indicates reference point for all channel 1 amplitude values. Position of line on display selectable via menu and Data Entry Knob.
- 4. Lower Limit Line: Lower test limit line (see 2, above).
- **5.** Channel 1 Measurement Trace: Display of measured values for Channel 1. Number of measurement points displayed is menu selectable (see below).
- 6. Frequency Source Setup Parameters: Top two lines (below graticule) display the frequency setup parameters for the internal frequency source and screen display. Frequencies are displayed in MHz for models 54107A/54109A/54111A, and in GHz for all other models. Bottom line displays the number of measurement points (i.e., output frequencies) and the source RF output level currently selected.

- 7. Cursor Position Indicator: This dotted vertical line indicates the current frequency location of the cursor. Cursor position continuously variable via Data Entry Knob.
- 8. System Message Display Area: System error/warning messages are displayed in this area. As shown, alternate cursor readout may be displayed here also (menu selectable).
- **9.** Channel 2 Measurement Trace: Display of measured values for Channel 2.
- **10.** Cursor Readout/Menu Display Area: Cursor readout values or setup menus are displayed in this area of the screen.
- **11.** Reference Line Indicator (Channel 2): Indicates reference point for all Channel 2 amplitude values (see 3, above).
- 12. Cursor Data Readout Display: Readout data for main cursor and/or "relative" cursor (if active) displayed here. Frequencies are displayed in MHz for models 54107A/54109A/54111A, and in GHz for all other models.
- **13.** System Status Display: System status conditions displayed here, such as: Trace Hold, ALTERNATE SWEEP, etc. Model number is the default display.

Figure 3-2. Typical Model 541XXA Screen Display

| 3-3 0 | CRT DISPLAY | The CRT display shows measurement results and setup information.<br>It also displays menus that are used in conjunction with the front<br>panel control keys to control the instrument measurement parameters. |                                                                                                    |  |
|-------|-------------|----------------------------------------------------------------------------------------------------|----------------------------------------------------------------------------------------------------|--|
|       |             | Measure-<br>ment Display<br>and<br>Annotation                                                                                                    | The measurement screen display (Figure 3-2) in-<br>cludes one or two measurement traces, measure-<br>ment function settings, cursors, markers, limit<br>lines, and the signal source frequency and output<br>power parameters. The measurement traces are re-<br>ferred to as display channels 1 and 2. They are set<br>up via the display channel menus. If the signal<br>source is programmed for alternating frequency<br>ranges, then trace 1 displays the main setting and<br>trace 2 displays the alternate settings.                                                                                                    |  |
|       |             | Network<br>Analyzer<br>Settings                                                                                                    | The two lines labeled "1:" and "2:" across the top of<br>the screen display the type of measurement selected<br>and the offset and vertical resolution values for<br>traces 1, 2, or both. The input connector selected for<br>each trace is also shown. The Network Analyzer<br>menu selections control the vertical axis of the dis-<br>play.                                                                                                    |  |
|       |             | Model/Status<br>Information                                                                                                    | The box in the top right side of the screen displays<br>model number and status information. Examples:<br>"ALTERNATE SWEEP" is displayed when an alter-<br>nate sweep setup has been selected; "TRACE HOLD"<br>is displayed when the instrument is in the Hold<br>mode.                                                                                                    |  |
|       |             | Source<br>Frequency,<br>Power And<br>Horizontal<br>Resolution<br>(graticule)<br>Settings                                                                                                    | <ul> <li>The three lines along the bottom of the screen display:</li> <li>Signal source start/stop frequencies</li> <li>Alternate sweep start/stop frequencies</li> <li>Horizontal resolution (Graticule values) of the displayed traces</li> <li>Power output of the signal source</li> <li>Detector Offsets, if used</li> </ul> The 541XXA automatically selects the correct horizontal resolution and graticule divisions for optimum display of the selected frequency-sweep width. In the alternate-setup mode, the graticule is fixed at ten vertical and horizontal divisions. All frequencies are displayed in MHz for models 54107A, 54109A, 54111A, and in GHz for all other models. The Signal acume menu calculation control the horizontal acume. |  |

the display.

| 3-4 | KEY GROUPS, GENERAL | The front panel of<br>groups listed belo<br>control key group<br>541XXA function<br>and modify data<br>and associated m<br>section. | control keys and knobs are located in the functional<br>ow. With the exception of the Data Entry group, each<br>o is used to set the operation of a specific set of<br>us. (The Data Entry keys and knob are used to enter<br>for many menu selections.) These control key groups<br>nenus are further described in the remainder of this                                         |
|-----|---------------------|----------------------------------------------------------------------------------------------------|----------------------------------------------------------------------------------------------------|
|     |                     | 🗆 Menu Key (                                                                                                    | droup, page 3-11                                                                                                    |
|     |                     | Data Entry I                                                                                                    | Key Group, page 3-11                                                                                                    |
|     |                     | Network Analyzer Key Group, page 3-12                                                                                               |                                                                                                    |
|     |                     | □ Source Key                                                                                                    | Group, page 3-14                                                                                                    |
|     |                     | System Fun                                                                                                    | ction Key Group, page 3-15                                                                                                    |
|     |                     | □ Cursor Key                                                                                                    | Group, page 3-19                                                                                                    |
|     |                     | □ Hard Copy ]                                                                                                    | Key Group, page 3-22                                                                                                    |
|     |                     | Enhanceme                                                                                                    | nt Key Group, page 3-25                                                                                                    |
|     |                     | Operation of<br>Control Key                                                                                                    | Many of the front panel control keys produce setup<br>menus when pressed. These menus appear at the<br>right side of the screen display (Figure 3-2). Other<br>keys, such as Autoscale, Self Test, etc., perform spe-<br>cific functions directly.                                                                                                    |
|     |                     | Operation of<br>Setup Menu                                                                                                    | <ul> <li>Setup menu items are selected by using the Menu Up/Down key to position the cursor next to the desired menu selection and pressing the Select key. There are three types of menu selection items:</li> <li>Those that perform specific functions directly when selected.</li> <li>Those that require data parameter entry before the Entrel and the selected.</li> </ul> |
|     |                     |                                                                                                    | Those that produce submenus when selected.                                                                                                    |
|     |                     |                                                                                                    | Menu selections may be cancelled (before the Enter<br>key is pressed) by pressing the Clear key.                                                                                                    |
|     |                     |                                                                                                    | <b>NOTE</b><br>While reading this section, follow along us-<br>ing the front panel controls and associated<br>menus. Refer to the figures that describe<br>the menus in each group. The annotation<br>for these figures describe each menu selec-<br>tion in detail.                                                                                                    |

# 3-5 menu key group

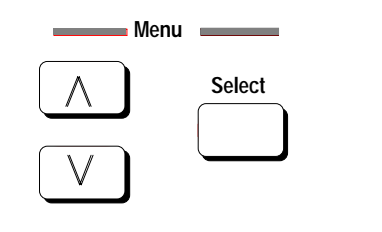

Up/Down

Select Key

Keys

The Menu key group keys (Figure 3-3) select and control the up and down movement of the menu cursor.

Moves the menu cursor up or down to indicate the menu item that can be selected. These keys are active whenever any menu is displayed.

When pressed, selects the menu item adjacent to the menu cursor. (This key is used in conjunction with the Menu up/down key.)

Figure 3-3. Menu Key Group Keys

3-6 DATA ENTRY KEY GROUP

The Data Entry keys and knob (Figure 3-4) are used to enter data into the setup menu selections. The units associated with the entered data are determined by the menu displayed during entry and by the model: levels in dB (or dBr) for all models, frequency in MHz for models 54107A, 54109A and 54111A, and in GHz for all other models. Units are not entered with data.

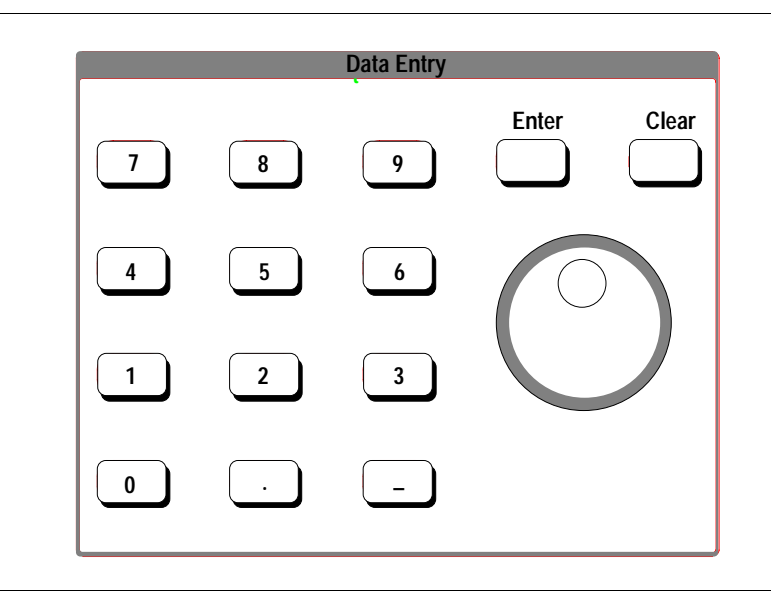

Figure 3-4. Data Entry Key Group Keys

| Data Entry<br>Keypad | This keypad consists of keys 0–9, "." and "–". These keys are used with the setup menus to enter required operational parameters.                                                                                             |
|----------------------|----------------------------------------------------------------------------------------------------|
| Data Entry<br>Knob   | Changes the values of an active parameter during<br>menu entry (cursor position, offset, resolution, etc.).<br>Fast knob movement changes the data in large in-<br>crements, slow movement allows fine changes to be<br>made. |

|                                                           | Enter <i>Key</i>                                                                                                    | Terminates the data entry sequence. When pressed,<br>data entered via the keypad or the data entry knob<br>are input to the 541XXA control logic. This key is<br>also used for other functions, when so specified by a<br>menu function.                                                                                                    |  |
|-----------------------------------------------------------|----------------------------------------------------------------------------------------------------|----------------------------------------------------------------------------------------------------|--|
|                                                           | Clear Key                                                                                                    | Clears entered value, if pressed before the Enter<br>key. Also clears a displayed menu, entry errors, com-<br>plex limit segment identifiers, and <b>CURSOR NOT</b><br><b>FOUND</b> message.                                                                                                    |  |
| 3-7 NETWORK ANALYZER<br>KEY GROUP                         | This key group consists of two sets of similar control keys (Figure 3-5).<br>One set controls measurement trace 1 and the other controls measure-<br>ment trace 2. The front panel designations for the two measurement<br>traces are Channel 1 and Channel 2, respectively. The corresponding<br>key functions for Channel 1 and Channel 2 are identical. The setup<br>menus invoked by the keys in this key group are shown in Chapter 4,<br>Figure 4-2. |                                                                                                    |  |
| Network Analyzer                                          | Display<br>On/Off Key<br>and<br>Indicator                                                                                                    | This key turns on the designated measurement<br>trace (Channel 1 or 2), the reference line indicator,<br>and the limit lines (if used) that are associated with<br>this trace. The LED that is adjacent to the Display<br>key is lit when the trace is on (Figure 3-5).                                                                                                    |  |
| Offset/<br>Resolution                                     |                                                                                                    | When both channels are off, the unit is in the CW<br>Mode. In this mode, the internal signal source may<br>be used independently; refer to paragraph 3-8.                                                                                                    |  |
| Autoscale       Limits                                    | Offset/<br>Resolution<br>Key and<br>Menus                                                                                                    | Displays a menu (Figure 4-2) that allows Offset and<br>Resolution (display scaling) values to be specified for<br>the associated measurement trace. In the normal<br>measurement mode with the cursor displayed on<br>screen, pressing the Select key causes the trace at the<br>cursor to move to the reference line.                                                                               |  |
| Menu<br>Calibration                                       | Autoscale<br>Key                                                                                                    | Sets the screen display for the designated measure-<br>ment trace at optimum offset and resolution values<br>for viewing the measured data.                                                                                                    |  |
| • Uncal<br>Figure 3-5. Network Analyzer Key<br>Group Keys | Limits<br>Key and<br>Menus                                                                                                    | Measurement limits are displayed as limit lines on<br>the screen display. Limit lines may be made up of<br>either a single line, or multiple lines (complex). Selec-<br>tion of complex limits allow up to ten different limit<br>values (limit line segments) to be specified across the<br>measurement frequency span (for upper and lower<br>limits.) The Limits key displays a menu (Figure 4-2) |  |

that enables/disables testing to limits for the selected

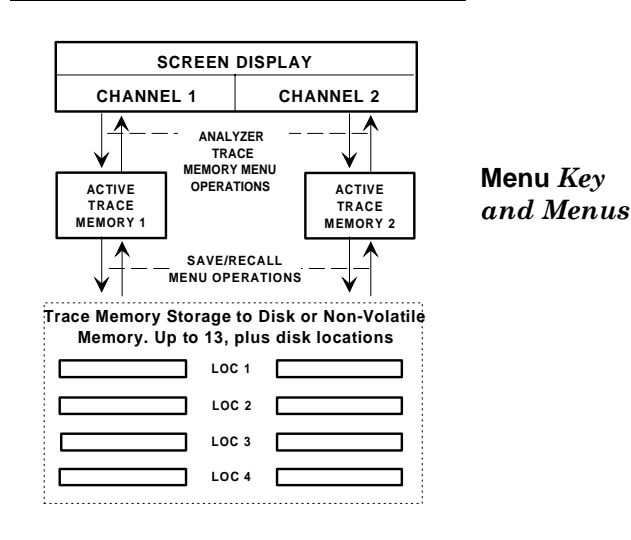

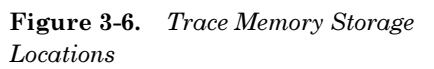

#### NOTE

To store measurement trace data to further *non-volatile* trace memory locations (Figure 3-6) and to retrieve trace data previously stored in these memories, use the **Save/Recall** key and menu functions, which are described in paragraph 3-9.

Calibration Key and Menus

#### NOTE

Service type calibration procedures are described in the 541XXA Network Analyzer Maintenance Manual.

Uncal Indica-

tor

measurement trace. Selections from this menu display submenus that further define the limit parameters. Limits menu also supports trace mask, which is a graticule style mask for visual reference only.

Displays a menu (Figure 4-2) that allows the type of measurement to be specified for the associated measurement trace. Submenus to this menu allow definition of input connector, type of measurement display, and (display) trace memory usage, as well as the main DTF menu.

#### The TRACE MEMORY and TRACE MEMORY

**STORAGE** submenus allow two sets of measurement trace data to be stored to "active" trace memory (Figure 3-6). There is one memory for each display channel. Active trace memory is non-volatile; consequently, the stored data remains when the 541XXA is powered down.

The trace data stored in active memory may contain simple or complex limit line data, instead of a trace. This data may be subtracted from subsequent measurement trace data; see **TRACE MEMORY** submenu shown in Figure 4-2.

This key displays a series of menus that guide you through the appropriate calibration procedure for the current test setup. "Calibration" is an equipment normalization procedure that should be performed whenever the measurement type or the test setup is changed (or as required periodically). Additionally, fixed-value offsets (dB) can be applied for transmission, detector, and power detector scaling to match a standard reference level. Refer to Chapter 5 — Measurement and Calibration Procedures for an explanation of the Calibration key menus and procedures.

This LED indicator is lit when either measurement channel requires re-calibration. This is usually due to a significant change of the front panel control settings for the signal source or either measurement channel.

# 3-8 source key group

Source

This key group consists of the keys and indicator LEDs shown in Figure 3-7. The menus associated with these keys are shown in Chapter 4, Figure 4-3. The two operating modes of the 541XXA internal signal source are:

- $\Box$  Normal Mode when either measurement channel is turned on.
- □ CW Mode when both measurement channels are turned off. The source operating frequency in this mode is either the **START** frequency, or, for **CENTER/WIDTH** mode:

Frequency = Center freq – 1/2 WIDTH freq.

Displays one of two menus that allow you to enter the operating frequency parameters for the signal source (Figure 4-3). The first menu pertains to the Start/Stop Frequency mode of operation; the other pertains to the Center Frequency/Width mode. All frequencies displayed by these menus are in MHz for models 54107A, 54109A, and 54111A, they are displayed in GHz for all other models. Each menu may be accessed from the other. In the DTF mode, the frequency menu can be used to alter the frequency range to accomodate banded devices. The DTF mode frequency will not sweep beyond the start/stop frequency settings.

Selects Alternate Sweep mode and displays one of two menus (Figure 4-3) that allow you to enter the operating frequency parameters for the main and alternate sweeps. In this mode, the main sweep parameters apply to display Channel 1 and the alternate sweep parameters apply to Channel 2. Similar to the Frequency key menus, the first menu pertains to the Start/Stop mode of operation; the second to the Center Frequency/Width mode. This function is not available in the DTF mode.

Key Displays one of two marker frequency input/data
nu readout menus (Figure 4-3). Each menu allows the frequency for each of the four markers to be specified and displays the data readout for both channels at the marker frequencies selected. The selectable frequency range is -999 to +999 MHz for models 54107A, 54109A and 54111A and -999 to +999 GHz for all other models. The marker selected for data entry is referred to as the "Active Marker." This function is not available in the DTF mode.

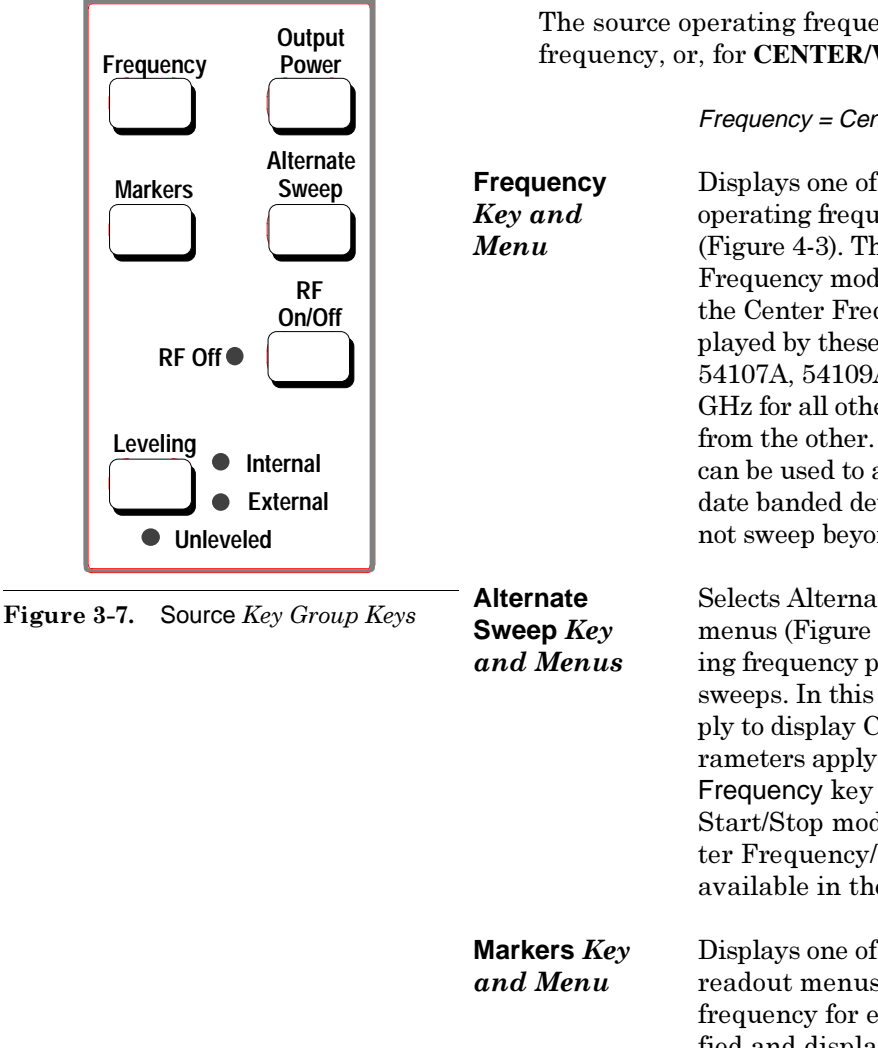

#### FRONT PANEL OPERATION

#### SYSTEM FUNCTIONS KEY-GROUP

| <b>NOTE</b><br>Negative frequency units (example: -1.500 GHz) may be used<br>when unit is operated in the Fre-<br>quency Scaling Mode. (Refer to<br>paragraph 3-9 for information<br>about this mode of operation.)                                                                                                    | Output Power                      | <ul> <li>Frequency markers are displayed on the measurement screen as dashed vertical lines with an identifying number at the bottom of the screen (see Figure 3-14, page 3-27). The currently selected marker (Active Marker) is displayed with a box around the marker number. This marker may be toggled off/on by selecting the marker menu and pressing the Select key.</li> <li>Allows the RF output level (power) of the signal</li> </ul>            |
|----------------------------------------------------------------------------------------------------|-----------------------------------|----------------------------------------------------------------------------------------------------|
| NOTE                                                                                                    | Кеу                               | the data entry knob may be used to enter the de-<br>sired power level. The screen display "LEVEL" indi-                                                                                                    |
| When frequency markers coincide                                                                                                    |                                   | cator is highlighted to show the new value.                                                                                                    |
| with <i>displayed</i> graticule lines, the resultant vertical line approximates a solid line.                                                                                                    | RF On/Off<br>Key and<br>Indicator | This key turns the signal source RF output power on<br>or off. The RF Off indicator is lit when the output<br>power is <i>off</i> .                                                                                                    |
|                                                                                                    |                                   |                                                                                                    |
| <u>CAUTION</u><br>Depending on the application, excessive source RF output power<br>may be produced with no input<br>connected to the External ALC In-<br>put. Damage to sensitive test de-<br>vices or sensitive test components<br>may result. Always setup for this<br>mode of operation with the source<br>output off. | Leveling<br>Key and<br>Indicators | This key connects the internal RF output power level-<br>ing circuits to either the internal RF output detector<br>signal or the external detector output signal from the<br>rear panel External ALC Input. The Internal and Exter-<br>nal LEDs indicate the detector selected. The Unlev-<br>eled LED is lit whenever the source RF output is<br>unleveled. This condition is usually caused by insuf-<br>ficient signal applied to the External ALC Input. |

# 3-9 SYSTEM FUNCTION KEY GROUP

This key group consists of the keys and indicator LED shown in Figure 3-8. The main menus and submenus associated with these keys are described below and in Chapter 4, Figures 4-7.

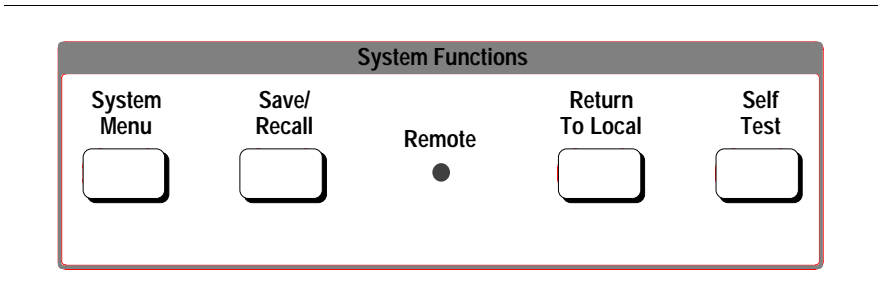

Figure 3-8. SYSTEM FUNCTION Key Group Keys

System Functions Menu Key and Menus Displays the menu shown in Figure 4-7. Submenus from this menu perform the following functions:

- □ Reset the 541XXA to factory-selected initial front panel control settings.
- □ Set the configuration of the frequency source and network analyzer portions of the 541XXA.
- □ Select testing modes for different applications.
- □ Controls disk operations
- □ Allows setup of system elements; keyboard, clock, key click

The submenus selected from the main menu enable you to control the system configuration and measurement functions listed below:

#### **Disk Utility**

The System Menu key provides control over disk utilities. These utilities allow directory listing, file deletions, and file renaming.

#### **Measurement Data Points**

This menu option sets the number of measurement Data Points to 51, 101, 201, or 401. (This also sets the number of frequencies output by the internal signal source for each measurement trace.)

#### **Controls Reset Function**

This menu option resets the 541XXA front panel control settings to factory-selected values. Previously saved Calibration, Frequency Marker and Limits data may be selectively retained through the reset function via selections from the RESET submenu (Figure 4-7).

This reset function does not clear any detector offsets in effect. To clear detector offsets, press the Calibration key and select **DETECTOR OFFSETS** from the menu; then enter a zero offset value. (Refer to Chapter 5 — Measurement and Calibration Procedures.)

#### **Configure Source (Also Disk Controls)**

This menu option displays a submenu that lets you select the "Secure" operating mode. In this mode of operation, all signal source frequency information is removed from the screen display (including cursor, marker, and limits readouts and menu displays). Likewise, all hard-copy output produced while in this mode will not contain frequency information. It is not possible to change signal source operating frequency parameters, or any other frequency parameters, while

in this operating mode. Likewise, disk functions are not assessible while in the secure mode, including Save/ Recall.

The secure operating mode may be cancelled using the **RESET** menu selection from the **SYSTEM** menu, or, by selecting a saved front panel setup that does not contain this operating mode. When invoked from the secure mode, the RESET function will not save Cal Data, Markers or Limits information. However, the secure operating mode may be saved as part of a front-panel setup through power-down and self-test.

#### **Configure Analyzer**

This menu option displays a submenu that

- □ Selects measurement channel(s) affected by the Trace Hold key.
- □ Causes the Cursor readout data to be displayed continuously in the lower right portion of the screen. The cursor readout data displayed is identical to that displayed by the Cursor key data readout function (when invoked). This readout will not be present if an Error/Warning message is displayed.
- □ Selects measurement channels affected by the data smoothing function (refer to Smoothing key menus, Figure 4-6). Channel 1 or 2, or both, may be selected.

#### **Plotter Address**

This menu option displays a submenu that allows you to set the GPIB address for the external plotter (Figure 4-7).

#### System Applications

These menu selections allow you to control the following measurement applications functions listed below. Each is controlled by a separate submenu (Figure 4-7).

- □ Select trace search functions. These functions find and hold maximum/minimum trace values for measurement.
- □ Perform amplifier gain compression tests. This mode of operation automatically steps the signal source power output and halts when gain compression (or pre-selected output level) is reached. Limits are used to detect the required compression level.

$$UserFreq = \frac{Int Freq * m}{d} + f$$

Where:

m= Frequency Multiplier, an integer value, range 1 – 10; d = Frequency Divisor, an integer value, range 1 – 10; f= Frequency Scalilng Offset value, range: ±9999.99 MHz for models 54107A, 54109A, and 54111A and ±99.9999 GHz for all other models.

#### EXAMPLE:

m = 10, d = 2, and f = 40 will cause model 54128A to display 80 to 102 GHz with a true output of 8 to 12.4 GHz.

Save/Recall

Key and

Menus

Select titling and labeling functions. These utility functions allow the measurement display titles and labeling to be changed.
 Control the color attributes of an external

□ Control the color attributes of an external VGA monitor (if used). The attributes of the display Text, Channel 1/Channel 2 traces, and Graticule may be set individually.

□ Set up and invoke the Frequency Scaling function. This function causes the 541XXA to display operating frequency values that are "scaled" from those actually output by the frequency source (see example at left). These scaled values are also used for hard copy output. The relationship between the actual output frequency (Int Freq) and that displayed (User Freq) is as described at left.

□ Set Autozero function on or off. The **OFF** selection holds the autozero circuit correction voltage of each active measurement channel at the current value and causes the frequency source output to be on continuously. This function is useful for testing devices that require continuous stimulus during test.

Displays the main **SAVE/RECALL MENU** shown in Figure 4-7. As shown in the figure, this menu provides three separate functions: save, recall, and preview. The Save menu-set lets you save a setup, a complete instrument state, or a memory trace to any of 13 locations in internal, non-volatile memory and an additional 80 locations are available on 3.5inch disk.

The Recall menu lets you recall a stored setup, a complete instrument state, or a trace memory. It also lets you turn on a Fast Recall feature. This feature lets you recall stored data by pressing two numbers from the keypad then the <Enter> key. When previewing, you can recall any stored setup. When the Recall mode is in effect, **RECALL ONLY MODE** displays in the System Status Display box in the upper right portion of the screen.

The Preview menu-set lets you review the stored setups and complete instrument states stored in any of the non-volatile or disk memory locations. It also lets you recall the previewed data directly, without having to access the Recall menu.

#### NOTE

To preserve the trace stored with a complete instrument state, press the Trace Hold On/Off key to On before recalling the stored data. Otherwise, upon recall the trace data will immediately start updating.

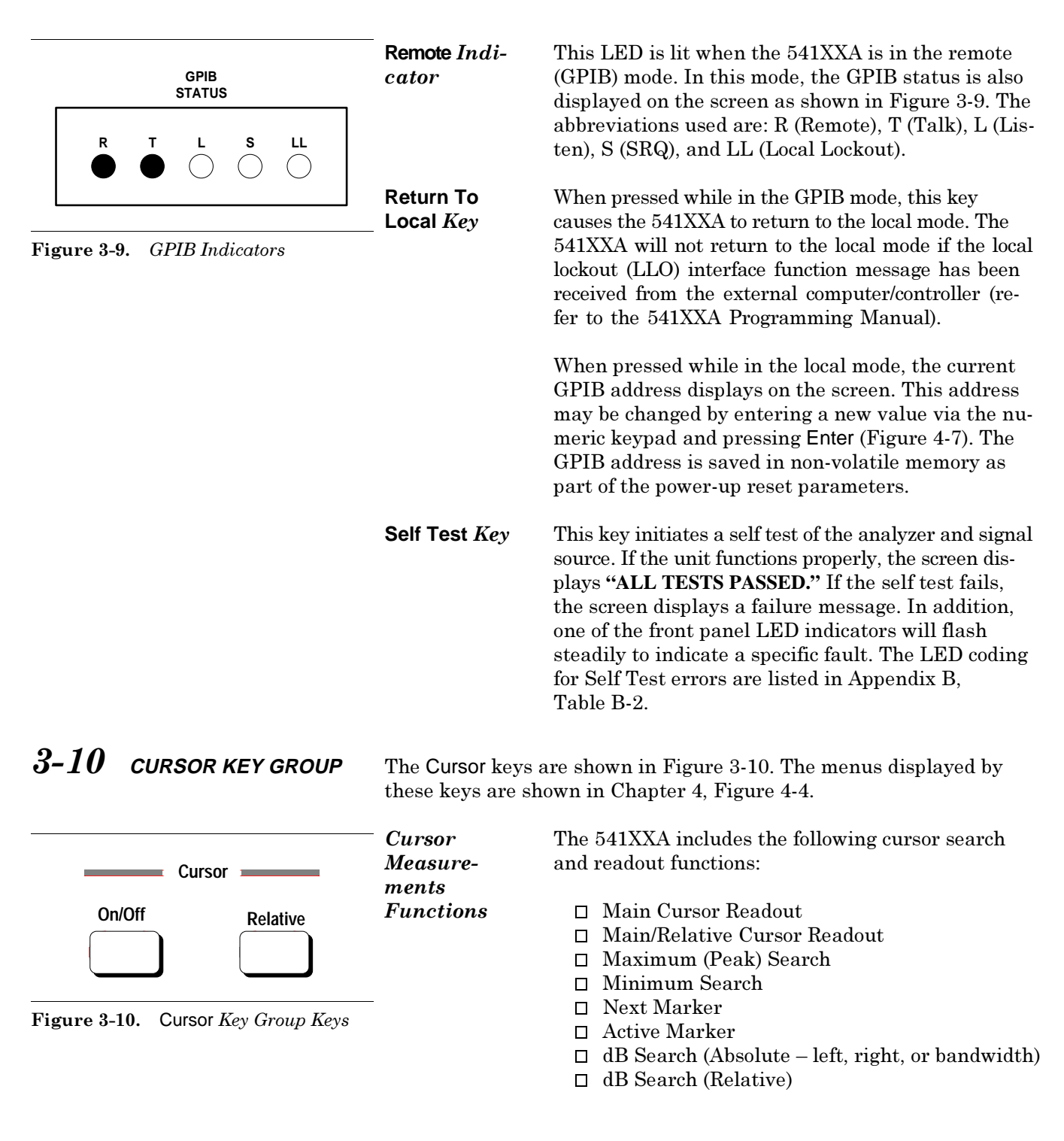

The menu selections for these functions are described in the following paragraphs.

# CURSOR KEY-GROUP

|                                                                                                    | Cursor On/Off            | Turns the main surger portion of the serven display                                                                                                    |
|----------------------------------------------------------------------------------------------------|--------------------------|----------------------------------------------------------------------------------------------------|
| <b>NOTE</b><br>If the <b>NEXT MKR</b> selection<br>has been previously selected<br>(and if frequency markers<br>have been set up), pressing<br>the <b>Select</b> key will move the<br>cursor to the next frequency<br>marker.                                                          | Key                      | on/off. When pressed On, the cursor is positioned at<br>the location on the screen display where last used.<br>The frequency and amplitude of the measured data<br>at the cursor trace position are displayed on the<br>right side of the screen (Figure 3-2). The cursor read-<br>out display is described in Figure 4-4.<br>The position of the cursor is continuously variable                                                                                         |
|                                                                                                    |                          | using the data entry knob.                                                                                                    |
|                                                                                                    | Cursor                   | Whenever the cursor readout is displayed, pressing                                                                                                    |
| USAGE NOTE<br>Main vs. Relative Cursor<br>When the main cursor is the<br>only one in use (relative mode<br>OFF), the cursor search func-<br>tions searches the trace for the<br>value specified in the dB<br>SEARCH VALUE parameter.<br>However, when the RELA-                        | On/Off Key<br>Menus      | the Select key will invoke the cursor function main<br>menu (Figure 4-4). The submenus selected from the<br>main menu are used to set up the cursor functions<br>listed in paragraph 3-10. Using the SETUP and OP-<br>TIONS submenus, searches may be performed using<br>absolute search values (in dB or dBm) or using rela-<br>tive search values (in dBr). Relative searches may<br>also be set up by invoking the search from the Rela-<br>tive cursor key main menu. |
| TIVE cursor is also on, the<br>search looks for a difference<br>between the relative cursor<br>reading and the main cursor<br>reading to match that<br>SEARCH VALUE.<br><i>Example:</i><br>Enter a -3dB search value,                                                                  | Relative Cur-<br>sor Key | Turns Relative Cursor mode on/off. When key is<br>pressed, a second (relative) cursor is displayed on the<br>screen at the same position as the main cursor. The<br>"active" (main) cursor will then move away from this<br>position as the data entry knob is varied. (Or it will ad-<br>vance to the next frequency marker position if the Se-<br>lect key is pressed—see note above).                                                                                  |
| and calibrate for a transmis-<br>sion measurement. When the<br>DUT is inserted, the CURSOR<br>SEARCH (main cursor only)<br>will look for a –3dB transmis-<br>sion measurement. If, how-<br>ever, the relative cursor was<br>also turned ON, then the<br>541XXA will search for a posi- |                          | The difference in amplitude and frequency between<br>the "active" (main) cursor position and the relative<br>cursor position are displayed on the right side of the<br>screen. The amplitude difference is displayed in dBr<br>(dB relative to the current active cursor value). The<br>readout display also includes readout data for the<br>active cursor (Figure 4-4). Data for both measure-<br>ment traces are displayed if both are used.                           |
| tion where the difference be-<br>tween the reading at the rela-<br>tive cursor (which can be<br>placed anywhere) and that at<br>the main cursor will be -3dB.<br>This allows, for example, a<br>search to be made after a spe-<br>cific cutoff frequency for a 3dB                     |                          | If the <b>EXCHANGE REF Cursor</b> line of the menu is<br>highlighted, pressing the <b>Select</b> key swaps the posi-<br>tions of the main cursor and relative cursor; other-<br>wise, the <b>CURSOR</b> menu is selected. This feature<br>may be used to establish the present main cursor po-<br>sition as the new reference frequency point for band-<br>width measurements.                                                                                            |

| Relative<br>Cursor Key<br>Menu                 | Pressing the Select key with the relative cursor<br>data displayed invokes the main menu for the rela-<br>tive cursor function. This menu is similar to the<br>main menu for the main cursor. All searches<br>initiated from this menu will be performed relative<br>to the value at the current main cursor position, or<br>to the peak value for the channel selected (Figure 4-<br>4). In the DTF mode, MIN and MAX search are op-<br>erational. |
|------------------------------------------------|----------------------------------------------------------------------------------------------------|
| BAND-<br>WIDTH<br>Cursor<br>Search<br>Function | Selecting the <b>BANDWIDTH</b> cursor search type from<br>the cursor submenus will set up the 541XXA to per-<br>form bandwidth measurements. The search value<br>(absolute or relative) must be specified (in dB) as<br>part of the menu selection. An example of this type<br>of measurement is shown in Figure 3-11.                                                                                                    |
| REPEAT<br>SRCH<br>Cursor<br>Operation          | Selecting <b>REPEAT SRCH EACH SWEEP</b> from<br>the cursor submenus will cause the 541XXA to reac-<br>quire the search position after each frequency<br>sweep. Some front panel keys disable search up-<br>dates. A CURSOR SRCH ACTIVE display indicator<br>is visible when <b>REPEAT SRCH EACH SWEEP</b> is<br>active.                                                                                                    |

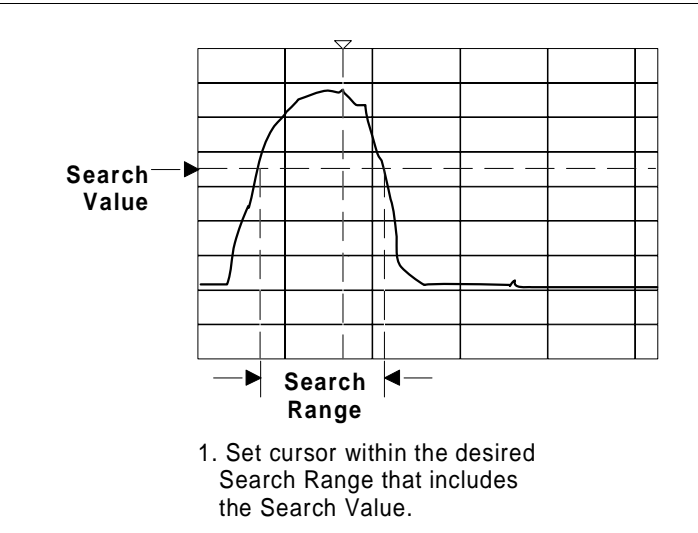

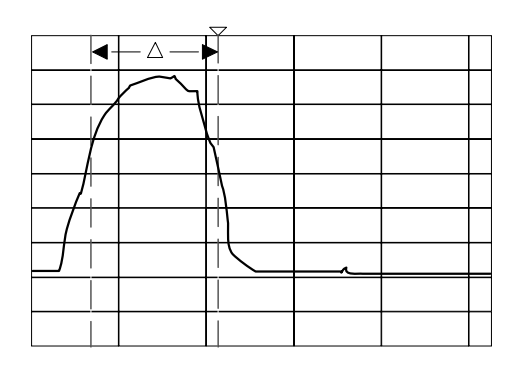

2. Select Cursor menu options for BANDWIDTH type Search (enter Search Value as indicated). Two cursors will diverge to indicate bandwidth measurement.

 ${\bf Figure \ 3-11.} \quad dB \ Search-Bandwidth \ Measurement$ 

#### 3-11 HARD COPY KEY GROUP

The Hard Copy key group is shown in Figure 3-12. The main menus and submenus associated with these keys are described in Chapter 4, Figure 4-5.

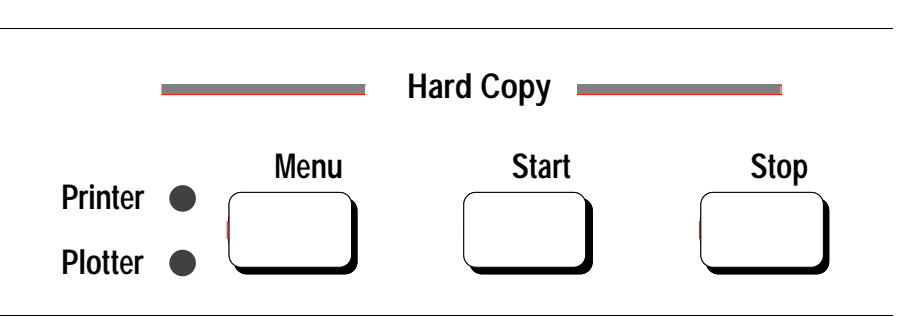

Figure 3-12. Hard Copy Key Group

|                 | <b>NOTE</b><br>Before data can be sent to an external plot-<br>ter, the 541XXA GPIB interface must be set<br>to the Plotter Mode; see Figure 4-5. (In this<br>mode of operation, only the 541XXA and<br>plotter may be connected to the GPIB; refer<br>to Chapter 2.)                                                                                                    |  |  |
|-----------------|----------------------------------------------------------------------------------------------------|--|--|
| Menu <i>Key</i> | Displays one of two main menus that enable you to select the type of hard copy output that is produced from<br>the measurement data. These menus configure the<br>541XXA to output data to either a printer or a plotter<br>(Figure 4-5). The printer output may be either a tabu<br>lar printout of the measurement data, a "plot" of the<br>screen display, or both (Figures 3-14 thru 3-17). |  |  |
|                 | Either menu may be accessed from the other; both<br>types of hard copy output may be defined before out-<br>put begins. The Printer and Plotter LEDs indicate<br>which hard copy output device has been defined.<br>The output options available from these menus are:                                                                                                    |  |  |
|                 | <ul> <li>Print the screen measurement display on a printer.</li> <li>Print a tabulation of the measurement values (printer only).</li> <li>Print measurement data at frequency markers only.</li> <li>Print measurement limit values in tabulated form (printer only).</li> <li>Plot screen measurement display on a plotter.</li> </ul>                                                        |  |  |

|                               | <ul> <li>Plot graticule lines, cursor information, titles,<br/>or measurement traces, from the screen dis-<br/>play separately.</li> </ul>                                                                                                    |
|-------------------------------|----------------------------------------------------------------------------------------------------|
|                               | The main menus and submenus are explained in Figure 4-5. Examples of hard copy print outs are shown in Figure 3-14 through 3-17.                                                                                                    |
| Printer/Plotter<br>Indicators | When lit, these LED indicators designate which type of hard copy output the 541XXA is set up to produce.                                                                                                    |
| Start Key                     | Freezes the displayed data and loads the printer or<br>plotter buffer with the measurement data. When data<br>transfer is complete, the output device starts printing<br>or plotting and the 541XXA is again usable for meas-<br>urements. The type of hard copy produced is deter-<br>mined by the last <b>PRINTER/PLOTTER Menu</b> options<br>selected.                                                               |
|                               | When plotter output is used, Plot Progress Mes-<br>sages that indicate normal and abnormal plotter<br>conditions are displayed in the menu area at the<br>right side of the screen. Plot progress messages are<br>transient; they are only displayed momentarily.<br>The menu area returns to the previous display<br>when the output data transfer is completed. These<br>messages are listed in Table 3-1, page 3-24. |
| Stop Key                      | Stops Hard copy output operation. If output is to<br>printer, stop may be delayed, depending on size of<br>printer buffer (if any). If to plotter, the current data<br>string is plotted and the plotter is left in a reset state.                                                                                                    |
|                               | If both hardcopy output devices are active, only the<br>device indicated by the LEDs will be stopped. To<br>stop the other device, select the appropriate hard<br>copy main menu then press Stop.                                                                                                    |

| Plot Progress<br>Message              | Plot Progress | Plotter Condition                                                                                                    |
|---------------------------------------|---------------|----------------------------------------------------------------------------------------------------|
| PLEASE WAIT                           | Normal        | Normal                                                                                                    |
| LOADING<br>PLOT BUFFER                |               |                                                                                                    |
| PLOTTER TYPE<br>{Model No.}           |               |                                                                                                    |
| PLOTTER<br>NOT READY                  | Error         | Plotter needs to be re-initialized<br>(on/off or replace paper); or,<br>no paper condition; or,<br>PAPER UNCLAMPED ERROR. |
| HARDCOPY<br>FAILED                    | Error         | Plot Stop command issued; or,<br>plotter disconnected or<br>plotter stopped during plot                                   |
| PLEASE WAIT<br>LOADING<br>PLOT BUFFER | Error         | Plotter disconnected; or, plotter GPIB interface problem                                                                  |
| Then ↓                                |               |                                                                                                    |
| PLOTTER<br>NOT READY                  | (Error)       |                                                                                                    |

Table 3-1.Plot Progress Messages

3-12 **ENHANCEMENT KEY GROUP** 

The Enhancement keys and indicators are shown in Figure 3-13. The menus invoked by the keys in this group are shown in Figure 4-6. The usage and operation of these menus are further described below.

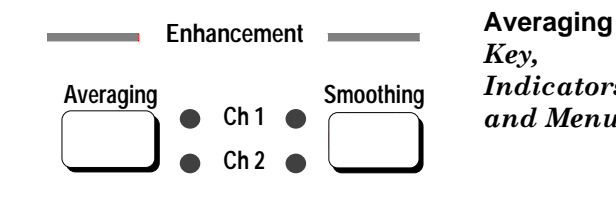

Smoothing

Smoothing

Selection

tors and

Menu

Mode

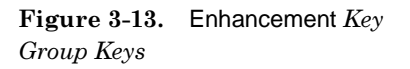

Displays a menu that allows you to select data averaging over 2 to 256 successive sweeps. Data averaging **Indicators** can be selected for measurement channel 1 or 2, or and Menu both. When a channel selection is made, the Channel 1 and/or Channel 2 LED indicator next to the Averaging key will be lit accordingly. This form of data smoothing retains measurement bandwidth, but requires more time to generate the measurement data and display. It is an effective method of reducing the effects of random type noise in the measurement data.

Displays a menu that allows five levels of trace Key, Indicasmoothing filtering to be selected for the channel(s) selected (Figure 4-6). This form of data smoothing reduces the effective bandwidth of the measurement display system and requires some extra time; however, the display is correct after just one sweep.

> Selection of the measurement channel(s) acted on by the **SMOOTHING** submenu selections is done from the ANALYZER configuration submenu, which is invoked from the System Menu Key main menu (Figure 4-7). The ANALYZER submenu allows you to set for **COUPLED** smoothing (i.e., measurement Channels 1 and 2, are set to the same data smoothing level), or **INDEPENDENT** smoothing (i.e., measurement channels may be set to different levels). When a channel selection is made, the Channel 1 and/or Channel 2 LED indicator next to the Smoothing key will be lit accordingly.

| 3-13 | DISK DRIVE                | The disk drive acc<br>ible floppy disks.<br>to disk in a stands<br>into spreadsheet a                                                                   | isk drive accomodates 3.5-inch, 2HD (1.44 MB), MS-DOS compat-<br>oppy disks. It provides for saving instrument setups and trace data<br>x in a standard spreadsheet format. This will allow data to be read<br>preadsheet applications for processing using a standard template.                                                                                                    |  |  |  |  |  |  |  |  |  |  |
|------|---------------------------|----------------------------------------------------------------------------------------------------|----------------------------------------------------------------------------------------------------|--|--|--|--|--|--|--|--|--|--|
|      |                           | Data Format                                                                                                    | Field names or codes do not contain spaces, as some<br>spreadsheet application do not recognize spaces as<br>valid field name characters. The format supports up<br>to two rows of up to 401 data points, together with<br>frequency information. All data is in base units (sec-<br>onds, Hz, dB or dBm, V, etc.).                                                                                                    |  |  |  |  |  |  |  |  |  |  |
|      |                           |                                                                                                    | Space is provided at the top and left of the spread-<br>sheet for user-formatting — 3 rows and 3 columns.<br>Row 14 contains status information, including<br>date/time, serial number, part number and all other<br>information that currently appears on a hardcopy<br>print. The date in the spreadsheet for trace memory<br>is the <i>date that the data was saved</i> . The date that<br>the file was created is attached to the file and can<br>be seen in the DOS directory. |  |  |  |  |  |  |  |  |  |  |
| 3-14 | WARNING/ERROR<br>MESSAGES | If an unusual con<br>ing or error messa<br>display. These wa<br>dix B, Table B-3.                                                                       | dition is detected during instrument operation, a warn-<br>age will be displayed in the lower corner of the screen<br>urning/error messages are listed and described in Appen-<br>Suggested remedial action is included for each message.                                                                                                    |  |  |  |  |  |  |  |  |  |  |
| 3-15 | REAR PANEL<br>CONNECTORS  | The locations of th<br>dix B, Figure B-1.<br>pin GPIB and prin<br>connectors. Setup<br>connector are dese<br>Printer Interface, I<br>nectors are also d | he 541XXA rear panel connectors are shown in Appen-<br>. The rear panel contains the line voltage module, multi-<br>nter connectors, and additional BNC type input/output<br>of the line voltage module and connection to the GPIB<br>cribed in Chapter 2. The characteristics of the Parallel<br>Horizontal Output, and optional External ALC Input con-<br>described in Figure B-1.                                                                                               |  |  |  |  |  |  |  |  |  |  |

#### FRONT PANEL OPERATION

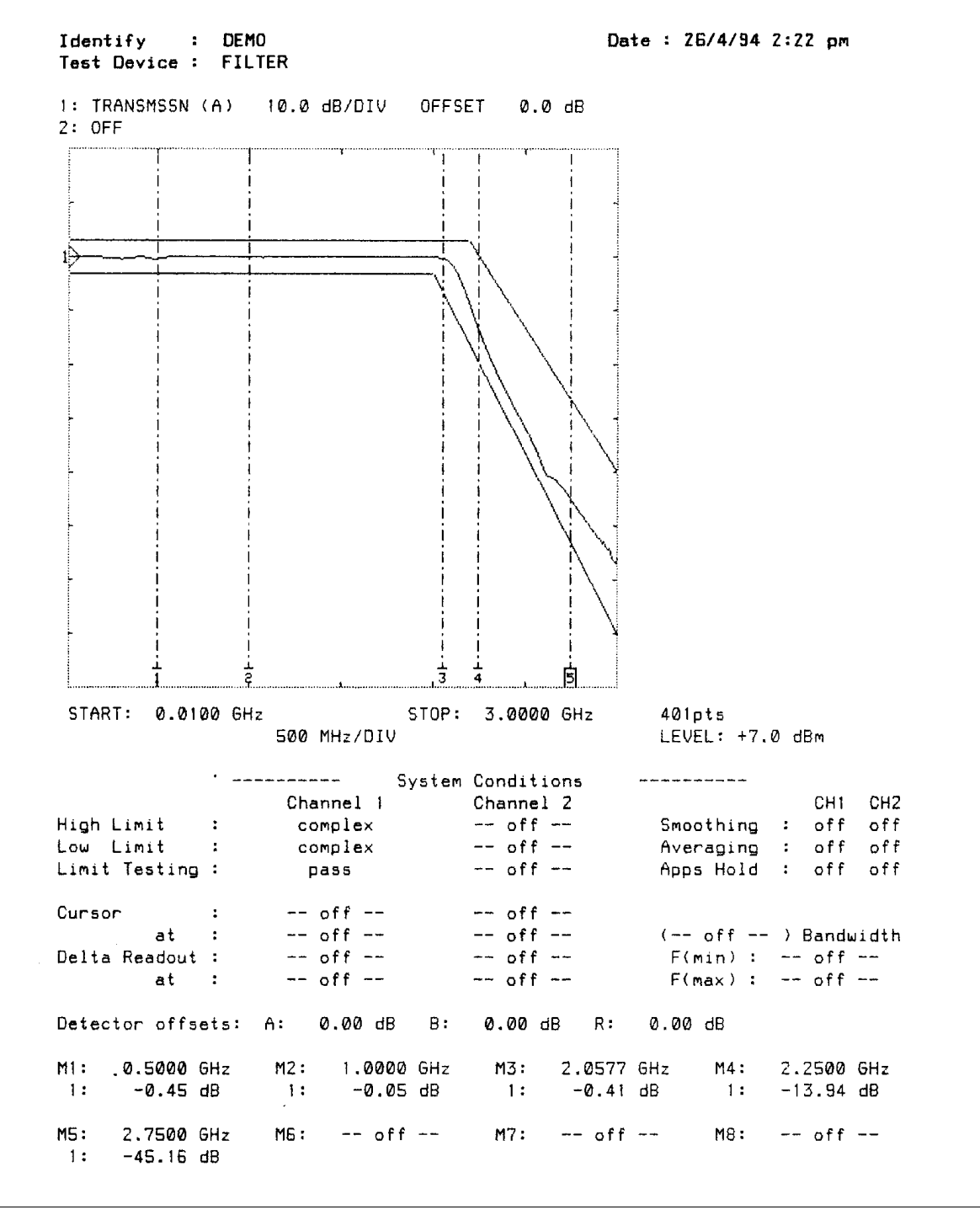

Figure 3-14. Example of Hard Copy Printout

# HARD COPY TABULAR DATA PRINTOUT (EXAMPLE)

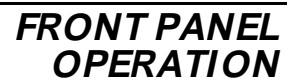

| Identify : DEMO<br>Test Device : FILTER                                                                                                    |                                                                                                    | Date : 26/4/94 2:26 pm                                                       |
|----------------------------------------------------------------------------------------------------|----------------------------------------------------------------------------------------------------|------------------------------------------------------------------------------|
| FREQUENCY                                                                                                    | 1:TRANSMISSION 2:OFF<br>(A)                                                                                                    |                                                                              |
| 0.0100 GHz<br>0.1296 GHz<br>0.2492 GHz<br>0.3688 GHz<br>0.4884 GHz<br>0.6080 GHz<br>0.7276 GHz<br>0.8472 GHz<br>0.9668 GHz                  | <pre>+0.00 dB<br/>-0.08 dB<br/>-0.34 dB<br/>-0.17 dB<br/>-0.46 dB<br/>-0.46 dB<br/>-0.44 dB<br/>+0.02 dB<br/>-0.09 dB<br/>-0.08 dB<br/>+0.04 dB</pre>                                                            | MARKER                                                                       |
| M2 1.0000 GHz<br>1.0864 GHz<br>1.2060 GHz<br>1.3256 GHz<br>1.3256 GHz<br>1.5648 GHz<br>1.6844 GHz<br>1.8040 GHz<br>1.9236 GHz<br>2.0432 GHz | <ul> <li>-0.04 dB</li> <li>-0.16 dB</li> <li>-0.02 dB</li> <li>-0.07 dB</li> <li>-0.12 dB</li> <li>-0.07 dB</li> <li>-0.07 dB</li> <li>-0.07 dB</li> <li>-0.07 dB</li> <li>-0.08 dB</li> <li>-0.26 dB</li> </ul> | MARKER                                                                       |
| M3 2.0577 GHz                                                                                                    | - <b>0.41</b> dB                                                                                                    | MARKER                                                                       |
| M4 2.2500 GHz<br>2.2824 GHz<br>2.4020 GHz<br>2.5216 GHz                                                                                     | -13.93 dB                                                                                                    | MARKER                                                                       |
| 2.5412 GHz<br>[M5] 2.7500 GHz<br>2.7608 GHz<br>2.8804 GHz                                                                                   | -40.84 dB<br>-45.22 dB<br>-45.77 dB<br>-51.82 dB                                                                                                    | ACTIVE                                                                       |
| 3.0000 GHz                                                                                                    | -56.45 dB                                                                                                    |                                                                              |
| ·<br>                                                                                                    | System Conditions                                                                                                    |                                                                              |
| Ch<br>High Limit : c<br>Low Limit : c<br>Limit Testing :                                                                                    | annel 1 Channel 2<br>omplex off<br>omplex off<br>pass off                                                                                                    | CH1 CH2<br>Smoothing : off off<br>Averaging : off off<br>Apps Hold : off off |
| Cursor :<br>at :<br>Delta Readout :<br>at :                                                                                                 | off     off       off     off       off     off       off     off       off     off                                                                                                    | ( off ) Bandwidth<br>F(min) : off<br>F(max) : off                            |
| Detector offsets: A:                                                                                                    | 0.00 dB B: 0.00 dB                                                                                                    | R: 0.00 dB                                                                   |

Figure 3-15. Example of Hard Copy Tabular Data Printout

# HARD COPY PRINTOUT OF MARKER ONLY DATA (EXAMPLE)

| Identi<br>Test [ | ify<br>Device | :   | DEI<br>FII | 10<br>L T I | ER |               |      |    |    |   |     |     | 1 | Dat | e | : | 21 | 5/4 | 1/9 | 14 | 2 : | 28 | 5 | pm |        |
|------------------|---------------|-----|------------|-------------|----|---------------|------|----|----|---|-----|-----|---|-----|---|---|----|-----|-----|----|-----|----|---|----|--------|
|                  | FREQU         | JEN | ICY        |             |    | 1:TRAN<br>(A) | SMIS | SI | ON | 2 | 2:0 | DFF |   |     |   |   |    |     |     |    |     |    |   |    |        |
| Mi               | 0.500         | 00  | GHz        |             |    | 0.4           | 4 dB |    |    |   |     |     |   |     |   |   |    |     |     |    |     |    |   |    | MARKER |
| MZ               | 1.000         | ю   | GHz        |             |    | 0.0           | 4 d8 |    |    |   |     |     |   |     |   |   |    |     |     |    |     |    |   |    | MARKER |
| M3               | 2.057         | 7   | GHz        |             |    | 0.4           | 1 dB |    |    |   |     |     |   |     |   |   |    |     |     |    |     |    |   |    | MARKER |
| M4               | 2.250         | 80  | GHz        |             |    | -13.9         | 4 d8 |    |    |   |     |     |   |     |   |   |    |     |     |    |     |    |   |    | MARKER |
| (M5)             | 2.750         | ю   | GHz        |             |    | -45.2         | 3 dB |    |    |   |     |     |   |     |   |   |    |     |     |    |     |    |   |    | ACTIVE |

|                |                 | System | Conditions | -  |           |     |       |      |
|----------------|-----------------|--------|------------|----|-----------|-----|-------|------|
|                | Channel 1       |        | Channel 2  |    |           |     | CH1   | CH2  |
| High Limit     | : complex       |        | off        |    | Smoothing | :   | off   | off  |
| Low Limit      | : complex       |        | off        |    | Averaging | :   | off   | off  |
| Limit Testing  | : pass          |        | off        |    | Apps Hold | :   | off   | off  |
| Cursor         | : off           |        | off        |    |           |     |       |      |
| . at           | : off           |        | off        |    | ( off     | ) F | 3andw | idth |
| Delta Readout  | : off           |        | off        |    | F(min) :  |     | off   |      |
| at             | : off           |        | off        |    | F(max) :  |     | off   |      |
| Detector offse | ets: A: 0.00 dE | 3 B:   | 0.00 dB    | R: | 0.00 dB   |     |       |      |

Figure 3-16. Example of Hard Copy Printout of Marker Only Data

| Identify<br>Test Devi | : DEMO<br>ce FILTER |          |            | Date : 26/4        | 1/94 2:27 pm |
|-----------------------|---------------------|----------|------------|--------------------|--------------|
|                       |                     | Trace 1  | High Lim   | its                |              |
|                       |                     | 변호로구도가도신 | ********** | ****               |              |
| Segment               | From:-              |          |            | To:-               |              |
| 1                     | 0.0100 GHz          | +3.00 dB | -          | 2.2000 GHz         | +3.00 dB     |
| 2                     | 2.2000 GHz          | +3.00 dB | -          | 3.0000 GHz         | -40.00 dB    |
| 3 - 10                | not set             |          |            |                    |              |
|                       |                     | Trace 1  | Low Limi   | ts                 |              |
|                       |                     |          |            | = <b>= =</b> = = = |              |
| Segment               | From:-              |          |            | To:-               |              |
| 1                     | 0.0100 GHz          | -3.00 dB | -          | 2.0000 GHz         | -3.00 dB     |
| 2                     | 2.0000 GHz          | -3.00 dB | -          | 3.0000 GHz         | -70.00 dB    |
| 3 - 10                | not set             |          |            |                    |              |
|                       |                     | Trace 2  | High Lim   | its                |              |
|                       |                     | ******** |            | z===               |              |
| Channel               | off                 |          |            |                    |              |
|                       |                     | Trace 2  | Low Limi   | ts                 |              |
|                       |                     |          | xersacar   | 2222               |              |
| Channel               | off                 |          |            |                    |              |

Figure 3-17. Example of Hard Copy Printout of Limits Only Data

# Chapter 4 Front Panel Menus

# **Table of Contents**

| 4-1 | INTRODUCTION | • • | • | • | • | • | • | • | • | • | • | • | • | • | • | • | • | • | 4-3 |
|-----|--------------|-----|---|---|---|---|---|---|---|---|---|---|---|---|---|---|---|---|-----|
| 4-2 | ORGANIZATION |     | • |   | • |   |   |   |   |   | • |   |   |   |   | • | • |   | 4-3 |

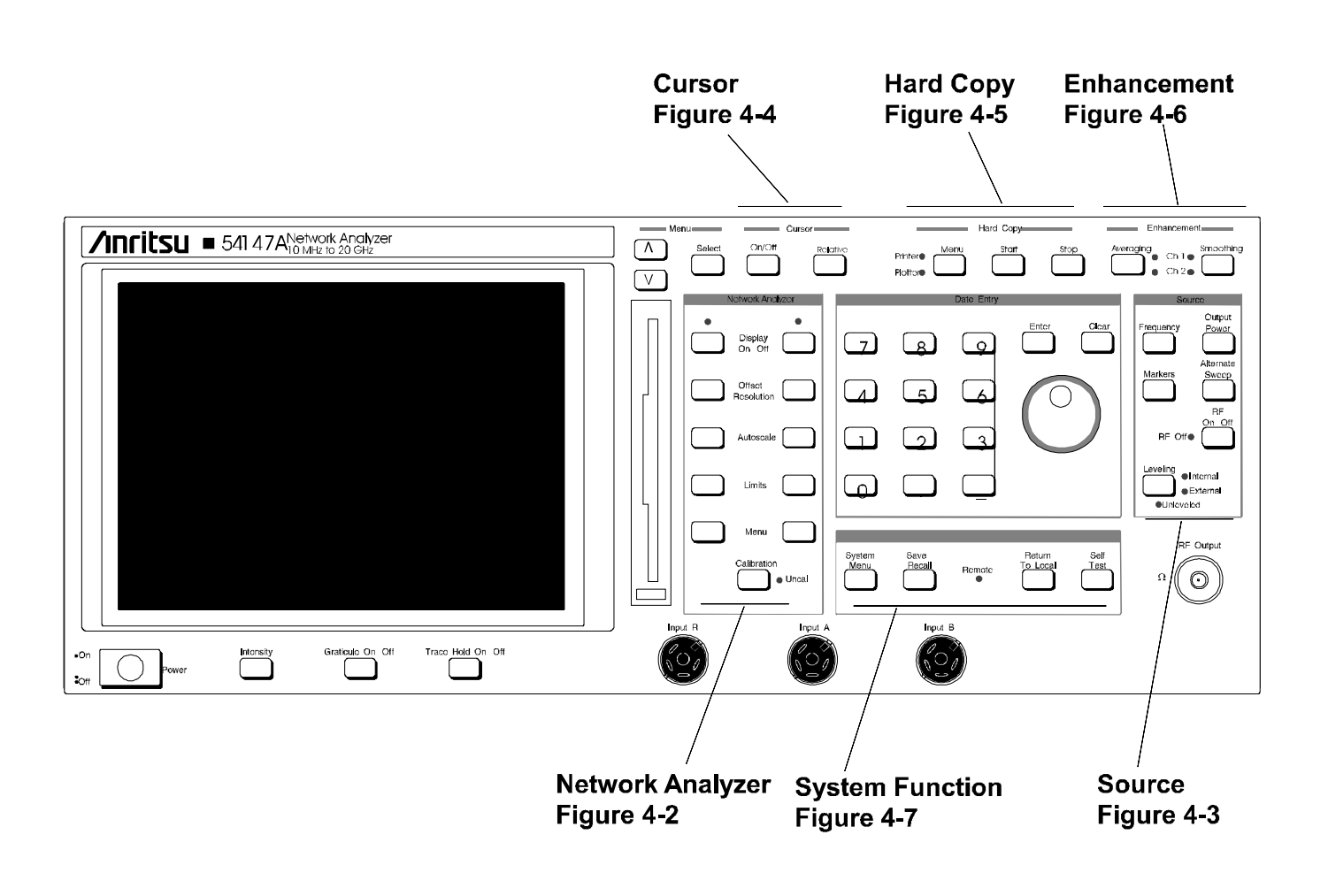

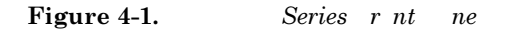

# Chapter 4 Front Panel Menus

# 4-1 INTRODUCTION

# 4-2 organization

This chapter provides flowcharts showing the front panel key menu's hierarchical structure, along with descriptive text for menu options.

Figure 4-1 (facing page), shows the 541XXA front panel indexed to assist in locating the figure numbers in which associated menus are flowcharted and described. The flowcharts are also indexed in the table below.

| Key Group Name   | Figure Number | Number of Sheets |
|------------------|---------------|------------------|
| Network Analyzer | 4-2           | 2                |
| Source           | 4-3           | 1                |
| Cursor           | 4-4           | 1                |
| Hard Copy        | 4-5           | 1                |
| Enhancement      | 4-6           | 1                |
| System           | 4-7           | 3                |

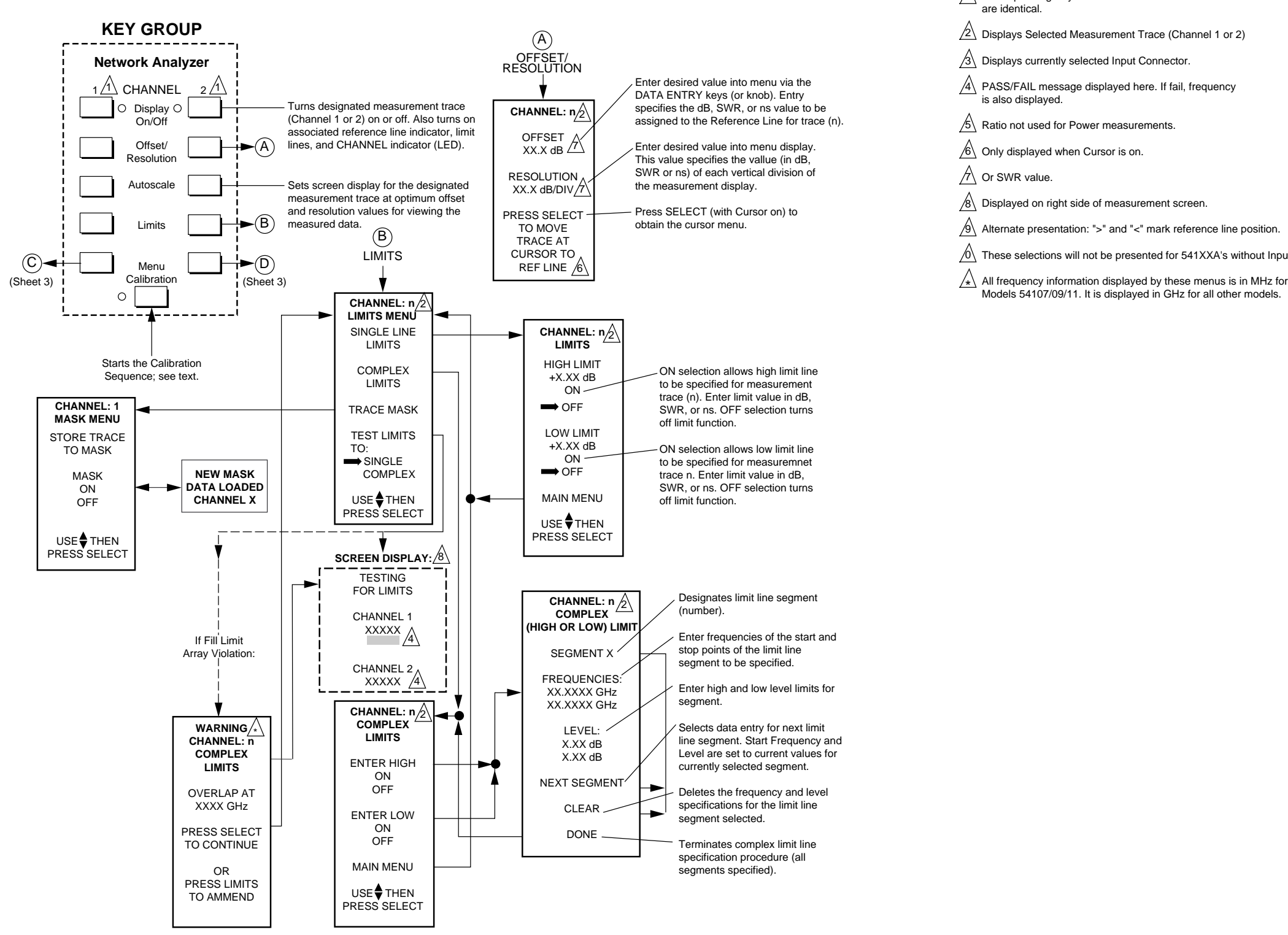

#### NETWORK ANALYZER **KEY GROUP MENUS**

A Corresponding Key functions for Channel 1 and Channel 2

NOTES:

/9 Alternate presentation: ">" and "<" mark reference line position.

A These selections will not be presented for 541XXA's without Input R

Models 54107/09/11. It is displayed in GHz for all other models.

Figure 4-2. Network Analyzer Key Group Menus (1 of 3)

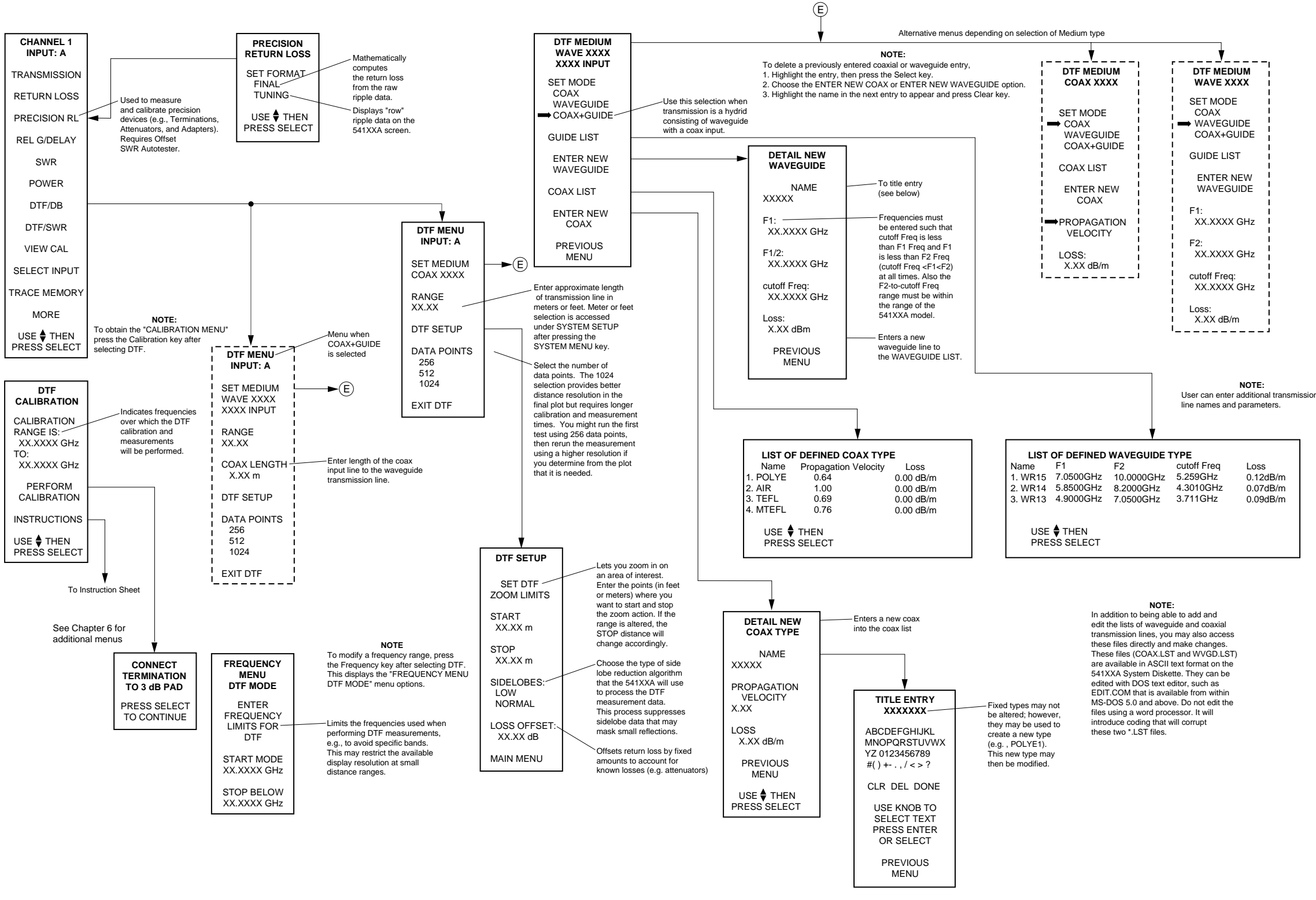

### NETWORK ANALYZER **GROUP MENUS**

Figure 4-2. Network Analyzer Key Group Menus 2 of 3)

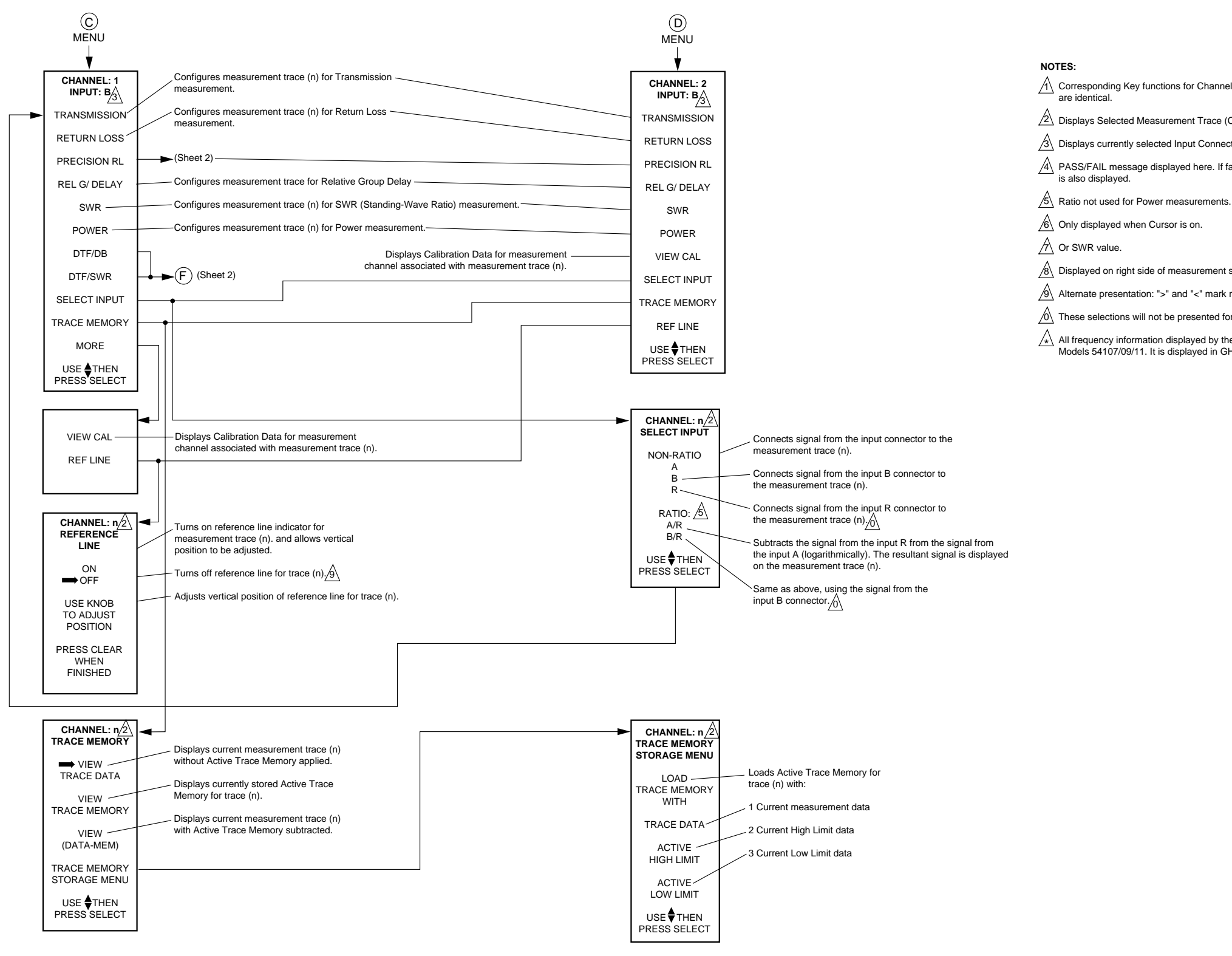

# NETWORK ANALYZER **GROUP MENUS**

Corresponding Key functions for Channel 1 and Channel 2

Displays Selected Measurement Trace (Channel 1 or 2)

Displays currently selected Input Connector.

A PASS/FAIL message displayed here. If fail, frequency

Displayed on right side of measurement screen.

Alternate presentation: ">" and "<" mark reference line position.

These selections will not be presented for 541XXA's without Input R

 $\checkmark$  All frequency information displayed by these menus is in MHz for Models 54107/09/11. It is displayed in GHz for all other models.

Figure 4-2. Network Analyzer Key Group Menus (3 of 3)

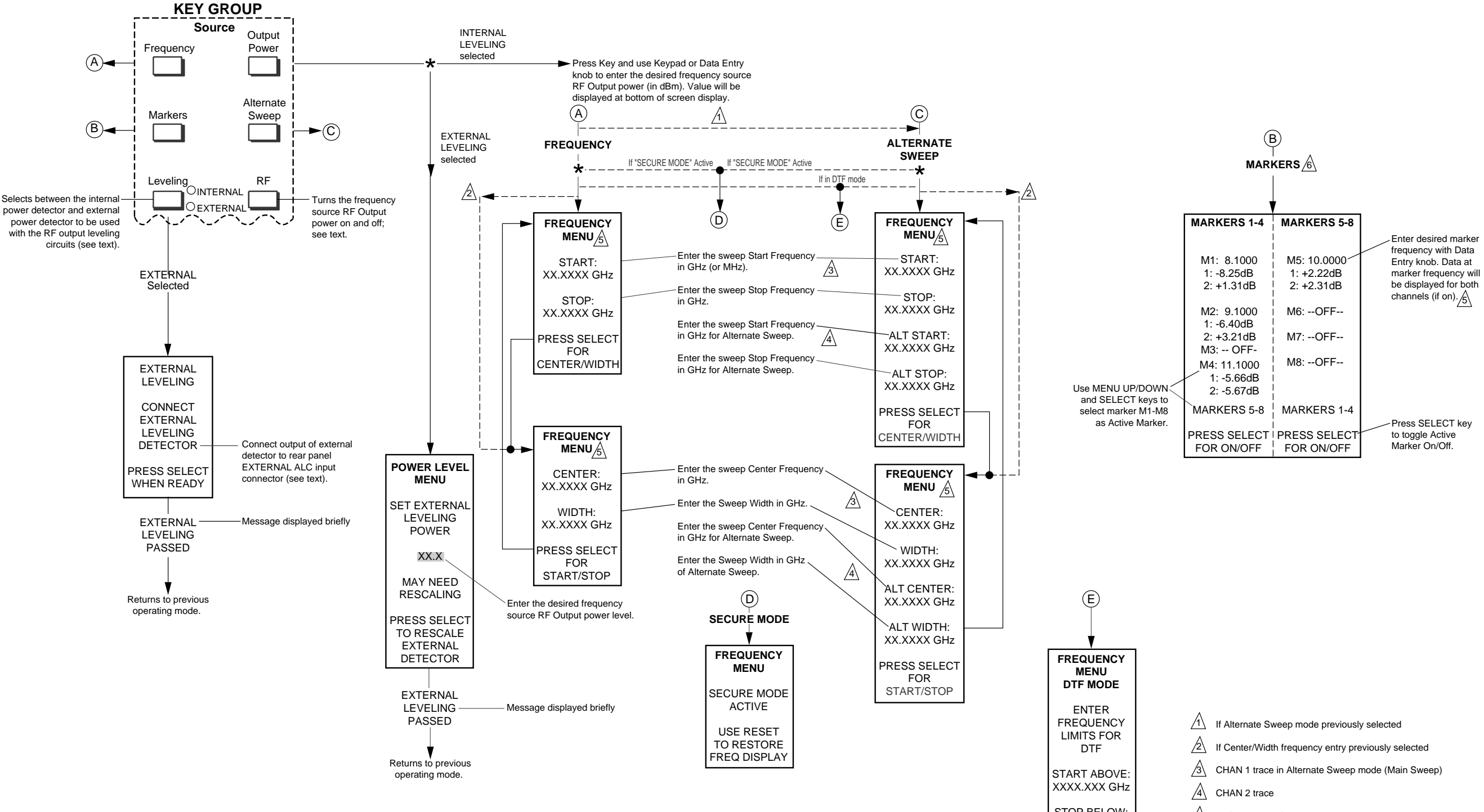

STOP BELOW: XXXX.XXX GHz

#### SOURCE KEY GROUP MENUS

 11 If Alternate Sweep mode previously selected

 22 If Center/Width frequency entry previously selected

 33 CHAN 1 trace in Alternate Sweep mode (Main Sweep)

 44 CHAN 2 trace

 55 All frequency information displayed by these menus is in MHz for Models 54107/09/11. It is displayed in GHz for all other models.

 66 If in Alternate Sweep, only values for CHAN 1 will be displayed.

 Figure 4-3. Source Key Group Menus

4-11/4-12

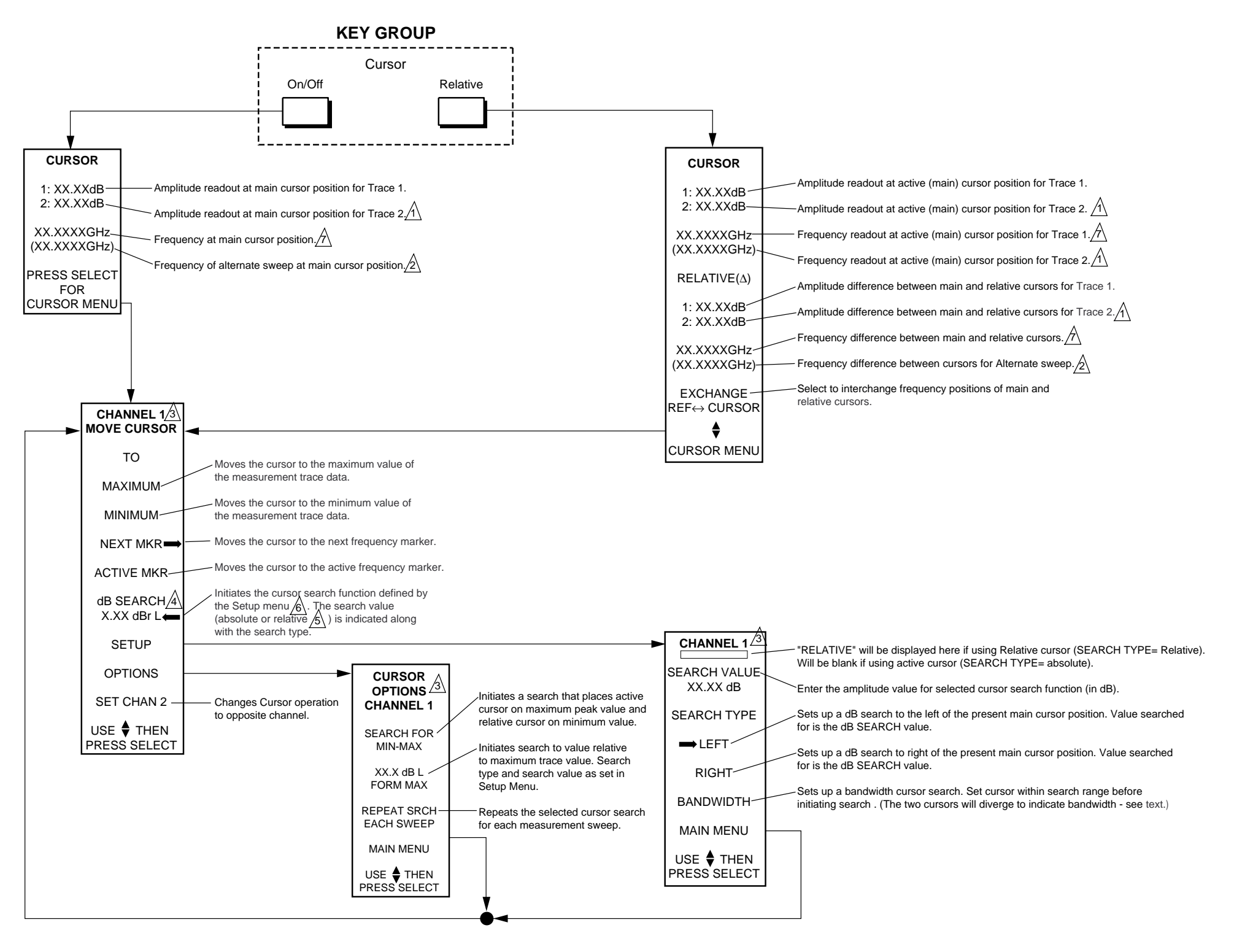

# CURSOR KEY GROUP MENUS

#### NOTES:

Displayed only if Trace 2 is used.

Displayed only if Alternate Sweep is used.

 $\cancel{3}$  Display channel presently selected for cursor operation.

L signifies LEFT search R signifies RIGHT search BW signifies Bandwidth search

"dB" signifies search to absolute dB value. "dBr" signifies search to value relative to current active cursor value (setup menu) or to trace maximum value (Options menu).

Subsequent use of the "dB" search function from the Options menu will modify this selection.

All frequency information displayed by these menus is in MHz for Models 54107/09/11. It is displayed in GHz for all other models.

Figure 4-4. Cursor Key Group Menus

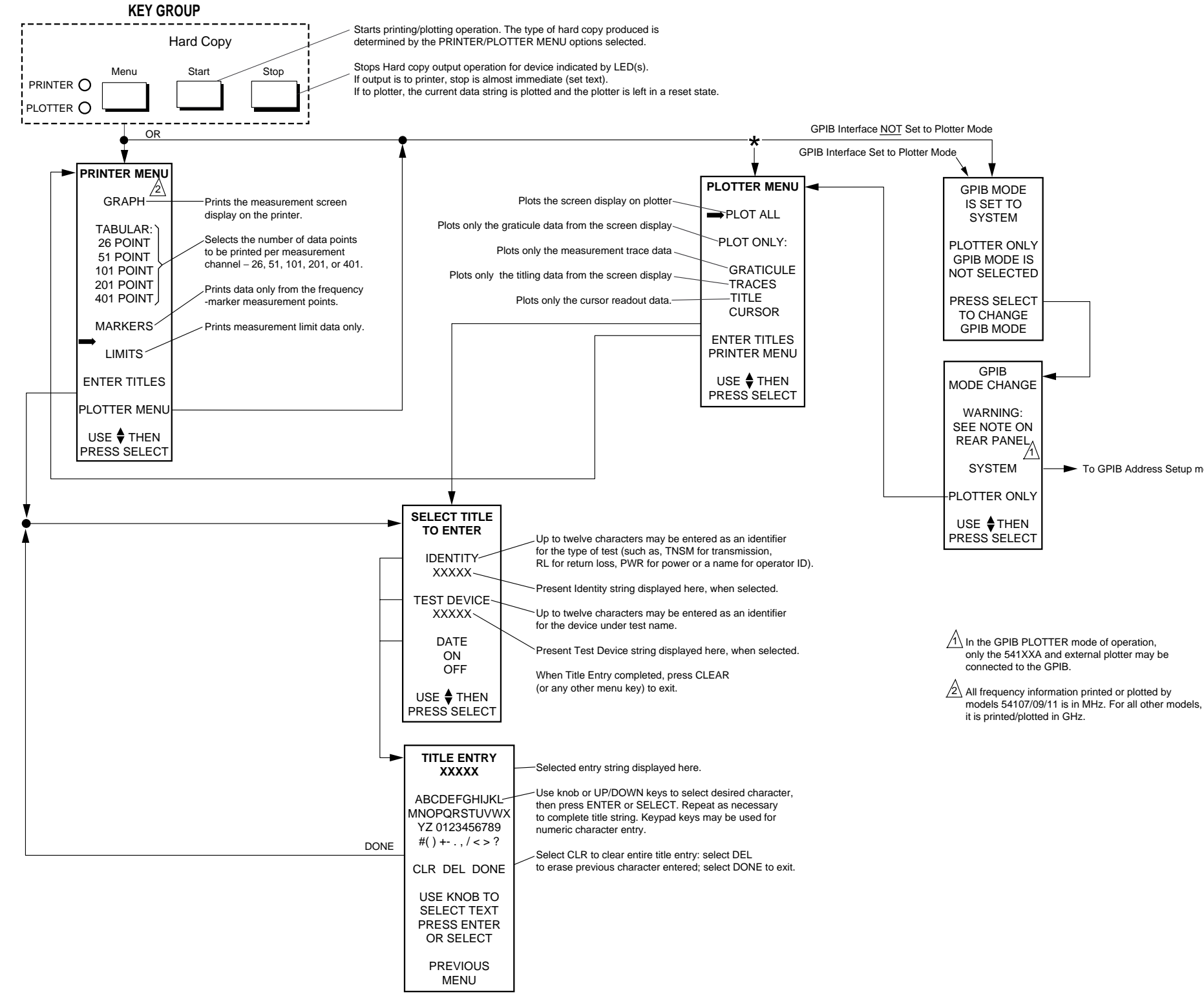

# HARD COPY **KEY GROUP MENUS**

To GPIB Address Setup menu

Figure 4-5. Hard Copy Key Group Menus

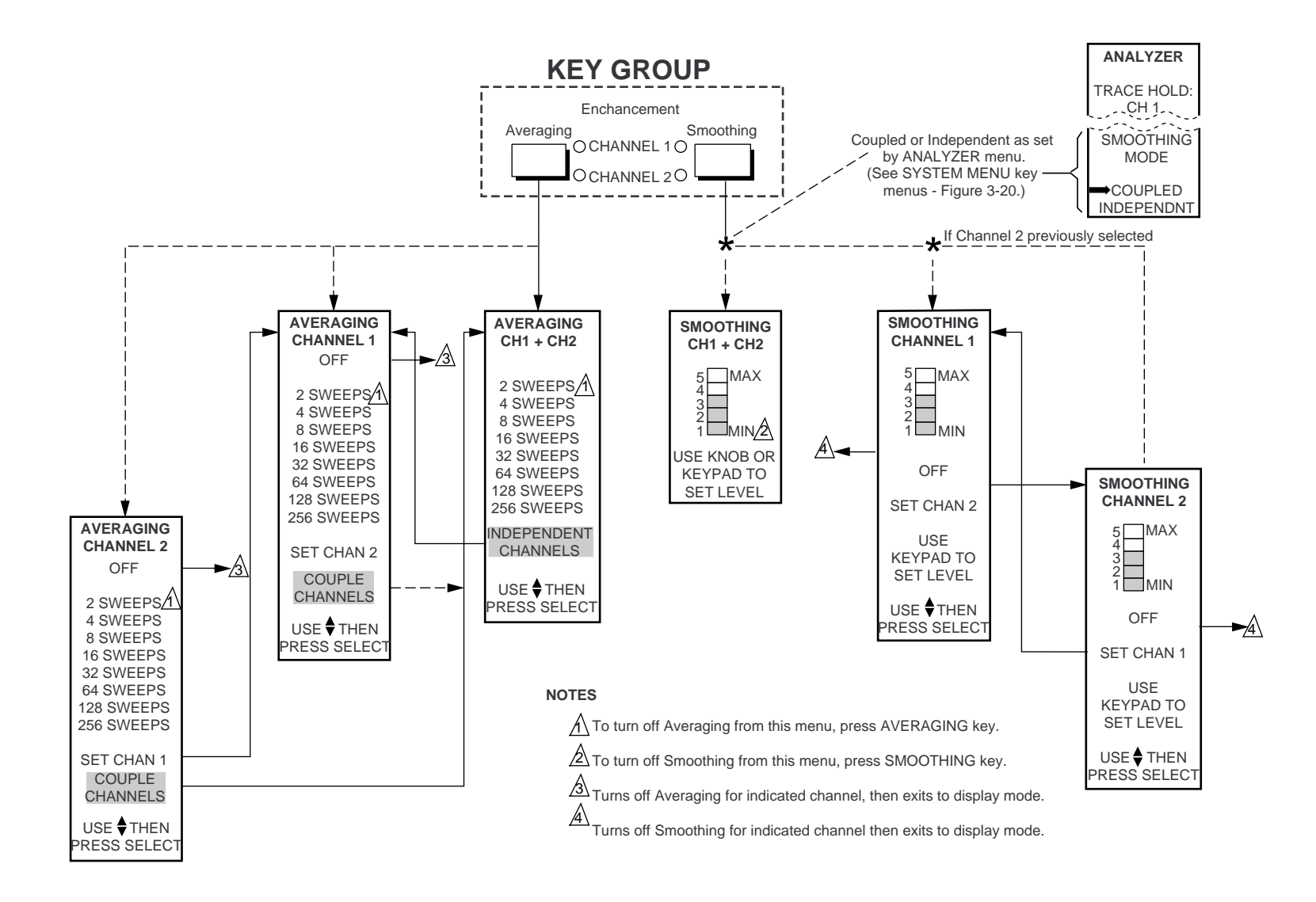

### ENHANCEMENT KEY GROUP MENUS

Figure 4-6. Enhancement Key Group Menus

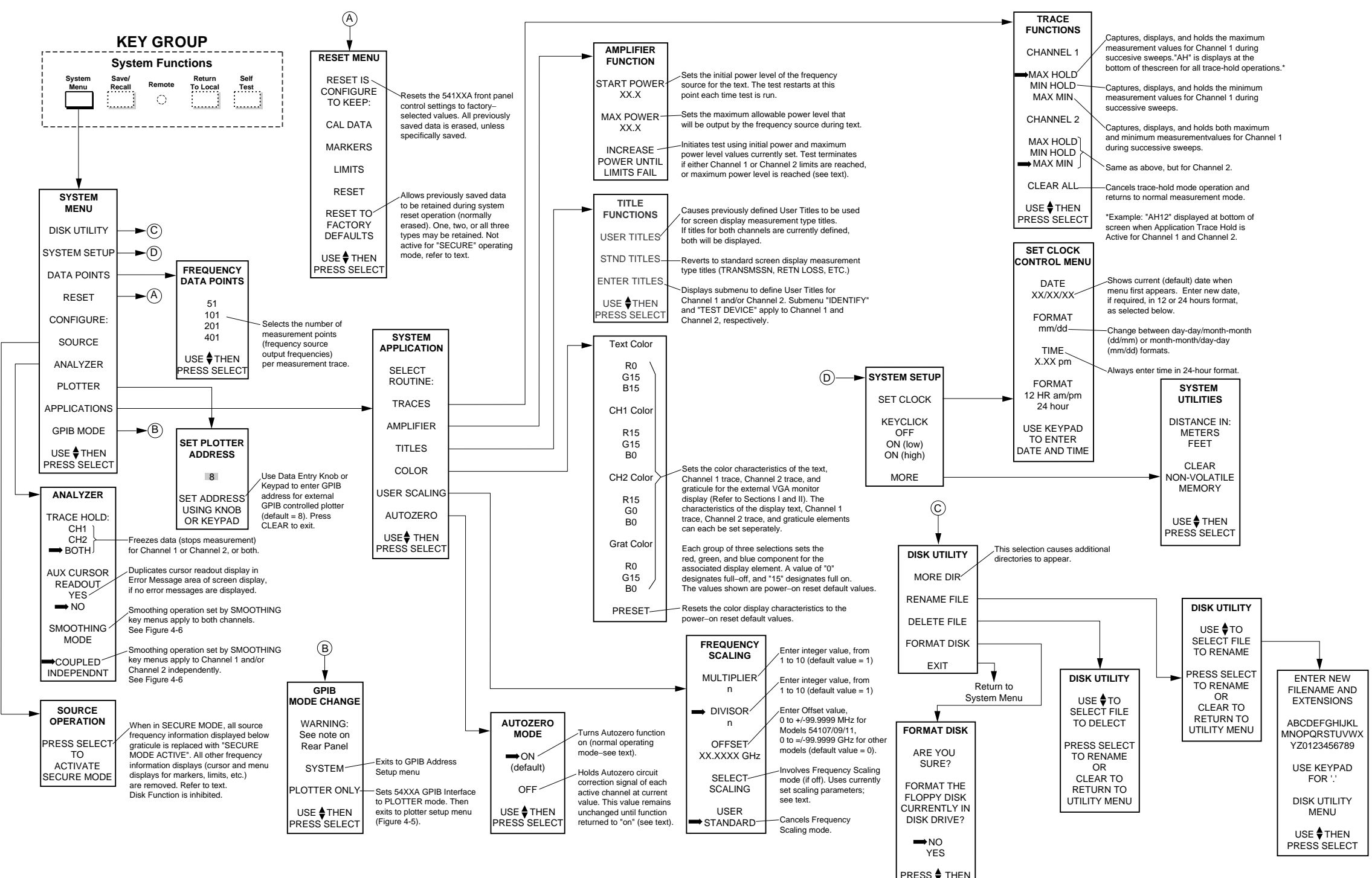

PRESS SELECT

541XXA OM

#### SYSTEM FUNCTIONS **KEY GROUP MENUS**

Figure 4-7. System Functions Key Group Menus (1 of 3)
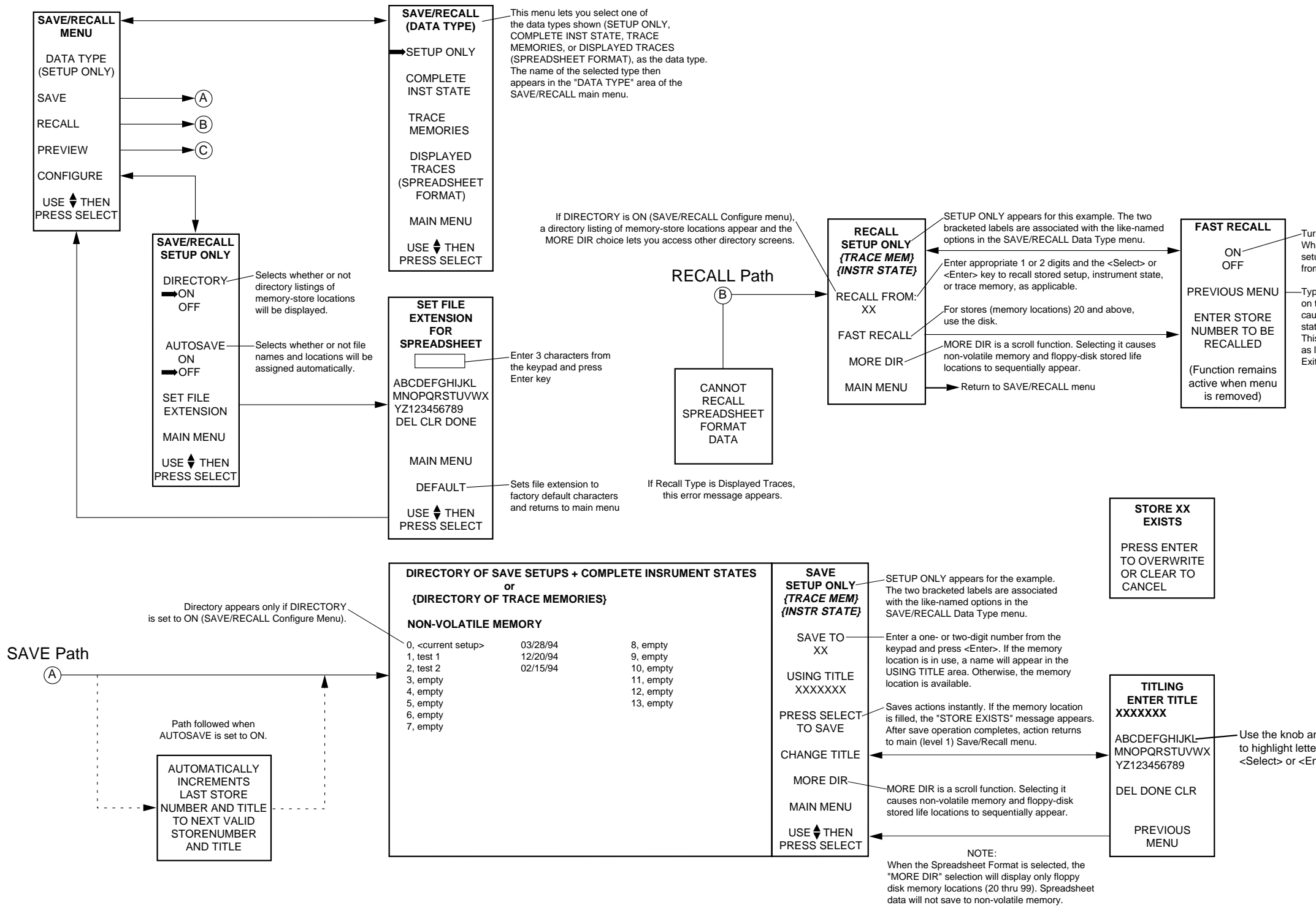

## SYSTEM FUNCTIONS KEY GROUP MENUS

-Turns Fast Recall on or off. When on, you can recall a saved setup by typing a two-digit identifier from the keypad.

—Typing a two-digit identifier (01 thru 99) on the keypad and pressing <Enter> causes the associated setup, instrument state, or trace memory to be recalled. This process can be continued indefinitely as long as long as the mode is active. Exit the mode by pressing any menu key.

| LE  |                                                                                                    |
|-----|----------------------------------------------------------------------------------------------------|
| IKL | Use the knob and cursor up/down keys<br>to highlight letters and digits; use the<br><select> or <enter> key to make selection.</enter></select> |
| LR  |                                                                                                    |
| S   |                                                                                                    |
|     |                                                                                                    |

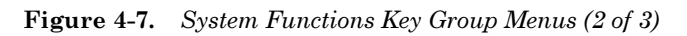

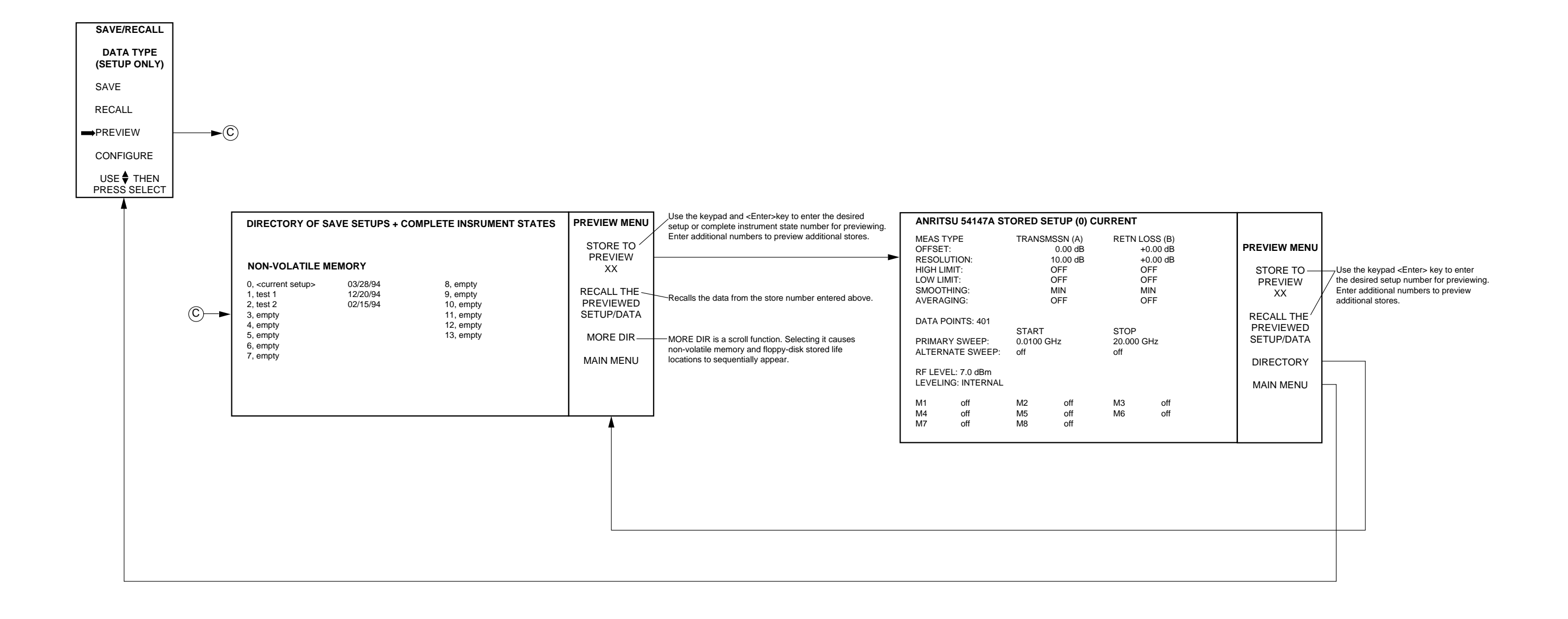

## SYSTEM FUNCTIONS KEY GROUP MENUS

Figure 4-7. System Functions Key Group Menus (3 of 3)

# Chapter 5 Measurement and Calibration Procedures

## **Table of Contents**

| 5-1 | INTRODUCTION 5-3                                         |
|-----|----------------------------------------------------------|
| 5-2 | OPERATIONAL CHECKOUT PROCEDURE 5-3                       |
| 5-3 | MEASUREMENT CALIBRATION, TRANSMISSION<br>AND RETURN LOSS |
| 5-4 | TRANSMISSION AND RETURN LOSS<br>MEASUREMENT              |
| 5-5 | ALTERNATE SWEEP MEASUREMENT 5-19                         |
| 5-6 | RATIO MODE MEASUREMENT 5-27                              |
| 5-7 | ABSOLUTE POWER MEASUREMENT 5-33                          |
| 5-8 | PRECISION RETURN LOSS CALIBRATION AND<br>MEASUREMENT     |
| 5-9 | DIRECTIVITY CALIBRATION AND<br>MEASUREMENT               |

# Chapter 5 Measurement and **Calibration Procedures**

This chapter describes

- □ How to check that the instrument is operating properly.
- □ How to perform a measurement setup calibration.
- □ How to make transmission, return loss, power, and alternate sweep frequency range measurements.

The 541XXA Network Analyzer undergoes a comprehensive self test when turned on, or when the Self Test key is pressed. The "ALL TESTS PASSED" message that displays on the screen at the conclusion of the self test signifies that all internal *control* circuits are operating properly.

To perform a simple operational check that confirms that the frequency source and network analyzer circuits are functioning, follow the procedure outlined below.

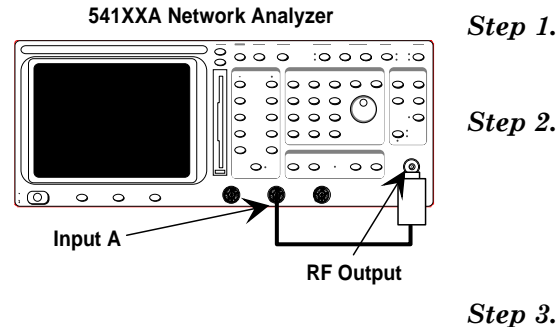

5-1 INTRODUCTION

**OPERATIONAL** 

CHECKOUT

PROCEDURE

5-2

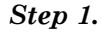

Connect an RF detector between the RF Output connector and the Input A connector (top left).

Press the 541XXA Power pushbutton (bottom left) to On.

At the conclusion of the self test, "ALL TESTS **PASSED**" will appear.

Press the System Menu key and select RESET from the displayed menu (page 5-4A/54B) using the Menu up/down and Select keys.

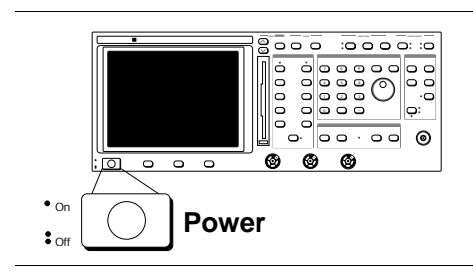

## **OPERATIONAL CHECKOUT** PROCEDURE

| Step 4. | From the RESET MENU (below), select <b>RESET TO</b> |
|---------|-----------------------------------------------------|
|         | FACTORY DEFAULTS.                                   |

| SYSTEM                    | RESET MENU              |
|---------------------------|-------------------------|
| DISK UTILITIES            | RESET IS                |
| SYSTEM SETUP              | TO KEEP:                |
| DATA POINTS               | CAL DATA                |
| RESET                     | MARKERS                 |
| CONFIGURE:                | LIMITS                  |
| SOURCE                    | RESET                   |
| ANALYZER                  | RESET TO                |
| PLOTTER                   | FACTORY                 |
| APPLICATIONS              |                         |
| GPIB MODE                 | USE   THEN PRESS SELECT |
| USE 	THEN<br>PRESS SELECT |                         |

Step 5.

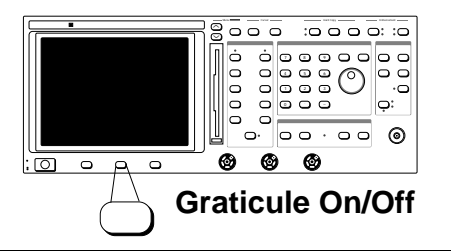

Press the Graticule On/Off key (left) to turn on the graticule display.

000 :0 0 0 0: :0 ò ġ 000 5 <del>\$0.00</del> **@** Ō 0 0 0 0 0 ø : 0 **Display On/Off** 

Step 6.

Press the Channel 2 Display On/Off key (left) to off to remove trace 2 from the screen display.

## OPERATIONAL CHECKOUT PROCEDURE

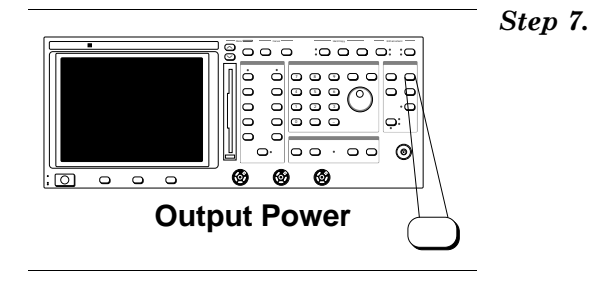

Press the Output Power key and observe the set power level on the 541XX display."

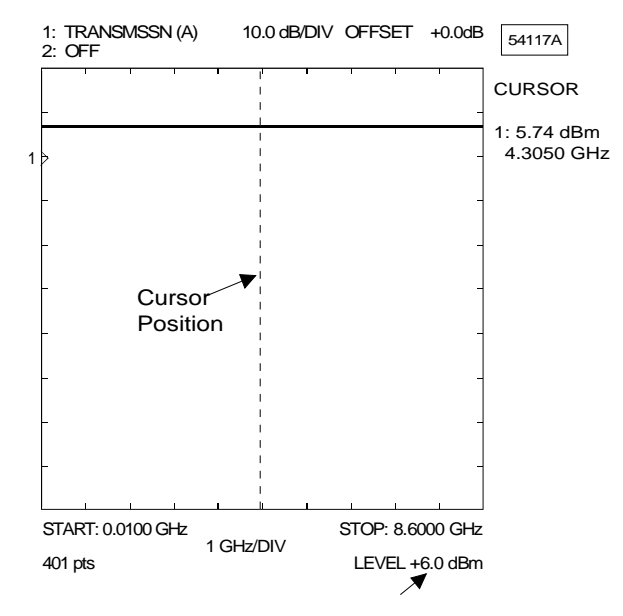

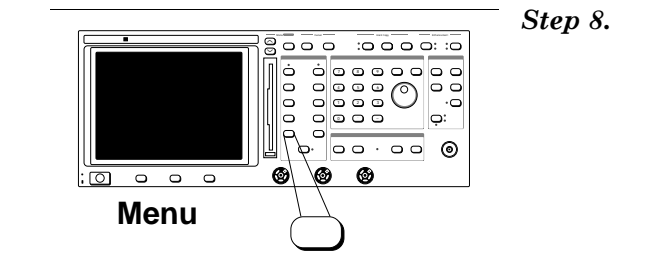

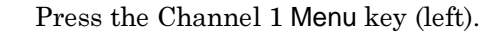

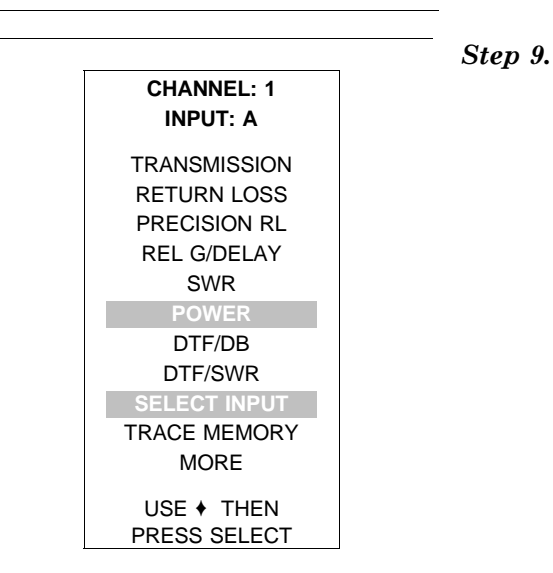

Select **POWER** and **SELECT INPUT** from the displayed menu (left).

## OPERATIONAL CHECKOUT PROCEDURE

## MEASUREMENT PROCEDURES

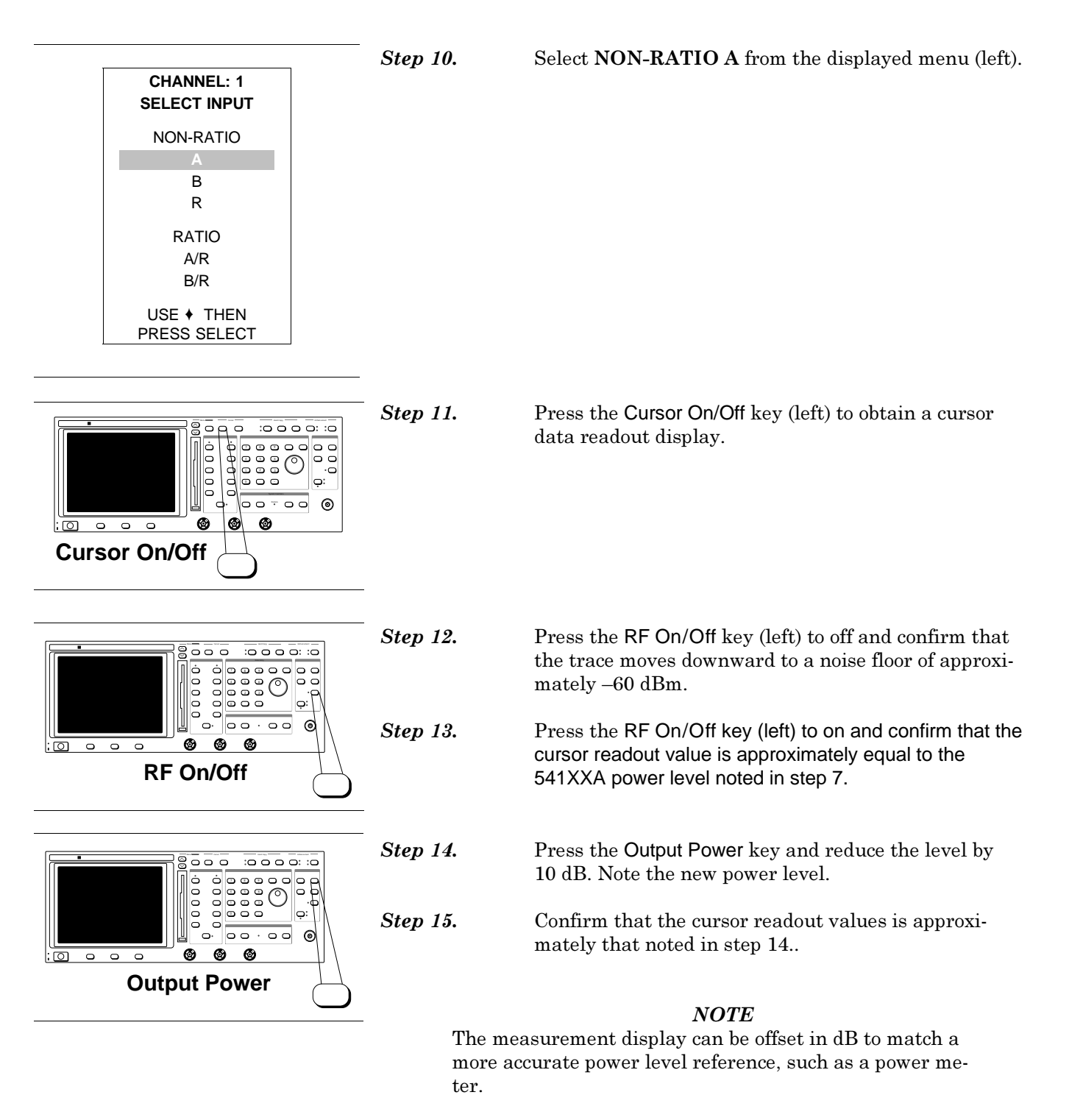

#### END OF PROCEDURE

5-3 MEASUREMENT CALIBRATION, TRANSMISSION AND RETURN LOSS

Before the 541XXA is used for a transmission or reflection measurement, a test setup normalization procedure must be performed. This procedure is referred to as "calibration." Calibration is the process whereby losses inherent in a transmission or return loss measurement system are measured, stored in internal memory, and later subtracted from the test measurement data. As a result, subsequent screen displays (and test data) reflect the characteristics of the test device only.

#### NOTE

A calibration is not required before using the 541XXA to perform power measurements.

When the Calibration key is pressed, a series of menus/instructions are displayed that guide the user through the calibration procedure. The calibration procedure should be performed using the same test set up (with the device-under-test removed) that will be used for the actual test. This includes using the same power level and measurement frequencies as for the actual test. A typical setup for transmission and return loss measurements (and calibration) is shown in Figure 5-1.

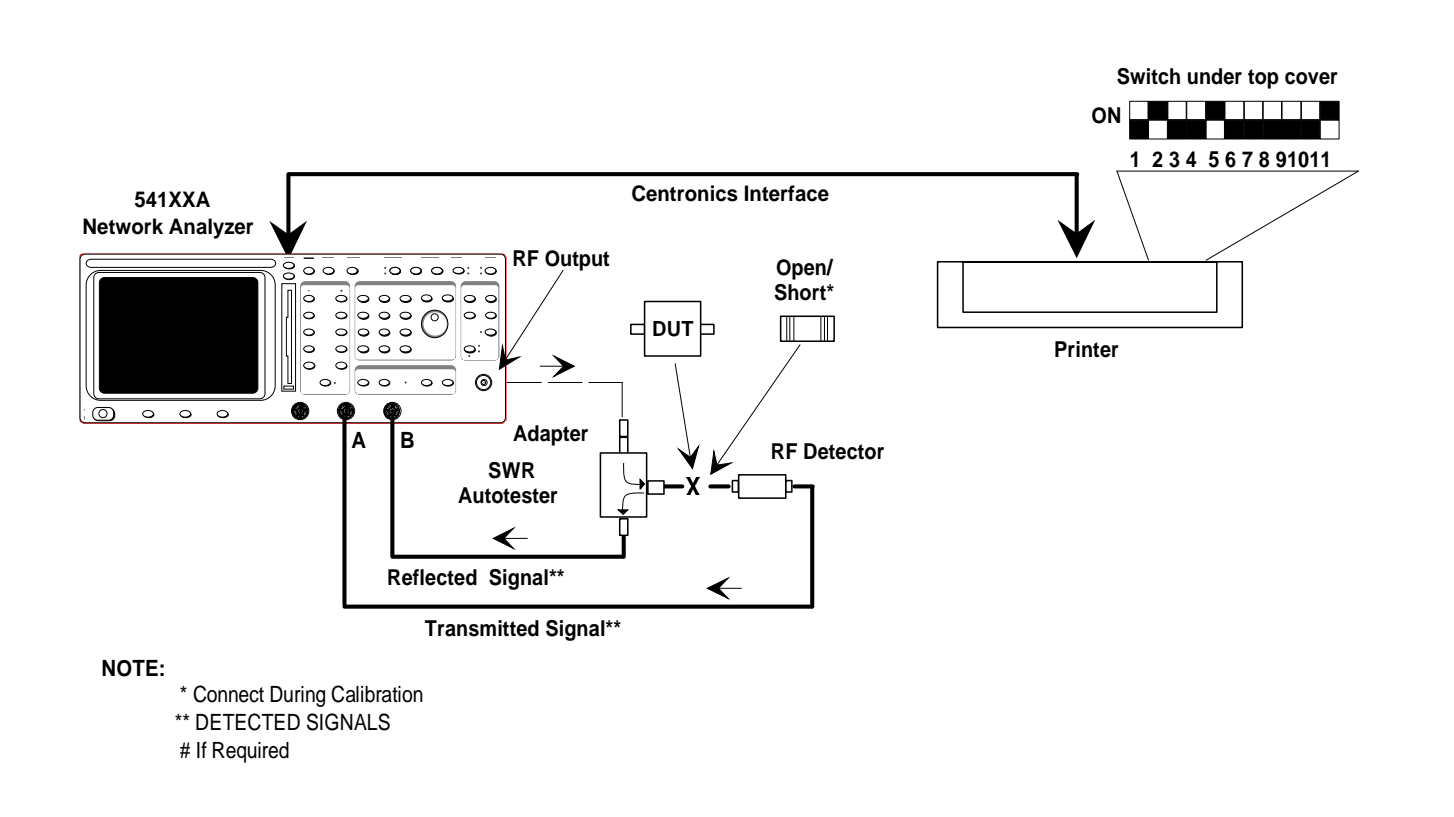

Figure 5-1. Typical Setup for Transmission And Return Loss Measurements

| Calibration<br>Many      | The main calibration menu has three selections:                                                                                                    |
|--------------------------|----------------------------------------------------------------------------------------------------|
| шени                     | START CAL<br>This selection displays the instructions or menu<br>prompts for the normal calibration sequence for trans-<br>mission and reflection measurements.                                                                                                    |
|                          | <b>DETECTOR OFFSETS</b><br>This selection allows an offset (expressed in dB) to be<br>specified for any detector used with the <b>A</b> , <b>B</b> , or <b>R</b> in-<br>puts. (A typical use is for when an attenuator is placed<br>before the detector to protect it.) These values remain<br>in memory, even after the 541XXA is powered down.<br>The offsets can be cleared by reselecting <b>DETECTOR</b><br><b>OFFSETS</b> and entering "0 dB." Whenever one or more<br>detector offsets are used, a status message is displayed<br>at the bottom of the screen. <i>Example</i> " <b>DET OFS ABR</b> "<br>indicates that non-zero offsets have been entered for<br>each of the three inputs. |
|                          | DC CAL MENU<br>This selection is used in conjunction with the POWER<br>selection from the NETWORK ANALYZER menus for<br>Channel 1 and/ or Channel 2 to perform absolute<br>power measurements. Refer to paragraph 5-7, page 5-<br>33.                                                                                                    |
| Calibration<br>Procedure | Pressing the Calibration key initiates the sequence<br>of menus shown in Figure 5-2, page 5-10. To obtain<br>these menus, proceed as follows.                                                                                                    |
| Step 1.                  | Connect the equipment as shown in Figure 5-1, ex-                                                                                                    |
| -                        | cept do not connect the Open/Short.                                                                                                    |

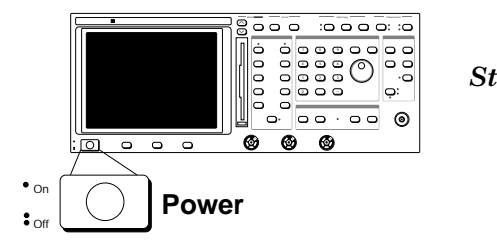

Step 2.

Press the Power key to On.

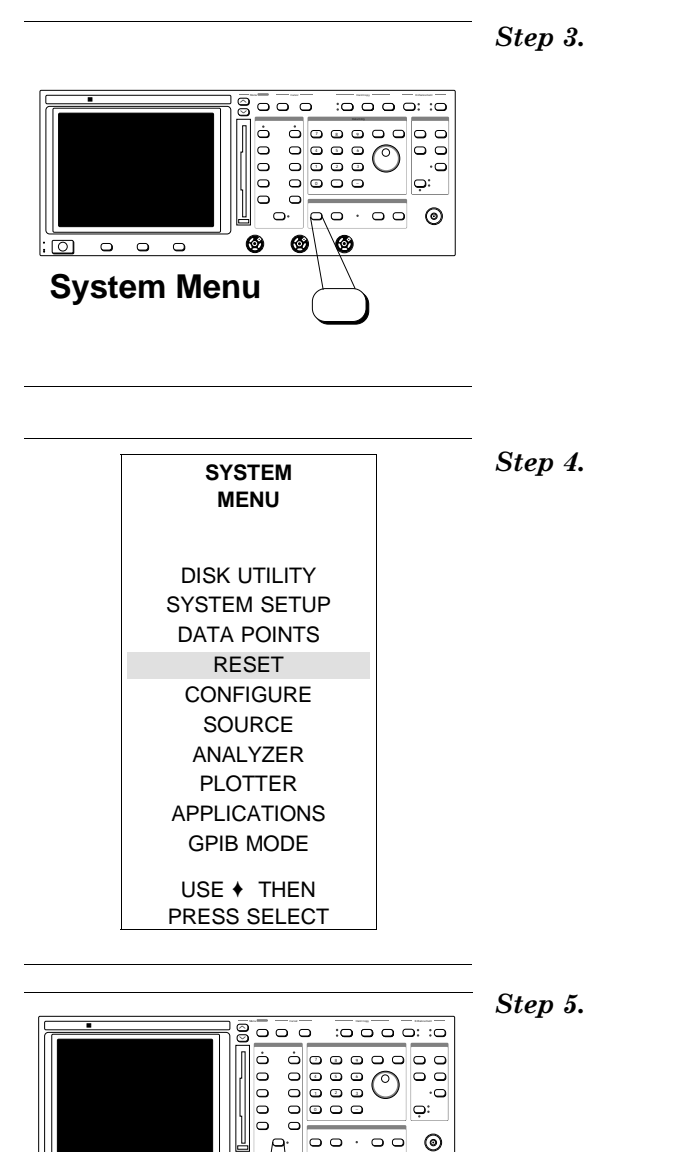

Press the System Menu key (left)

Select **RESET** from the displayed menu (left) and **RESET TO FACTORY DEFAULTS** from the follow-on menu.

Press the Calibration key (left) and follow the instructions in the calibration menus.

 $\bigcirc \circ \circ \circ$ 

Calibration

0 0 0

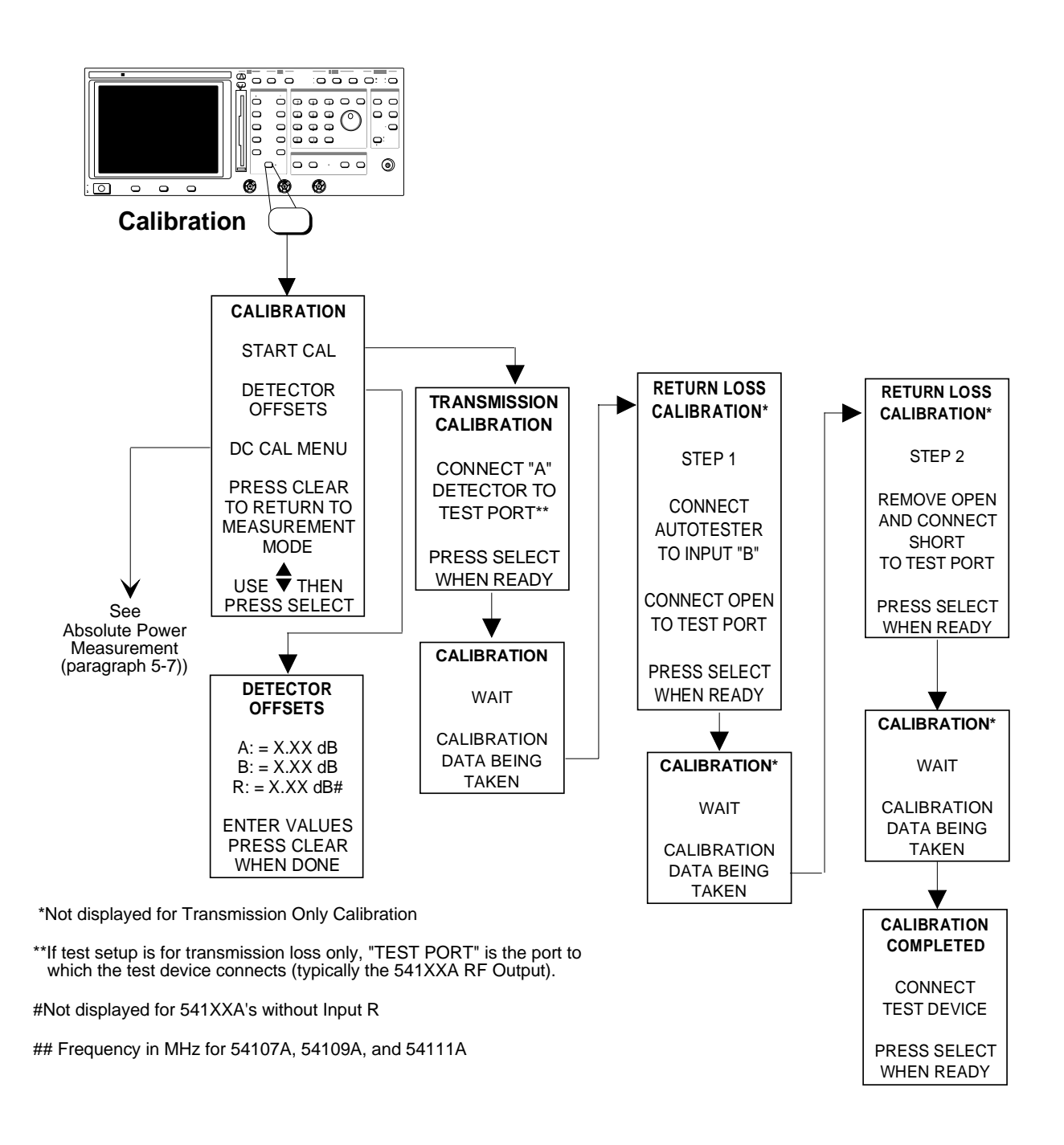

Figure 5-2. Calibration Menus Sequencing

## TRANSMISSION AND RETURN LOSSMEASUREMENT

5-4 TRANSMISSION AND **RETURN LOSS** MEASUREMENT

The 541XXA is capable of simultaneous measurements of transmission and return loss. A procedure for performing this measurement is given below.

Step 1. Connect test equipment per Figure 5-1, except do not

Step 2.

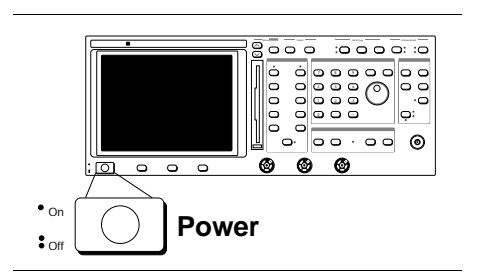

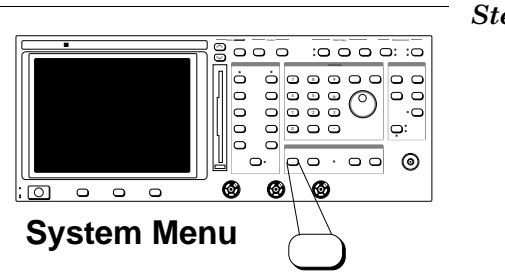

Step 3.

- connect the test device. Turn the printer on.
- Press the Power pushbutton (left) to On.

At the conclusion of the self test, "ALL TESTS **PASSED**" will be displayed and the screen display should resemble that shown at left. The control settings may differ from those shown, as the 541XXA will come on line with the same control settings as when turned off last. On the accompanying menus, ensure that both channels are turned On and that Channel 1 is set for TRANSMISSION and Channel 2 for RE-TURN LOSS.

Press the System Menu key (left) and reset the 541XXA to the factory defaults, as described in paragraph 5-3.

For the example included in this procedure, the start frequency is 2.0 GHz; the stop frequency is 8.6 GHz; and the power output is set to  $+7.0 \ dBm$ .

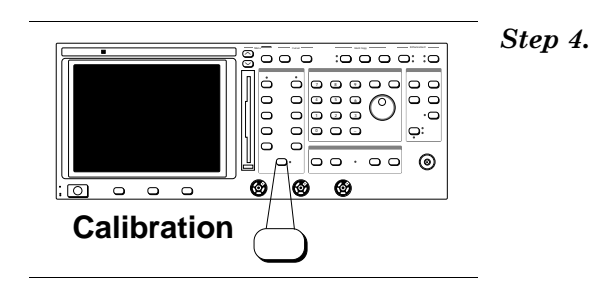

Press the Calibration key (left) and follow the directions given in the calibration menu sequence.

(Refer to Paragraph 5-3 for an explanation of the calibration menus.) After finishing the calibration, connect the test device and RF detector as shown in Figure 5-1.

## TRANSMISSION AND RETURN LOSS MEASUREMENT

## MEASUREMENT PROCEDURES

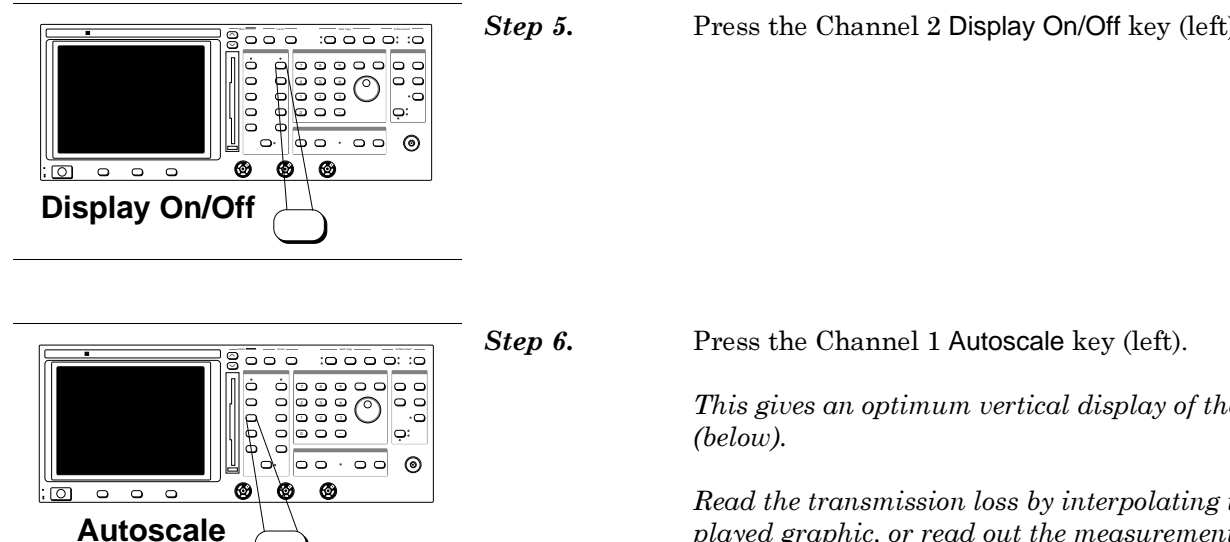

#### **Transmission Loss Measurement**

Press the Channel 2 Display On/Off key (left) to off.

This gives an optimum vertical display of the test data

*Read the transmission loss by interpolating the dis*played graphic, or read out the measurement data at points of interest by using the cursor functions, as described in Step 7.

The example below shows a screen display for a transmission measurement of the upper frequency response of a band-pass filter. The model used in this example is a model 54117A. Models 54107A, 54109A, and 54111A do not operate at the frequencies shown, however they perform identically within their own fre-

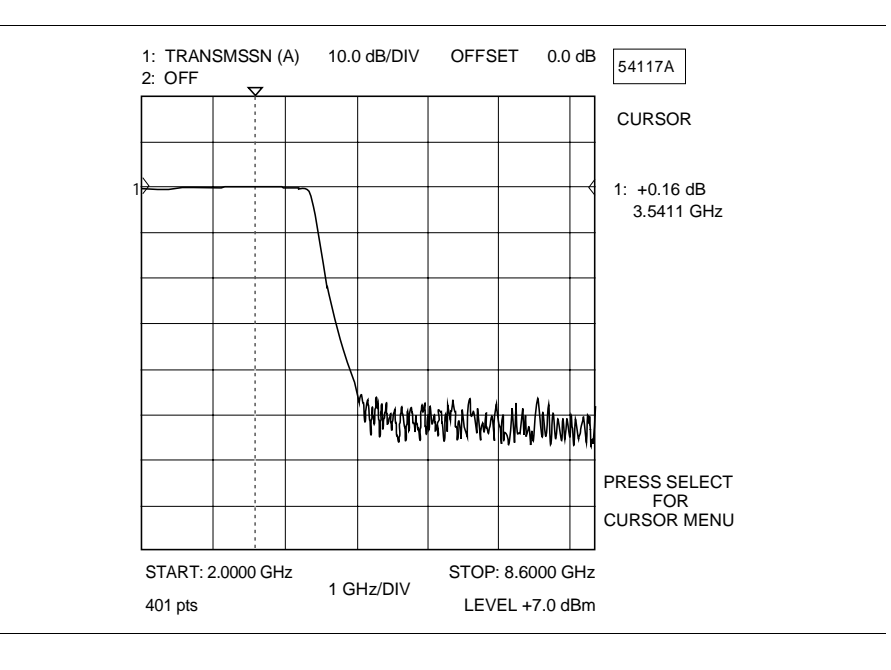

quency ranges.

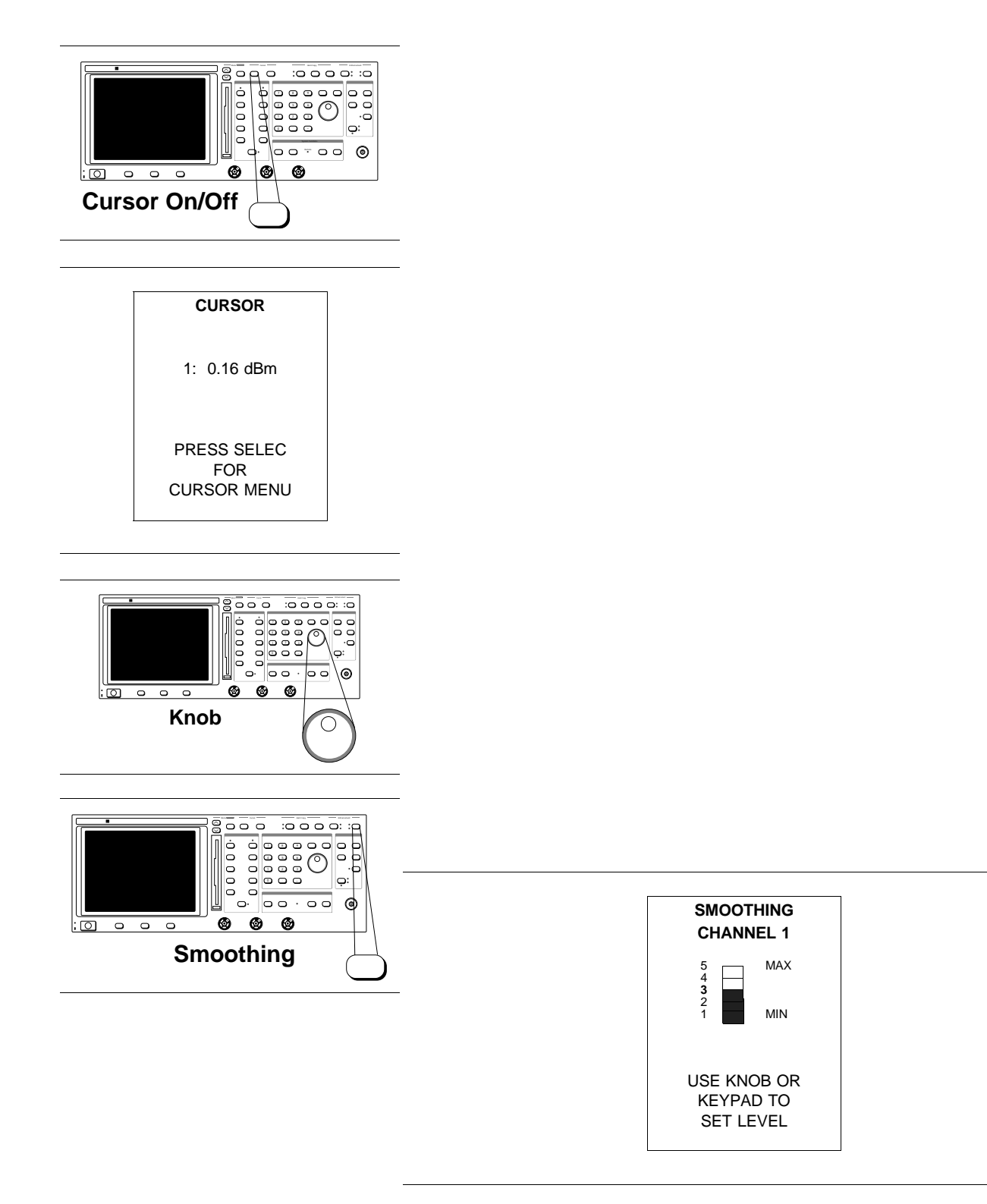

## TRANSMISSION AND RETURN LOSS MEASUREMENT

## MEASUREMENT PROCEDURES

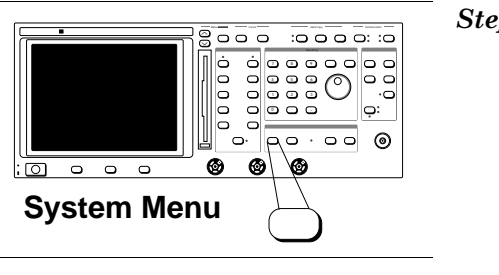

Step 7.

Step 8.

Step 9.

Press the Cursor On/Off key (left).

The cursor readout menu will display the readout

| SYSTEM       |
|--------------|
| MENU         |
| DISK UTILITY |
| SYSTEM SETUP |
| DATA POINTS  |
| RESET        |
| CONFIGURE    |
| SOURCE       |
| ANALYZER     |
| PLOTTER      |
| APPLICATIONS |
| GPIB MODE    |
| USE + THEN   |
| PRESS SELECT |

| FREQUENCY<br>DATA POINTS |   |
|--------------------------|---|
| 51                       |   |
| 101                      |   |
| 201                      |   |
| 401                      |   |
| USE + THEN               | - |
| PRESS SELECT             |   |

data at the present cursor position. Use the Data Entry knob to move the cursor to the desired point on the measurement trace. Then, read the transmission level from the cursor readout display.

For the example shown, the transmission level at 3.5411 GHz is +0.16 dB.

Using the Data Entry knob (left), move the cursor to the bottom of the filter skirt and read the frequency and transmission level at the selected point.

For the example shown at 5.2500 GHz the transmission loss varies between approximately -47dB and -52 dB.

Press the Smoothing key (left) and select a smoothing level of 3.

## TRANSMISSION AND RETURN LOSS MEASUREMENT

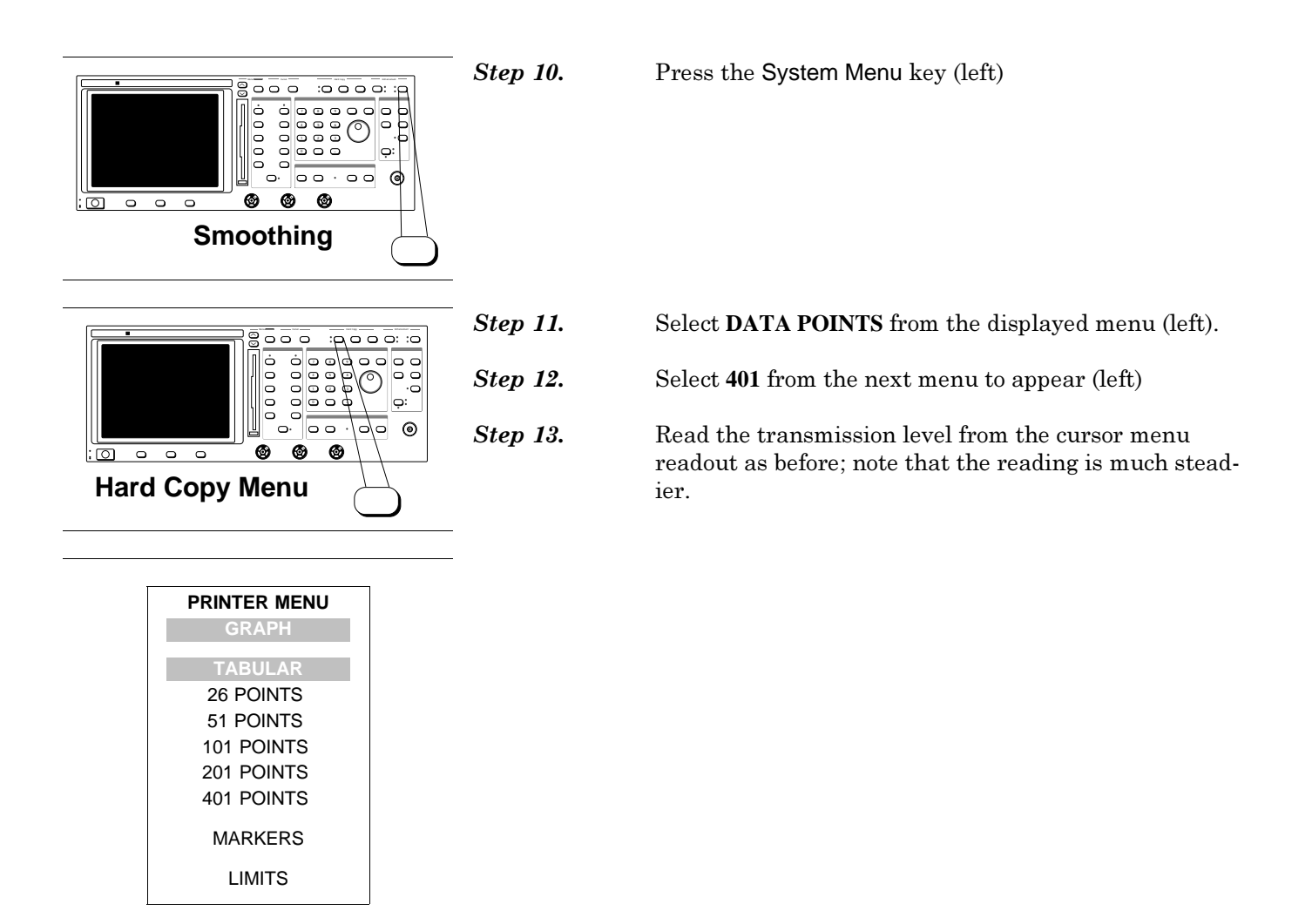

## TRANSMISSION AND RETURN LOSS MEASUREMENT

## MEASUREMENT PROCEDURES

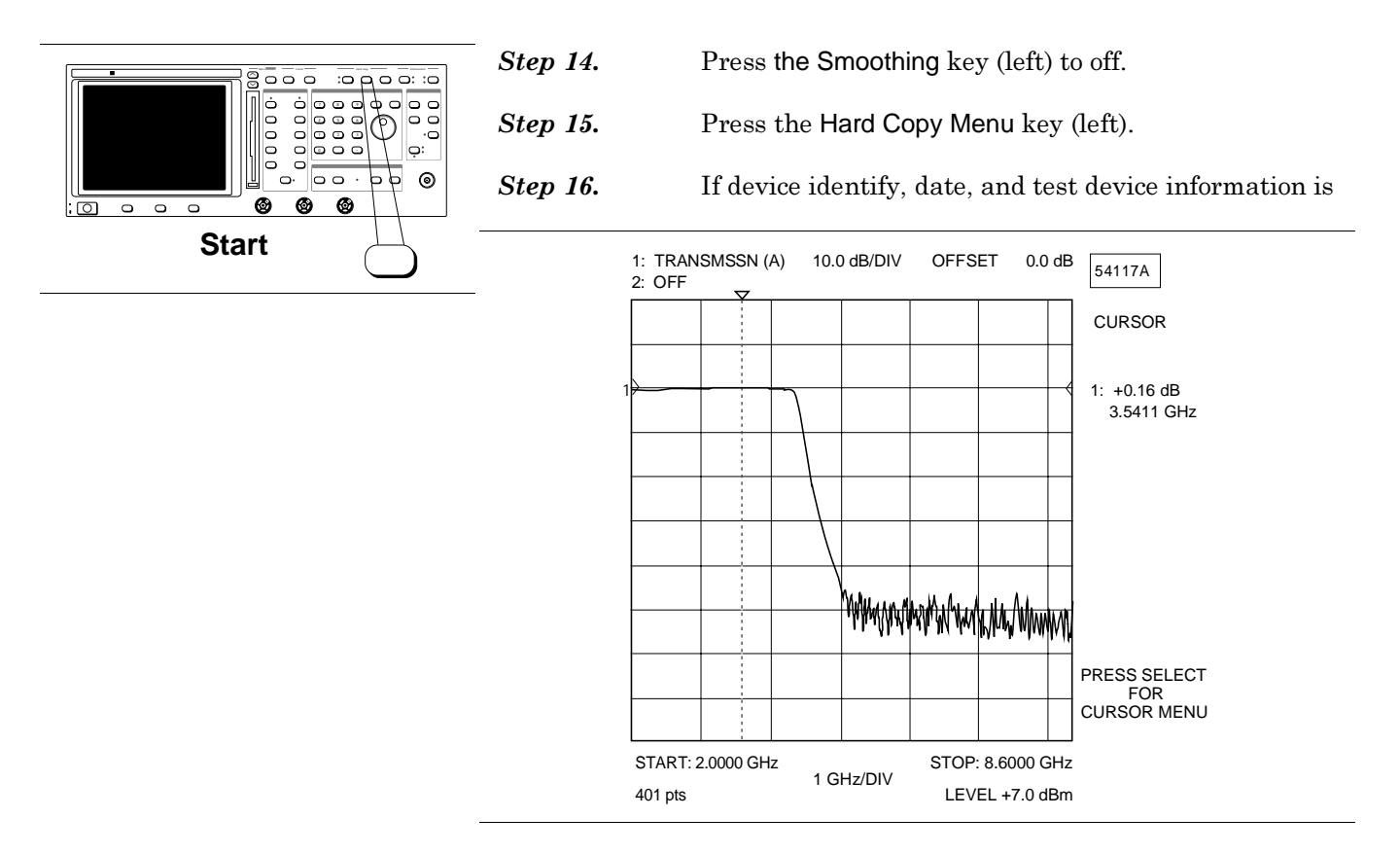

required, then select "ENTER TITLES" (refer to Section III – Front Panel Operation, as necessary).

Step 17.

Select **GRAPH** to print the displayed graphic, or select **26, 51, 101, 201,** or **401** under "**TABULAR**:" to print a tabulation at the selected number of frequency points. You may also choose to print out a tabulation at only the marker frequencies (if frequency markers have been set up).

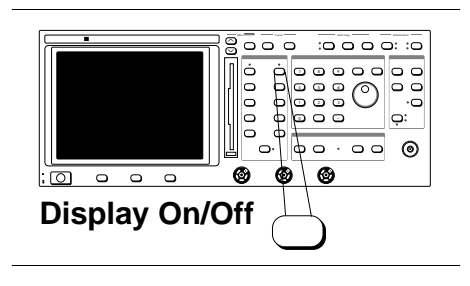

## TRANSMISSION AND RETURN LOSS MEASUREMENT

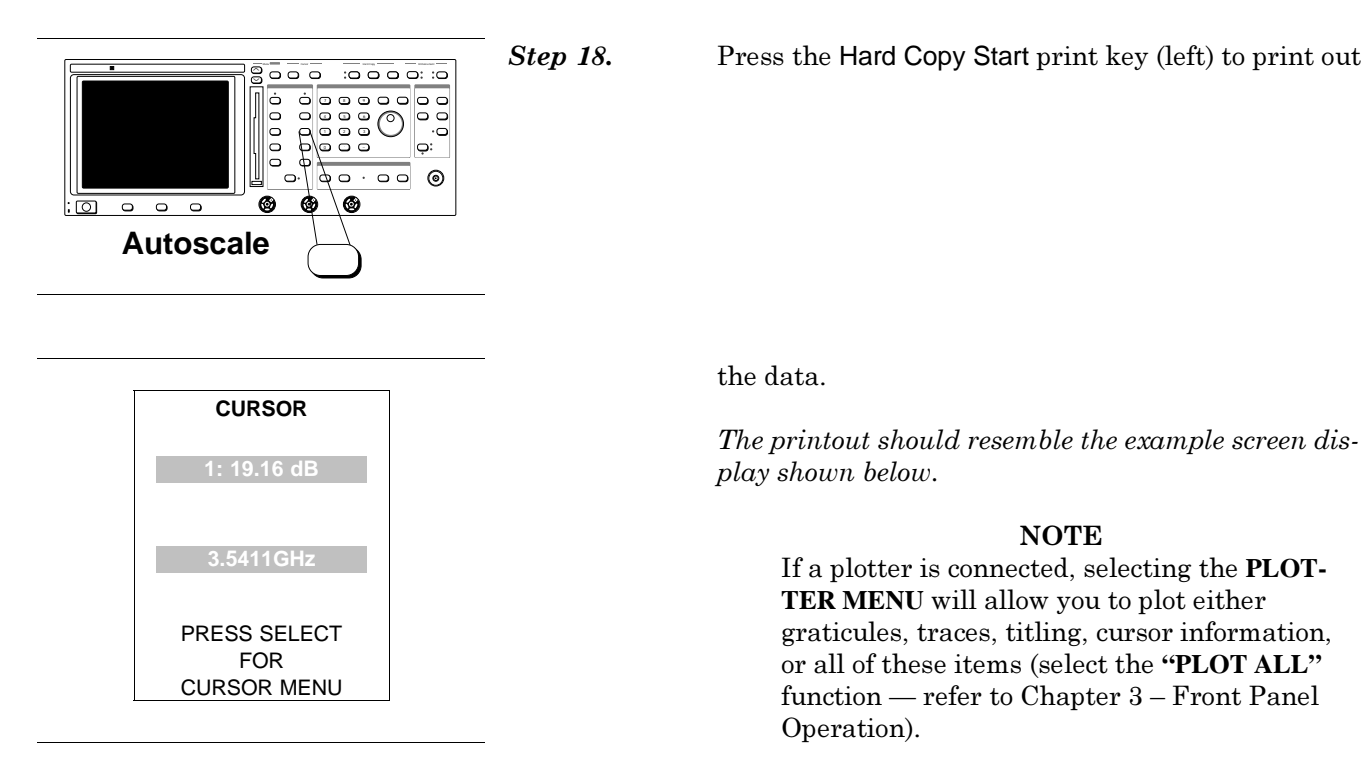

## **Return Loss Measurement**

Step 19.

Press the Channel 2 Display On/Off key (left) to on.

## TRANSMISSION AND RETURN LOSS MEASUREMENT

## MEASUREMENT PROCEDURES

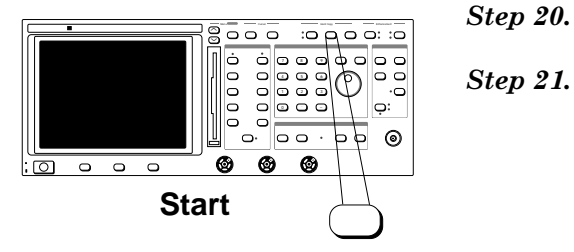

Step 20.

Press Channel 2 Autoscale key (left).

Observe the Cursor menu (left).

For the example shown, the transmission level at 3.5411 GHz is -19.16 dB.

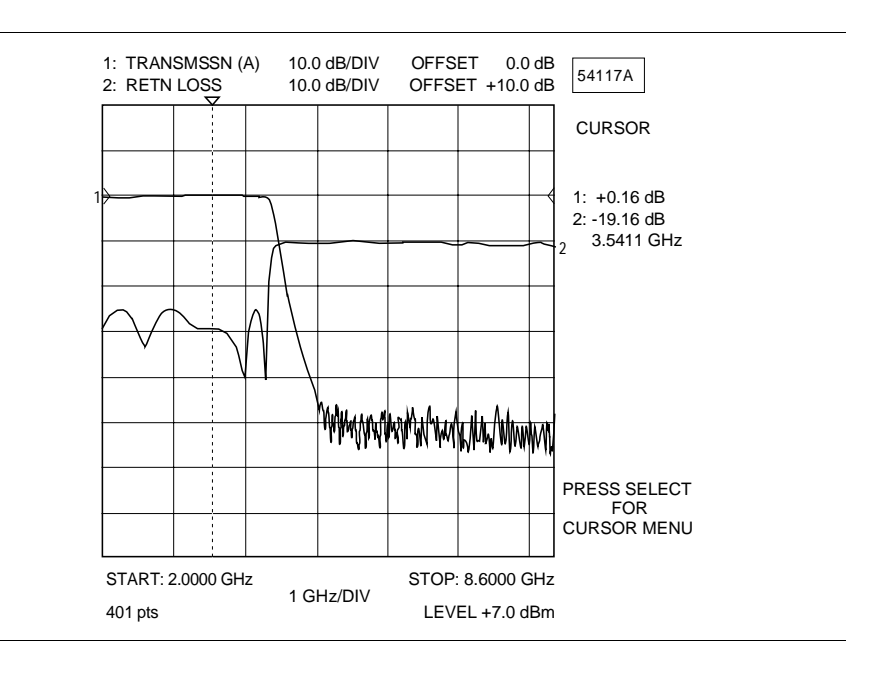

Step 22. Press the Hard Copy Start print key (left) to print out the data.

> The printout should resemble the example screen display shown below.

#### NOTE

Note that both transmission and return loss measurements are shown.

#### END OF PROCEDURE Step 23.

5-5 ALTERNATE SWEEP MEASUREMENT

A procedure for making alternate sweep measurements is described below. In this mode, the second (alternate setup) sweep parameters are set differently from the regular sweep — usually with a reduced frequency span. (This produces an expanded measurement display for the second sweep.) The alternate sweep mode is controlled via the menus associated with the Alternate Sweep key. The equipment setup for this type of measurement is generally the same as for transmission and return loss measurements.

**Step 1.** Connect test equipment per Figure 5-1, except do not connect the test device. Turn the printer on.

Press the Power key (left) to On.

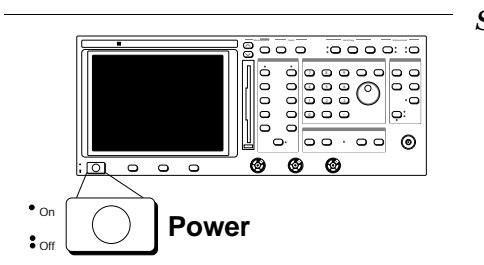

Step 2.

At the conclusion of the self test, set up and calibrate the 541XXA with Input A (Channel 1) set for transmission measurement and Input B (Channel 2) set for return loss measurement. Refer to steps in paragraph 5-4 as necessary.

## **Transmission Loss Measurement**

Press the Channel 1 Menu key.

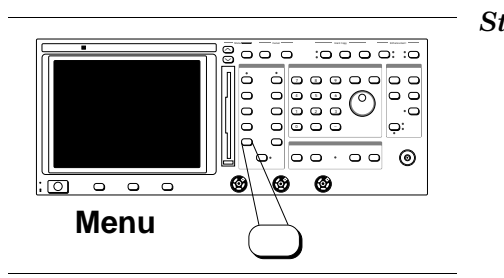

Step 4.

Step 3.

# ALTERNATING SWEEP MEASUREMENT

| CHANNEL: 1<br>INPUT: A                                                                                      | •           | displayed menu                                     |
|----------------------------------------------------------------------------------------------------|-------------|----------------------------------------------------|
| TRANSMISSION                                                                                                |             |                                                    |
| RETURN LOSS                                                                                                 |             |                                                    |
| PRECISION RL                                                                                                |             |                                                    |
| REL G/DELAY                                                                                                 |             |                                                    |
| SWR                                                                                                    |             |                                                    |
| POWER                                                                                                    |             |                                                    |
| DIF/DB                                                                                                    |             |                                                    |
| DTF/SWR                                                                                                    |             |                                                    |
| SELECT INPUT                                                                                                |             |                                                    |
|                                                                                                    |             |                                                    |
| MORE                                                                                                    |             |                                                    |
| USE + THEN                                                                                                  |             |                                                    |
| PRESS SELECT                                                                                                |             |                                                    |
|                                                                                                    |             |                                                    |
| CHANNEL: 1<br>SELECT INPUT                                                                                  | Step 6.     | Select <b>NON-RATIO A</b> from the displayed menu. |
| CHANNEL: 1<br>SELECT INPUT<br>NON-RATIO                                                                     | <br>Step 6. | Select <b>NON-RATIO A</b> from the displayed menu. |
| CHANNEL: 1<br>SELECT INPUT<br>NON-RATIO                                                                     | Step 6.     | Select <b>NON-RATIO A</b> from the displayed menu. |
| CHANNEL: 1<br>SELECT INPUT<br>NON-RATIO<br>A<br>B                                                           | Step 6.     | Select <b>NON-RATIO A</b> from the displayed menu. |
| CHANNEL: 1<br>SELECT INPUT<br>NON-RATIO<br>A<br>B<br>R                                                      | Step 6.     | Select <b>NON-RATIO A</b> from the displayed menu. |
| CHANNEL: 1<br>SELECT INPUT<br>NON-RATIO<br>A<br>B<br>R<br>R<br>RATIO                                        | Step 6.     | Select <b>NON-RATIO A</b> from the displayed menu. |
| CHANNEL: 1<br>SELECT INPUT<br>NON-RATIO<br>A<br>B<br>R<br>R<br>RATIO<br>A/R                                 | Step 6.     | Select <b>NON-RATIO A</b> from the displayed menu. |
| CHANNEL: 1<br>SELECT INPUT<br>NON-RATIO<br>A<br>B<br>R<br>RATIO<br>A/R<br>B/R                               | Step 6.     | Select <b>NON-RATIO A</b> from the displayed menu. |
| CHANNEL: 1<br>SELECT INPUT<br>NON-RATIO<br>A<br>B<br>R<br>RATIO<br>A/R<br>B/R                               | Step 6.     | Select <b>NON-RATIO A</b> from the displayed menu. |
| CHANNEL: 1<br>SELECT INPUT<br>NON-RATIO<br>A<br>B<br>R<br>RATIO<br>A/R<br>B/R<br>USE + THEN<br>PRESS SELECT | Step 6.     | Select NON-RATIO A from the displayed menu.        |

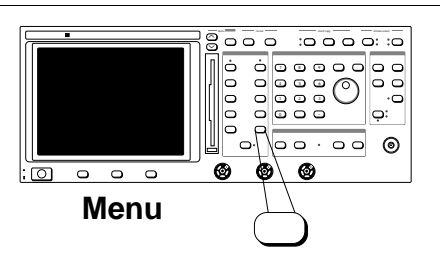

Step 7. Press the Channel 2 Menu key.

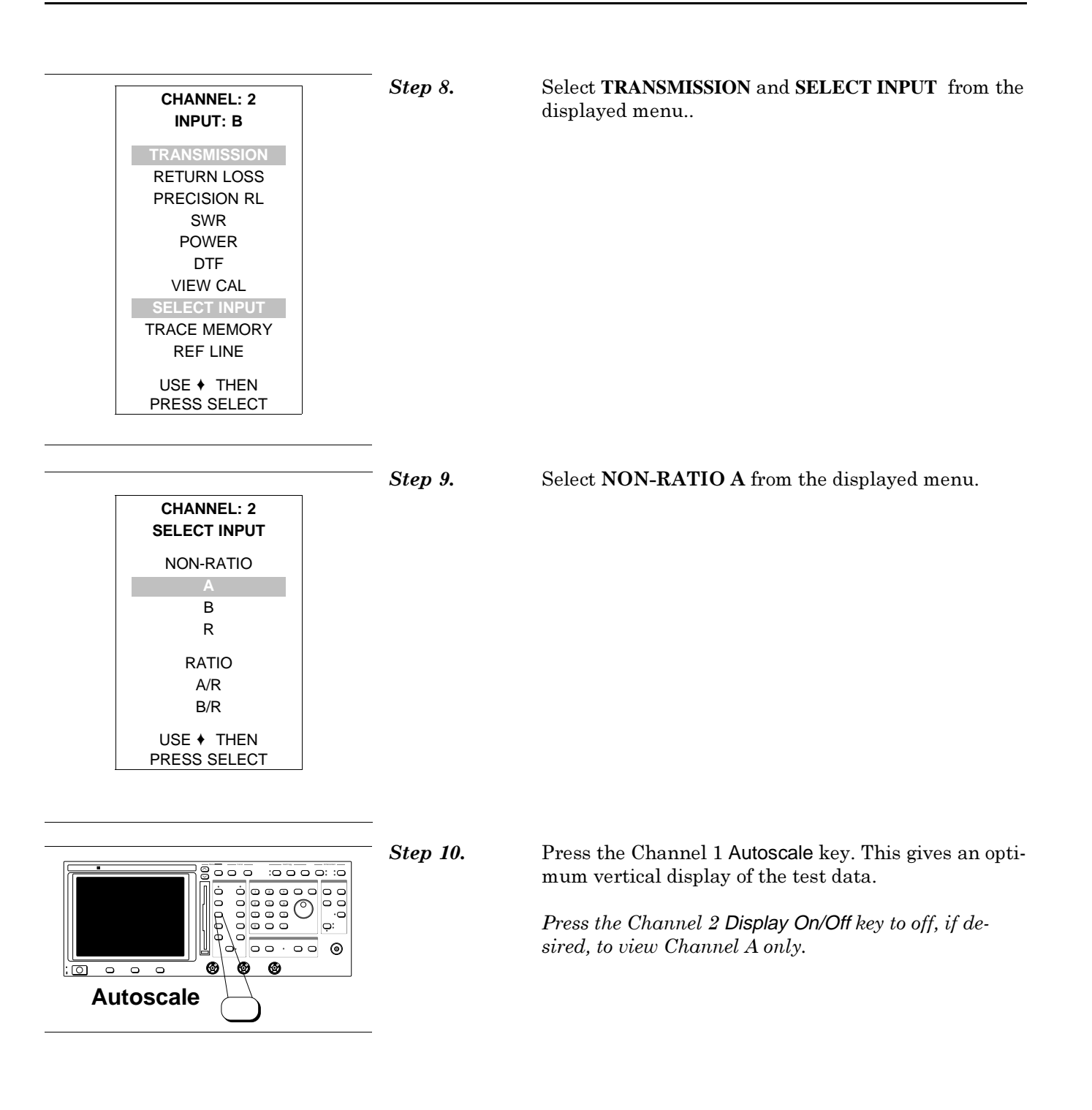

## ALTERNATING SWEEP MEASUREMENT

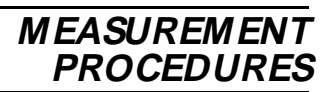

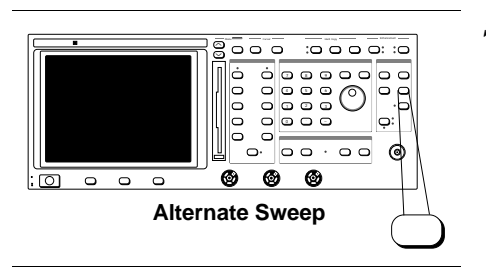

Step 11.

Press Alternate Sweep key.

| Step 12. |                    |
|----------|--------------------|
|          | FREQUENCY<br>MENU  |
|          | START:             |
| Step 13. | 0.0100 GH2         |
|          | STOP:<br>2.000 GHz |
| _        | ALT START:         |
| Step 14. | 0.0100 GHz         |
|          | ALT STOP:          |
| _        | 0.5000 GHZ         |
| Step 15. | FOR                |
|          | CENTER/WIDTH       |

Select START, from the displayed menu (left) and enter a frequency using the Data Entry keypad or rotary knob. (0.100 GHz is used in this example.)

Select **STOP** and enter a frequency. using the Data Entry keypad or rotary knob. (2.000 GHz is used in this example.)

Select ALT START, from the displayed menu (left) and enter a frequency using the Data Entry keypad or rotary knob. (0.100 GHz is used in this example.)

Select **ALT STOP** and enter a frequency. using the Data Entry keypad or rotary knob. (0.500 GHz is used in this example.)

Press the Channel 2 Display On/Off key to On.

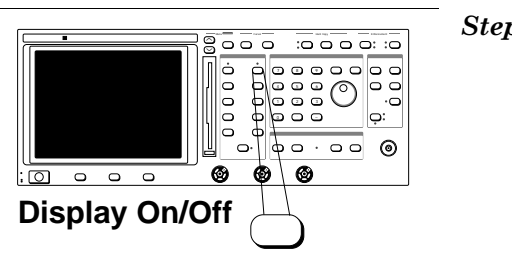

000 ÷

6

0 Autoscale :0 0 0 0: :0

00 0

Ċ,

Step 16.

Step 17.

Press the Channel 2 Autoscale key.

Refer to Figure 5-3, part a, which shows an example of a transmission measurement of the frequency response of a 500 MHz filter using the Alternate Sweep Mode.

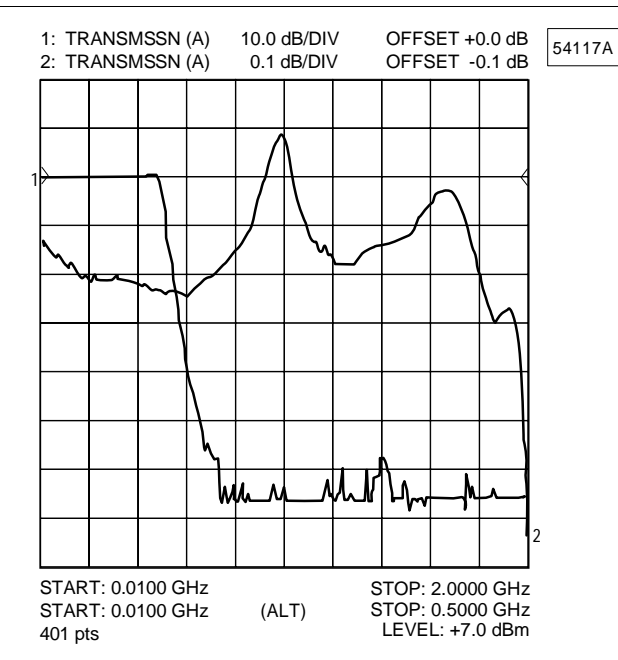

a. Alternating sweep mode measurement display of the transmission characteristics of a 500 MHz filter. The pass band starts at 10 MHz and extends to about 500 MHz. Trace 2 shows an expanded view of the pass band. The start and stop frequencies for trace 2 are marked "ALT" in the second frequency parameter line below the graticle display.

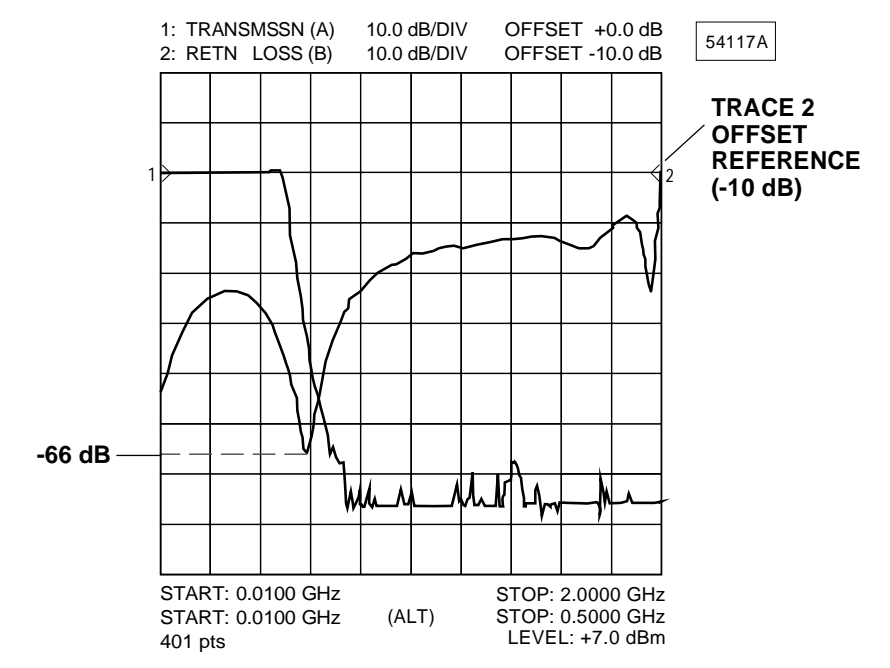

b. Alternating sweep mode measurement display of the return loss characteristics of the same 500 MHz filter. Trace 2 shows an expanded view of the return loss characteristics. As shown, the maximum return loss is approximately 66 dB at 500 MHz; the minumum is approximately 10 dB. (Note that the Trace 2 Reference Line is offset by -10 dB.)

Figure 5-3. Examples of Alternating Sweep Mode Measurements

## ALTERNATING SWEEP **MEASUREMENT**

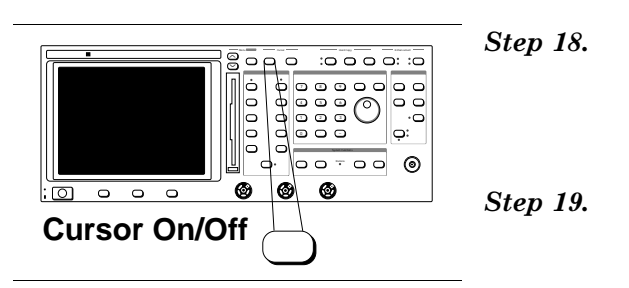

000

00000

0 6

:0 0 0 0

Menu

:0 0 0 0: :0

00.000 0

Press the Cursor On/Off key (left)

Observe the readout to obtain transmission measurement data at frequencies of interest.

If desired, make a hard copy printout of the transmission loss data as described in Step 15 of paragraph 5-4.

## **Return Loss Measurement**

Press the Channel 2 Menu key (left).

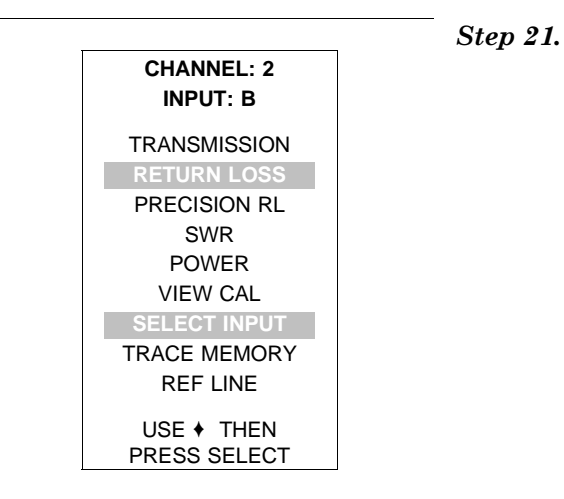

Step 20.

Select **RETURN LOSS** and **SELECT INPUT** from the displayed menu.

## ALTERNATING SWEEP MEASUREMENT

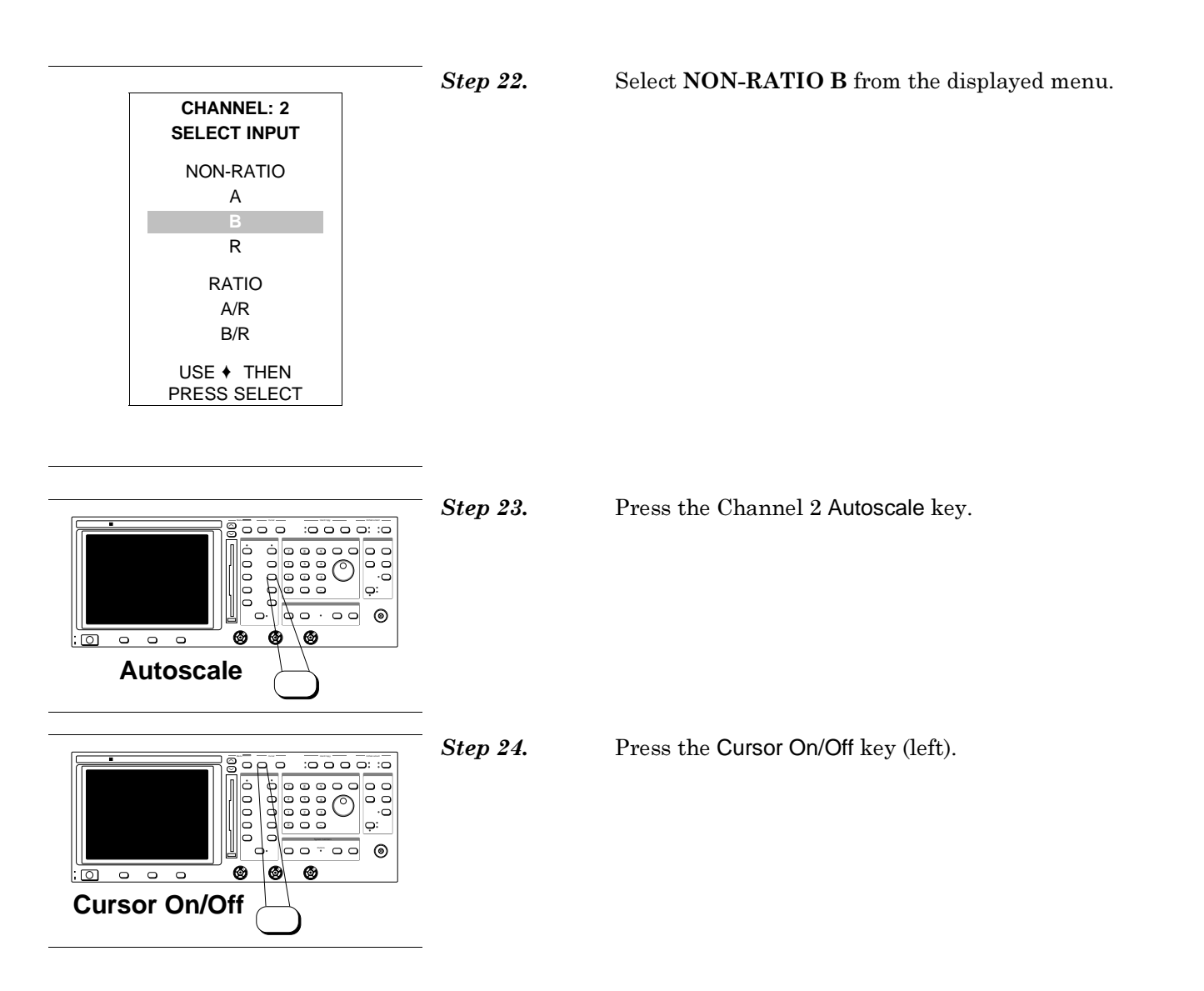

| Step 25. | Observe the readout to obtain return loss data at frequencies of interest.                                                                                                    |
|----------|----------------------------------------------------------------------------------------------------|
| Step 26. | An example of a return loss measurement using the Alternate Sweep Mode is shown in Figure 5-3, part b.                                                                                                    |
| Step 27. | Use the cursor readout function to obtain return loss<br>measurement data at frequencies of interest. If de-<br>sired, make a hard copy printout of the return loss<br>data as described in Step 15 of paragraph 5-4. |

## END OF PROCEDURE

## 5-6 RATIO MODE MEASUREMENT

Ratio-mode measurements arithmetically subtract the R input from either the A or B input. This type of measurement is set up by using the Network Analyzer channel setup menus for Channel 1 and/or Channel 2. The procedure for making these measurements is described below. A typical equipment setup for this measurement is shown in Figure 5-4.

The ratio measurement mode has many uses. It can be used to compensate for the effects of a long signal transmission path, such as where the device-under-test (DUT) is located remotely from the 541XXA system. Using extender cables between the Autotester (and/or detector) and the 541XXA, it is possible to locate the DUT more than 200 feet from the 541XXA (refer to Chapter 1). Ratio mode is used to maintain system calibration when the **RF OUTPUT** level is changed during the test.

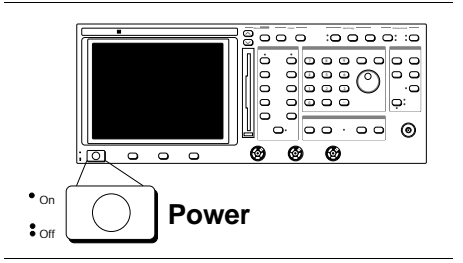

Step 1.

Connect test equipment per Figure 5-4, except do not connect the test device. Turn the printer on.

**Step 2.** Press the Power key (left) to On. Verify the 541XXA passes the Self Test satisfactorily.

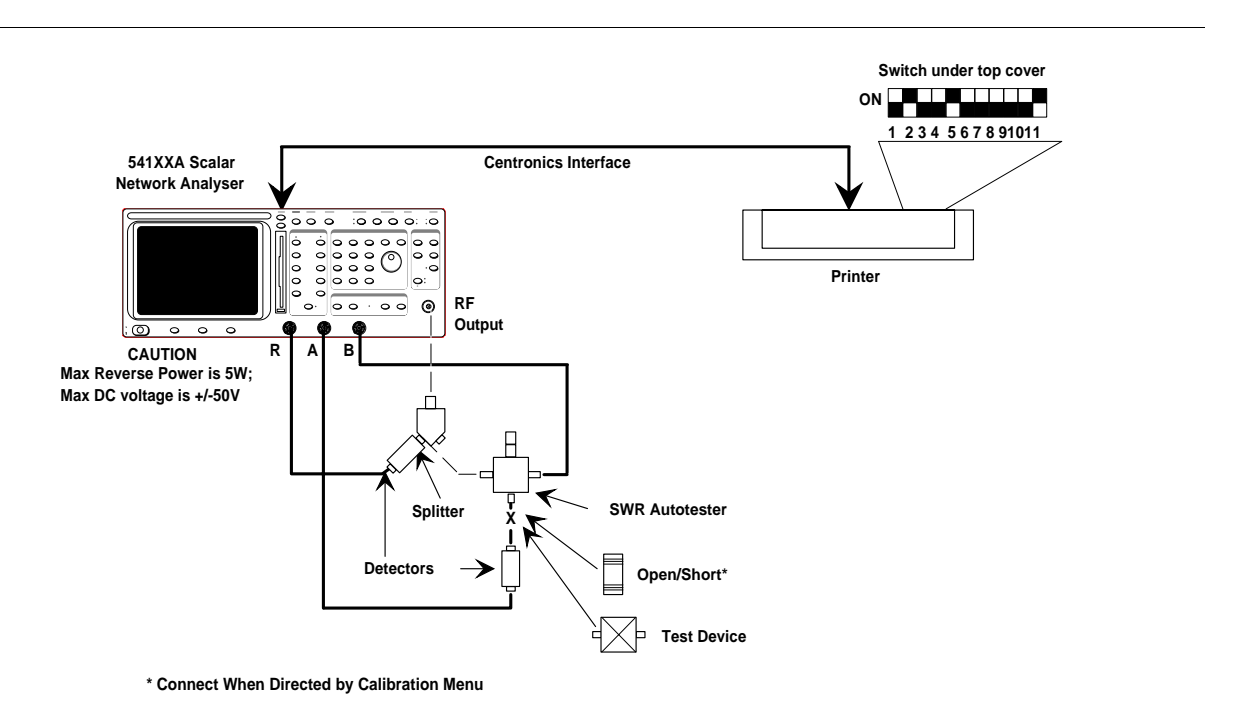

Figure 5-4. Typical Equipment Test Setup for a Ratio Mode Measurement

## RATIO MODE MEASUREMENT

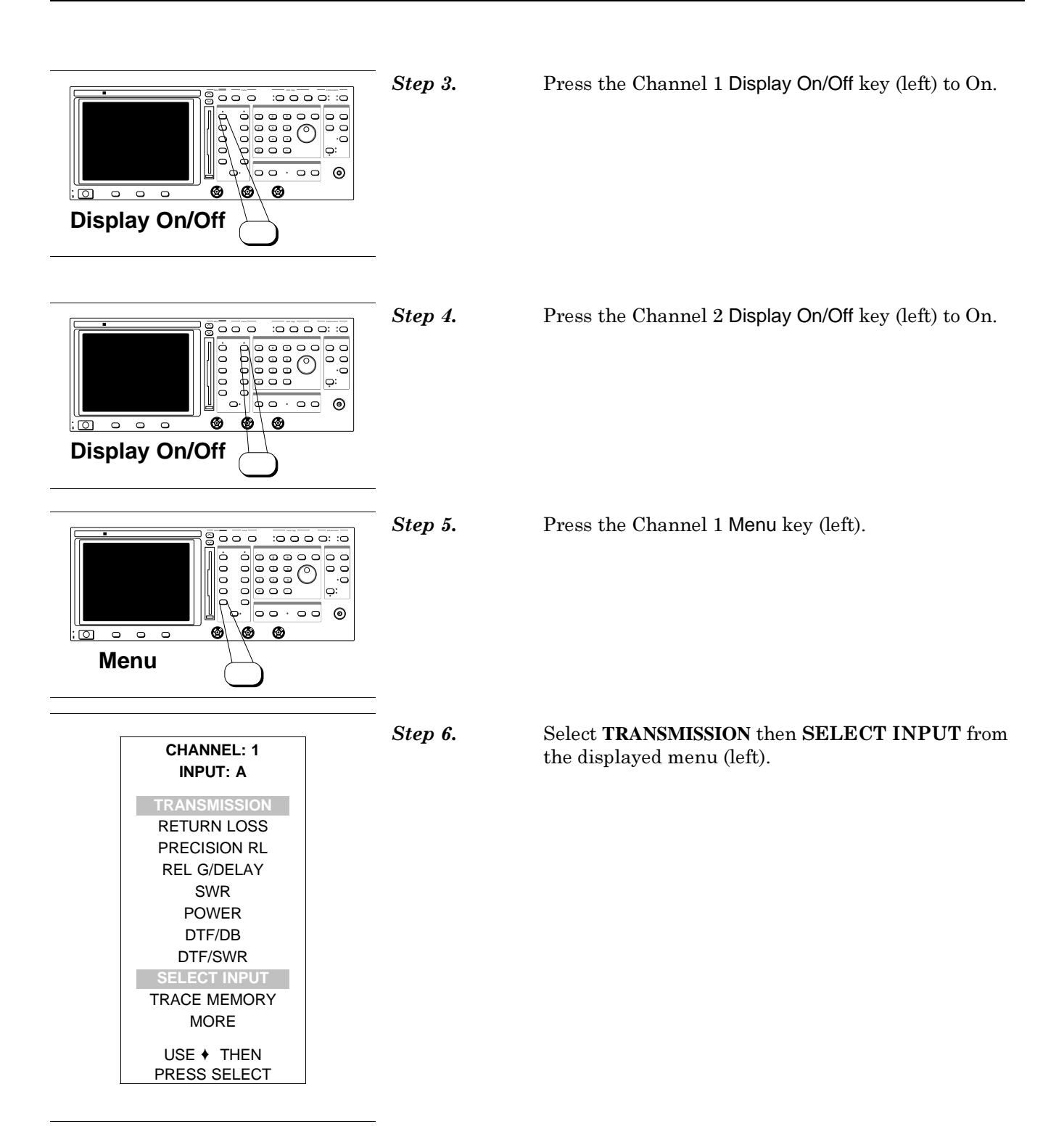

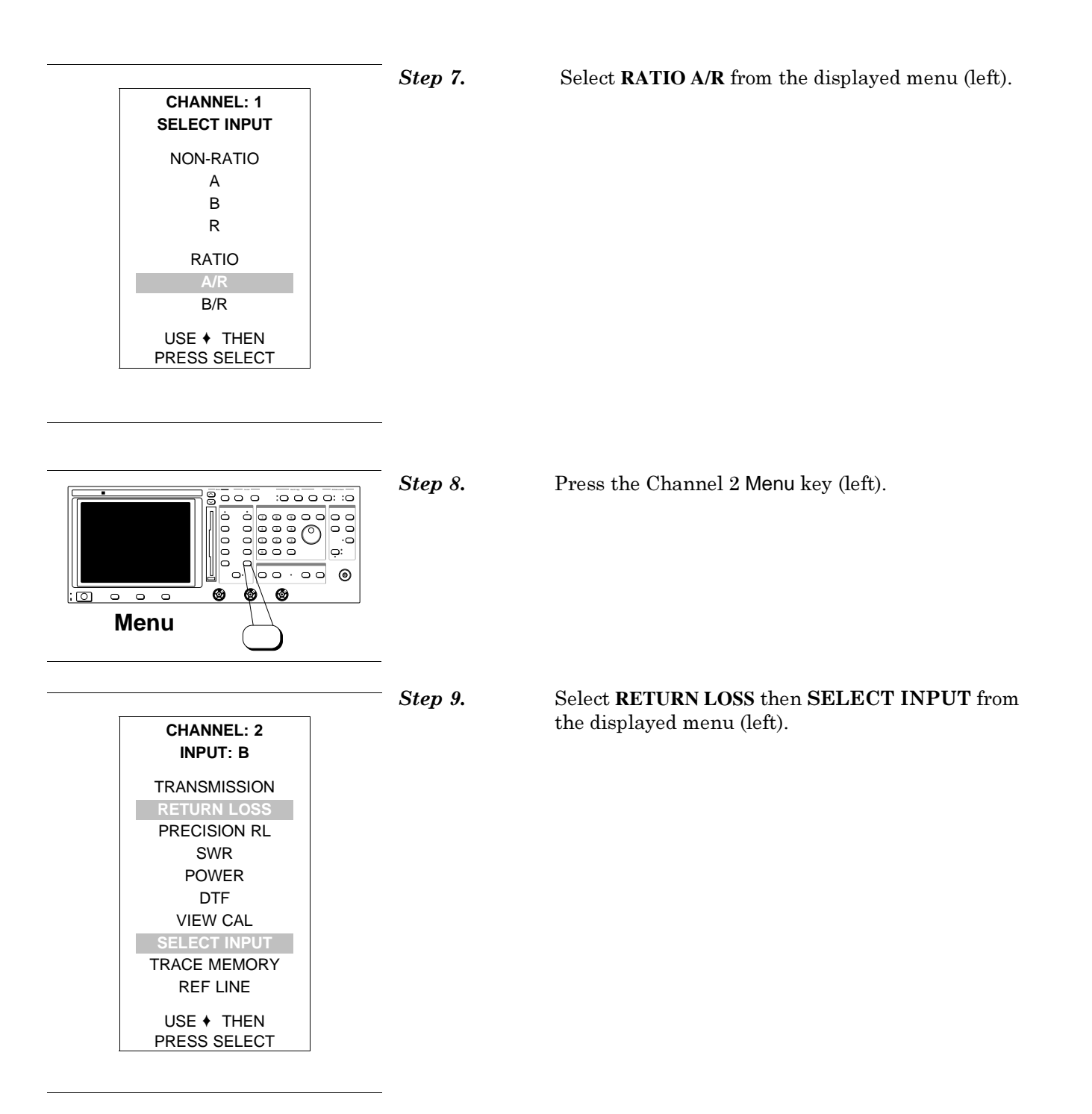

## RATIO MODE MEASUREMENT

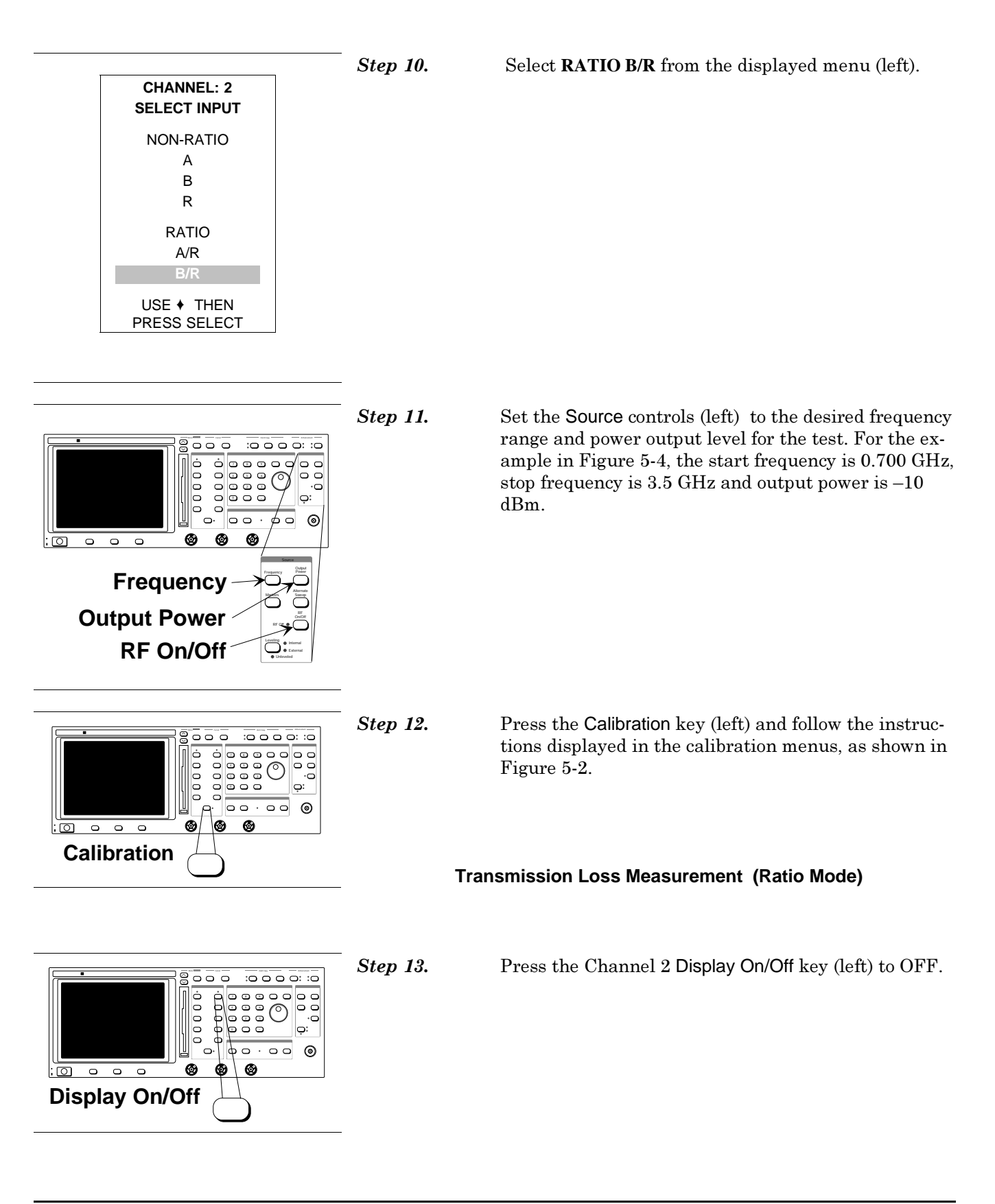

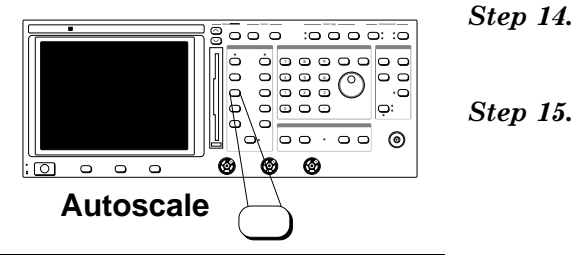

Press the Channel 1 Autoscale key (left). This gives an optimum vertical display of the test data.

Read the transmission loss (ratio A/R) by using the cursor data readout function to obtain measurement data at frequencies of interest (refer to paragraph 5-4, Step 7). An example of a ratio mode measurement display is shown in Figure 5-5. This figure shows both transmission loss (Trace 1) and return loss (Trace 2).

Step 16.

If desired, make a hard copy printout of the transmission loss data as described in paragraph 5-4, Step 15.

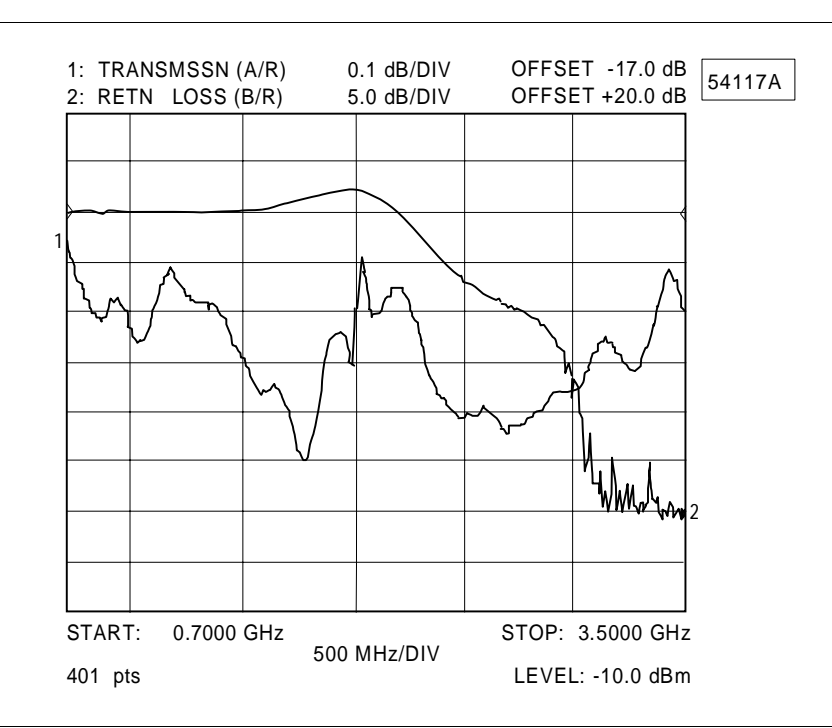

Figure 5-5. Ratio Mode Measurement Display (Example)

#### **Return Loss Measurement**

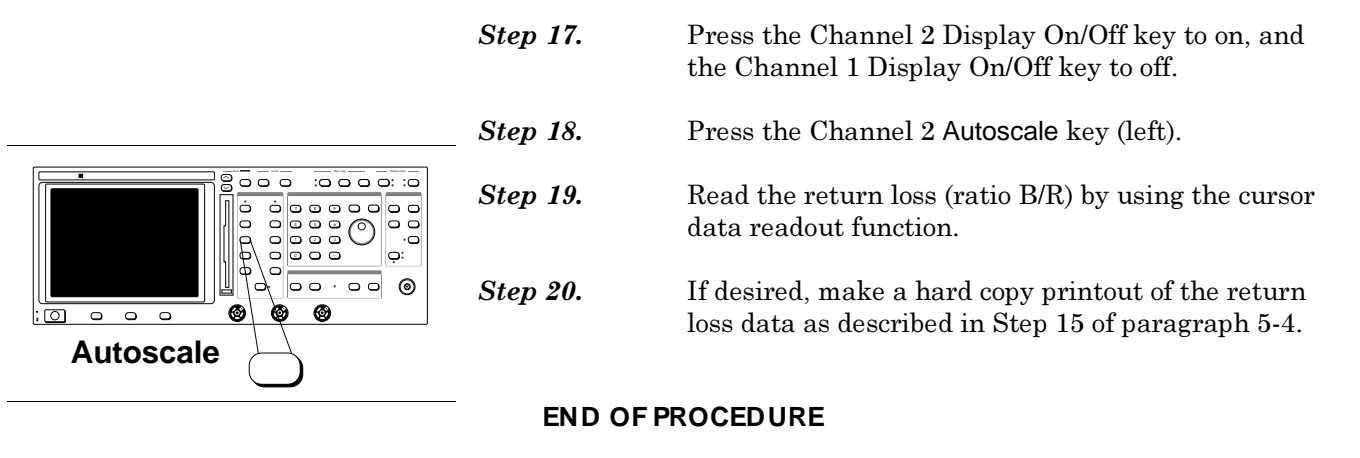

| 5-7 | ABSOLUTE POWER<br>MEASUREMENT | A procedure for using the 541XXA to measure absolute power is given below. |                                                                                                    |  |
|-----|-------------------------------|----------------------------------------------------------------------------|----------------------------------------------------------------------------------------------------|--|
|     |                               | Step 1.                                                                    | Perform the 541XXA Operational Checkout Procedure<br>as described in paragraph 5-1.                                                                                                    |  |
|     |                               | Step 2.                                                                    | Verify that the output of the external RF source to be measured is off.                                                                                                    |  |
|     |                               | Step 3.                                                                    | Connect the RF detector between the 541XXA Input A connector and the RF source, as shown in Figure 5-6.                                                                                                    |  |
|     |                               |                                                                            | For a swept frequency power measurement, the<br>541XXA and the RF source must be synchronized. The<br>signal from the 541XXA rear panel Horizontal Output<br>can be used to trigger (or drive) the RF source for this<br>application. |  |

#### CAUTION

Before performing the measurement, determine that the power output of the RF source will not exceed the maximum input power limit for the detector and/or matching adaptors used. Use a suitable attenuator, if necessary.

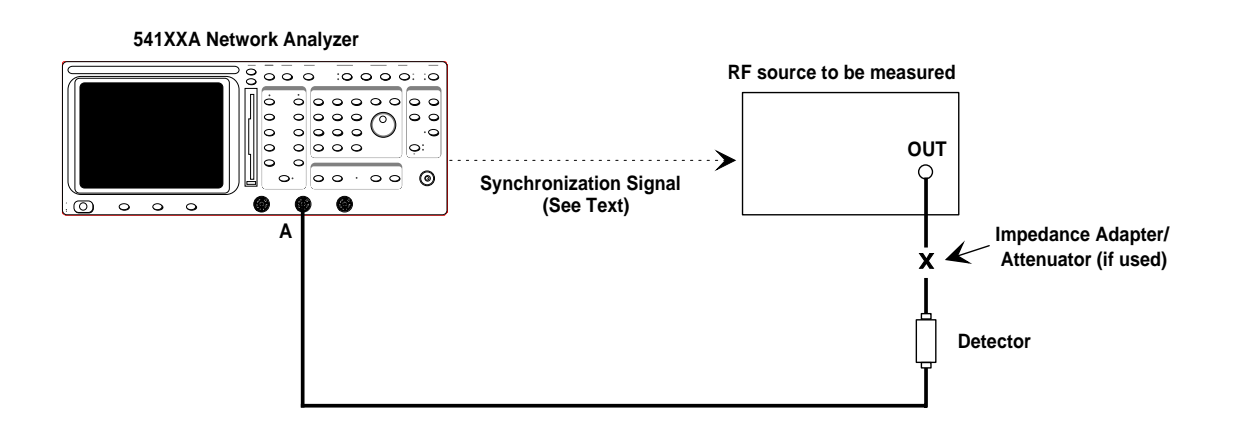

Figure 5-6. Test Setup for Absolute Power Measurement

## ABSOLUTE POWER MEASUREMENT

## MEASUREMENT PROCEDURES

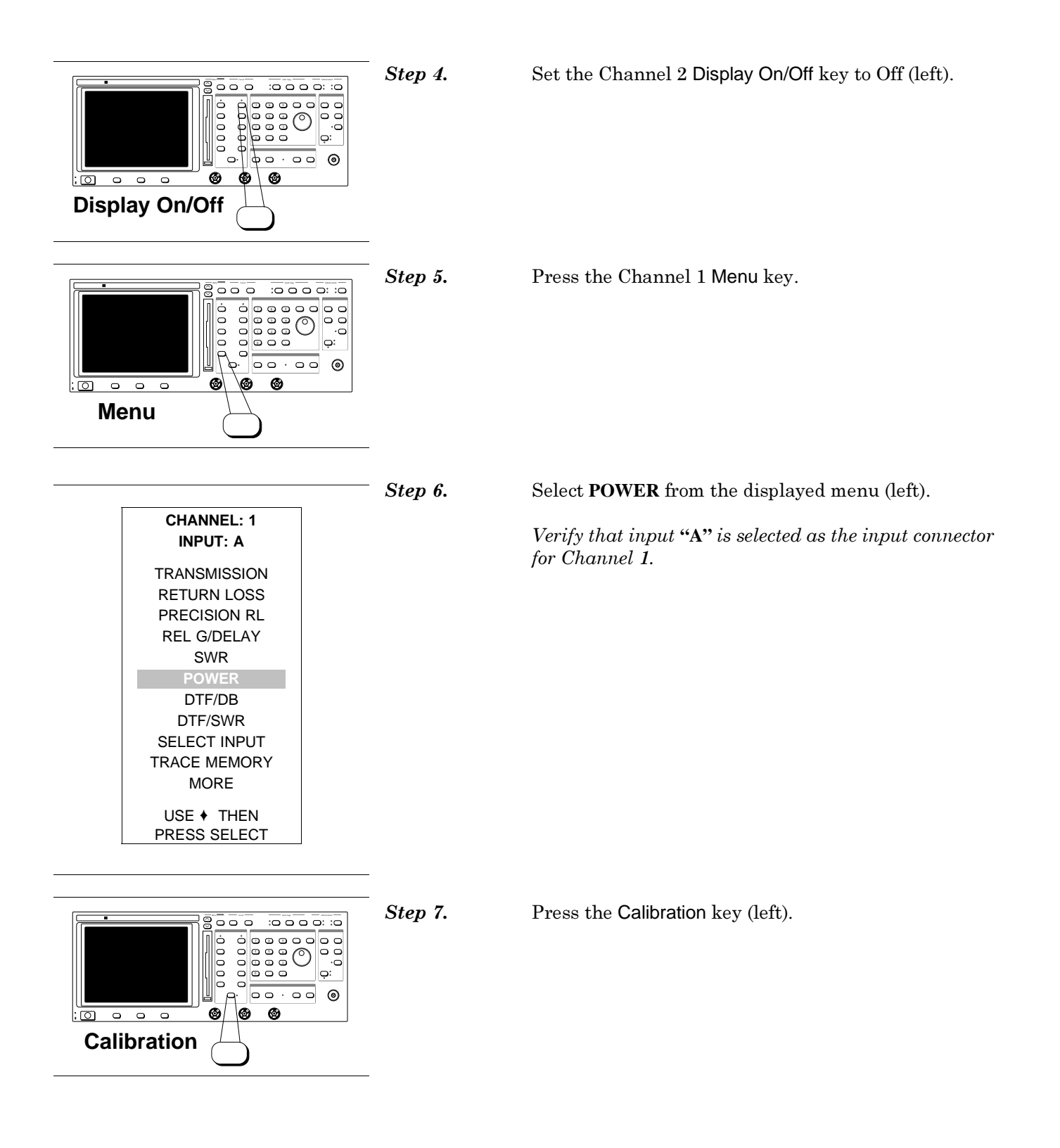

| CALIBRATION                                                                                                    | Step 8.    | Select <b>DC CAL MENU</b> from the displayed menu (left).                                                                                                    |
|----------------------------------------------------------------------------------------------------|------------|----------------------------------------------------------------------------------------------------|
| START CAL<br>DETECTOR<br>OFFSETS<br>DC CAL MENU<br>PRESS CLEAR<br>TO RETURN TO<br>MEASUREMENT<br>MODE<br>USE + THEN<br>PRESS SELECT |            | <ul> <li>Optional: Use the DETECTOR OFFSETS selection to match the RF detector's sensitivity to a power meter's measurement.</li> <li>1. Connect a calibration quality (secondary standard) power meter to one arm of a power splitter.</li> <li>2. Connect the 541XXA RF detector to the other arm.</li> <li>3. Apply a 6.0 dBm fixed frequency input signal to the power splitter input.</li> <li>4. Adjust the 541XXA DETECTOR OFFSET value until the 541XXA display is within ±0.015 dB at the power meter's display.</li> </ul> |
| SET DC CAL                                                                                                    | Step 9.    | Select <b>ON</b> from the displayed menu (left.                                                                                                    |
| ON<br>OFF<br>PRESS ENTER<br>TO DISPLAY<br>LOG/TEMP<br>CORRECTION<br>USE + THEN<br>PRESS SELECT                                      |            | • This mode of operation sets the 541XXA<br>to perform (power) measurements with<br>the autozero function of each active (that<br>is, POWER measurement) channel dis-<br>abled. The autozero correction voltage for<br>each active channel is held at the value in<br>effect when the <b>DC CAL</b> function was en-<br>abled.                                                                                                    |
|                                                                                                    | _          | • While in the <b>DC CAL</b> mode, if the meas-<br>urement input connector is changed (IN-<br>PUT A, B, R), or a different detector is con-<br>nected, etc., then a warning message will<br>be displayed. To clear this condition, turn<br>the RF source power off and press SE-<br>LECT to re-establish the autozero values.                                                                                                    |
|                                                                                                    | Step 10.   | Set the output of the external RF source on.                                                                                                    |
| Autoscale                                                                                                    | — Step 11. | Press the Channel 1 Autoscale key (left). This gives<br>an optimum vertical display of the test data.                                                                                                    |
|                                                                                                    |            |                                                                                                    |
#### ABSOLUTE POWER MEASUREMENT

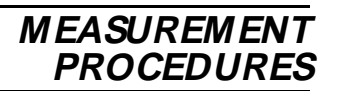

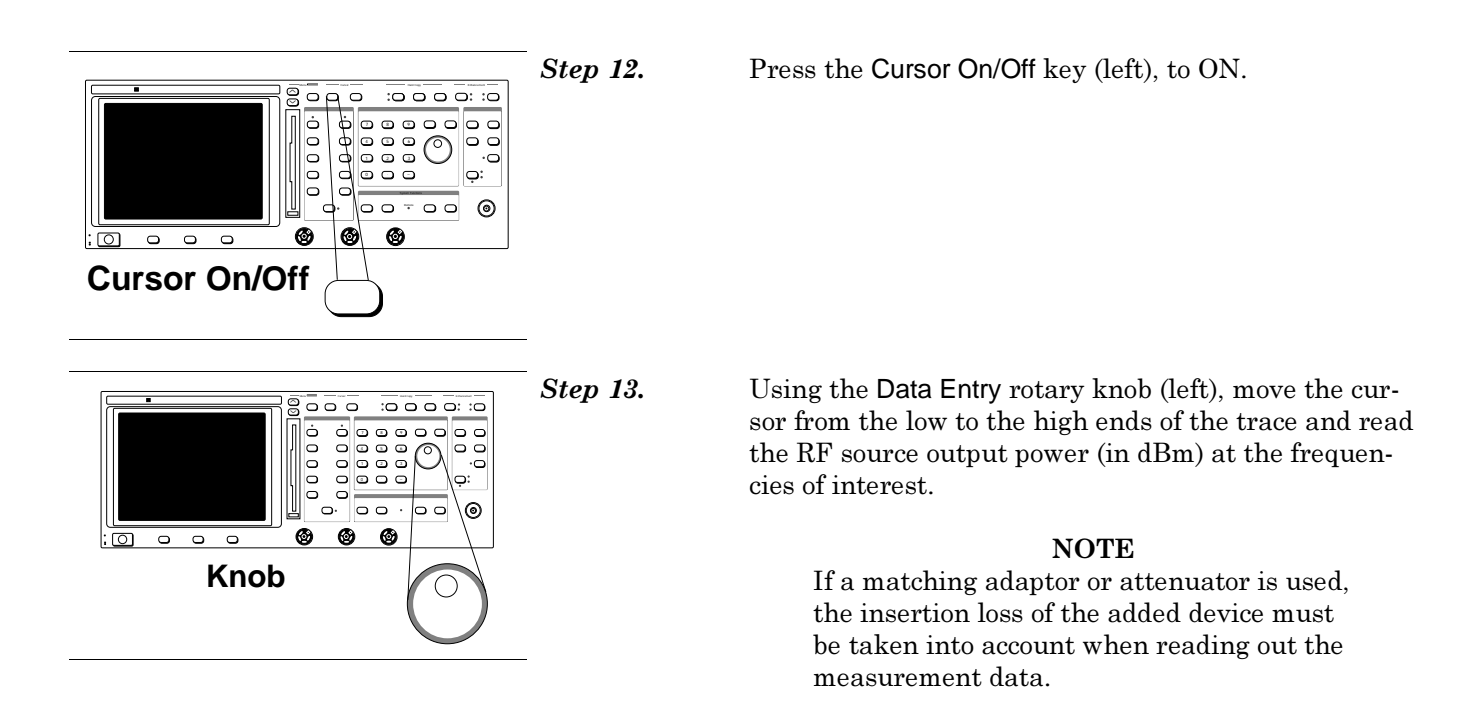

END OF PROCEDURE

#### 5-8 PRECISION RETURN LOSS CALIBRATION AND MEASUREMENT

The 541XXA is capable of making precision return loss measurements of adapters, terminations, attenuators, and other high-return-loss components. Measurements require use of a precision air line and an Offset SWR Autotester (Figure 5-7). Measurements made using this mode and the above mentioned components will provide results that are traceable to the NIST (National Institute for Standards and Technology) standards for the precision air line.

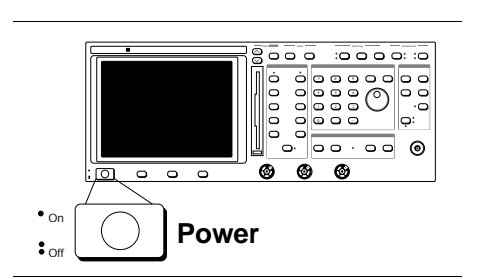

Step 1.Connect test equipment per Figure 5-7.Step 2.Press the Power pushbutton (left) to On.At the conclusion of the self test, "ALL TESTS<br/>PASSED" will be displayed and the 541XXA will be<br/>ready to make a measurement.

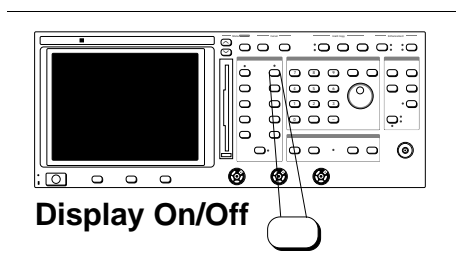

- Step 3.
- Press the Channel 2 Display On/Off key (left) to off.

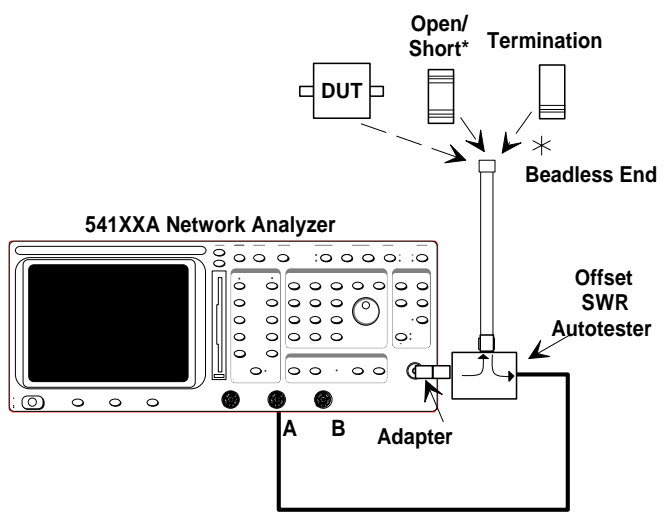

\*Connect as directed by procedure

Figure 5-7. Test Setup for a Precision Return Loss Measurement

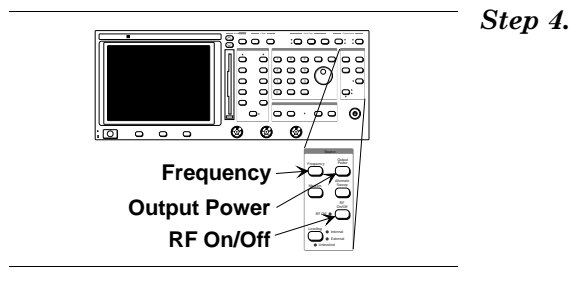

Set the 541XXA signal source controls (left) to the desired frequency range and power output level for the test.

For the example included in this procedure, the start frequency is 0.01 GHz; the stop frequency is 20 GHz; and the power output is set to +7.0 dBm.

Press the Channel 1 Menu key (left).

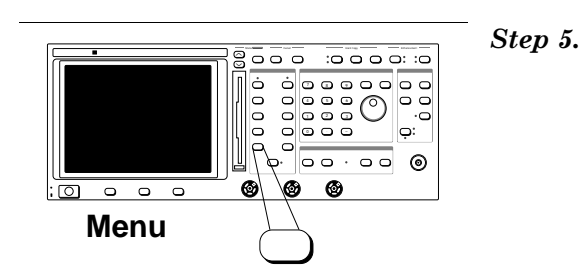

Step 6.

Select **PRECISION RL** from the displayed menu (left).

| INPUT: A     |
|--------------|
| TRANSMISSION |
| RETURN LOSS  |
| PRECISION RL |
| REL G/DELAY  |
| SWR          |
| POWER        |
| DTF/DB       |
| DTF/SWR      |
| SELECT INPUT |
| TRACE MEMORY |
| MORE         |
| USE + THEN   |
| PRESS SELECT |

PRECISION RETURN LOSS

USE + THEN

PRESS Select

SET FORMAT FINAL

TUNING

CHANNEL: 1

Step 7.

Select TUNING from the displayed menu (left).

The **TUNING** selection provides a slightly faster response time and can be used to tune the device under test (DUT) for minimum ripple. It also provides an indication of a mis-mating between air line and DUT.

The **FINAL** selection provides the measurement signal following the computer's mathematical "ripple-extraction" process. This measurement data is NIST traceable due to the air line's excellent impedance match.

#### MEASUREMENT PROCEDURES

#### PRECISION RETURN LOSS MEASUREMENT AND CALIBRATION

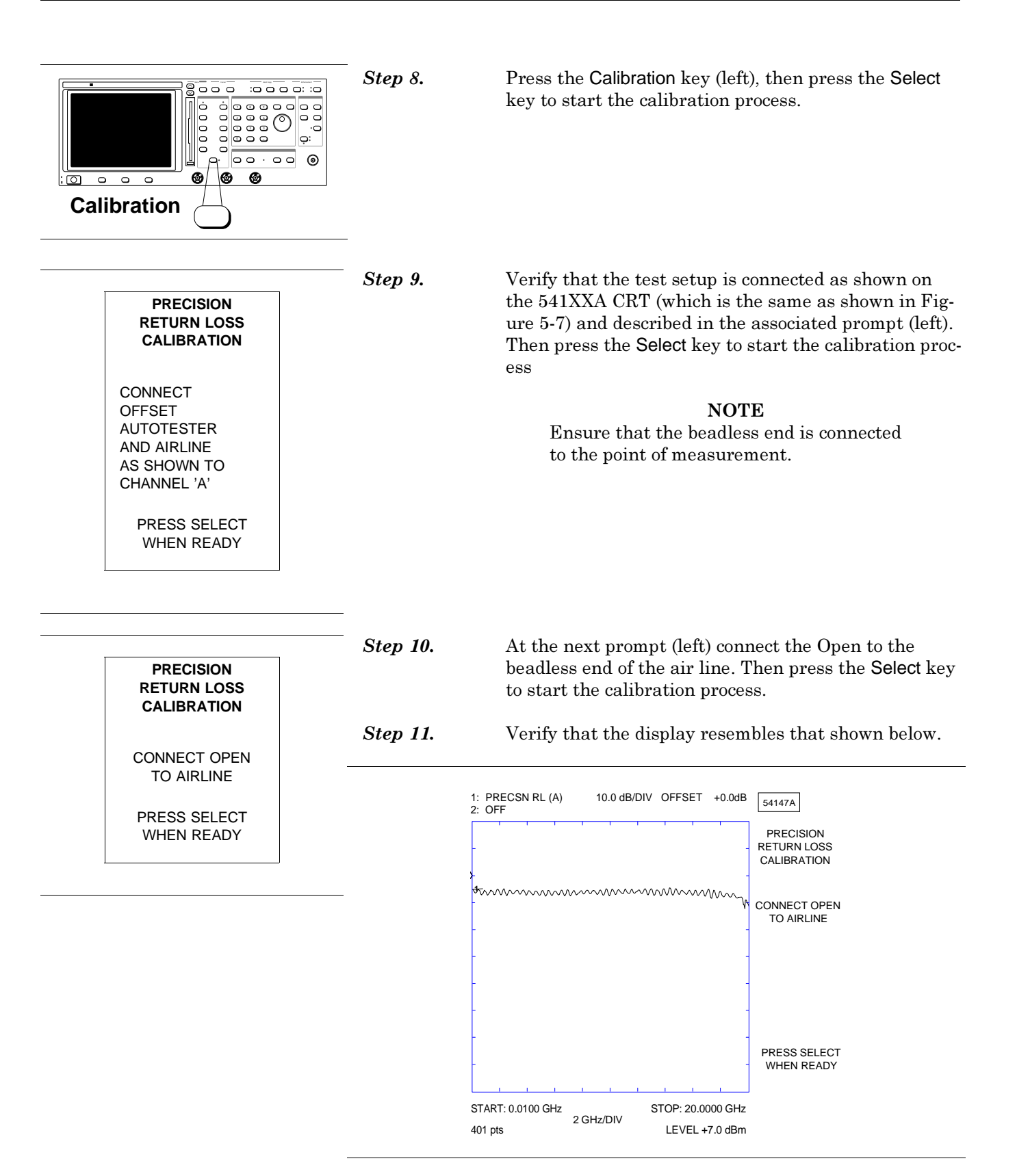

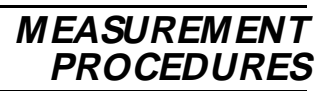

| PRECISION<br>RETURN LOSS<br>CALIBRATION | Step 12.     | At the next prompt (left) remove the Open and con-<br>nect the Short to the beadless end of the air line.<br>Then press the <b>Select</b> key to start the calibration proc-<br>ess. |
|-----------------------------------------|--------------|----------------------------------------------------------------------------------------------------|
| REMOVE OPEN<br>AND CONNECT<br>SHORT     |              |                                                                                                    |
| PRESS SELECT<br>WHEN READY              |              |                                                                                                    |
|                                         | <br>Step 13. | Next, remove the Short and connect the Termination                                                                                                    |
| PRECISION<br>RETURN LOSS<br>CALIBRATION |              | to the beadless end of the air line. Then press the <b>Selec</b> t key to start the calibration process.                                                                             |
|                                         | Step 14.     | Remove the Termination. The calibration is complete.                                                                                                    |
| CONNECT<br>TERMINATION<br>TO AIRLINE    | Step 15.     | Connect the DUT to the beadless end of the air line, and press <b>Select</b> to start the measurement.                                                                               |
| PRESS SELECT<br>WHEN READY              | Step 16.     | Observe that the ripple pattern resembles that shown                                                                                                    |

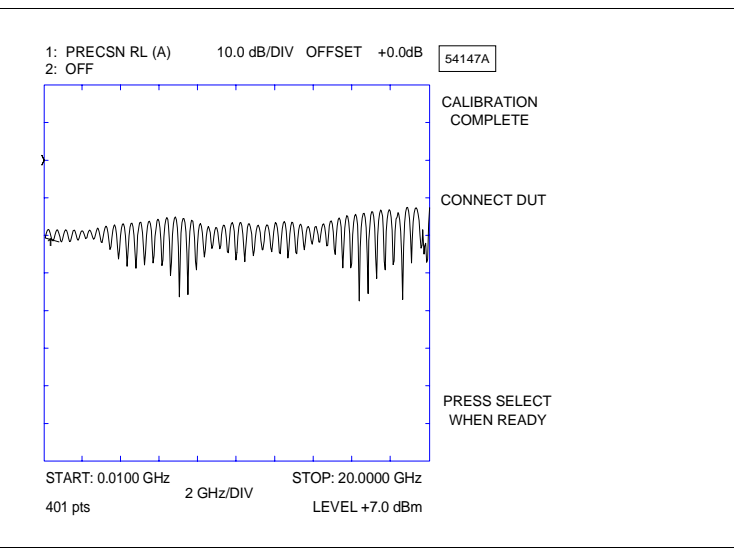

#### NOTE

The above waveform is from an adapter terminated with an ANRITSU Termination. Your waveform will have different peak-topeak magnitudes.

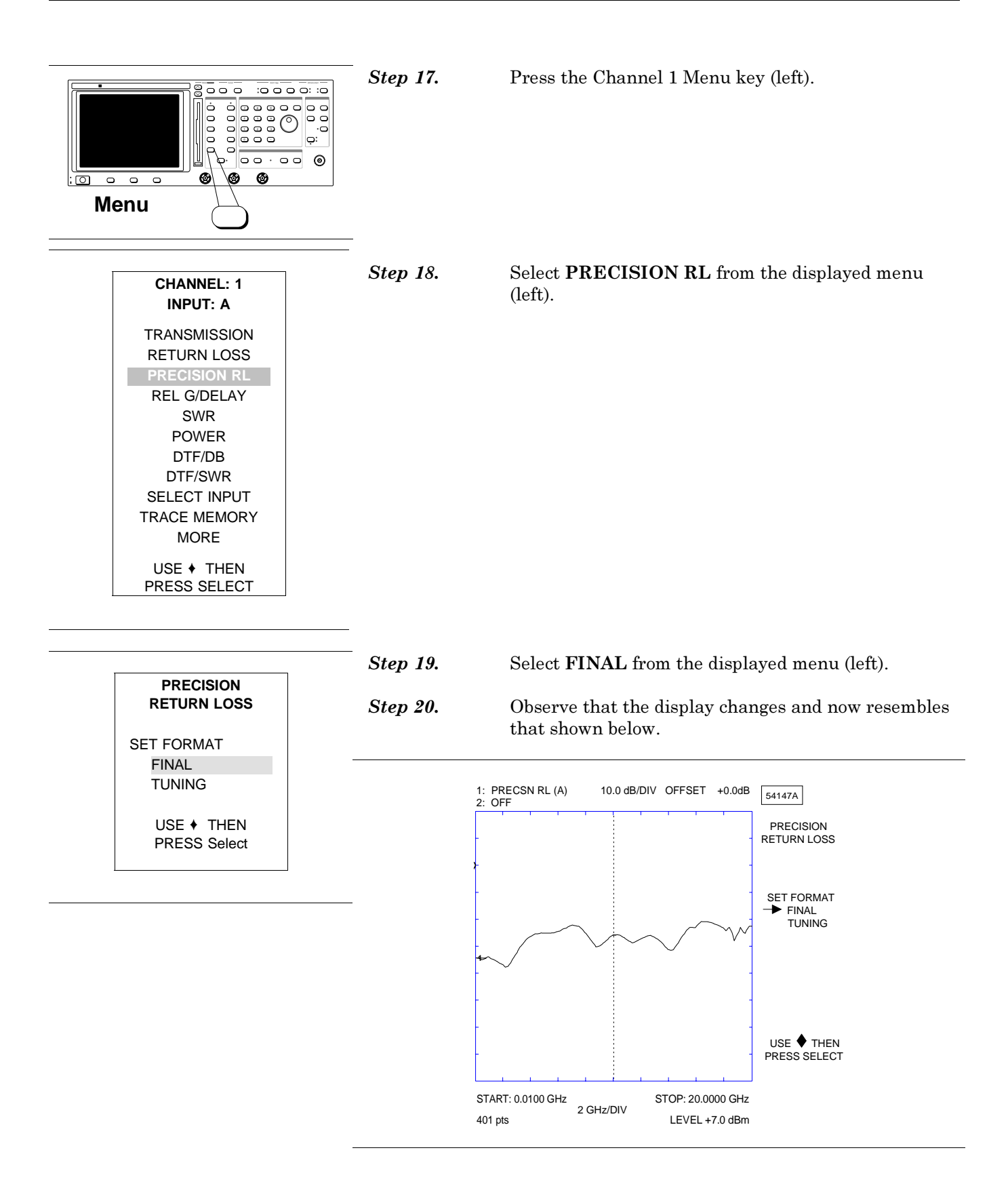

### MEASUREMENT PROCEDURES

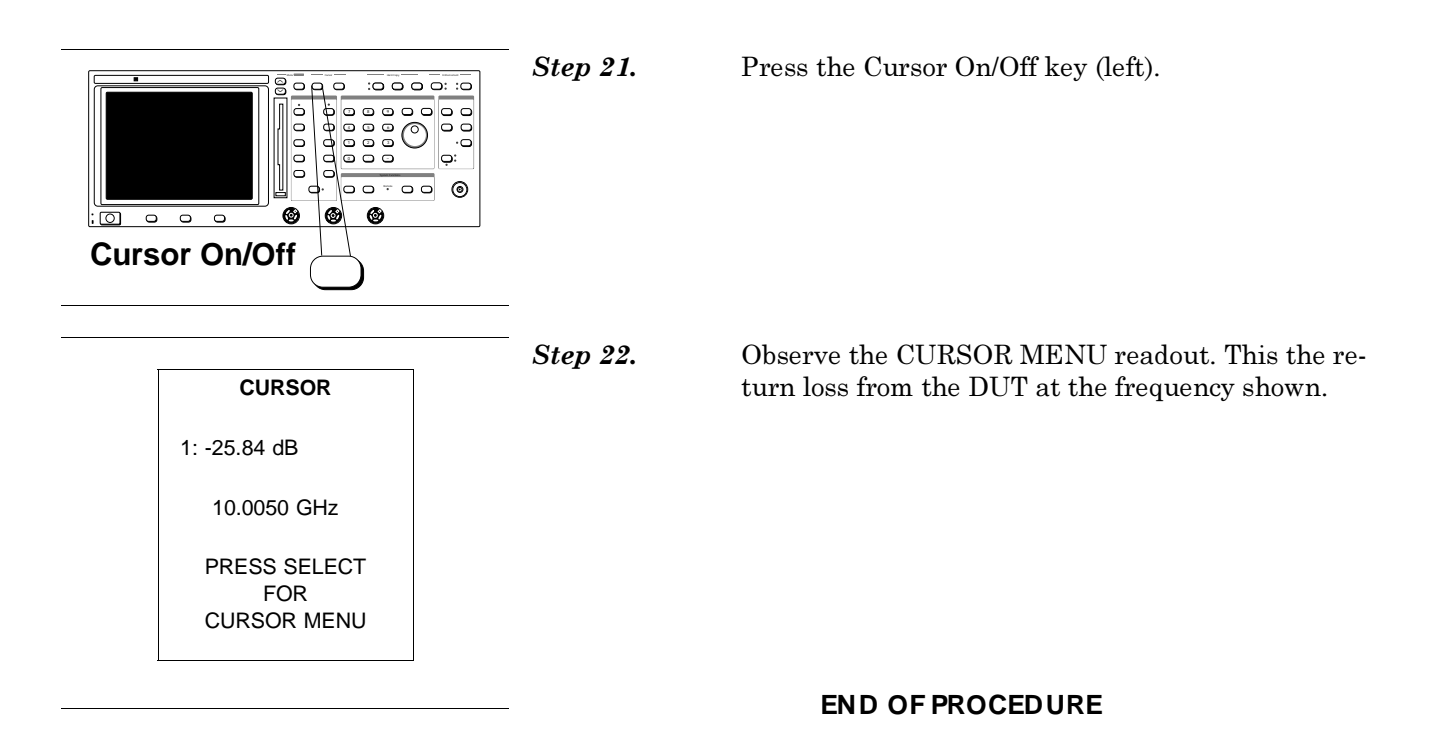

5-9 DIRECTIVITY **CALIBRATION AND** MEASUREMENT

The 541XXA is capable of accurately measuring the directivity of SWR Autotesters using the Precision Return Loss measurement function. This paragraph assumes familiarity with the Precision Return Loss Measurement and Calibration procedures in paragraph 5-8.

Step 1. Connect test equipment per Figure 5-8.

> Note that the difference in the test setup is that the beadless end of the air line connects to the SWR Autotester and that the termination is a 20 dB Offset Termination. Also, the SWR Autotester is a standard model instead of the special offset model used in paragraph 5-8.

Step 2.

Step 3.

Press the Power pushbutton (left) to On.

At the conclusion of the self test, "ALL TESTS **PASSED**" will be displayed and the 541XXA will be ready to make a measurement.

Press the Channel 2 Display On/Off key (left) to off.

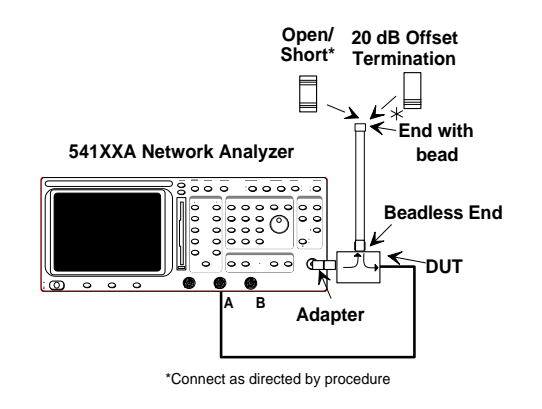

000 :0000: :0

o 0

0

0

ċ 00000

0

ø

0

0 0 0

0 0

Power

0

0 0 0

**Display On/Off** 

• On

: of

0

00.00

:0 0 0 0: :0

o:

စ်ဝ ဝဝ 🎯

000

0

୭

#### NOTE

For directivity measurements, the DUT (Device Under Test) is a Coupler, RF Bridge, or SWR Autotester. For Coupler directivity tests, a low return loss attenuator is required between the source output and the Coupler's main line input. For both Couplers and RF Bridges, a ANRITSU RF Detector is required for measuring the ripple response. For Waveguide Coupler tests, substitute a 1/2 wavelength offset short for the Open and a 20 dB mismatch section for the Offset Termination.

Figure 5-8. Test Setup for a Precision Return Loss Measurement

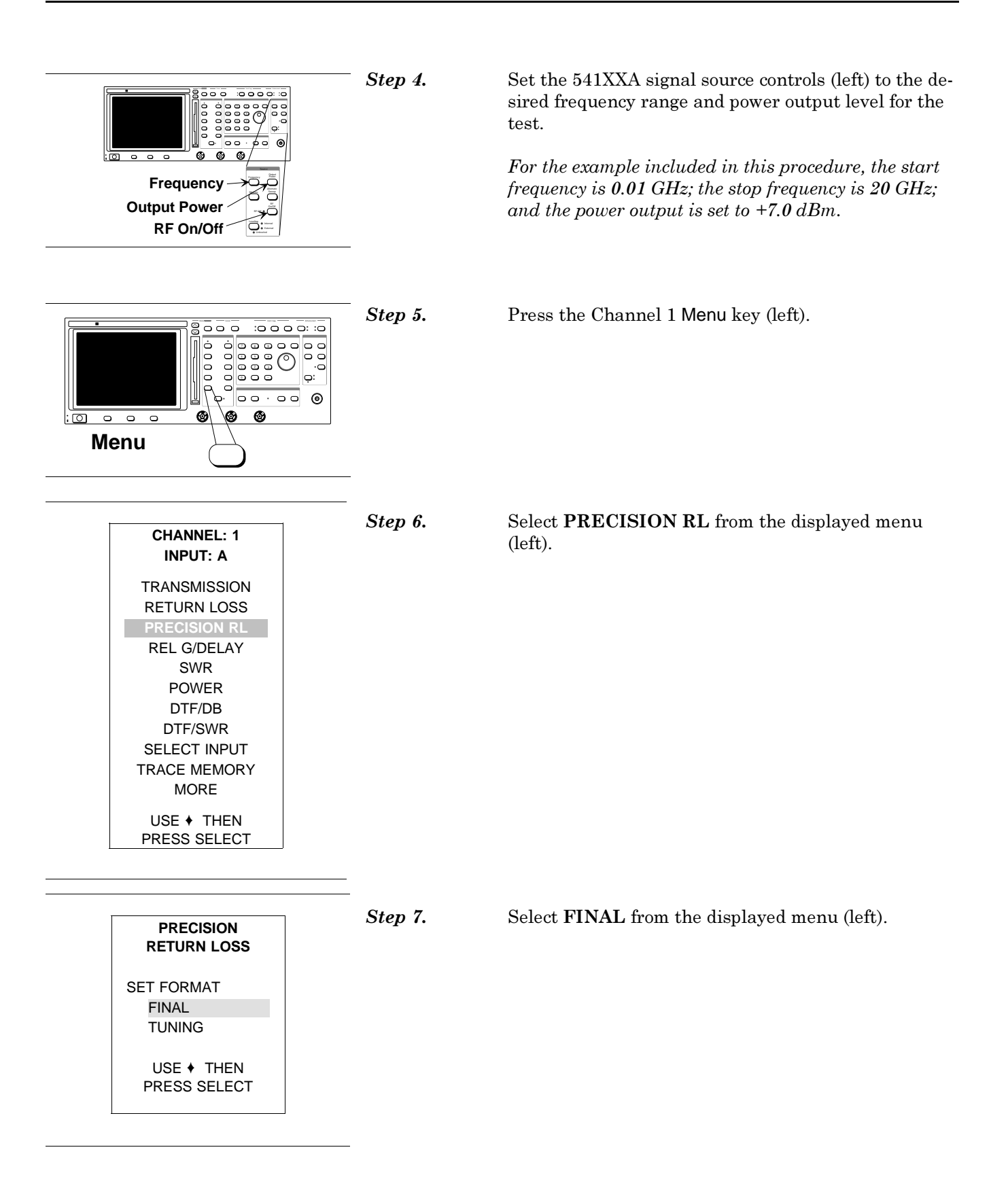

#### MEASUREMENT PROCEDURES

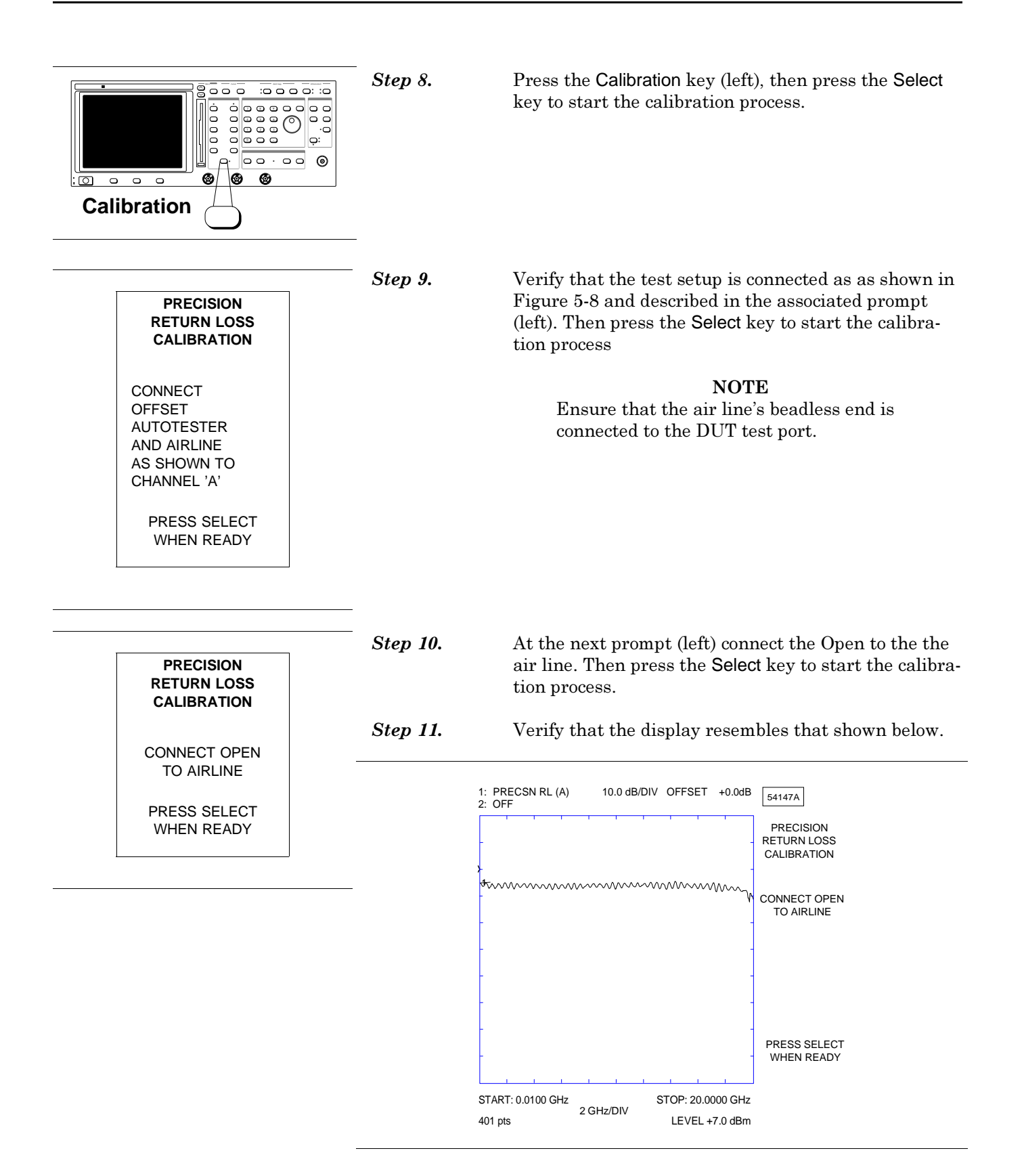

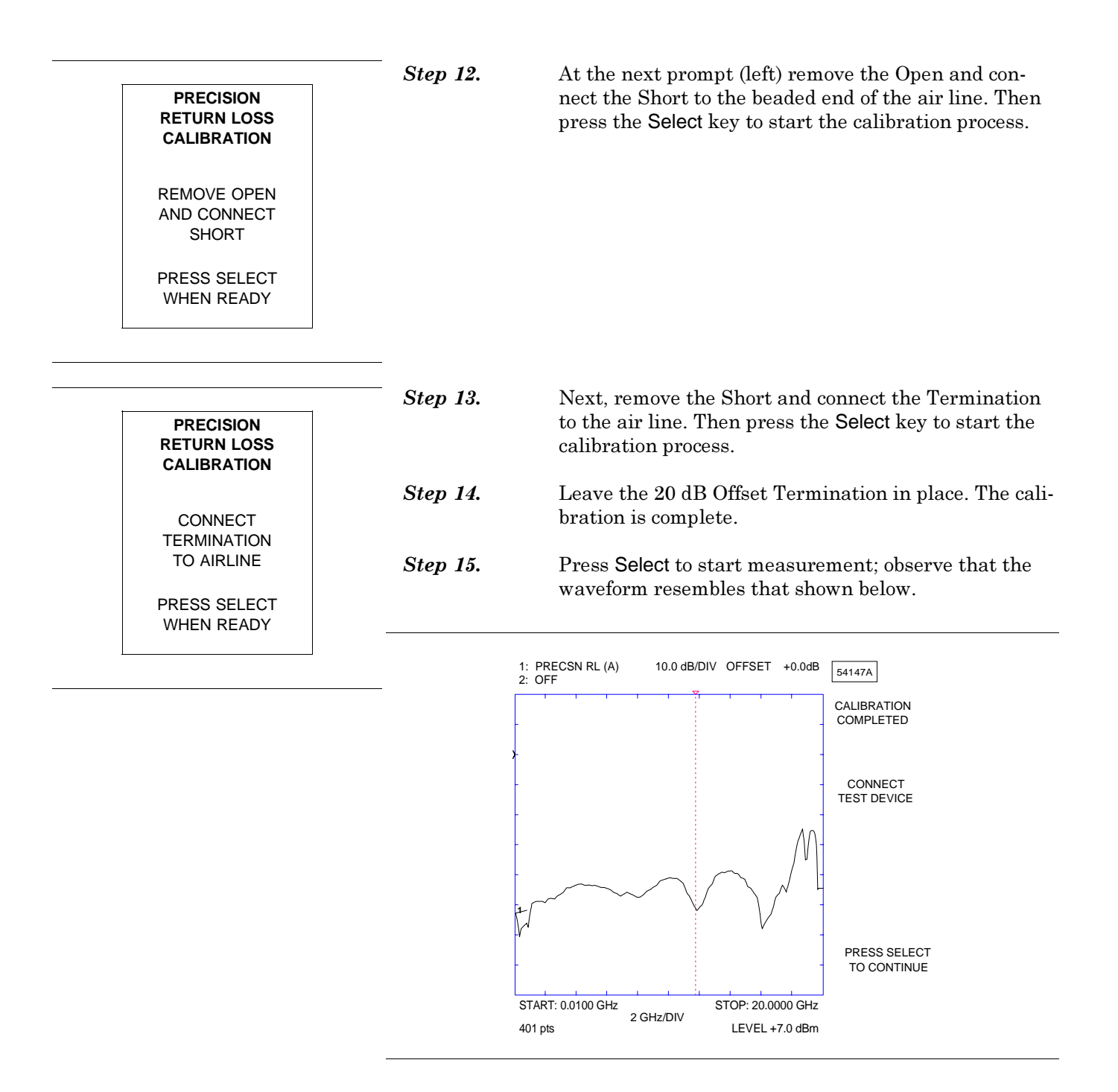

#### MEASUREMENT PROCEDURES

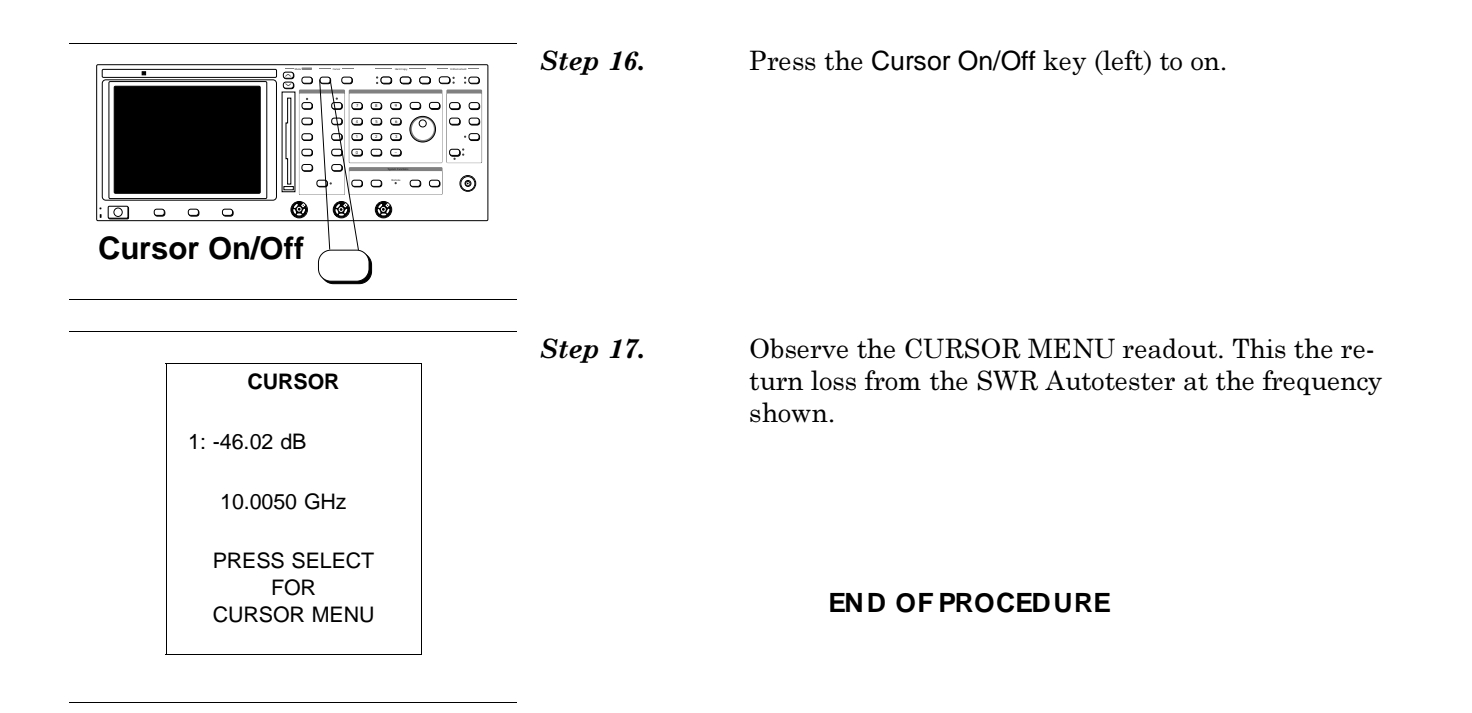

# Chapter 6 Distance To Fault (DTF) Measurement and Calibration

## Table of Contents

| 6-1 | INTRODUCTION 6-3                                     |
|-----|------------------------------------------------------|
| 6-2 | OPERATION                                            |
| 6-3 | DTF/SWR MEASUREMENT MODE 6-3                         |
| 6-4 | TEST SETUPS                                          |
| 6-5 | DISTANCE-TO-FAULT MEASUREMENT<br>AND CALIBRATION 6-6 |
| 6-6 | DETERMINING PROPAGATION VELOCITY<br>AND LOSS         |
| 6-7 | LOCATING FAULTS IN A MULTI-TYPE LINE 6-17            |
| 6-8 | SUPPLEMENTAL DATA 6-18                               |

# Chapter 6 Distance To Fault (DTF) Measurement and Calibration

This chapter describes the Distance-To-Fault (DTF) feature. It provides a detailed, step-by-step procedure for performing a DTF measurement and calibration. This chapter also contains charts and tables providing coaxial and waveguide performance data.

The frequency is set for the main 541XXA operation using the Frequency key in the Source key-group (right side of front panel). When the DTF mode is entered, the frequency previously set is the maximum range of the instrument (default) or the range that was last used in the DTF mode. If this range is very narrow it automatically increases the minimum range over which a DTF measurement is performed. In other words, the sweep must be wide enough to generate sufficient reflective ripples for fault analysis. Being able to alter the frequency range lets you restrict the DTF operation to frequencies that the test device or cable can propagate.

The DTF mode can display in dB or SWR. A dB display is accessed by selecting DTF/DB from the Channel 1 menu. An SWR display is accessed from a separate menu that appears when the Channel 1 Menu key is pressed a second time. When in DTF/SWR display mode the Channel 1 and 2 traces will display SWR values. The cursor and single limits are also in SWR. The Relative cursor is displayed in dBr.

#### NOTE

If a trace is stored to Channel 2 memory and the DTF/SWR mode is exited, the relative dBr cursor value is invalid until new trace memory data is stored.

All other operator parameters are accessed using the DTF menus that appear when DTF is selected from the Channel 1 or 2 Menu key.

6-3 DTF/SWR MEASUREMENT MODE

6-1 INTRODUCTION

6-2 OPERATION

The DTF/SWR measurement mode is described in the following paragraphs.

Access to DTF/SWR Measurement Mode Press the Channel 1 "Menu" key until the DTF/SWR menu (left) appears.

## TEST SETUPS

## DISTANCE TO FAULT MEASUREMENT AND CALIBRATION

|                 | DTF/SWR<br>PRESS THEN<br>PRESS SELECT | DTF/SWR<br>Measurement<br>Mode Opera-<br>tional De-<br>scription                                                                                                    | Normal DTF measurements display trace data in<br>dB. The DTF/SWR mode translates the dB trace in-<br>formation into SWR values. The trace offset, resolu-<br>tion, cursor and single limits are also displayed in<br>SWR. The relative cursor is displayed in relative dB<br>(i.e. dBr). All other operational parameters are the<br>same as normal DTF dB mode. If a dB trace is re-<br>quired when operating in the DTF/SWR mode or an<br>SWR trace is required when operating in the<br>DTF/DB mode, exit the DTF mode and re-enter the<br>other DTF/SWR or DTF/DB mode and the new trace<br>will display as required. Recalibration is not re-<br>quired when changing between DTF/SWR and<br>DTF/DB modes. The plotter and printer outputs will<br>be in SWR units if DTF/SWR mode is active. Front-<br>panel-setup memories may be used to store a<br>DTF/SWR set up. The DTF/SWR mode may be en-<br>tered via the GPIB by sending the "SM 1 W" com- |  |  |
|-----------------|---------------------------------------|----------------------------------------------------------------------------------------------------|----------------------------------------------------------------------------------------------------|--|--|
|                 |                                       | Measurement<br>Exclusion                                                                                                    | The dBr relative cursor readout for the DTF/SWR<br>trace memory Channel 2 remains valid while in the<br>DTF/SWR mode. If the DTF/SWR mode is exited and<br>re-entered the DTF/SWR trace memory will be dis-<br>played correctly but the Channell 2 dBr value will be<br>invalid.                                                                                                    |  |  |
| 6-4 TEST SETUPS |                                       | When using the I<br>modes. Best use of<br>be tested. When t<br>cated close to eac<br>ferred because of                                                                                                    | DTF feature, the 541XXA can be operated in two<br>depends on the accessibility of the transmission line to<br>the test equipment and the line-to-be-tested can be lo-<br>th other, the standard mode setup (Figure 6-1) is pre-<br>its simplicity.                                                                                                    |  |  |
|                 |                                       | When the transmission line must be tested in place and the test equip-<br>ment cannot be located near it, the ratio mode setup (Figure 6-2)<br>should be used.                                                                                                    |                                                                                                    |  |  |
|                 |                                       | The ratio mode setup requires an additional detector and a poter. The detectors and their connecting hardware should be loc close as possible to the line being tested. Extender cables may used to connect to the 541XXA. The RF extender cable should loss type with high-quality connectors. |                                                                                                    |  |  |

#### NOTE

Figures 6-1 and 6-2 show part numbers for K-type connector transmission lines. Refer to the "54100A Series Network Analyzer Configuration Chart" tabulation on page 8 of the 54100A Technical Data Sheet in Appendix A.

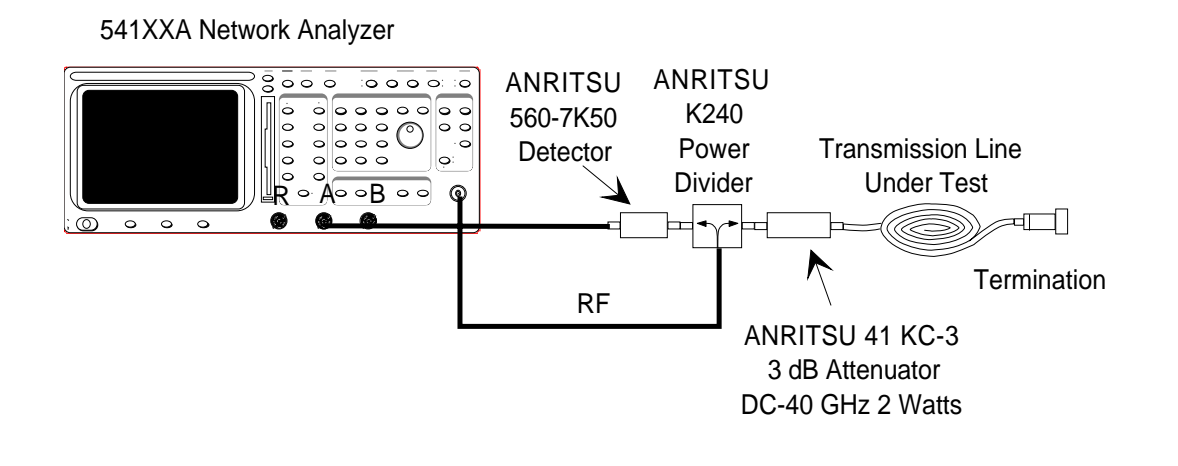

Figure 6-1. Standard Mode 541XXA DTF Test Setup

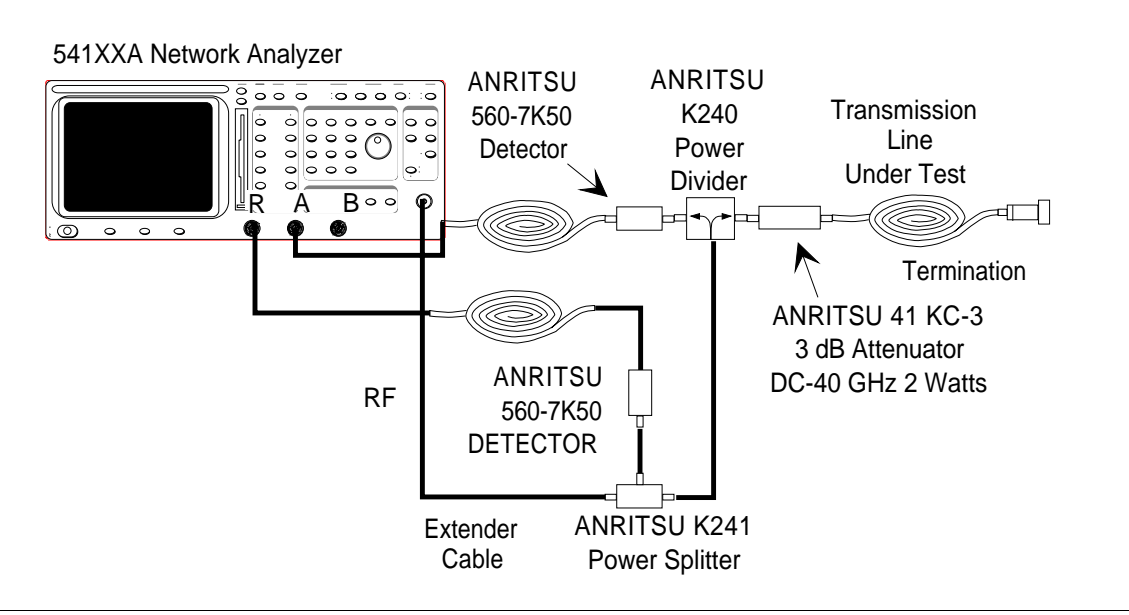

Figure 6-2. Ratio Mode 541XXA DTF Test Setup

#### MEASUREMENT PROCEDURE

### DISTANCE TO FAULT MEASUREMENT AND CALIBRATION

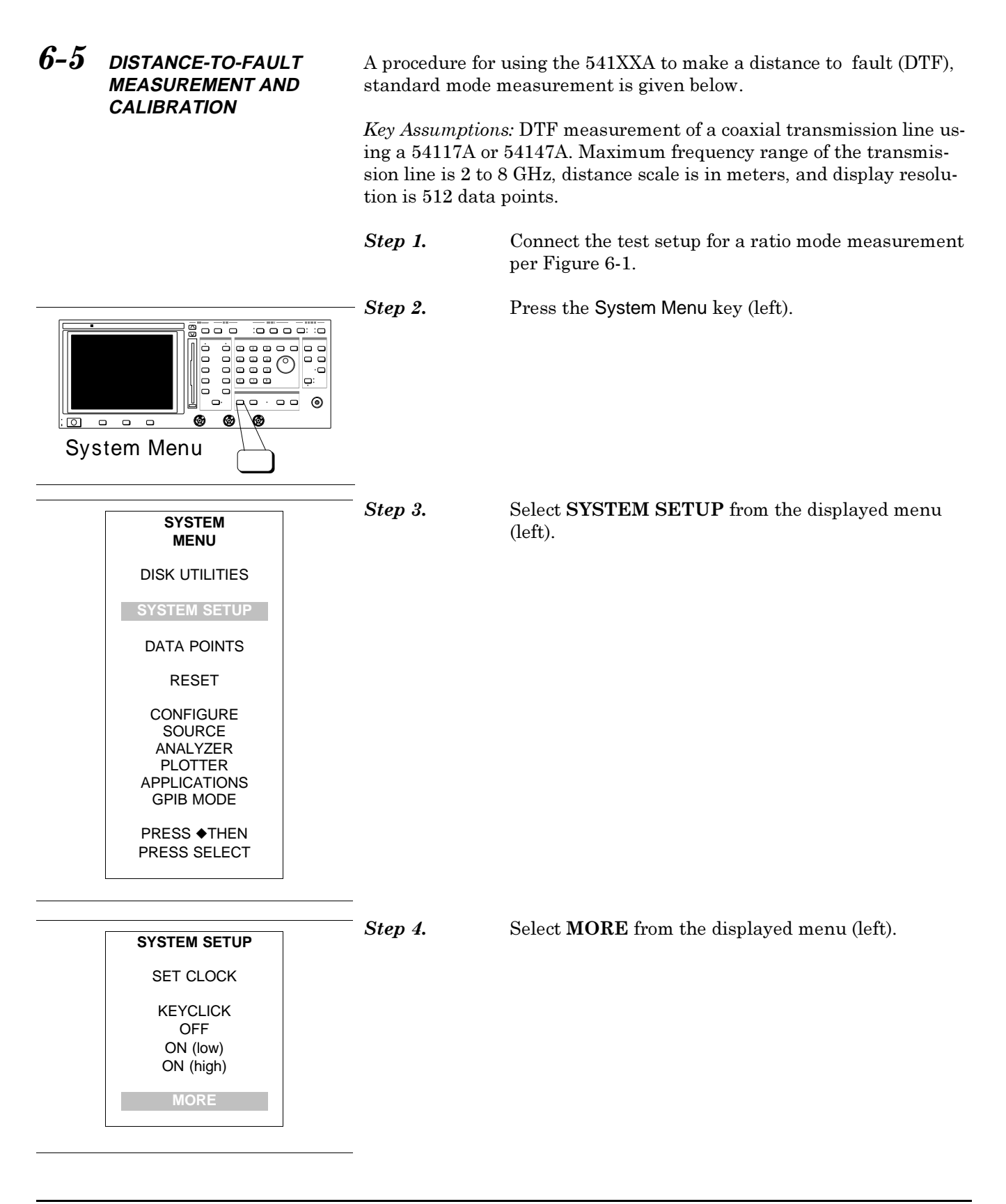

#### MEASUREMENT PROCEDURE

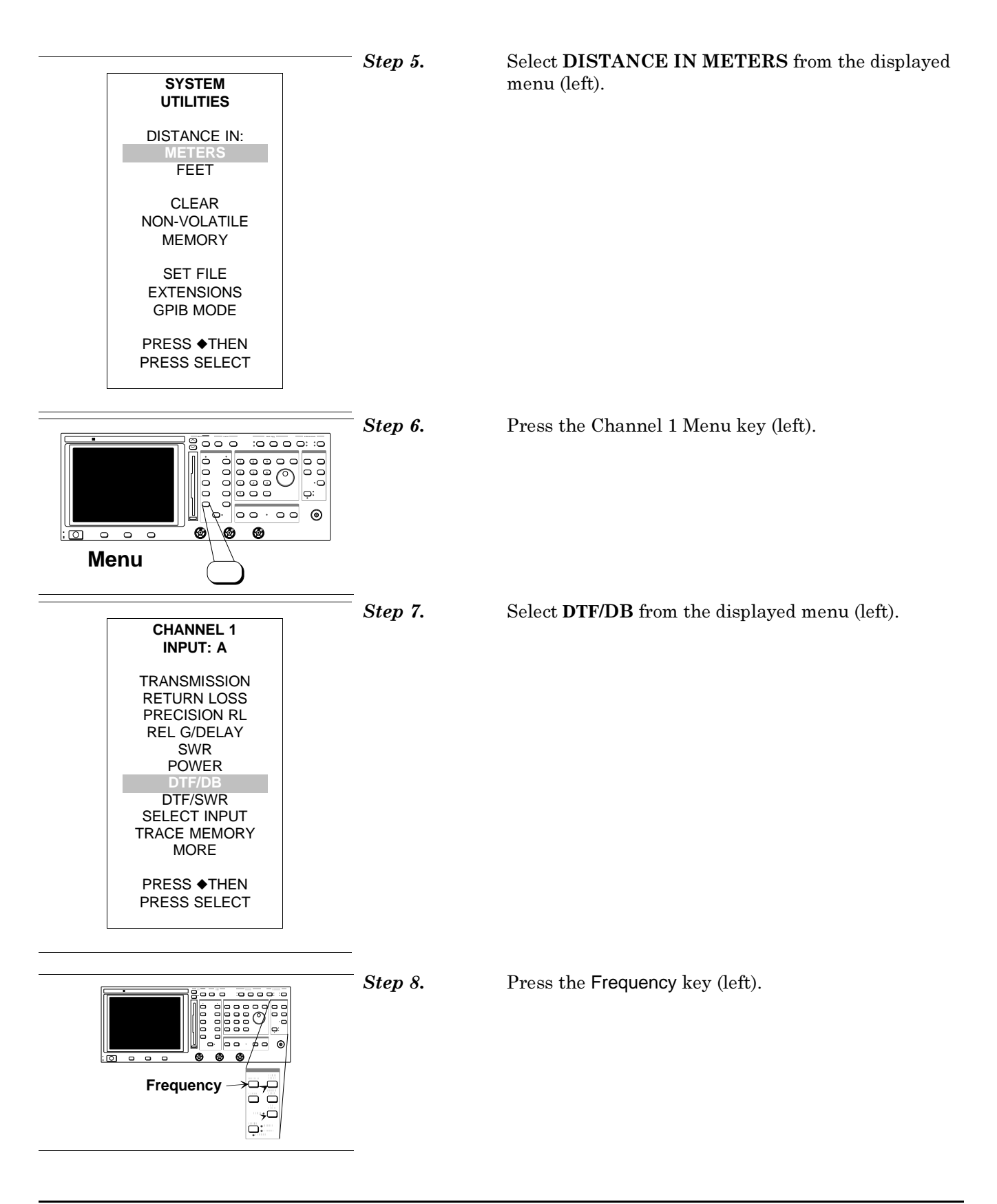

#### MEASUREMENT PROCEDURE

## DISTANCE TO FAULT MEASUREMENT AND CALIBRATION

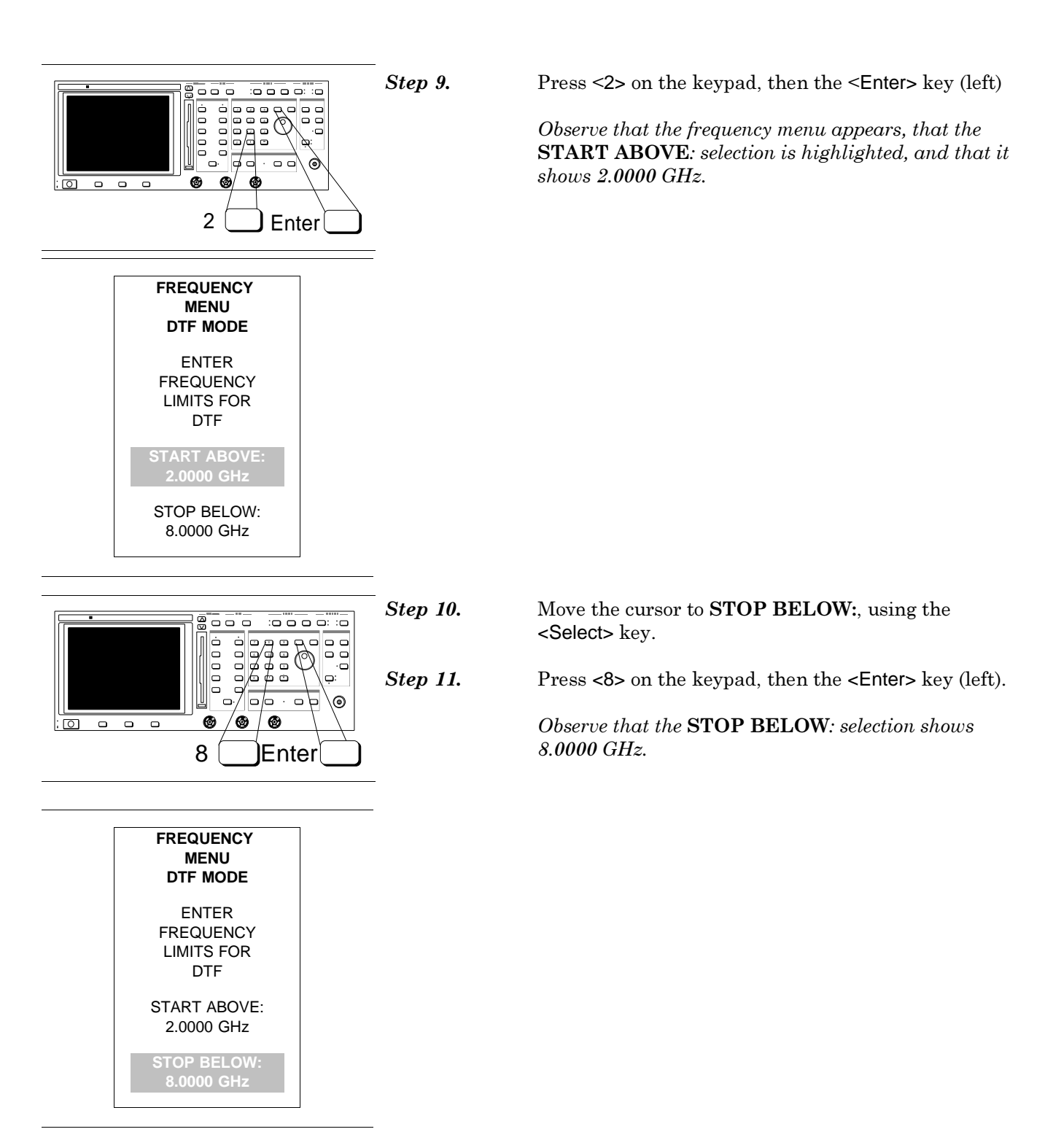

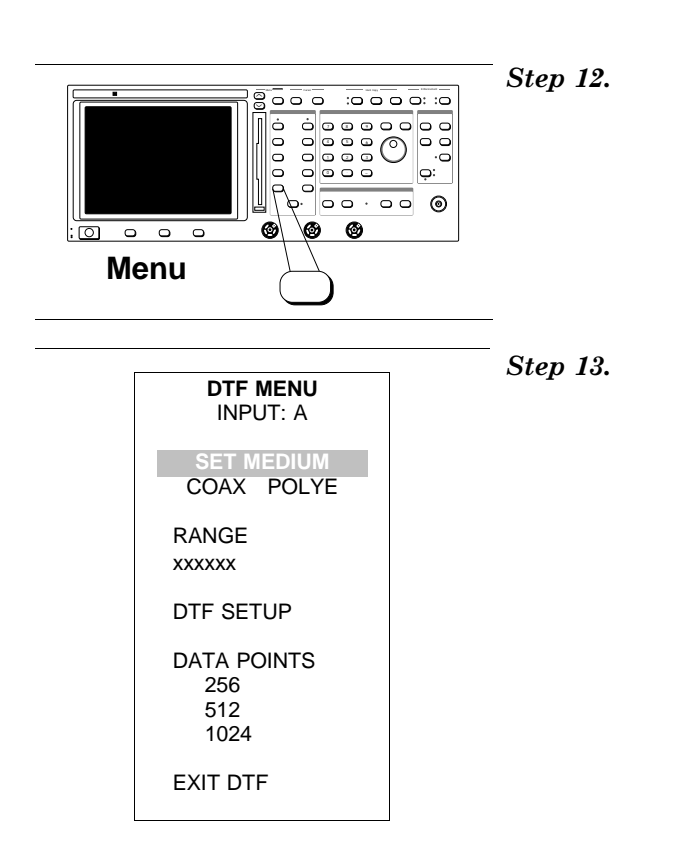

Press the Channel 1 Menu key (left) to return to the DTF menu.

MEASUREMENT PROCEDURE

Choose **SET MEDIUM** from the displayed menu (left).

| <br>DTF MEDIUM<br>COAX POLYE                                                                             | Step 14. | Select <b>COAX</b> then <b>COAX LIST</b> from the displayed menu.                                                                                                    |
|----------------------------------------------------------------------------------------------------|----------|----------------------------------------------------------------------------------------------------|
| SET MODE<br>COAX<br>WAVEGUIDE<br>COAX+GUIDE<br>COAX LIST<br>ENTER NEW<br>COAX<br>PROPAGATION<br>VELOCITY | Step 15. | This selection displays a listing that lets you choose a<br>type from a predefined list. An example:<br>POLYE is a polyethelene dielectric<br>AIR is an air dielectric<br>TEFL is a teflon dielectric<br>MTEFL is a microporous teflon dielectric<br>Select <b>POLYE</b> from the list. |
| LOSS<br>X.XX dB/m                                                                                        |          |                                                                                                    |

#### MEASUREMENT PROCEDURE

## DISTANCE TO FAULT MEASUREMENT AND CALIBRATION

As an alternative to selecting from the predefined list, assume that you wish to add a new coaxial type to the list. Proceed as follows:

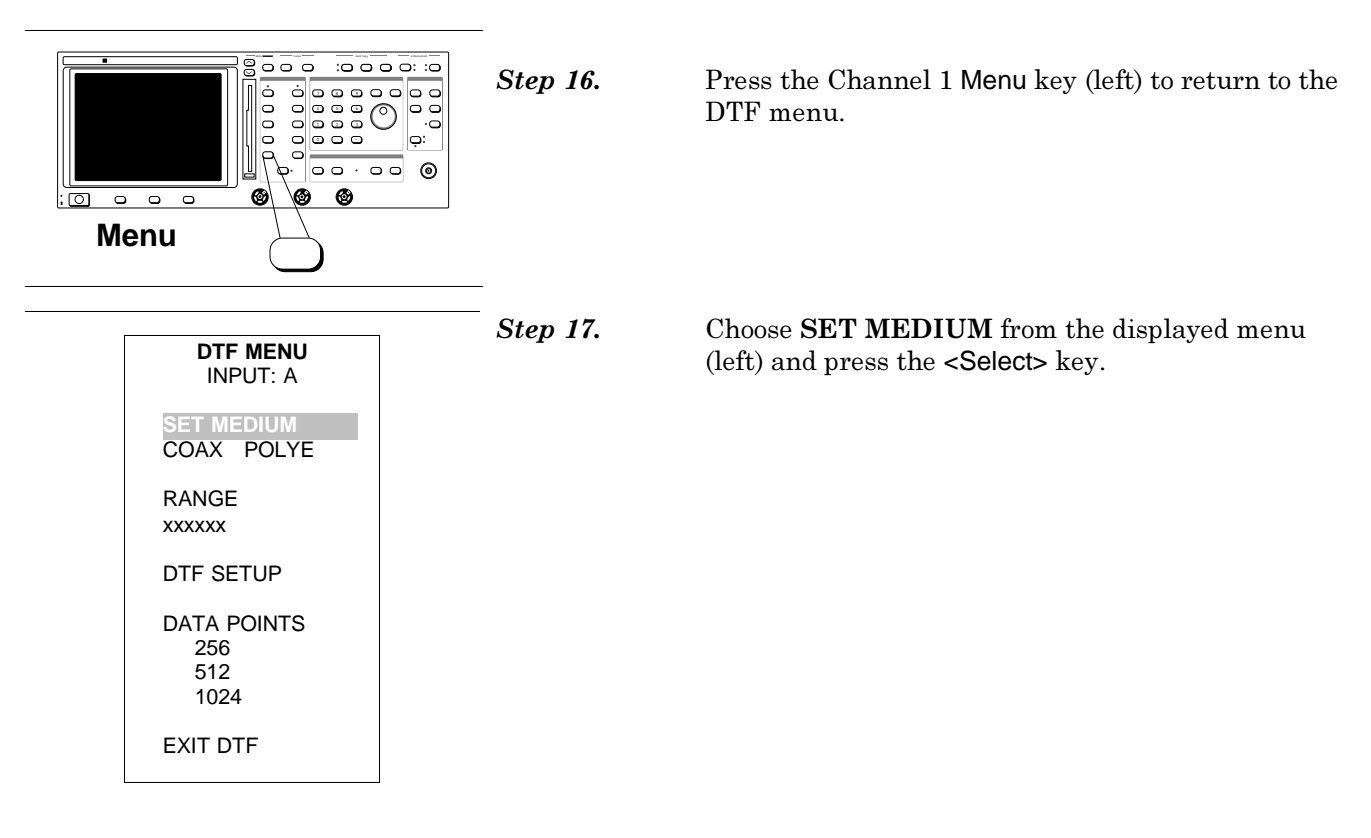

| DTF MEDIUM<br>COAX POLYE                    | Step 18. | Select ENTER NEW COAX from the displayed menu. |
|---------------------------------------------|----------|------------------------------------------------|
| SET MODE<br>COAX<br>WAVEGUIDE<br>COAX+GUIDE |          |                                                |
| COAX LIST                                   |          |                                                |
| ENTER NEW<br>COAX                           |          |                                                |
| PROPAGATION<br>VELOCITY<br>X.XX             |          |                                                |
| LOSS<br>X.XX dB/m                           |          |                                                |

## MEASUREMENT PROCEDURE

| DETAIL NEW<br>COAX TYPE                                                          | Step 19.        | With <b>NAME</b> hightlighted, press the <b><select></select></b> key.                                             |
|----------------------------------------------------------------------------------|-----------------|----------------------------------------------------------------------------------------------------|
| POLYE                                                                            |                 |                                                                                                    |
| DIELECTRIC<br>CONSTANT<br>0.64                                                   |                 |                                                                                                    |
| LOSS<br>0.00 dB/m                                                                |                 |                                                                                                    |
| PREVIOUS<br>MENU                                                                 |                 |                                                                                                    |
|                                                                                  |                 |                                                                                                    |
| TITLE ENTRY                                                                      | <i>Step 20.</i> | Select <b>CLR</b> from the displayed menu, and press the <b><select></select></b> key to clear the previous entry. |
| POLYE                                                                            |                 | For this summer la use will anoste a new type named                                                                |
| ABCDEFGHIJKL<br>MNOPQRSTUVWX<br>YZ0123456789<br>#()+,/<>?<br><b>CLR</b> DEL DONE |                 | <i>"FOIL." It will have a dielectric constant of .8 and a loss-per-meter of 1 dB.</i>                              |
| PREVIOUS MENU                                                                    |                 |                                                                                                    |
| USE KNOB TO<br>SELECT TEXT<br>PRESS ENTER<br>OR SELECT                           |                 |                                                                                                    |
|                                                                                  |                 |                                                                                                    |
| TITLE ENTRY                                                                      | Step 21.        | Use the <^>, <v>, and <select> or <enter> keys to spell-out FOIL.</enter></select></v>                             |
| FOIL<br>ABCDEFGHIJKL<br>MNOPORSTUVWX                                             | Step 22.        | Move the cursor to $\mathbf{DONE}$ and press <select> or <enter>.</enter></select>                                 |
| YZ0123456789<br>#()+,/<>?<br>CLR DEL <b>DONE</b>                                 | Step 23.        | Move the cursor to <b>PREVIOUS MENU</b> and press <b><select></select></b> or <b><enter></enter></b> .             |
| PREVIOUS MENU                                                                    |                 |                                                                                                    |
| USE KNOB TO<br>SELECT TEXT<br>PRESS ENTER<br>OR SELECT                           |                 |                                                                                                    |

#### MEASUREMENT PROCEDURE

## DISTANCE TO FAULT MEASUREMENT AND CALIBRATION

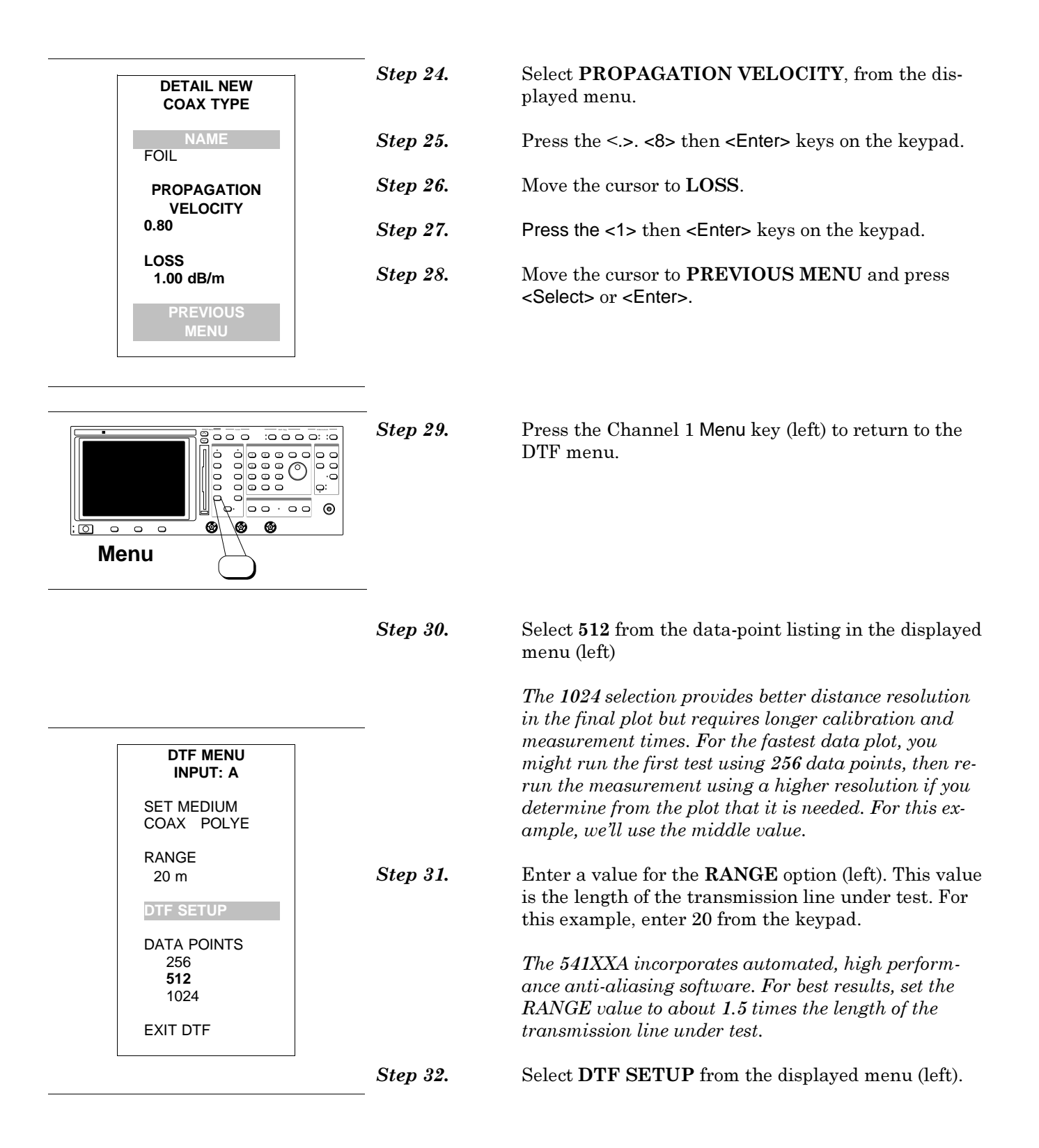

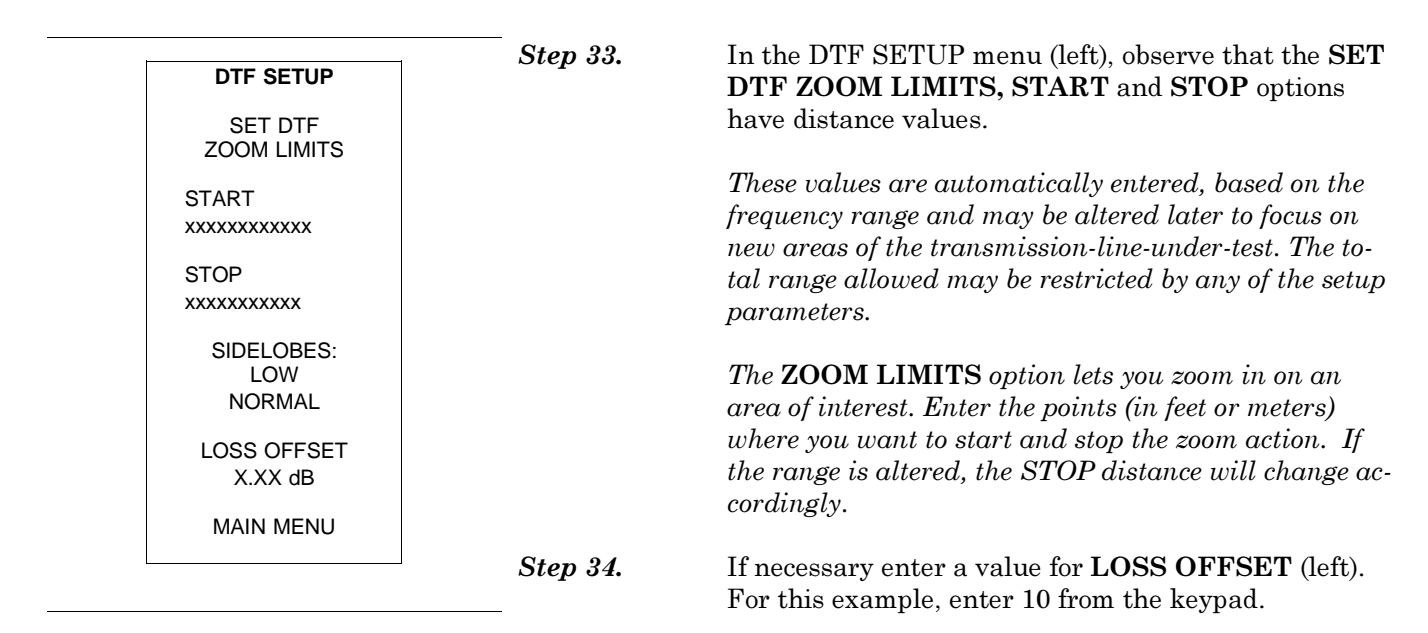

This menu option lets you compensate for an in-line attenuator (or other loss source). If not compensated for, the presence of such a device will distort the return loss indication.

#### Alternative Measurement Options

The procedure thus far has detailed menu options for a coax measurement. However, there are two additional options: **WAVEGUIDE** and **COAX+GUIDE**. The next several steps provide details for these menu choices.

#### Waveguide

The waveguide menu (left) lets you select from a list or enter new waveguide in the same manner as described for coax. When a waveguide has been selected, the key frequency values—F1, F2, and cutoff, along with the loss value—will appear in the menu.

WAVE WR15 SET MODE COAX WAVEGUIDE GUIDE LIST ENTER NEW WAVEGUIDE F1: XX.XXXX GHz F2: XX.XXXX GHz cutoff Freq: XX.XXXX GHz

DTF MEDIUM

Loss: X.XX dB/m

#### MEASUREMENT PROCEDURE

Г

## DISTANCE TO FAULT MEASUREMENT AND CALIBRATION

| WAVE WR15<br>POLY INPUT                     |  |
|---------------------------------------------|--|
| SET MODE<br>COAX<br>WAVEGUIDE<br>COAX+GUIDE |  |
| GUIDE LIST                                  |  |
| ENTER NEW<br>WAVEGUIDE                      |  |
| COAX LIST                                   |  |
| ENTER NEW<br>COAX                           |  |
| PREVIOUS<br>MENU                            |  |
|                                             |  |
|                                             |  |
| DTF MENU<br>INPUT: A                        |  |
| SET MEDIUM<br>WAVE WR15                     |  |

#### Coax+Guide

The coax+guide menu (left) lets you select from a list or enter new waveguide or coax types in the same manner as described for coax. This menu choice is intended for use with hybrid transmission lines where a length of waveguide has a coax line on its input.

After making the appropriate choices in the DTF ME-DIUM menu, choose PREVIOUS MENU to return to the DTF MENU. Here, you tell the program how long the input length of coax is. In this example, we'll say that it is 20 meters.

| INPUT: A                              |
|---------------------------------------|
| SET MEDIUM<br>WAVE WR15<br>COAX POLYE |
| RANGE<br>xxxxxx                       |
| COAX LENGTH<br>20.00 m                |
| DTF SETUP                             |
| DATA POINTS<br>256<br>512<br>1024     |
| EXIT DTF                              |

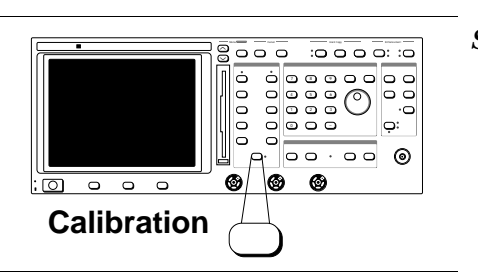

Step 35.

Press the Calibration key (left).

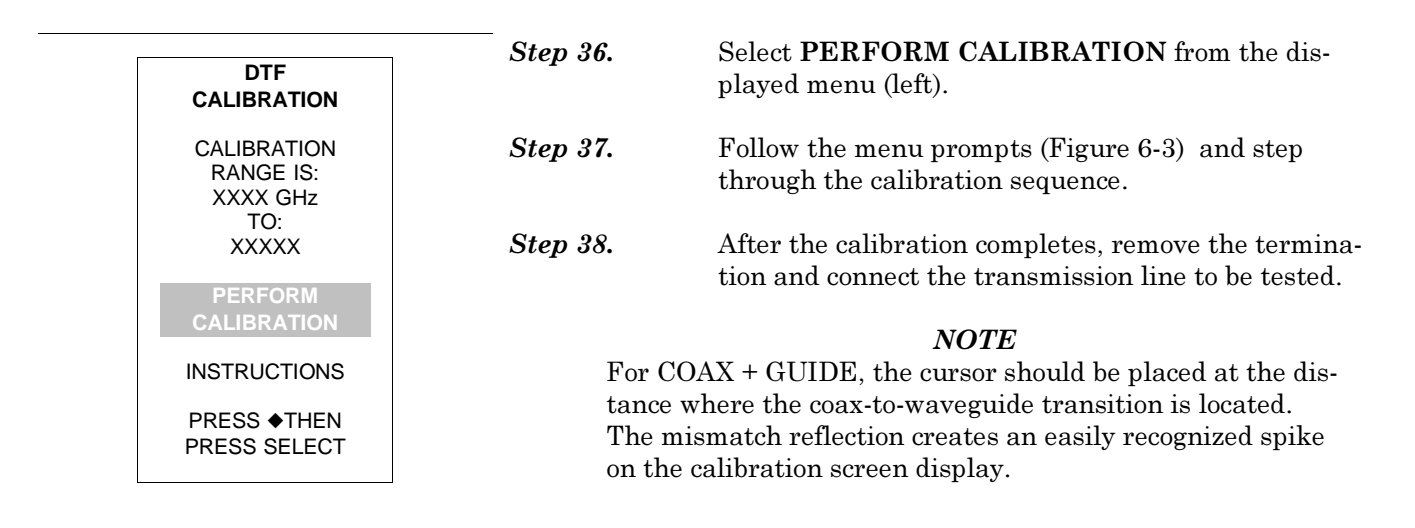

#### END OF PROCEDURE

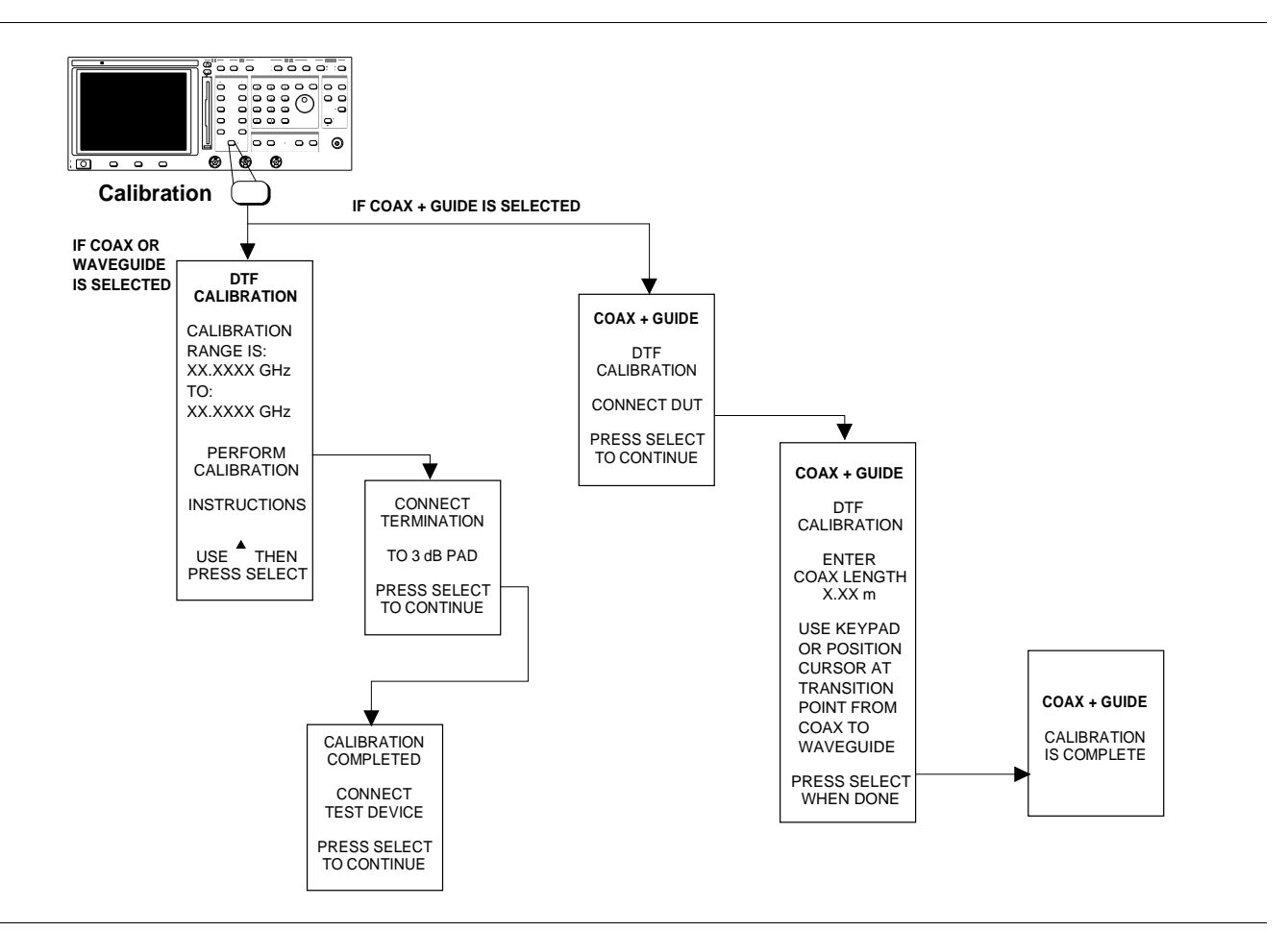

Figure 6-3. Distance-to-Fault Calibration Menu Sequencing

6-6 DETERMINING PROPAGATION VELOCITY AND LOSS

This paragraph describe how to determine the relative propagation velocity and dB/meter loss of a transmission line when its length is known

#### NOTE

Table 6-2 lists the relative propagation velocities of some common waveguide types and Table 6-3 lists the dB/meter loss of the more common coaxial cable types.

The relative propagation velocity of a transmission line and its dB/meter loss can be determined with the DTF system if the line's mechanical length is known. Use the following procedure.

- Step 1.Short the end of the transmission line and make a<br/>DTF measurement using a propagation velocity of<br/>1.0 and a 0 dB/meter loss.
- Step 2.If you are using type N components in the test setup<br/>(power divider, attenuator, etc.), subtract 0.13m<br/>from the distance measurement to account for the<br/>test setup.

The DTF distance is from the middle of the power divider to the end of the transmission line. You can measure the test setup length for other component types by shorting the end and using the DTF system.

Calculate the propagation velocity as follows:

 $K = L_m/d_m$ 

where K = the propagation velocity,  $L_m =$  the mechanical length of the line, and  $d_m =$  the measured distance to the end of the line minus the test setup distance.

Calculate the dB/meter loss as follows:

 $l = l_m / (2 \ge L_m)$ 

where

l = loss in dB/meter,

 $l_m$  = the measured loss at the end of the line, and  $L_m$  = the mechanical length of the line.

Step 3. Repeat the DTF measurement on the line using the new calculated values.

> If the corrected measured distance to the end of the line does not equal its mechanical length, repeat the entire procedure until it does.

#### NOTE

The estimates made by this method may not always agree with the theoretical values in Table 6-2 since the DTF program does not correct for mismatch losses. The estimated values should be close, however, and they can be verified by measuring a known offset (mismatch) whose value is at least 10 dB worse than the value at the end of the transmission line. Also, most common cable grades only specify nominal values for dielectric constant. It is normal for both the dielectric properties and center conductor's concentricity to vary by about 10% along the length of the cable. These normal cable properties cause the propagation velocity and the impedance (return loss) to vary at different distances.

If you know the propagation velocity but not the dB/meter loss, you can calculate the loss by making a DTF measurement on the shorted line with the correct velocity and 0 dB/meter, measuring the loss at the short, and then applying the above loss formula.

When you are testing a line with different types of coax or a mixture of MULTI-TYPE LINE different waveguides with different propagation velocities, the Distance-To-Fault scale is not accurate because you can input only one velocity value. Consider the following situations.

> You are trying to determine which section contains the fault and you know the lengths and characteristics of each of the sections. Use an average propagation velocity for the DTF measurement and use the distance scale as a relative indication of the locations of the ends of the sections and the location of the fault.

> You know which section contains the fault and you would like to locate it in that section without disconnecting the section. Make a DTF measurement using the propagation velocity for that section.

The distance scale will then be accurate as a percentage of the length of that section. For example, if the fault is 20% of the total length of the section away from the nearest end and the section is 10 meters long, the fault is 2 meters from the end.

#### 6-7 LOCATING FAULTS IN A

6-8 SUPPLEMENTAL DATA

This paragraph provides tables and charts to supplement DTF measurements. Table 6-1 contains a chart that converts between SWR, Reflection Coefficient, and Return Loss. Table 6-2 provides transmission line data. And Table 6-3 provides a tabulation of coaxial cable characteristics.

| SWR     | Reflection<br>Coefficient | Return<br>Loss<br>(dB) | SWR    | Reflection<br>Coefficient | Return<br>Loss<br>(dB) |
|---------|---------------------------|------------------------|--------|---------------------------|------------------------|
| 17.3910 | 0.8913                    | 1                      | 1.0580 | 0.0282                    | 31                     |
| 8.7242  | 0.7943                    | 2                      | 1.0515 | 0.0251                    | 32                     |
| 5.8480  | 0.7079                    | 3                      | 1.0458 | 0.0224                    | 33                     |
| 4.4194  | 0.6310                    | 4                      | 1.0407 | 0.0200                    | 34                     |
| 3.5698  | 0.5623                    | 5                      | 1.0362 | 0.0178                    | 35                     |
| 3.0095  | 0.5012                    | 6                      | 1.0322 | 0.0158                    | 36                     |
| 2.6146  | 0.4467                    | 7                      | 1.0287 | 0.0141                    | 37                     |
| 2.3229  | 0.3981                    | 8                      | 1.0255 | 0.0126                    | 38                     |
| 2.0999  | 0.3548                    | 9                      | 1.0227 | 0.0112                    | 39                     |
| 1.9250  | 0.3162                    | 10                     | 1.0202 | 0.0100                    | 40                     |
| 1.7849  | 0.2818                    | 11                     | 1.0180 | 0.0089                    | 41                     |
| 1.6709  | 0.2512                    | 12                     | 1.0160 | 0.0079                    | 42                     |
| 1.5769  | 0.2239                    | 13                     | 1.0143 | 0.0071                    | 43                     |
| 1.4935  | 0.1995                    | 14                     | 1.0127 | 0.0063                    | 44                     |
| 1.4326  | 0.1778                    | 15                     | 1.0113 | 0.0056                    | 45                     |
| 1.3767  | 0.1585                    | 16                     | 1.0101 | 0.0050                    | 46                     |
| 1.3290  | 0.1413                    | 17                     | 1.0090 | 0.0045                    | 47                     |
| 1.2880  | 0.1259                    | 18                     | 1.0080 | 0.0040                    | 48                     |
| 1.2528  | 0.1122                    | 19                     | 1.0071 | 0.0035                    | 49                     |
| 1.2222  | 0.1000                    | 20                     | 1.0063 | 0.0032                    | 50                     |
| 1.1957  | 0.0891                    | 21                     | 1.0057 | 0.0028                    | 51                     |
| 1.1726  | 0.0794                    | 22                     | 1.0050 | 0.0025                    | 52                     |
| 1.1524  | 0.0708                    | 23                     | 1.0045 | 0.0022                    | 53                     |
| 1.1347  | 0.0631                    | 24                     | 1.0040 | 0.0020                    | 54                     |
| 1.1192  | 0.0562                    | 25                     | 1.0036 | 0.0018                    | 55                     |
| 1.1055  | 0.0501                    | 26                     | 1.0032 | 0.0016                    | 56                     |
| 1.0935  | 0.0447                    | 27                     | 1.0028 | 0.0014                    | 57                     |
| 1.0829  | 0.0398                    | 28                     | 1.0025 | 0.0013                    | 58                     |
| 1.0736  | 0.0355                    | 29                     | 1.0022 | 0.0011                    | 59                     |
| 1.0653  | 0.0316                    | 30                     | 1.0020 | 0.0010                    | 60                     |

**Table 6-1.** Microwave Conversion Chart

#### Table 6-2. Waveguide Technical Data

| Waveguide Type | Low<br>Frequency (GHz) | K at Low<br>Frequency | K at Center<br>Frequency | High<br>Frequency (GHz) | K at High<br>Frequency | Cutoff<br>Frequency (fc)<br>(GHz) |
|----------------|------------------------|-----------------------|--------------------------|-------------------------|------------------------|-----------------------------------|
| WR-284         | 2.60                   | 0.6010                | 0.7648                   | 3.95                    | 0.8504                 | 2.078                             |
| WR-187         | 3.95                   | 0.6025                | 0.7656                   | 5.85                    | 0.8424                 | 3.152                             |
| WR-137         | 5.85                   | 0.6778                | 0.7923                   | 8.20                    | 0.8514                 | 4.301                             |
| WR-90          | 8.20                   | 0.6005                | 0.7712                   | 12.4                    | 0.8488                 | 6.557                             |
| WR-62          | 12.4                   | 0.6439                | 0.7813                   | 18.0                    | 0.8498                 | 9.486                             |
| WR-42          | 18.0                   | 0.6250                | 0.7742                   | 26.5                    | 0.8479                 | 14.047                            |
| WR-28          | 26.5                   | 0.6062                | 0.7734                   | 40.0                    | 0.8499                 | 21.081                            |
| WR-22          | 33.0                   | 0.6020                | 0.7726                   | 50.0                    | 0.8499                 | 26.350                            |
| WR-15          | 50.0                   | 0.6027                | 0.7702                   | 75.0                    | 0.8467                 | 39.860                            |

| Cable RG                                                                 | Dialectric            | Relative<br>Velocity ( <i>Vf</i> )                 | Dielectric Constant (ε <sub>/</sub> )              | Nominal Atten. dB/m @<br>1,000 MHz                 |
|--------------------------------------------------------------------------|-----------------------|----------------------------------------------------|----------------------------------------------------|----------------------------------------------------|
| 8, 8A,10,10A<br>9, 9A<br>14,14A<br>17, 17A<br>18A                        | P<br>P<br>P<br>P      | 0.659<br>0.659<br>0.659<br>0.659<br>0.659          | 2.303<br>2.303<br>2.303<br>2.303<br>2.303<br>2.303 | 0.262<br>0.289<br>0.256<br>0.180<br>0.144          |
| 19A<br>20A<br>21, 21A<br>29A<br>55,55A, 55B                              | P<br>P<br>P<br>P      | 0.659<br>0.659<br>0.659<br>0.659<br>0.659          | 2.303<br>2.303<br>2.303<br>2.303<br>2.303<br>2.303 | 0.118<br>0.118<br>1.411<br>0.531<br>0.541          |
| 58, 58B<br>58A, 58C<br>71, 71A, 71B<br>87A<br>94A, 115, 115A<br>117, 118 | P<br>P<br>T<br>T<br>T | 0.659<br>0.659<br>0.659<br>0.840<br>0.710<br>0.659 | 2.303<br>2.303<br>2.303<br>1.417<br>1.984<br>2.303 | 1.574<br>0.787<br>0.394<br>0.249<br>0.230<br>0.115 |
| 119, 120, 126<br>140<br>141<br>142<br>143                                | Т<br>Т<br>Т<br>Т      | 0.659<br>0.659<br>0.659<br>0.659<br>0.659          | 2.303<br>2.303<br>2.303<br>2.303<br>2.303<br>2.303 | 0.180<br>0.197<br>0.427<br>0.443<br>0.312          |
| 144<br>178B<br>179B<br>187, 188<br>FSJ1-50A                              | T<br>T<br>T<br>P      | 0.659<br>0.659<br>0.659<br>0.659<br>0.840          | 2.303<br>2.303<br>2.303<br>2.303<br>1.417          | 0.030<br>1.509<br>0.787<br>1.017<br>0.197          |

 Table 6-3.
 Coaxial Cable Technical Data

# Chapter 7 Relative Group Delay Measurement and Calibration

## Table of Contents

| 7-1 | INTRODUCTION                                         | 7-3 |
|-----|------------------------------------------------------|-----|
| 7-2 | OPERATION                                            | 7-3 |
| 7-3 | TEST SET-UPS                                         | 7-3 |
| 7-4 | RELATIVE GROUP DELAY<br>MEASUREMENT CALIBRATION      | 7-5 |
| 7-5 | RELATIVE GROUP DELAY AND<br>TRANSMISSION MEASUREMENT | 7-7 |
| 7-6 | RELATIVE GROUP DELAY AND<br>RETURN LOSS MEASUREMENT  | 7-8 |

# Chapter 7 Relative Group Delay Measurement and Calibration

## 7-1 INTRODUCTION

OPERATION

000

ò

ō

0

:0 0 0 0: :0 00000000

7-2

:0

This chapter describes the Relative Group Delay feature. It provides a detailed, step by step procedure for performing a Relative Group Delay measurement and calibration.

Relative Group Delay is selected from the Channel 1 Menu key (top left) or Channel 2 Menu key (bottom left). Pressing the key displays the appropriate Channel 1 or Channel 2 menu (below).

Relative Group Delay may be viewed simultaneously with transmission or return loss.

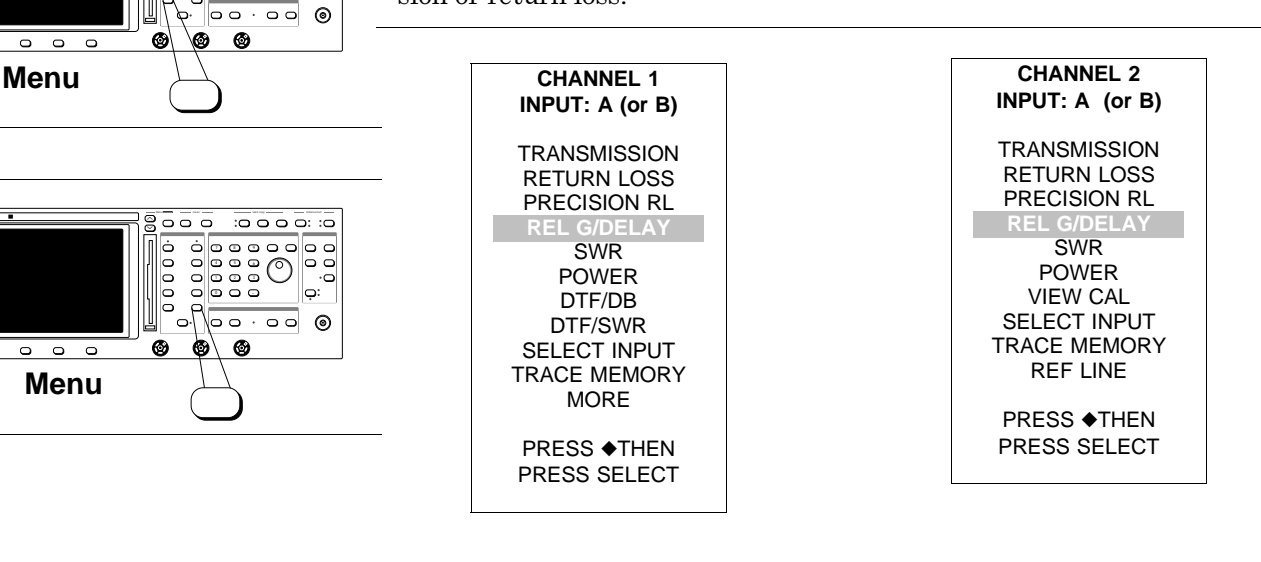

7-3 TEST SET-UPS

Test setups for relative group delay measurements are shown in Figures 6A-1 and 6A-2

#### NOTE:

Figures 1 and 2 show part numbers for N-type connectors. Refer to the "54100A Series Network Analyzer Configuration Chart" tabulation on page 8 of the 54100A Technical Data Sheet in Appendix A for other connector type part numbers.

## RELATIVE GROUP DELAY MEASUREMENT AND CALIBRATION

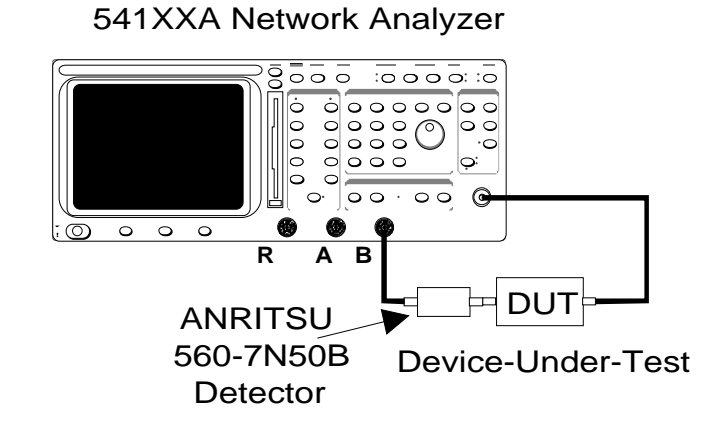

Figure 6A-1. Relative Group Delay and Transmission Loss Measurement

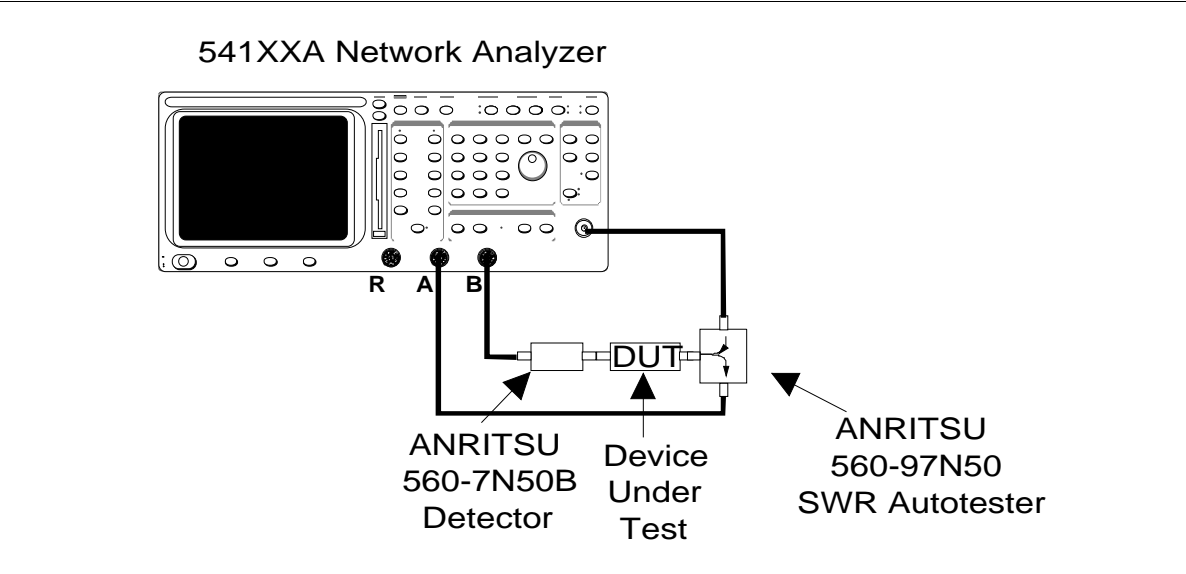

Figure 6A-2. Relative Group Delay and Return Loss Measurement

#### RELATIVE GROUP DELAY MEASUREMENT AND CALIBRATION

#### RELATIVE GROUP DELAY MEASUREMENT CALIBRATION

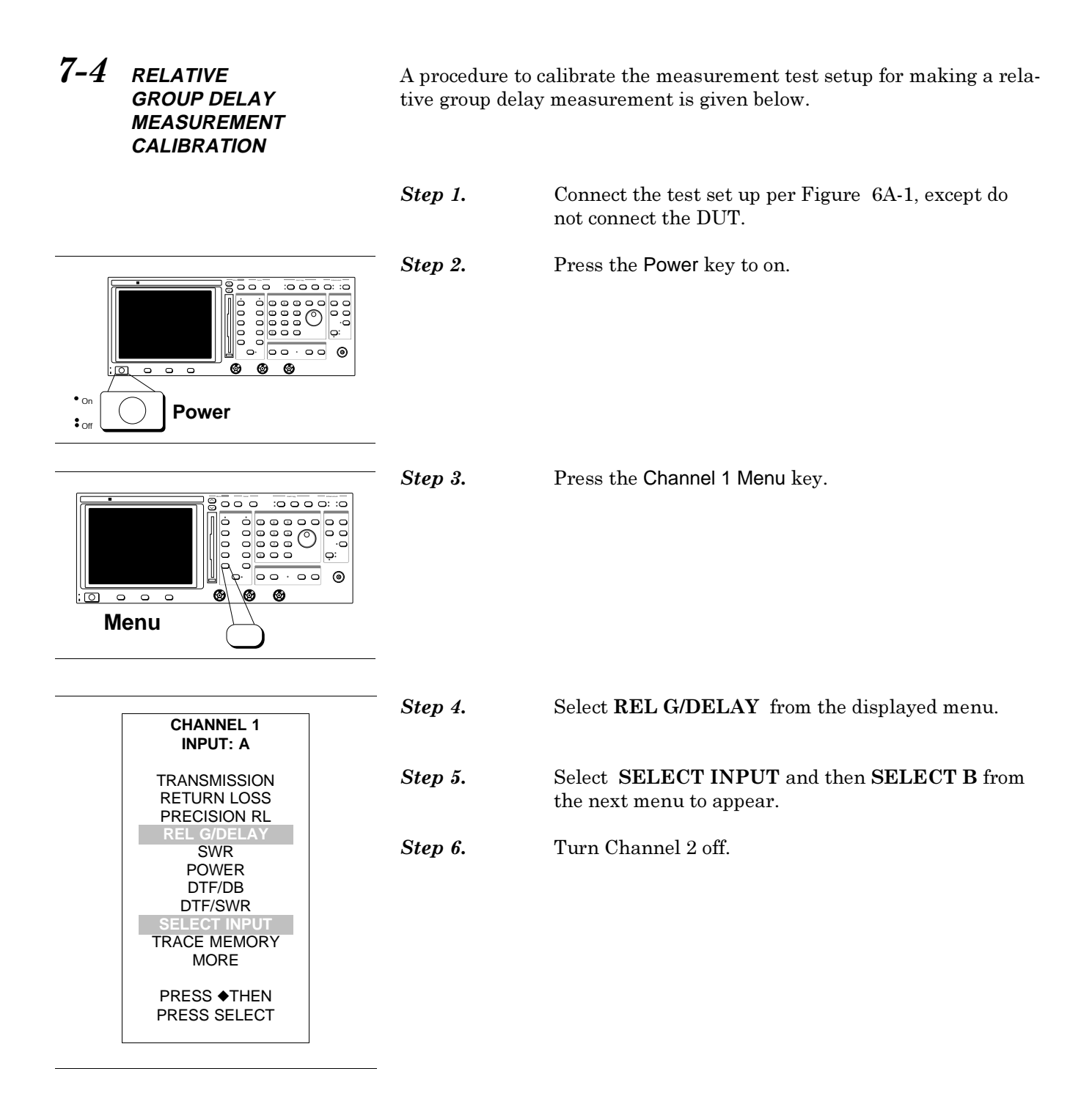
# RELATIVE GROUP DELAY MEASUREMENT CALIBRATION

# RELATIVE GROUP DELAY MEASUREMENT AND CALIBRATION

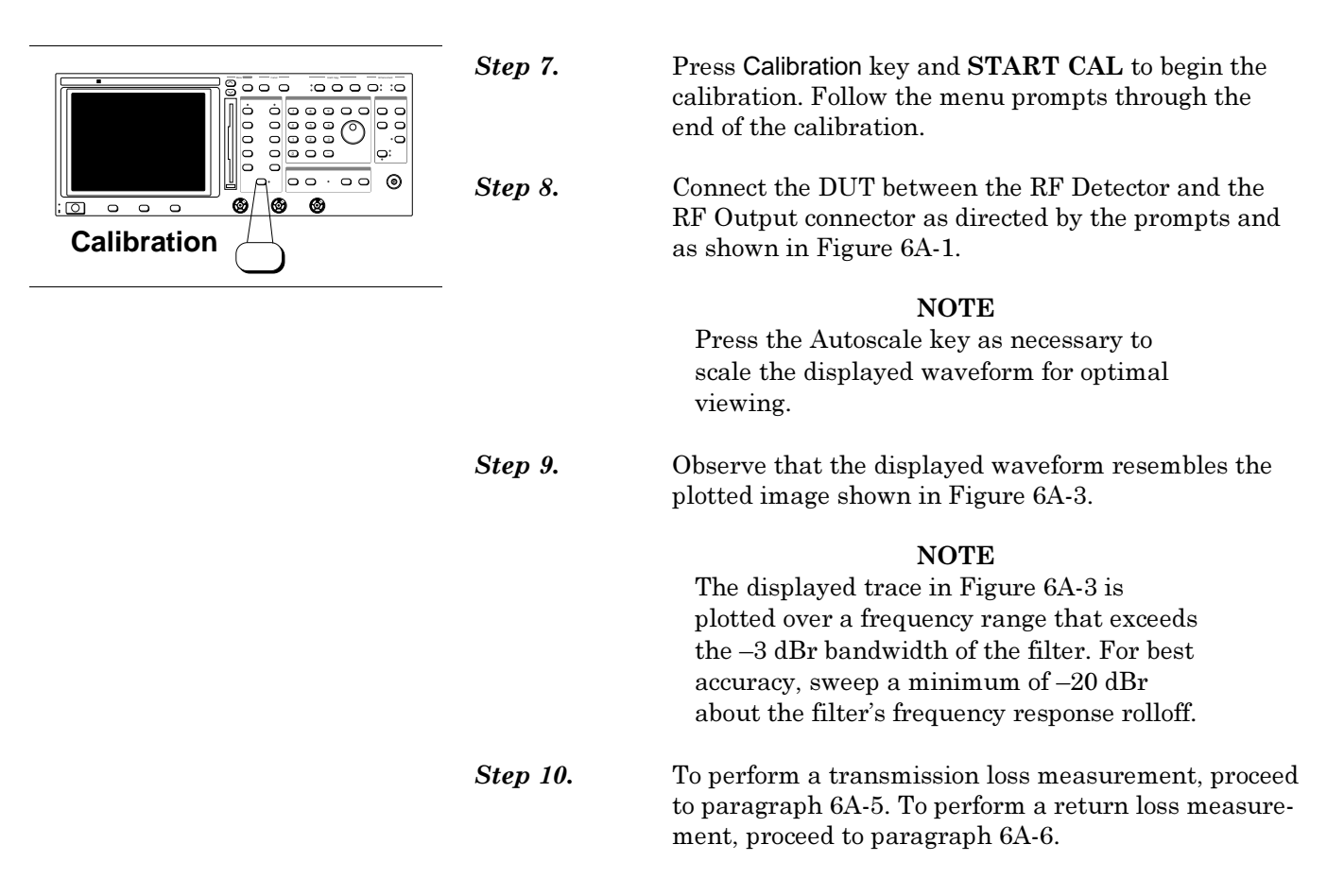

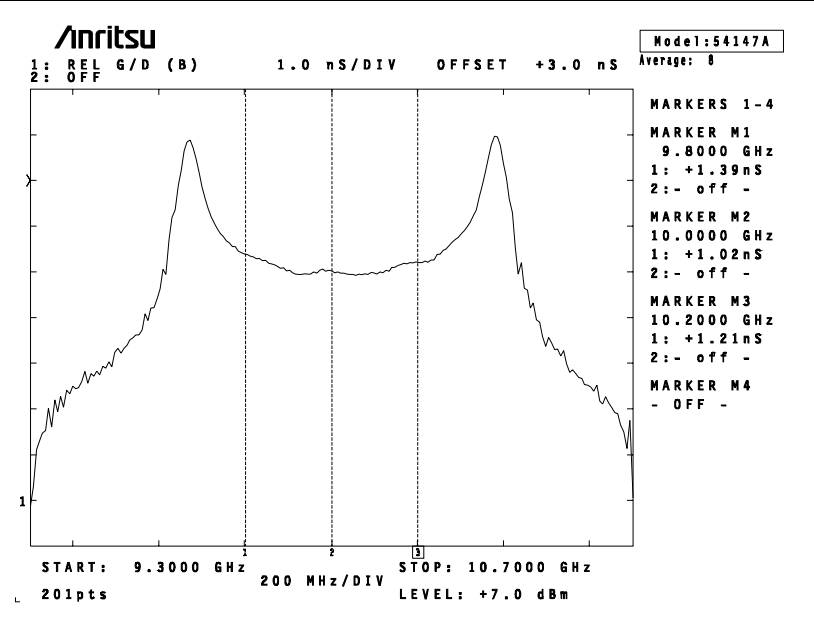

Figure 6A-3. Relative Group Delay Measurement Trace

# RELATIVE GROUP DELAY MEASUREMENT AND CALIBRATION

# RELATIVE GROUP DELAY AND TRANSMISSION MEASUREMENT

7-5 RELATIVE GROUP DELAY AND TRANSMISSION MEASUREMENT

A procedure for using the 541XXA to make a relative group delay and transmission measurement is given below.

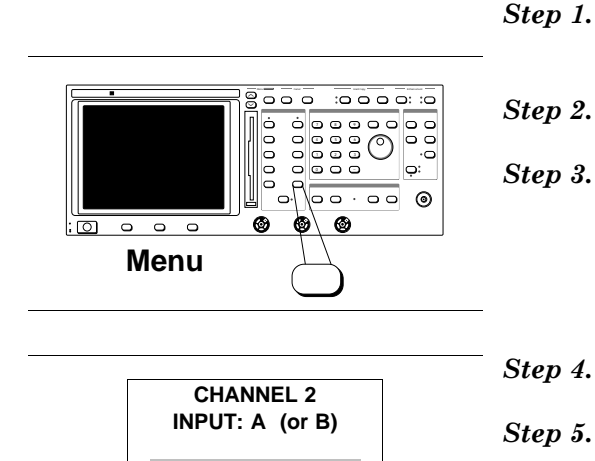

RETURN LOSS PRECISION RL

**REL G/DELAY** 

SWR POWER VIEW CAL SELECT INPUT TRACE MEMORY REF LINE PRESS &THEN PRESS SELECT Step 6.

- Perform Steps 1 through 6 per the procedure in pagraph 6A-4.
- Turn on Channel 2.
  - Press the Channel 2 Menu key.
    - Select **TRANSMISSION** from the displayed menu.
    - Select **SELECT INPUT** then **SELECT B** from the next menu to appear.
    - Press the Calibration key and START CAL to begin the calibration.

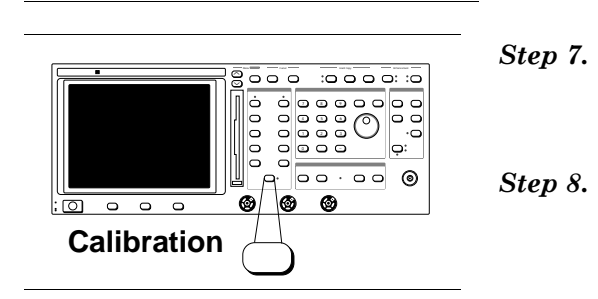

Follow the menu prompts; connect the DUT between the RF Detector and the RF Output connector as directed by the prompts and as shown in Figure 6A-1.

Observe that the meaured transmission loss trace is similar to the plotted image shown in Figure 6A-4.

## NOTE

The displayed trace is plotted over a relatively narrow frequency range and has three markers activated.

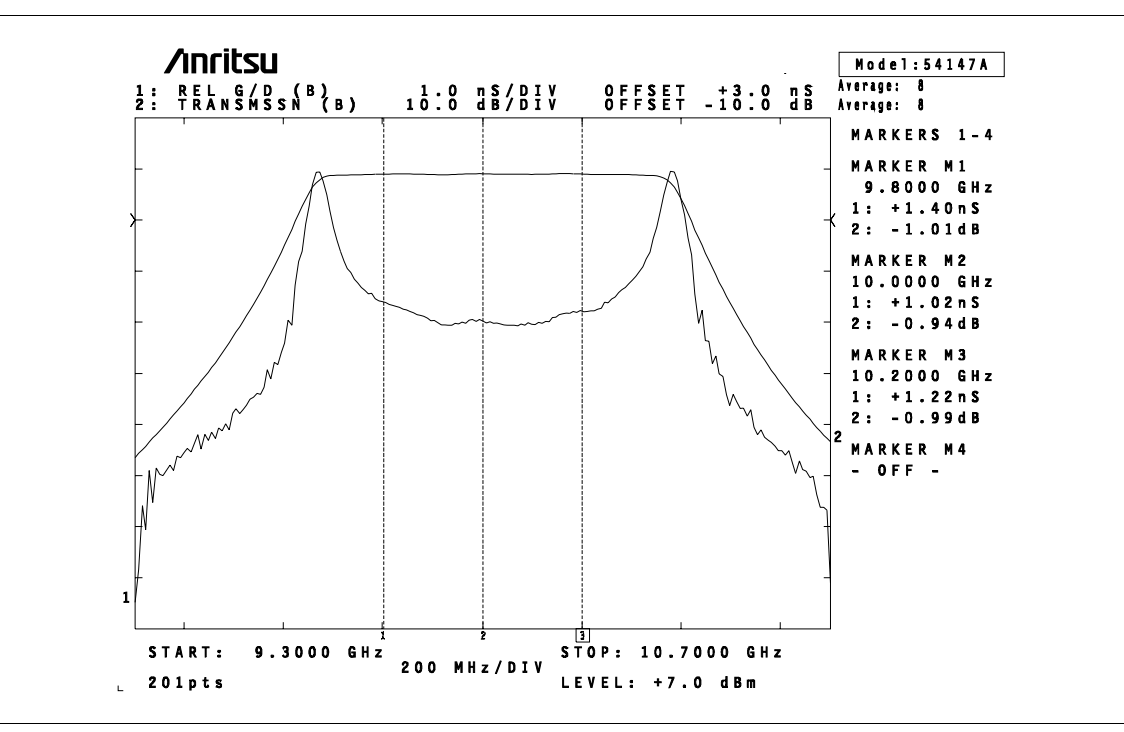

Figure 6A-4. Relative Group Delay and Transmission Loss Measurement Traces

7-6 **RELATIVE GROUP DELAY AND RETURN** LOSS MEASUREMENT

> 0 0 0

A procedure for using the 541XXA to make a relative group delay and return loss measurement is given below.

- Connect the test set up per Figure 6A-2, except do Step 1. not connect the DUT.
- Step 2. Press the Power key to on.

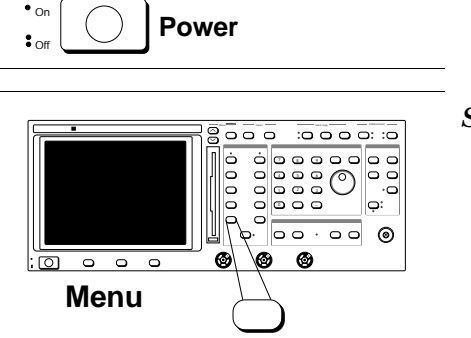

0 0 0 0 0 0000

0 00.00

0 0 0 0

000 :0000: :0 

0:

ම

Step 3.

Press the Channel 1 Menu key.

# RELATIVE GROUP DELAY MEASUREMENT AND CALIBRATION

# RELATIVE GROUP DELAY AND RETURN LOSS MEASUREMENT

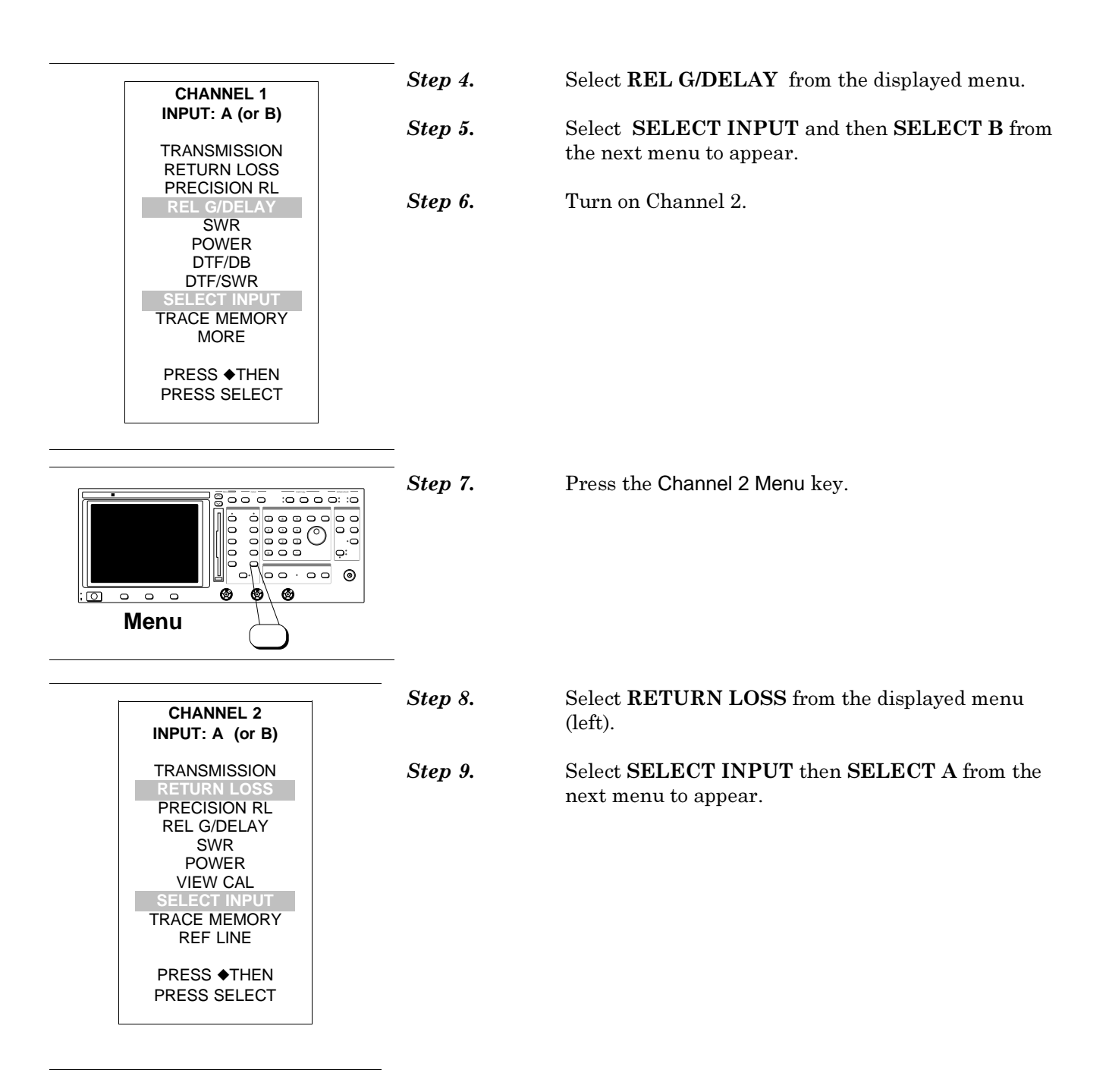

# RELATIVE GROUP DELAY MEASUREMENT CALIBRATION

# RELATIVE GROUP DELAY AND RETURN LOSS MEASUREMENT

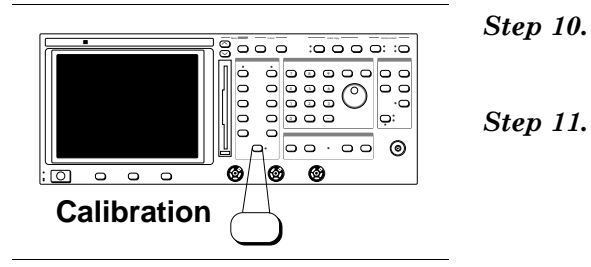

Press the Calibration key and START CAL to begin the calibration.

Follow the menu prompts; connect the DUT between the RF Detector and the SWR Autotester test port connector as directed by the prompts and as shown in Figure 6A-2.

Step 12.

Observe that the measured return loss trace is similar to the plotted image shown in Figure 6A-5.

NOTE

The displayed trace is plotted over a relatively narrow frequency range and has three markers activated.

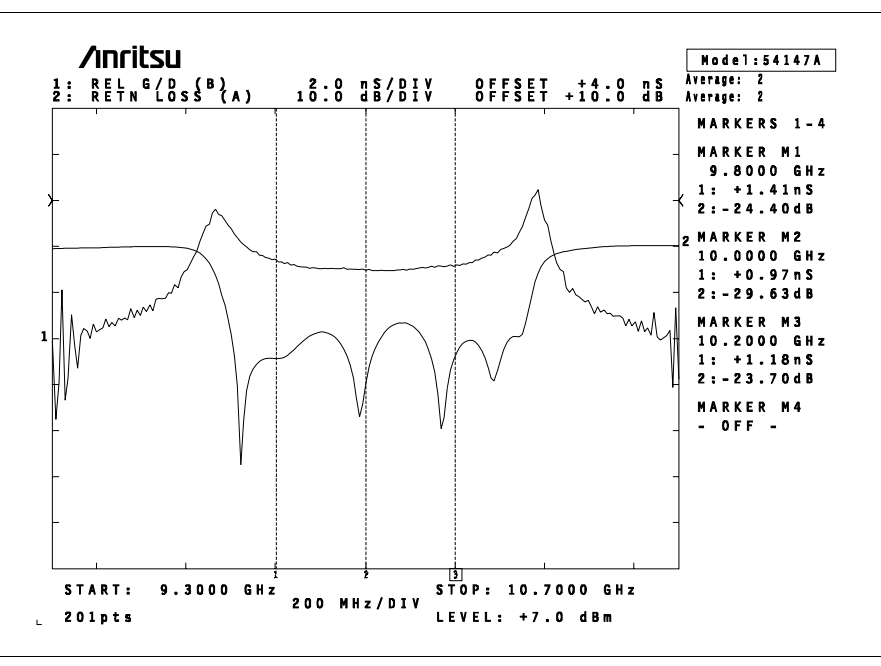

Figure 6A-5. Relative Group Delay and Return Loss Measurement Traces

# Chapter 8 Operational Checkout Procedures

# **Table of Contents**

| 8-1 | INTRODUCTION               | 8-3  |
|-----|----------------------------|------|
| 8-2 | FRONT PANEL OPERATION TEST | 8-3  |
| 8-3 | BASIC MEASUREMENT TEST     | 8-5  |
| 8-4 | PRINTER OPERATION TEST     | 8-16 |

## Repair

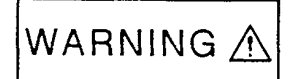

This equipment can not be repaired by the operator. DO NOT attempt to remove the equipment covers or to disassemble internal components. Only qualified service technicians with a knowledge of electrical fire and shock hazards should service this equipment. There are high-voltage parts in this equipment presenting a risk of severe injury or fatal electric shock to untrained personnel. In addition, there is a risk of damage to precision components.

WARNING

# Chapter 8 **Operational Checkout Procedures**

# 8-1 INTRODUCTION

FRONT PANEL

8-2

This section is common to all standard models of 541XXA Network Analyzers. The tests provided are designed to disclose damage that may have occurred in transit.

This test verifies that all the front panel switches and LED's are opera-**OPERATION TEST** tional. The test involves pressing each key of each key group and checking that the 541XXA responds correctly.

> 541XXA under test. Equipment Required

## **Procedure**

Step 1.

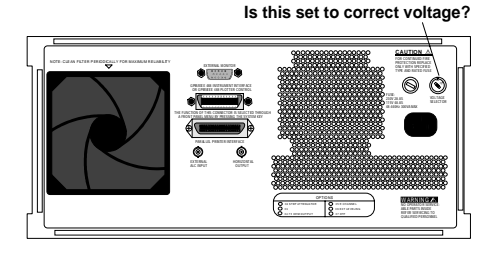

Verify that the 541XXA rear panel voltage selector switch is set to the correct value. Connect the power cable to the 541XXA and switch the unit on.

Observe that during power-up all of the front panel LED's are first turned on and then off again and that the speaker produces a short beep. This verifies that all LED's are functioning and the main CPU is running.

The 541XXA will display "ALL TESTS PASSED" at the end of the self test if no defects are found.

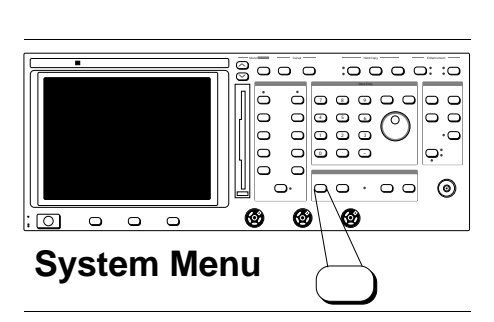

Step 2.

Press the System Menu key.

|                                                                                                    | Step 3. | Select <b>RESET</b> (left).                                                                                                    |
|----------------------------------------------------------------------------------------------------|---------|----------------------------------------------------------------------------------------------------|
| SYSTEM<br>MENU                                                                                                    |         | Use the <b>Menu</b> up/down and <b>Select</b> keys to select op-<br>tions for all menus that appear in this procedure.                                      |
| DATA POINTS<br><b>RESET</b><br>CONFIGURE<br>SOURCE<br>ANALYZER<br>PLOTTER<br>APPLICATIONS<br>GPIB MODE<br>USE ◆ THEN<br>PRESS SELECT |         | tions for all menus that appear in this procedure.                                                                                                    |
|                                                                                                    |         |                                                                                                    |
|                                                                                                    | Step 4. | Select RESET TO FACTORY DEFAULTS (left).                                                                                                    |
| RESET MENU                                                                                                    |         | This sets the 541XXA to its initial factory settings.                                                                                                    |
| RESET IS<br>CONFIGURED<br>TO KEEP<br>CAL DATA<br>MARKERS<br>LIMITS                                                                   | Step 5. | Press each key of each key group and verify that the 541XXA responds correctly.                                                                             |
| RESET                                                                                                    |         |                                                                                                    |
| RESET TO<br>FACTORY<br>DEFAULTS                                                                                                    |         |                                                                                                    |
| USE + THEN<br>PRESS SELECT                                                                                                    |         |                                                                                                    |
|                                                                                                    |         |                                                                                                    |
|                                                                                                    | Step 6. | To test the Data Entry knob, press the Intensity key<br>and turn the knob counter-clockwise to decrease the<br>intensity and then clockwise to increase it. |
|                                                                                                    |         | NOTE                                                                                                    |

## NOTE

When testing the Network Analyzer key group keys, ensure that Channels 1 and 2 are switched on.

# End of Procedure

000

0 0 0

Knob

: 0

# 8-3 BASIC MEASUREMENT TEST

This test verifies the ability of the 541XXA to perform basic measurements. This exercises Channel 1 and Input A, B, & R (Option 5). If Channel 1 passes this test, the test infers that Channel 2 will also pass. If you wish to verify the Channel 2 condition, repeat this test using Channel 2 is place of Channel 1.

*Equipment:* Select one of the following detectors to match the frequency range, output connector and impedance of the 541XXA under test.

| ANRITSU Model | Frequency Range  | Connector Type      |
|---------------|------------------|---------------------|
| 5400-71N50    | 1 MHz to 3 GHz   | Type N male         |
| 5400-71N75    | 1 MHz to 3 GHz   | Type N male, 75 Ohm |
| 560-7N50B     | 10 MHz to 20 GHz | Type N male         |
| 560-7K50      | 10 MHz to 40 GHz | Type K male         |
| 560-7VA50     | 10 MHz to 50 GHz | Type V male         |

Procedure:

INPUT A

Step 1.

Connect the detector between Input A and RF Output, as shown at left, and turn the 541XXA on.

## CAUTION

Do not exceed 5W maximum reverse power or  $\pm 50$  Vdc input signal voltage on the RF Output connector. Levels above these value may cause equipment damage.

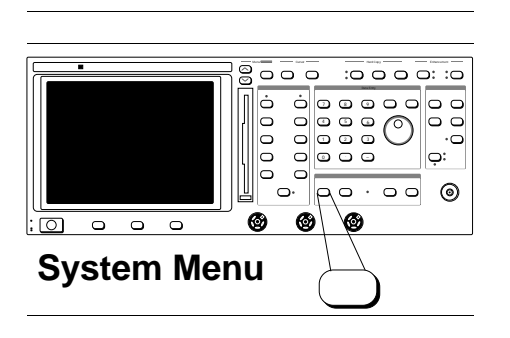

541XXA Network Analyzer

0 0 0

**RF Detector\*** 

O

8000 1000 :0 0 0 0

00

00000

\*See Text

Step 2.

Press the System Menu key.

|                                                                                                    | Step 3. | Select <b>RESET</b> (left).                                                                              |
|----------------------------------------------------------------------------------------------------|---------|----------------------------------------------------------------------------------------------------|
| SYSTEM<br>MENU<br>DATA POINTS<br>RESET<br>CONFIGURE<br>SOURCE<br>ANALYZER<br>PLOTTER<br>APPLICATIONS<br>GPIB MODE<br>USE ↓ THEN<br>PRESS SELECT |         | Use the Menu up/down and Select keys to select op-<br>tions for all menus that appear in this procedure. |
|                                                                                                    | Step 4. | Select RESET TO FACTORY DEFAULTS (left).                                                                 |
| RESET MENU                                                                                                    | -       | This sets the 541XXA to its initial factory settings.                                                    |
| RESET IS<br>CONFIGURED<br>TO KEEP<br>CAL DATA<br>MARKERS<br>LIMITS<br>RESET<br>RESET TO<br>FACTORY<br>DEFAULTS<br>USE + THEN<br>PRESS SELECT    |         |                                                                                                    |
| Display On/Off                                                                                                    | Step 5. | Press Channel 2, Display On/Off key to turn off the Channel 2 indicator.                                 |

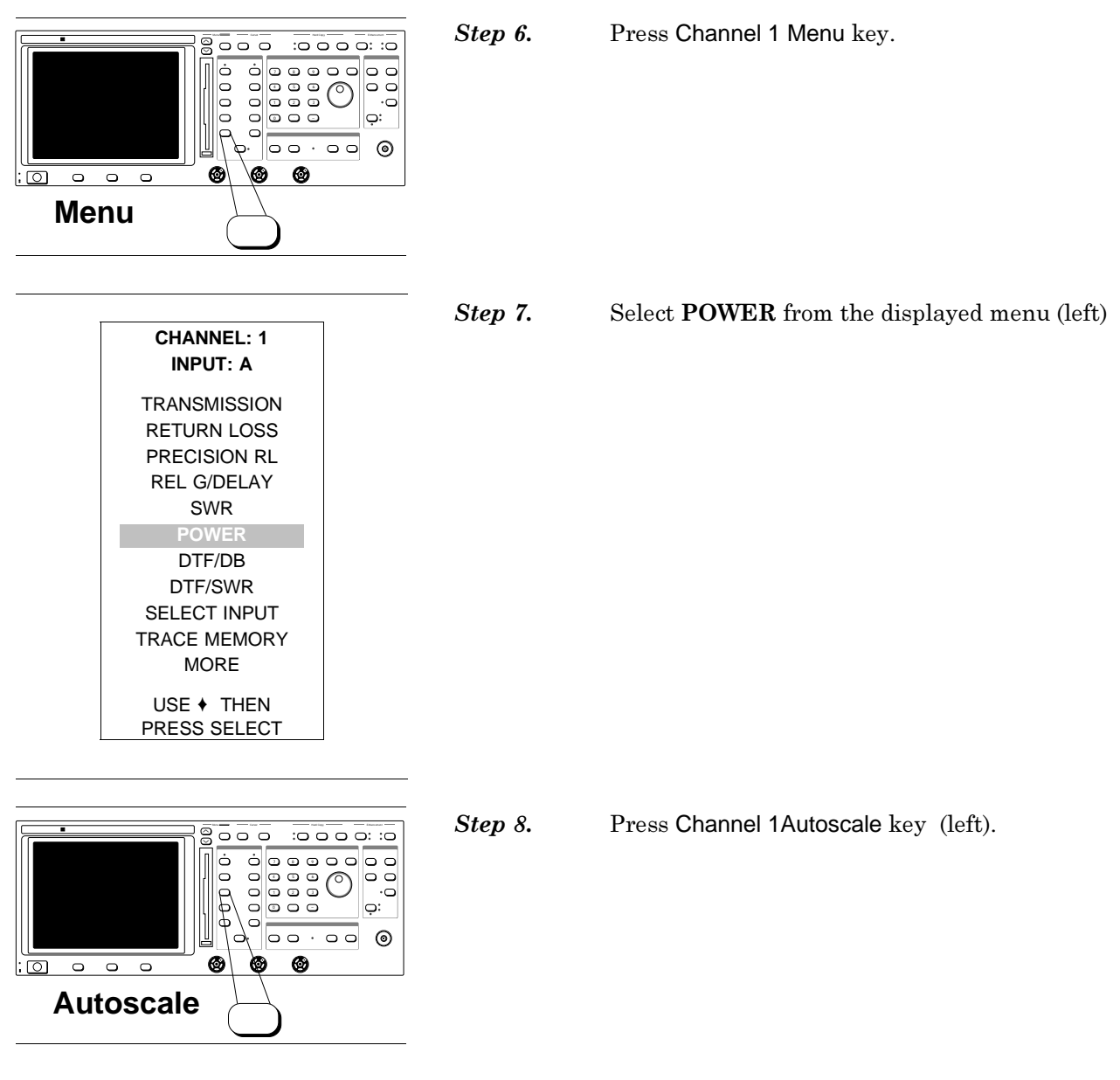

This optimizes the display resolution.

**Step 9.** Observe the display (below) and verify that the trace is continuous and varies with the frequency shown along the horizontal axis.

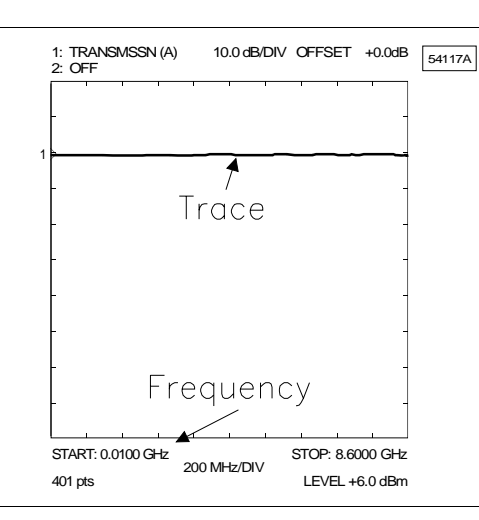

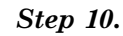

Press the Output Power key.

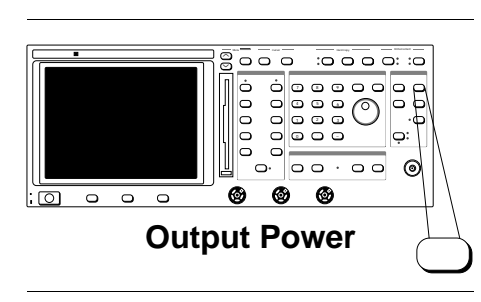

Step 11.Observe the highlighted value of LEVEL (below).<br/>Using Data Entry knob, reduce the displayed value by<br/>10.0 dB.

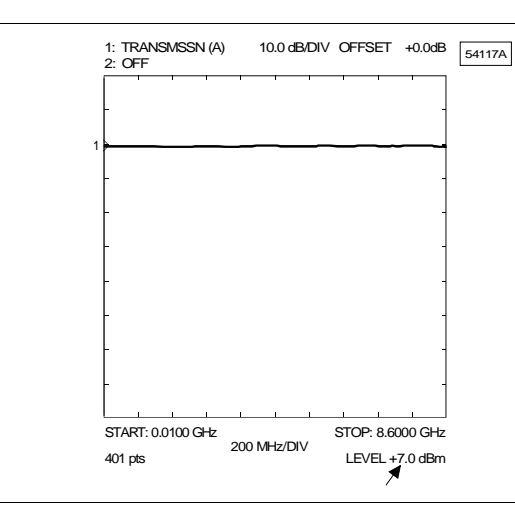

541XXA OM

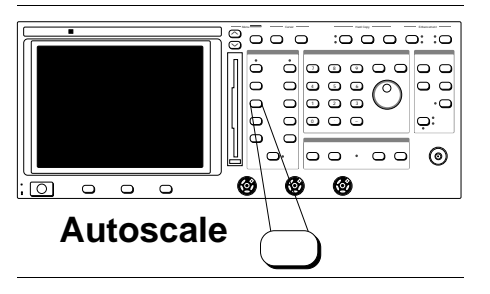

Step 12.

Press the Channel 1 Autoscale key.

*Step 13.* Observe that the displayed trace is continuous and varies with the frequency, and that it has moved by

Procedure:

Step 1.

Move the detector to Input B.

INPUT B

approximately 10 dB.

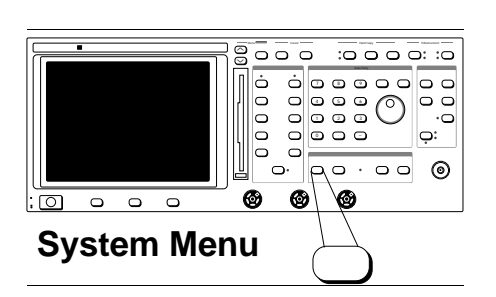

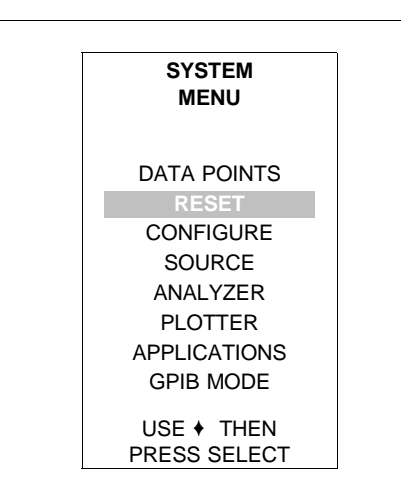

- Step 2. Press the System Menu key.
- Step 3. Select RESET (left).

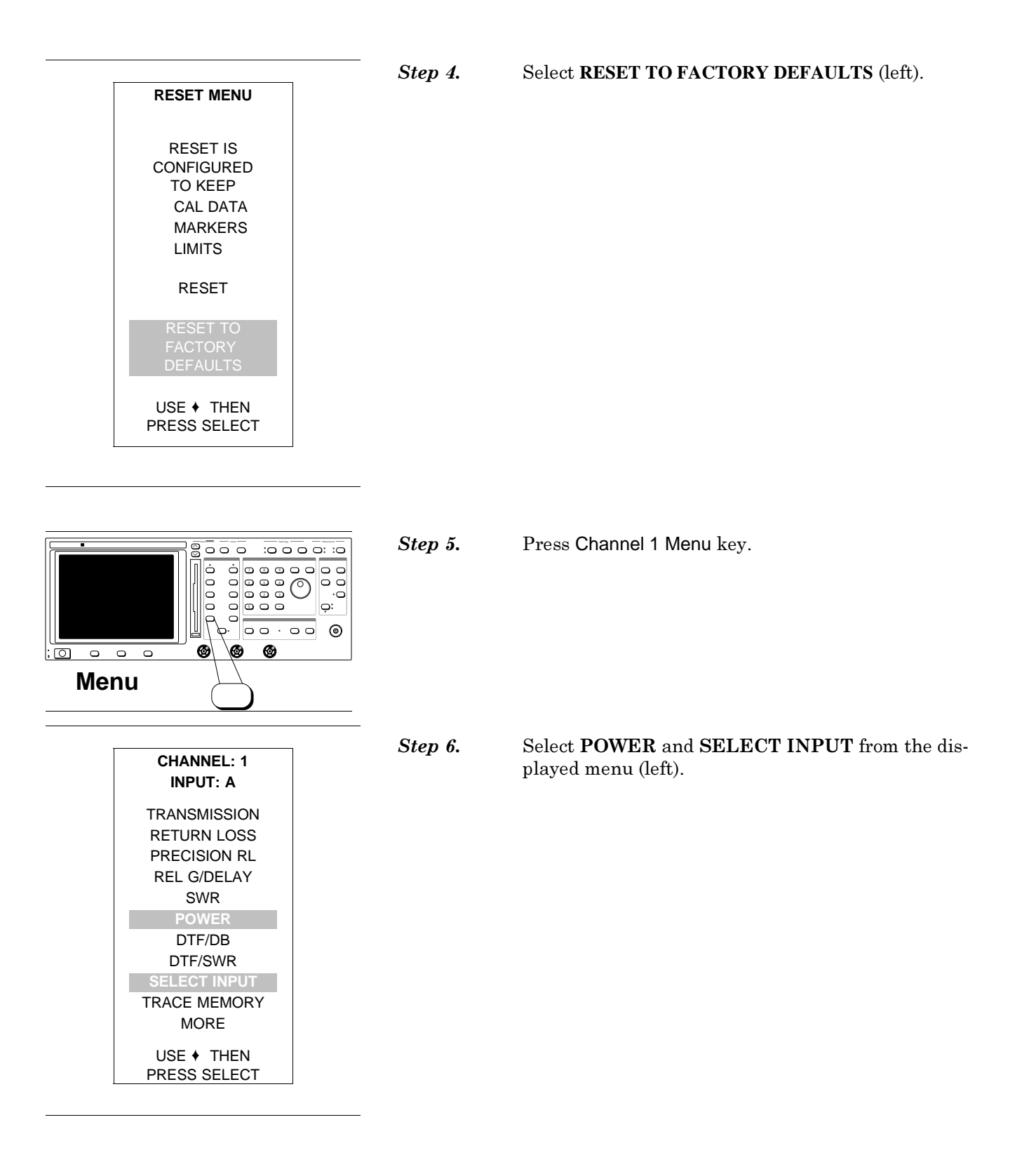

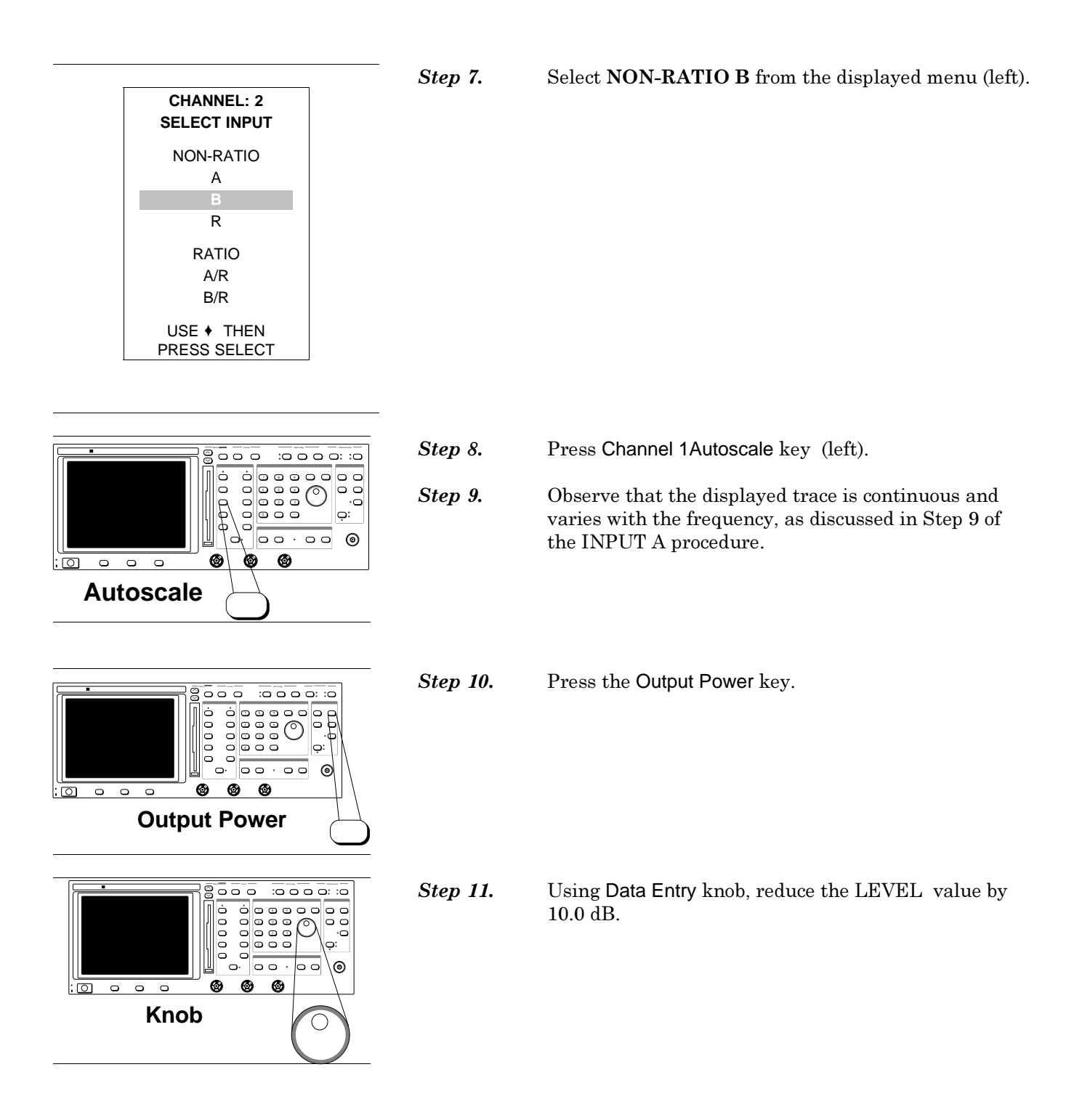

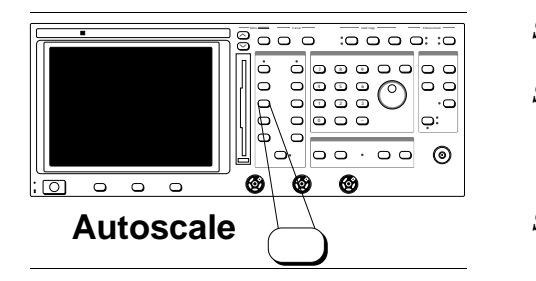

*Step 12.* Press the Channel 1 Autoscale key.

**Step 13.** Observe that the displayed trace is continuous and varies with the frequency, as discussed in Step 9 of the INPUT A procedure.

Step 14. If 541XXA is not equipped with an INPUT R connector (Option 5), this procedures is finished. Proceed to paragraph 5-4.

**Procedure:** INPUT R (If Option 5 is installed.)

- *Step 1.* Move the detector to Input R.
- Step 2. Press the System Menu key.

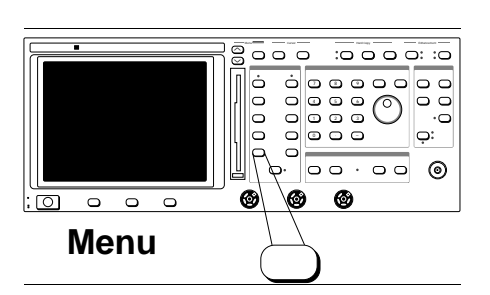

SYSTEM MENU

DATA POINTS

CONFIGURE SOURCE ANALYZER PLOTTER APPLICATIONS GPIB MODE USE + THEN PRESS SELECT

| Step 3. S |
|-----------|
|-----------|

Select **RESET** (left).

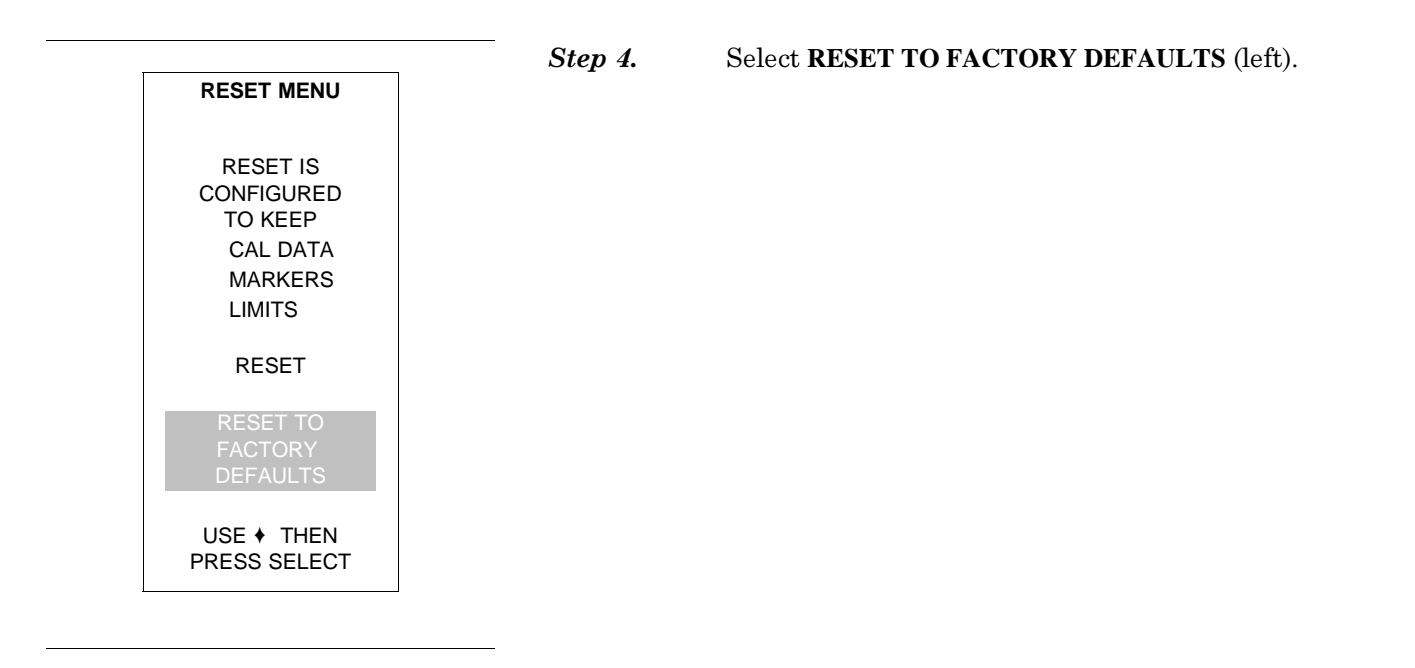

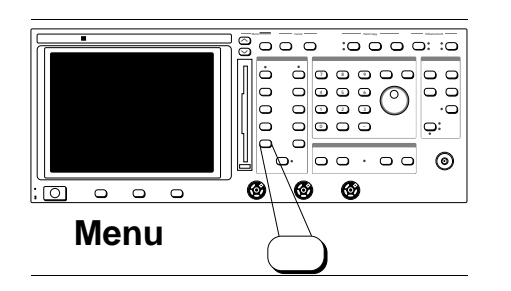

| Step | 5. |
|------|----|
|------|----|

Press Channel 1 Menu key.

| CHANNEL: 1   |
|--------------|
| INPUT: A     |
| TRANSMISSION |
| RETURN LOSS  |
| PRECISION RL |
| REL G/DELAY  |
| SWR          |
| POWER        |
| DTF/DB       |
| DTF/SWR      |
| SELECT INPUT |
| TRACE MEMORY |
| REF LINE     |
| USE + THEN   |
| PRESS SELECT |

- Step 6. Sel
- Select **POWER** and **SELECT INPUT** from the displayed menu (left).

Select NON-RATIO R from the displayed menu (left).

| CHANNEL: 1<br>SELECT INPUT |  |
|----------------------------|--|
| NON-RATIO                  |  |
| А                          |  |
| В                          |  |
| R                          |  |
| RATIO                      |  |
| A/R                        |  |
| B/R                        |  |
| USE + THEN                 |  |

#### 

| Step 9. | Observe that the displayed trace is continuous and<br>varies with the frequency, as discussed in Step 9 of<br>the INPUT A procedure. |
|---------|----------------------------------------------------------------------------------------------------|
|         |                                                                                                    |

Step 8.

Step 7.

*Step 10.* Press the Output Power key.

Press Channel 1Autoscale key (left).

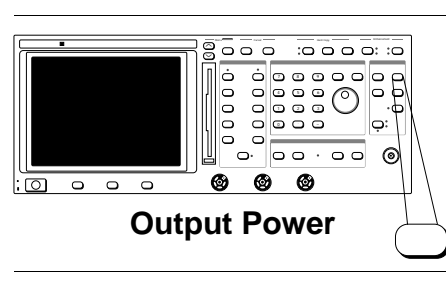

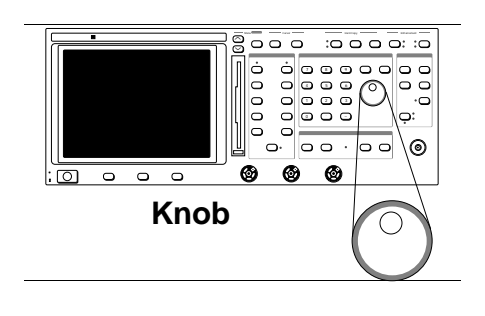

*Step 11.* Using Data Entry knob, reduce the LEVEL value by 10.0 dB.

- :0 0 0 0: :0 000 ò ō B ې: ب 00.00 0 0 0 0 0 0 0 0 **Autoscale**
- **Step 13.** Observe that the displayed trace is continuous and varies with the frequency, as discussed in Step 9.

# End of Procedure

# 8-4 PRINTER OPERATION TEST

This test confirms that the centronics printer interface is operational. The test involves connecting a centronics interface printer to the 541XXA and confirming that a graphics dump can be performed.

## Equipment

- □ Cannon model BJ10SX Bubble-Jet Printer set to Epson LQ emulator mode.
- $\Box$  Parallel interface cable.

## Procedure

**Step 1.** Connect the test equipment as shown below, and turn it on. Connect the interface cable to the rear panel PARALLEL PRINTER INTERFACE connector.

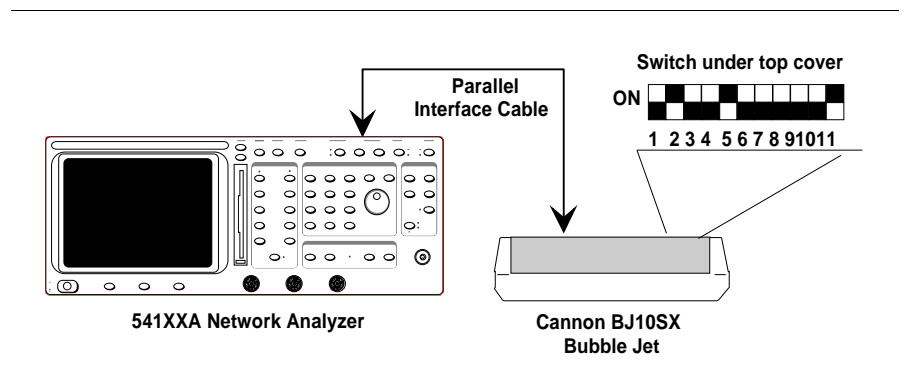

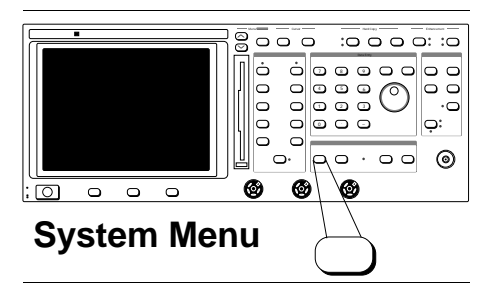

Step 2.

Press the System Menu key.

|                                                                                                    | Step 3. | Select <b>RESET</b> (left).                                   |
|----------------------------------------------------------------------------------------------------|---------|---------------------------------------------------------------|
| SYSTEM<br>MENU                                                                                                    | -       |                                                               |
| DATA POINTS<br>RESET<br>CONFIGURE<br>SOURCE<br>ANALYZER<br>PLOTTER<br>APPLICATIONS<br>GPIB MODE<br>USE + THEN<br>PRESS SELECT |         |                                                               |
|                                                                                                    |         | Select <b>RESET TO FACTORY DEFAULTS</b> (left).               |
| RESET MENU                                                                                                    | -       |                                                               |
| RESET IS<br>CONFIGURED<br>TO KEEP<br>CAL DATA<br>MARKERS<br>LIMITS                                                            | Step 5. | Check that the printer has sufficient paper and is "on line." |
| RESET TO<br>FACTORY<br>DEFAULTS                                                                                               |         |                                                               |
| USE ♦ THEN<br>PRESS SELECT                                                                                                    |         |                                                               |

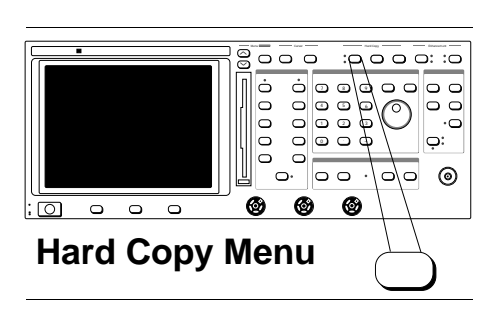

Step 6.

Press the Hard Copy Menu key.

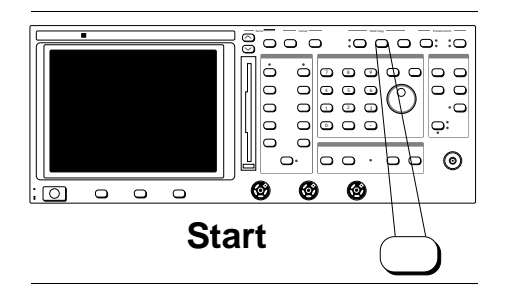

Step 7.

Press the Start key.

The printer should print a copy of the 541XXA screen display. This will take approximately one minute to complete.

# End of Procedure

Appendix A 54100A Series Technical Data Sheet

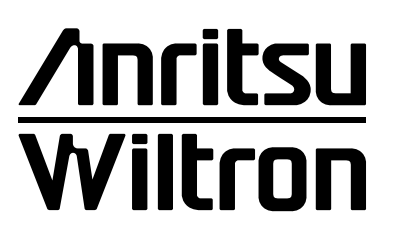

# 54100A Series Network Analyzers

1 MHz to 110 GHz

**Technical Data Sheet** 

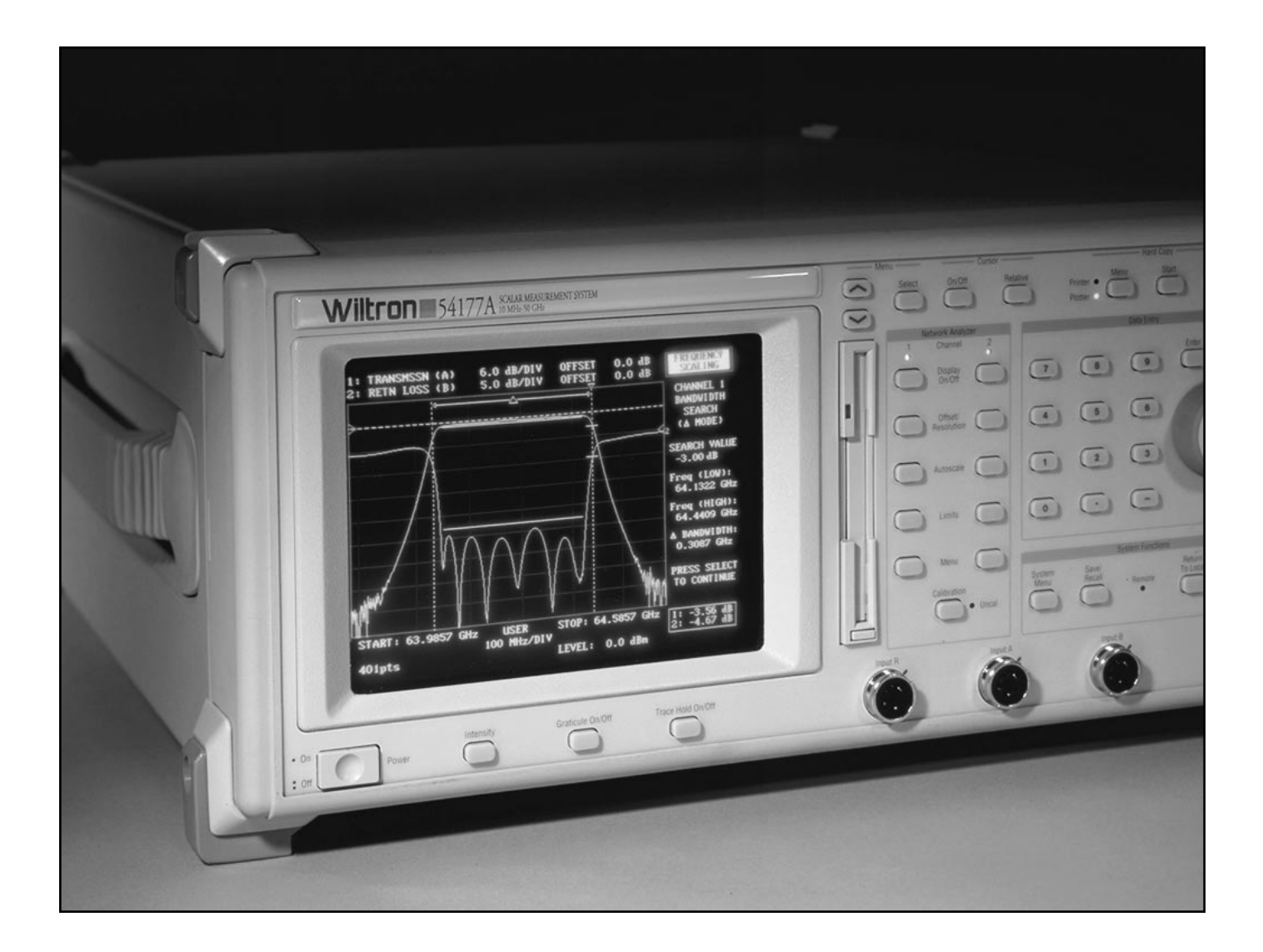

High Performance Solutions in an Economical Network Analyzer

## **MEASUREMENTS**

The 54100A Series Network Analyzer include models and measurement components from 1 MHz to 110 GHz.

**Measurement Modes:** Transmission (dB), Relative Group Delay (ns), Return Loss (dB), Precision Return Loss (dB), SWR (linear SWR), Power (dBm), and optional Distance-To-Fault (feet or meters).

## ANALYZER

#### **Dynamic Range:**

-55 dBm to +16 dBm, Autozeroing implements AC detection on a single cycle per sweep basis using Wiltron 560 Series or 5400 Series Detectors and SWR Autotesters. DC detection is used during the sweep to improve accuracy and avoid disturbing automatic leveling controls in the device under test. Auto-zeroing can be disabled.

**Inputs:** Three. Two standard inputs, A and B, with an optional third reference channel, R (Option 5). Wiltron 560 Series and 5400 Series Detectors and Autotesters are designed to operate with the 54100A Network Analyzer. For millimeter wave applications, the 5400 Series Multiplier/Reflectometers provide integrated reference and return loss detection.

**Channels:** Two channels are used to select and simultaneously display any two inputs from A, B, or R. The inputs can also be displayed as ratios A/R or B/R.

#### **Display Resolution:**

Horizontal: 51, 101, 201, or 401 points. Vertical: 0.025 dB, 0.0025 ns

**Graticule:** Ten vertical divisions. Horizontal axis automatically scales in frequency increments of 1, 2, 5. Graticule On/Off button turns all graticule lines off. Tick marks remain on axis to indicate graticule position.

#### Vertical Scaling:

**Resolution:** 0.1 dB(m) to 10 dB(m) per division. Independent control for each channel 0.1 to 100 ns per division. **Offset range:** –99.9 dB to +99.9 dB, –99.9 to +99.9 ns. **Autoscale:** Automatically selects offset and resolution to provide optimum display of test data.

**External VGA Monitor Output:** Rear panel connection is provided to drive a VGA color display. Trace colors are menu selectable.

**Cursor:** The numerical amplitude of the test data and frequency are displayed for both channels. Display range –99.9 to +99.9 dB or ns.

**Relative Cursor:** Displays the amplitude and frequency differences between the Cursor and Relative Cursor for both channels.

**Cursor Functions:** Automatic cursor searches for trace Maximum, Minimum, dB Level, dB Bandwidth, Next Marker, and Active Marker may be performed.

**Display Data Correction:** System frequency response errors are removed from measurements with a through-line transmission calibration and an open-short reflection calibration. Calibration data is stored at 0.002 dB resolution over the selected frequency range. Interpolation is used to maintain calibration as frequency sweep range is decreased.

**Smoothing:** Filtering, adjustable in five levels, to reduce noise and interference on low-level traces. Channels may be independently set.

**Averaging:** 2, 4, 8, 16, 32, 64, 128, or 256 successive traces may be averaged together to remove unwanted noise. Channels may be independently set.

Limit Lines: Two limit lines, either single value or multi-level segmented, for each trace. Complex lines may be made from up to 10 individually-editable segments.

**Trace Mask:** A swept measurement can be stored to a graticule Trace Mask for visual comparison to later measurements.

**Save/Recall:** Thirteen sets of front-panel set-ups and thirteen sets of trace memory can be stored in non-volatile instrument memory. Stored set-ups may be previewed on the CRT or printed prior to selection. Non-volatile memory can be erased for security purposes.

**3.5 Inch DOS Disk Drive:** Instrument configurations and trace data can be stored on a MS-DOS<sup>®</sup> compatible 3.5 inch, 1.44 MB floppy disk. Trace Data can be stored in a standardized ASCII format which easily reads into common PC spread sheets and word processing software.

## SOURCE

Frequency Range: 1 MHz to 110 GHz. Contact Factory for special frequency range requirements.

Start-Stop: Sweeps from start frequency to stop frequency.

**Center-Width:** Sweeps from *center* – (*width/2*) to *center* + (*width/2*)

Alternate Sweep: Sweeps alternately between frequency ranges set differently for Channel 1 and Channel 2.

CW: Provides single frequency output (both channels turned off).

Frequency Resolution: RF Models (54107A, 54109A, 54111A): ±10 kHz Microwave Models: ±100 kHz

Start Frequency Accuracy:

RF Models (54107A, 54109A, 54111A): ±100 kHz Microwave Models to 20 GHz: ±200 kHz Microwave Models, 20 to 40 GHz: ±400 kHz Microwave Models, 40 to 50 GHz: ±800 kHz

**Sweep Time, Single Band:** Typically less than 70 ms for single channel with 101 point horizontal resolution, depending on frequency, averaging, and smoothing settings. Trace update time is typically 130 ms with similar system settings.

#### Residual FM:

 1 MHz to 20 GHz
 < 10 kHz Peak</td>

 20 GHz to 40 GHz
 < 20 kHz Peak</td>

 40 GHz to 50 GHz
 < 40 kHz Peak</td>

Measured in 30 Hz to 15 kHz post-detection BW.

**Output Power:** Maximum guaranteed leveled output power is model dependent. Typical unleveled output power exceeds the specified leveled output power. Operation with unleveled output power degrades rated specifications and is not recommended.

Reverse Power Protection: Up to 1 Watt.

**Power Level Accuracy:** ±1 dB, leveled. ±3.0 dB for models above 20 GHz, and ±4.0 dB for 50 GHz models. Add ± 0.2 dB for Option 4–75  $\Omega$  output.

**Power Level Accuracy, Attenuator:** Optional 70 dB Step Attenuator (10 dB steps). Leveled power accuracy degrades by ±1.5 dB for models below 20 GHz and ±1.9 dB for 20 GHz models. **Power Level Control, Internally Leveled:** Front panel control adjusts power over a 10 dB range (up to 20 dB in some models) or from -70.0 dBm to maximum leveled power when Option 2, 2A, 2B, 2C or 2D 70 dB Step Attenuator is installed.

**Power Level Control, Externally Leveled (Option 6):** Front panel control adjusts power range determined by external leveling detector output. Flatness determined by leveling detector and coupler characteristics.

Leveling (With External Detector): Levels output power at DUT input positions other than near the 54100A source output. A leveling detector tracks the RF power level by providing a positive or negative polarity detected signal of 30 to 200 mV to a rear panel BNC connector.

#### Leveled Power Variation:

| 1.0 MHz to 1.0 GHz                | ±0.3 dB | ±1.0 dB, Opt 2  |
|-----------------------------------|---------|-----------------|
| 1.0 MHz to 2.0 GHz                | ±0.4 dB | ±1.1 dB, Opt 2  |
| 1.0 MHz to 3.0 GHz                | ±0.6 dB | ±1.3 dB, Opt 2  |
| 10.0 MHz to 20 GHz                | ±0.8 dB | ±1.0 dB, Opt 2A |
| 10.0 MHz to 26.5 GHz              | ±1.0 dB | ±2.5 dB, Opt 2B |
| 10.0 MHz to 32 GHz                | ±2.0 dB | ±2.0 dB, Opt 2C |
| 10.0 MHz to 40 GHz                | ±2.0 dB | ±2.0 dB, Opt 2C |
| 10.0 MHz to 50 GHz                | ±3.0 dB | ±3.0 dB, Opt 2D |
| Add $+0.2$ for 75 $\Omega$ source | es      |                 |

**Markers:** The numerical amplitude of the test data and frequency are displayed Markers remain fixed at the set frequency indepen-

are displayed. Markers remain fixed at the set frequency, independent of displayed sweep frequency range.

### APPLICATION FUNCTIONS

Application functions speed and ease the task of characterizing antennas, filters, amplifiers, and other microwave devices.

**Min/Max Hold:** Save the minimum and maximum values of successive sweeps or the combination of the two. Ideal for acquiring data on drift or gain variation against temperature.

**Cursor Functions:** Automatic cursor search updates the bandwidth, minimum, or maximum levels of the displayed trace, "X" dB above or below the min/max point, or a selected bandwidth. This function can be set to repeat continuously.

**Compression Test Automation:** Determines the gain compression point over the operating frequency range of an amplifier by successively incrementing the source power and measuring the amount of compression until a preset "X" dB limit is exceeded.

#### GPIB

**Interface:** IEEE-488.2 compliant interface with integrated GPIB Plotter Control is standard on all 54100A instruments. All front panel controls are GPIB-controllable except power on/off. Front panel configurable for instrument control or for control of GPIB plotter.

#### **GPIB Indicators:**

Remote: Operating on GPIB Talk: Talking on GPIB Listen: Listening on GPIB SRQ: Sending a service request Local Lockout: Indicates the front panel RETURN TO LOCAL pushbutton is disabled. The instrument is returned to local mode via GPIB.

## **PRINTER/PLOTTER**

**Plotter:** The GPIB interface is compatible with HP 7440A, HP 7550, HP 7470A, and HP 7475A plotters. Display traces, markers, cursor, and graticule information can be plotted.

**Printer:** Parallel printer interface is compatible with the Canon BJ10-SX, BJ30 and most Epson FX-compatible printers.

**Internal Print and Plot Buffer:** A new test can be conducted while previously taken test data are being printed or plotted from the internal printer buffer.

#### **PRINTERS & ACCESSORIES**

Portable printers may be purchased locally or through Anritsu Wiltron. When purchased separately, a Centronics-to-Centronics Printer Interface Cable will be needed for operation with the 54100A.

| Canon BJ10-SX Printer         | 2000-668 |
|-------------------------------|----------|
| Extra Ink Cartridge           | 2000-669 |
| Extra Battery                 | 633-16   |
| Extra Printer Interface Cable | 800-430  |
|                               |          |

## PRINTER POWER SUPPLIES

| UK - AD150, 240V         | 40-65 |
|--------------------------|-------|
| USA - AD150/120, 120V    | 40-66 |
| Europe - AD150/220, 220V | 40-67 |
| Japan - AD150/100, 100V  | 40-68 |

## **INPUT/OUTPUT CONNECTIONS**

Horizontal Sweep Ramp Output: 0 to +10 V nominal GPIB: Connects 54100A to controller or plotter. Rear panel GPIB connector.

**Parallel Printer (Centronics):** Connects 54100A to printer. Rear panel.

VGA Output: Connects 54100A to external VGA color display (not supplied). Rear panel 15 pin "D" connector.

**External Leveling:** Option 6 adds external leveling capability. Levels output power at remote test position. (Rear panel BNC female connector).

#### GENERAL

**Self Test:** Performs a self test every time power is applied or when SELF TEST pushbutton is pressed. If an error is detected, a diagnostic code appears, identifying the cause and location of the error.

#### Temperature Range:

**Operating:** 0°C to +50°C **Storage:** -40°C to +70°C

**Electromagnetic Compatibility:** Complies with European Community requirements for CE marking

**Power:** 115V +10%/-20%, 230V +10%/-20%, 48-440 Hz, 300 VA maximum

Dimensions: 177 H x 426 W x 476 D mm + 51 mm for feet (7 H x 16.75 W x 18.75 D in. + 2.0 in. for feet)

Weight: Less than 18 kg (39 lb.), 54147A

#### TRANSIT CASE

**760–183 Transit Case**: Hard shell case with custom foam inserts and carrying handle for maximum protection of the 54100A.

| Model  | Frequency<br>Range | Harmonic <sup>2</sup>                                      | Non Harmonic                         | Source SWR <sup>1</sup><br>(Leveled) | Output Power <sup>1</sup>    | Connector |
|--------|--------------------|------------------------------------------------------------|--------------------------------------|--------------------------------------|------------------------------|-----------|
| 54107A | 0.001 to 1.5 GHz   | -40 dBc                                                    | -60 dBc                              | < 1.5                                | 12 dBm, 50 Ω<br>10 dBm, 75 Ω | N (f)     |
| 54109A | 0.001 to 2.2 GHz   | -40 dBc                                                    | -60 dBc                              | < 1.5                                | 12 dBm, 50 Ω<br>10 dBm, 75 Ω | N (f)     |
| 54111A | 0.001 to 3 GHz     | -40 dBc                                                    | -60 dBc                              | < 1.5                                | 12 dBm, 50 Ω<br>10 dBm, 75 Ω | N (f)     |
| 54117A | 0.01 to 8.6 GHz    | -60 dBc, > 2 GHz<br>-40 dBc, ≤ 2 GHz                       | –60 dBc, > 2 GHz<br>–50 dBc, ≤ 2 GHz | < 1.5                                | 10 dBm, 50 Ω                 | N (f)     |
| 54147A | 0.01 to 20 GHz     | -60 dBc, > 2 GHz<br>-40 dBc, ≤ 2 GHz                       | –60 dBc, > 2 GHz<br>–50 dBc, ≤ 2 GHz | < 1.8                                | 10 dBm, 50 Ω                 | N (f)     |
| 54161A | 0.01 to 32 GHz     | -60 dBc, 2-20 GHz<br>-40 dBc, > 20 GHz<br>-40 dBc, ≤ 2 GHz | –50 dBc, > 2 GHz<br>–50 dBc, ≤ 2 GHz | < 1.8                                | 4.0 dBm, 50 Ω                | K (f)     |
| 54169A | 0.01 to 40 GHz     | -60 dBc, 2-20 GHz<br>-40 dBc, > 20 GHz<br>-40 dBc, ≤ 2 GHz | –50 dBc, > 2 GHz<br>–50 dBc, ≤ 2 GHz | < 1.8                                | 4.0 dBm, 50 Ω                | K (f)     |
| 54177A | 0.01 to 50 GHz     | -60 dBc, 2-20 GHz<br>-40 dBc, > 20 GHz<br>-40 dBc, ≤ 2 GHz | –50 dBc, > 2 GHz<br>–50 dBc, ≤ 2 GHz | < 2.0                                | 1.0 dBm, 50 Ω                | V (f)     |

54100A SERIES NETWORK ANALYZERS

<sup>1</sup>At 25° C, internally leveled. Attenuator Options 2 through 2C reduce output power specification by 3.0 dB; 2D, 4.0 dB. <sup>2</sup> Loaded at 50 Ω

#### Additional Models

| 54119A | 2 to 8.6 GHz   | N(f) |
|--------|----------------|------|
| 54128A | 8 to 12.4 GHz  | N(f) |
| 54130A | 12.4 to 20 GHz | N(f) |
| 54131A | 10 to 16 GHz   | N(f) |
| 54136A | 17 to 26.5 GHz | K(f) |
| 54137A | 2 to 20 GHz    | N(f) |
| 54154A | 2 to 32 GHz    | K(f) |
| 54163A | 2 to 40 GHz    | K(f) |

#### **Measurement System Options**

| Option 1  | Rack Mounting with Slides                    |
|-----------|----------------------------------------------|
| Option 2  | 70 dB RF Step Attenuator                     |
| Option 2A | 70 dB, 20 GHz Step Attenuator                |
| Option 2B | 70 dB, 26.5 GHz Step Attenuator              |
| Option 2C | 70 dB, 40 GHz Step Attenuator                |
| Option 2D | 70 dB, 50 GHz Step Attenuator                |
| Option 4  | 75 ohm source output. (Available to 3.0 GHz) |
| Option 5  | Add Reference Channel                        |
| Option 6  | Add External Leveling                        |
| Option 7  | Internal Distance-To-Fault Software          |
| Option 8  | Relative Group Delay Software                |
| Option 12 | Add Front Panel Cover                        |
| Option 13 | Add Front Mounted Handles                    |
| Option 16 | +15 V DC Supply for Millimeter Wave          |
|           | Source Modules (Available with               |
|           | ≤ 20 GHz Models only)                        |
| Option 25 | Maintenance Manual                           |
| Option 26 | Extra Operation and GPIB                     |
|           | Programming Manual                           |
| Option 33 | Canon BJ10-SX Bubble Jet Printer             |
|           |                                              |

## SWR AUTOTESTERS

The 5400 and 560 Series SWR Autotesters integrate a high directivity bridge, a detector, a low reflection stainless steel test port, a reference termination, and a connecting cable. The detected output signal is proportional to reflections from the test device connected to the test port.

RF Extender cables with moderate insertion loss used between the source output to the SWR Autotester input do not degrade Return Loss (SWR) measurement performance. A mating Open/Short is shipped with each SWR Autotester except 5400-67FF75. WSMA test port connectors are precision connections for improved measurement accuracy when testing devices with SMA connectors.

Maximum Input Power: +27 dBm

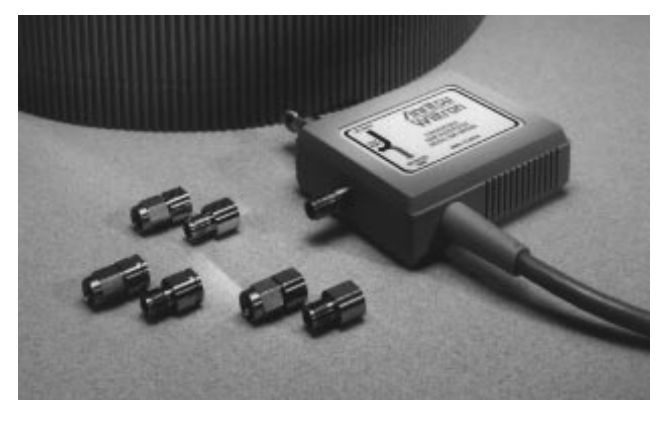

The 560-98C50 Convertible SWR Autotester improves test accuracy and reduces maintenance cost without using error prone test port adapters or connector savers.

# SWR AUTOTESTERS

|              | Frequency        |                   | Test Port |                    |                  | Input      |
|--------------|------------------|-------------------|-----------|--------------------|------------------|------------|
| Model        | Range            | Directivity       | Impedance | SWR                | Connector        | Connector  |
| 5400-67FF75  | 0.01 to 1 GHz    | 40 dB             | 75 Ω      | < 1.22             | F (f)            | BNC (f)    |
| 5400-6B50B   | 0.001 to 1.5 GHz | 40 dB             | 50 Ω      | < 1.13             | BNC (m)          | N (f)      |
| 5400-6BF50B  | 0.001 to 1.5 GHz | 40 dB             | 50 Ω      | < 1.13             | BNC (f)          | N (f)      |
| 5400-6B75B   | 0.001 to 1.5 GHz | 40 dB             | 75 Ω      | < 1.22             | BNC (m)          | N (f)      |
| 5400-6BF75B  | 0.001 to 1.5 GHz | 40 dB             | 75 Ω      | < 1.22             | BNC (f)          | N (f)      |
| E400 CNE0    |                  |                   |           | < 1.08, ≤ 2 GHz    | NL (m)           | N1 /f)     |
| 5400-61150   | 0.001 to 3 GHZ   | 40 ubc, < 3 GHZ   | 50.0      | < 1.11, > 2 GHz    | IN (III)         | IN (I)     |
|              | 0.004 to 0.011-  |                   | 50 12     | < 1.08, ≤ 2 GHz    | N1 (6)           | N1 (f)     |
| 5400-6NF50   | 0.001 to 3 GHz   | 40 dBC, < 3 GHZ   |           | < 1.11, > 2 GHz    | N (f)            | IN (T)     |
|              |                  |                   |           | < 1.10, ≤ 2 GHz    |                  |            |
| 5400-6N75    | 0.001 to 3 GHz   | 40 dBC, < 3 GHZ   |           | < 1.17, > 2 GHz    | N (m)            | N (f)      |
|              |                  |                   | 75 Ω      | < 1.10, ≤ 2 GHz    | N1 (0)           |            |
| 5400-6NF75   | 0.001 to 3 GHz   | 40 dBc, < 3 GHz   |           | < 1.17, > 2 GHz    | N (†)            | N (f)      |
| 560-97A50    |                  | 36 dB             |           | < 1.10, ≤ 2 GHz    |                  |            |
| 560-97A50-1  | - 0.01 to 18 GHz | 40 dB             | 50 Ω      | < 1.17, > 2 GHz    | GPC-7            | N (f)      |
| 560-97N50    |                  | 35 dB             |           | < 1.17, ≤ 8 GHz    |                  |            |
| 560-97N50-1  | -                | 38 dB             |           | < 1.27, > 8 GHz    | N (m)            | – N (f)    |
| 560-97NF50   | - 0.01 to 18 GHz | 35 dB             | 50 Ω      | < 1.17, ≤ 8 GHz    | NL (2)           |            |
| 560-97NF50-1 | -                | 38 dB             |           | < 1.27, > 8 GHz    | N (f)            |            |
|              |                  | 37 dB, < 18 GHz   |           |                    |                  |            |
| 560-98S50    | 560-98S50        | 36 dB, < 26.5 GHz | -         | < 1.14, ≤ 8 GHz    | WSMA (m)         |            |
|              | -                | 40 dB, < 18 GHz   |           | < 1.22, ≤18 GHz    |                  |            |
| 560-98S50-1  |                  | 38 dB. < 26.5 GHz |           | < 1.27, ≤ 26 GHz   |                  |            |
|              | 0.01 to 26.5 GHz | 37 dB, < 18 GHz   | 50 Ω      |                    |                  | Ruggedized |
| 560-98SF50   |                  | 36 dB, < 26.5 GHz |           | < 1.14, ≤ 8 GHz    |                  | K (T)      |
|              |                  | 40 dB. < 18 GHz   | -         | < 1.22, ≤18 GHz    | WSMA (f)         |            |
| 560-98SF50-1 |                  | 38 dB. < 26.5 GHz |           | < 1.27, ≤ 26 GHz   |                  |            |
|              |                  |                   |           |                    |                  |            |
|              |                  | 35 dB, < 18 GHz   |           |                    |                  |            |
| 560-98K50    |                  | 32 dB, < 32 GHz   |           | < 1.14, ≤ 8 GHz    | K (m)            |            |
|              |                  | 30 dB, < 40 GHz   |           | < 1.26, ≤18 GHz    |                  |            |
|              | 0.01 to 40 GHz   |                   | 50 Ω      | < 1.29, ≤ 26.5 GHz |                  | K (f)      |
|              |                  | 35 dB, < 18 GHz   |           | < 1.33, ≤ 32 GHz   |                  |            |
| 560-98KF50   |                  | 32 dB, < 32 GHz   |           | < 1.38, ≤ 40 GHz   | K (f)            |            |
|              |                  | 30 dB, < 40 GHz   |           |                    |                  |            |
|              |                  | 30 dB < 40 GHz    |           | < 1.25 < 40 GHz    |                  |            |
| 560-98VA50   |                  | 30 dB, < 50 GHz   |           | < 1.25, ≤ 40 GHz   | V (m)            |            |
|              | 0.01 to 50 GHz   | 30 dB < 40 GHz    | 50 Ω      | < 1.25, ± 00 GHz   |                  |            |
| 560-98VFA50  |                  | 30 dB < 50 GH7    |           | < 1.25, 2 40 GHZ   | V (f)            | v (I)      |
|              |                  | 34 dB < 20 GHz    |           | < 1.20, ± 00 0112  | SMA (m and f)    |            |
| 560-08050    | 0.01 to 40 GHz   | 32 dB < 26 5 CH-  | 50.0      | < 1.20, ≤ 20 GHz   | 3.5 mm (m and f) | Ruggedized |
| 000-00000    | 0.01 10 40 0112  | 29 dB < 10 GH7    | 00 22     | < 1.30, ≤ 40 GHz   | K (m and f)      | K (f)      |
| 1            |                  |                   | 1         | 1                  | 1. (11. and 1)   | 1          |

#### Frequency Input Frequency Model Range Impedance **Return Loss** Connector Response 5400-71B50 0.001 to 1.5 GHz 20 dB BNC(m) ± 0.2 dB, < 1.5 GHz 50 Ω 5400-71B75 0.001 to 1.5 GHz 20 dB ± 0.2 dB, < 1.5 GHz **75** Ω BNC(m) ± 0.2 dB, < 1 GHz 5400-71N50 50 Ω 26 dB 0.001 to 3 GHz N(m) $\pm$ 0.3 dB, < 3 GHz 26 dB, $\leq$ 2 GHz ± 0.2 dB, < 1 GHz 5400-71N75 0.001 to 3 GHz 75 Ω N(m) ± 0.5 dB, < 3 GHz $20 \text{ dB}, \leq 3 \text{ GHz}$ 16 dB, < 0.04 GHz 560-7A50 0.01 to 18 GHz 50 Ω 22 dB, < 8 GHz GPC-7 $\pm$ 0.5 dB, < 3 GHz 17 dB, < 18 GHz 16 dB, < 0.04 GHz 22 dB, < 8 GHz ± 0.5 dB, < 18 GHz 560-7N50B 0.01 to 20 GHz 50 Ω N(m) 17 dB, < 18 GHz ± 2.0 dB, < 20 GHz 14 dB, < 20 GHz 16 dB, < 0.04 GHz 22 dB, < 8 GHz ± 0.5 dB, < 18 GHz 0.01 to 20 GHz 50 Ω WSMA(m) 560-7S50B 17 dB, < 18 GHz ± 2.0 dB, < 20 GHz 14 dB, < 20 GHz 16 dB, < 0.04 GHz ± 0.5 dB, < 18 GHz 22 dB, < 8 GHz 560-7S50-2 0.01 to 26.5 GHz 50 Ω WSMA(m) 17 dB, < 18 GHz ± 2.0 dB, < 26.5 GHz 14 dB, < 26.5 GHz 13 dB, < 0.04 GHz 22 dB, < 8 GHz ± 0.5 dB, < 18 GHz ±1.25 dB, < 26.5 GHz 17 dB, < 18 GHz 560-7K50 0.01 to 40 GHz 50 Ω K(m) 16 dB, < 26.5 GHz ± 2.2 dB, < 32 GHz 15 dB, < 32 GHz ± 2.5 dB, < 40 GHz 13 dB, < 40 GHz ± 0.5 dB, < 18 GHz 19 dB, < 20 GHz ±1.25 dB, < 26.5 GHz 560-7VA50 0.01 to 50 GHz 50 Ω 15 dB, < 40 GHz V(m) ± 2.5 dB, < 40 GHz 10 dB, < 50 GHz ± 3.0 dB, < 50 GHz

## DETECTORS

## DETECTORS

The 5400 and 560 Series Detectors use zero-biased Schottky diodes. Measurement range is -55 dBm to +16 dBm using single cycle per sweep AC detection, Auto-zeroing with DC detection during the frequency sweep. Optional extender cables of over 3000 feet can be used with the 54100A Series. Contact local sales representative for special cables.

Maximum Input Power: +20 dBm

Standard Cable Length: 122 cm (4 ft.)

Dimensions: 7.6 x 2.9 x 2.2 cm (3 x 1-1/8 x 7/8 in.)

Weight: 170 g (6 oz.)

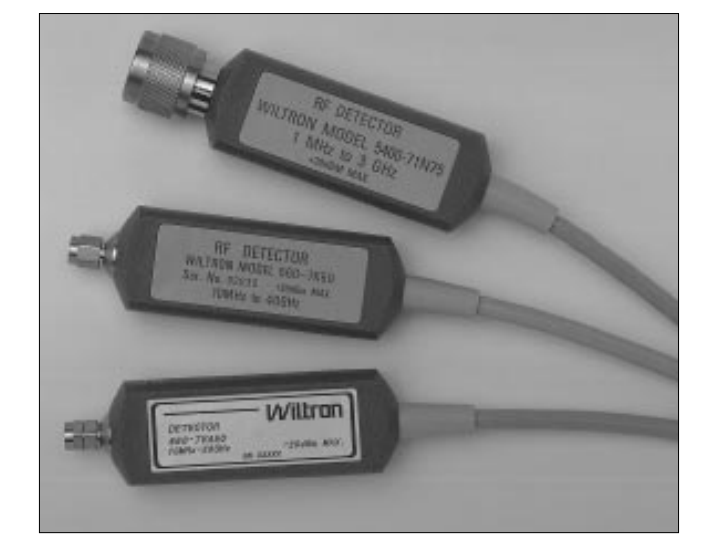

## **MEASUREMENT ACCESSORIES**

#### RF CABLES

|           | Frequency     | Impedance |                 |               |
|-----------|---------------|-----------|-----------------|---------------|
| Model     | Range (GHz)   | (Ohms)    | Length          | Connectors    |
| 10B75-1   | DC to 1.5 GHz | 75        | 30.5 cm (1 ft.) | BNC (m)       |
| 10N50-1   | DC to 1.5 GHz | 50        | 30.5 cm (1 ft.) | N (m)         |
| 10N75-1   | DC to 1.5 GHz | 75        | 30.5 cm (1 ft.) | N (m)         |
| N120-6    | DC to 18 GHz  | 50        | 15.25 cm (6 in) | N (m)         |
| N120-12   | DC to 18 GHz  | 50        | 30.5 cm (1 ft.) | N (m)         |
| NS120MF-6 | DC to 18 GHz  | 50        | 15.25 cm (6 in) | N (m)-SMA (f) |
| K120MF-6  | DC to 40 GHz  | 50        | 15.25 cm (6 in) | K (m)-K (f)   |
| V120MF-6  | DC to 67 GHz  | 50        | 15.25 cm (6 in) | V (m)-V (f)   |

These RF Cables are used to extend the source RF Output to the device-under-test input port.

## POWER SPLITTERS

| Power   | Frequency      | Conne | ectors  |
|---------|----------------|-------|---------|
| Model   | Range          | Input | Outputs |
| N241A50 | DC to 3.0 GHz  | N (f) | N (f)   |
| N241A75 | DC to 3.0 GHz  | N (f) | N (f)   |
| 1091-28 | DC to 18 GHz   | N (f) | N (f)   |
| K241B   | DC to 26.5 GHz | K (m) | K (f)   |
| K241C   | DC to 40 GHz   | K (m) | K (f)   |
| V241C   | DC to 60 GHz   | V (m) | V (f)   |

These power splitters are symmetrical, two-resistor tee designs that can be used in applications where signals must be accurately divided for ratio measurements. They provide excellent flatness and effective output SWR. K Connectors are compatible with 3.5 mm and SMA.

## PRECISION ADAPTERS

| Part<br>Number | Frequency<br>Range | Impedance | SWR  | Connectors     |
|----------------|--------------------|-----------|------|----------------|
| 34NN75B        | DC to 3 GHz        | 75 Ω      | 1.1  | N (m) to N (m) |
| 34NFNF75B      | DC to 3 GHz        | 75 Ω      | 1.1  | N (f) to N (f) |
| 34NN50A        | DC to 18 GHz       | 50 Ω      | 1.1  | N (m) to N (m) |
| 34NFNF50       | DC to 18 GHz       | 50 Ω      | 1.1  | N (f) to N (f) |
| K220           | DC to 40 GHz       | 50 Ω      | 1.22 | K (m) to K (m) |
| K222           | DC to 40 GHz       | 50 Ω      | 1.22 | K (f) to K (f) |
| 34VK50         | DC to 46 GHz       | 50 Ω      | 1.3  | V (m) to K (m) |
| 34VKF50        | DC to 46 GHz       | 50 Ω      | 1.3  | V (m) to K (f) |
| 34VFK50        | DC to 46 GHz       | 50 Ω      | 1.3  | V (f) to K (m) |
| 34VFKF50       | DC to 46 GHz       | 50 Ω      | 1.3  | V (f) to K (f) |
| 34VV50         | DC to 60 GHz       | 50 Ω      | 1.4  | V (m) to V (m) |
| 34VFVF50       | DC to 60 GHz       | 50 Ω      | 1.4  | V (f) to V (f) |

#### MATCHING PAD AND MINIMUM LOSS ADAPTER

| Model     | Frequency<br>Range (MHz) | SWR  | Insertion<br>Loss (dB) | Connectors                  |
|-----------|--------------------------|------|------------------------|-----------------------------|
| 12N50-75B | DC to 3000               | 1.25 | 7.5 max.               | N (m) 50 Ω<br>to N (f) 75 Ω |
| 12N75B    | DC to 3000               | 1.25 | 3.0 max.               | N (m) 50 Ω<br>to N (m) 75 Ω |

The 12N50-75B pad matches 50  $\Omega$  to 75  $\Omega$  or 75  $\Omega$  to 50  $\Omega$  circuits. The 12N75B converts 50  $\Omega$  to 75  $\Omega$  with less than 3 dB loss.

### ADAPTERS

| Part<br>Number | Frequency<br>Range | Impedance | SWR  | Connectors     |
|----------------|--------------------|-----------|------|----------------|
| 1091-136       | DC to 1.5 GHz      | 75 Ω      | 1.1  | F (f) to F (f) |
| 1091-137       | DC to 1.5 GHz      | 75 Ω      | 1.1  | N (f) to F (m) |
| 1091-168       | DC to 1.5 GHz      | 75 Ω      | 1.06 | N (m) to F (m) |
| 1091-169       | DC to 1.5 GHz      | 75 Ω      | 1.06 | N (m) to F (f) |
| 1091-170       | DC to 1.5 GHz      | 75 Ω      | 1.06 | N (f) to F (f) |
| 1091-171       | DC to 1.3 GHz      | 50 Ω      | 1.03 | N (m) BNC (m)  |
| 1091-172       | DC to 1.3 GHz      | 50 Ω      | 1.03 | N (m) BNC (f)  |
| 1091-173       | DC to 1.3 GHz      | 50 Ω      | 1.03 | N (f) BNC (m)  |
| 1091-174       | DC to 1.3 GHz      | 50 Ω      | 1.03 | N (f) BNC (f)  |
| 1091-175       | DC to 1.3 GHz      | 75 Ω      | 1.03 | N (m) BNC (m)  |
| 1091-176       | DC to 1.3 GHz      | 75 Ω      | 1.03 | N (m) BNC (f)  |
| 1091-177       | DC to 1.3 GHz      | 75 Ω      | 1.03 | N (f) BNC (m)  |
| 1091-178       | DC to 1.3 GHz      | 75 Ω      | 1.03 | N (f) BNC (f)  |
| 1091-26        | DC to 18 GHz       | 50 Ω      | 1.3  | N (m) SMA (m)  |
| 1091-27        | DC to 18 GHz       | 50 Ω      | 1.3  | N (m) SMA (f)  |
| 1091-80        | DC to 18 GHz       | 50 Ω      | 1.3  | N (f) SMA (m)  |
| 1091-81        | DC to 18 GHz       | 50 Ω      | 1.3  | N (f) SMA (f)  |

#### CONVERTIBLE SWR AUTOTESTER TEST PORT HEADS

| DUT<br>Connector | Test Head<br>Model | Frequency<br>Range | Open/Short<br>Model |
|------------------|--------------------|--------------------|---------------------|
| SMA (f)          | 25S50              | DC to 26.5 GHz     | 22KF50              |
| SMA (m)          | 25SF50             | DC to 26.5 GHz     | 22K50               |
| 3.5 mm (f)       | 25L50              | DC to 30 GHz       | 22KF50              |
| 3.5 mm (m)       | 25LF50             | DC to 30 GHz       | 22K50               |
| K (f)            | 25K50              | DC to 40 GHz       | 22KF50              |
| K (m)            | 25KF50             | DC to 40 GHz       | 22K50               |
| SMA (f), SMA (m) | 25SK50             | DC to 26.5 GHz     | 22KF50              |
| K (f), K (m)     | (Set of Four)      | DC to 40 GHz       | 22K50               |

| Model<br>Number         | Source<br>Frequency      | DUT's Input<br>Connector                                                                                      | SWR<br>Autotester                                | Detector                                 | Power<br>Splitter                        | Splitter<br>Adapter | Ext. Leveling<br>Detector | Source<br>Cable        |
|-------------------------|--------------------------|----------------------------------------------------------------------------------------------------|--------------------------------------------------|------------------------------------------|------------------------------------------|---------------------|---------------------------|------------------------|
| Connection              | Diagram Reference L      | etter                                                                                                    | A                                                | В                                        | С                                        | D                   | E                         | F                      |
| 54107A                  | 0 001 to 1 5 GHz         | 75 Ω F (m)                                                                                                    | 5400-67FF75                                      | 5400-71N75                               | N241A75                                  | 1091-175            | 73N75                     | 10N75-1                |
| onom                    | 54107A 0.001 to 1.5 GHZ  | $\begin{array}{c} 50 \ \Omega \ \text{BNC} \ (\text{f}) \\ 50 \ \Omega \ \text{BNC} \ (\text{m}) \end{array}$ | 5400-6B50<br>5400-6BF50                          | 5400-71B50<br>5400-71B50                 | N241A50<br>N241A50                       | 34NN50A<br>34NN50A  | 73N50<br>73N50            | 10N50-1<br>10N50-1     |
| E4100A                  | 0.001 to 2.2 CUt         | 75 $\Omega$ BNC (f)<br>75 $\Omega$ BNC (m)                                                                    | 5400-6B75<br>5400-6BF75                          | 5400-71B75<br>5400-71B75                 | N241A75<br>N241A75                       | 34NN75B<br>34NN75B  | 73N75<br>73N75            | 10N75-1<br>10N75-1     |
| 54109A                  |                          | 50 Ω N (f)<br>50 Ω N (m)                                                                                      | 5400-6N50<br>5400-6NF50                          | 5400-71N50<br>5400-71N50                 | N241A50<br>N241A50                       | 34NN50A<br>34NN50A  | 73N50<br>73N50            | N120-6<br>N120-6       |
| 54111A 0.001 to 3.0 GHz | 75 Ω N (f)<br>75 Ω N (m) | 5400-6N75<br>5400-6NF75                                                                                       | 5400-71N75<br>5400-71N75                         | N241A75<br>N241A75                       | 34NN75B<br>34NN75B                       | 73N75<br>73N75      | 10N75B-1<br>10N75B-1      |                        |
| 541170                  | 0.01 to 8.6 GHz          | 50 Ω APC-7                                                                                                    | 560-97A50-1                                      | 560-7A50                                 | 1091-28                                  | 34NN50A             | 75N50B                    | N120-6                 |
| 544474                  |                          | 50 Ω N (f)<br>50 Ω N (m                                                                                       | 560-97N50-1<br>560-97NF50-1                      | 560-7N50B<br>560-7N50B                   | 1091-28<br>1091-28                       | 34NN50A<br>34NN50A  | 75N50B<br>75N50B          | N120-6<br>N120-6       |
| 54147A                  | 54147A 0.01 to 20 GHz    | 50 Ω SMA (f)<br>50 Ω SMA (m)                                                                                  | 560-98C50 <sup>3</sup><br>560-98C50 <sup>3</sup> | 560-7S50B<br>560-7S50B                   | K241B<br>K241B                           | 1091-27<br>1091-27  | 75KB50<br>75KB50          | NS120MF-6<br>NS120MF-6 |
| E 44 C 4 A              |                          | 50 Ω SMA (f)<br>50 Ω SMA (m)                                                                                  | 560-98C50 <sup>3</sup><br>560-98C50 <sup>3</sup> | 560-7\$50-2<br>560-7\$50-2               | K241C<br>K241C                           | K220<br>K220        | 75KC50<br>75KC50          | K120MF-6<br>K120MF-6   |
| 04101A                  | 0.01 10 32 GHZ           | 50 Ω K (f)<br>50 Ω K (m)                                                                                      | 560-98C50 <sup>3</sup><br>560-98C50 <sup>3</sup> | 560-7K50<br>560-7K50                     | K241C<br>K241C                           | K220<br>K220        | 75KC50<br>75KC50          | K120MF-6<br>K120MF-6   |
| 54169A 0.01 to 40 GHz   | 50 Ω V (f)<br>50 Ω V (m) | 560-98VA50<br>560-98VFA50                                                                                     | 560-7VA50<br>560-7VA50                           | V241C <sup>1</sup><br>V241C <sup>1</sup> | 34VV50<br>34VV50                         | 70VC50<br>70VC50    | K120MF-6<br>K120MF-6      |                        |
| 5/1771                  | 0.01 to 50 CH-           | 50 Ω K (f)<br>50 Ω K (m)                                                                                      | 560-98C50 <sup>3</sup><br>560-98C50 <sup>3</sup> | 560-7K50<br>560-7K50                     | K241C <sup>1</sup><br>K241C <sup>1</sup> | K220<br>K220        | 75KC50<br>75KC50          | V120MF-6<br>V120MF-6   |
| J4111A                  | 0.01 10 00 0112          | 50 Ω V (f)<br>50 Ω V (m)                                                                                      | 560-98VA50<br>560-98VFA50                        | 560-7VA50<br>560-7VA50                   | V241C<br>V241C                           | 34VV50<br>34VV50    | 70VC50<br>70VC50          | V120MF-6<br>V120MF-6   |

## 54100A SERIES NETWORK ANALYZER CONFIGURATION (

<sup>1</sup> V to K interconnections require male (source) to female power splitter adapters. <sup>2</sup> Also requires a source adapter. <sup>3</sup> See page 7 (bottom right) to select appropriate test port heads.

#### (A) SWR Autotesters

For optimum accuracy, the SWR Autotester test port must mate to the DUT's input connector. If you must use an adapter at the SWR Autotester test port, use a precision low SWR adapter to minimize degradation of directivity.

### (B) Detectors

One detector is required for transmission or DTF measurements in non-ratio configurations. Ratio measurements (monitors source output power) require a second detector. BNC type detectors will not mate directly to the N-type power splitter output (for use as the Reference of a Ratio Measurement) or power divider output (for use in Distance-To-Fault Measurements). For these applications, use a 1091-172 adapter or an N(m) detector such as 5400-71N50, 5400-71N75, or 560-7N50B.

#### (C) Power Splitter

Two resistor power splitters are used for ratio measurements and external leveling.

#### (D) Splitter Adapter

Adapter mates the power splitter output to the SWR Autotester input for Ratio and/or externally leveled measurements.

#### (F) Source Cable

In manufacturing applications, using the source cable from the source output to the power splitter input (or, in Non-Ratio applications to the SWR Autotester input) helps minimize long term wear of the SWR Autotester's test port connector. The cable mates directly to power splitter's input. Connection directly to SWR Autotesters requires a male-male adapter for WSMA, K, and V type SWR Autotesters.

| rce  | Power              | 3 dB       | DUT      | Precision   |
|------|--------------------|------------|----------|-------------|
| oter | Divider            | Attenuator | Adapter  | Termination |
|      | Н                  | I          | J        | К           |
| 175  | 11N75B             | 1010-53    | 1091-169 | 1015-29     |
| 50A  | 11N50B             | 1010-31    | 1091-171 | 1015-35     |
| 50A  | 11N50B             | 1010-31    | 1091-172 | 1015-34     |
| 75B  | 11N75B             | 1010-53    | 1091-175 | 1015-37     |
| 75B  | 11N75B             | 1010-53    | 1091-176 | 1015-36     |
| 50A  | 11N50B             | 1010-31    | 34NN50A  | 26NF50      |
| 50A  | 11N50B             | 1010-31    | n/a      | 26N50       |
| 75B  | 11N75B             | 1010-53    | 34NN75B  | 26NF75      |
| 75B  | 11N75B             | 1010-53    | n/a      | 26N75       |
| 50A  | 1091-29            | 1010-31    | 34AN50   | 28A50-1     |
| 50A  | 1091-29            | 1010-31    | 34NN50A  | 26NF50      |
| 50A  | 1091-29            | 1010-31    | n/a      | 26N50       |
| N50  | K240B              | 43KB-3     | K220     | 28SF50      |
| N50  | K240B              | 43KB-3     | n/a      | 28S50       |
| 20   | K240C              | 43KB-3     | K220     | 28SF50      |
| 20   | K240C              | 43KB-3     | n/a      | 28S50       |
| 20   | K240C              | 43KC-3     | K220     | 28KF50      |
| 20   | K240C              | 43KC-3     | n/a      | 28K50       |
| ₹K50 | V240C <sup>2</sup> | 41V-3      | 34VV50   | 28VF50B     |
| ₹K50 | V240C <sup>2</sup> | 41V-3      | n/a      | 28V50B      |
| ₹K50 | K240C <sup>2</sup> | 43KC-3     | K220     | 28KF50      |
| ₹K50 | K240C <sup>2</sup> | 43KC-3     | n/a      | 28K50       |
| ₹V50 | V240C              | 41V-3      | 34VV50   | 28VF50B     |
| ₹V50 | V240C              | 41V-3      | n/a      | 28V50B      |

#### (G) Source Adapter

This adapter mates the source output directly to the SWR Autotester input.

#### (H) Power Divider

Distance-To-Fault testing procedures recommend use of a three resistor power divider. Except for the 1091-29, the power divider connection to the source output requires a male-male adapter or an RF extension cable with male connectors.

#### (I) 3 dB Attenuators, (J) DUT Adapters, (K) Terminations

These components are used during coaxial Distance-To-Fault applications. Waveguide DTF applications may require a coaxial to waveguide adapter. Integrated DTF divider/detector modules are available in WR-22, WR-15, and WR-10.

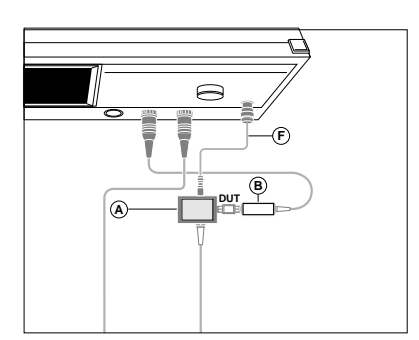

**Non-Ratio Measurements:** Eliminate one detector and the power splitter for measurements which do not need a source power reference detector.

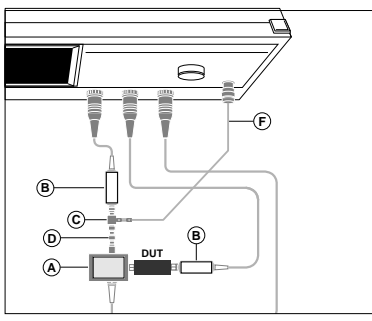

**Ratio Measurements:** Use ratio techniques whenever source amplitude is adjusted during the measurement process.

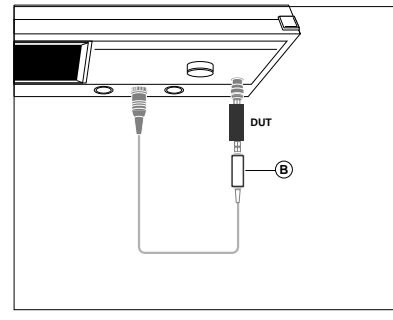

Gain (or Loss), Group Delay and Output Power: An RF detector measures transmission characteristics. Group Delay measurement quality improves when a RF splitter and a second RF detector are used in a ratio configuration.

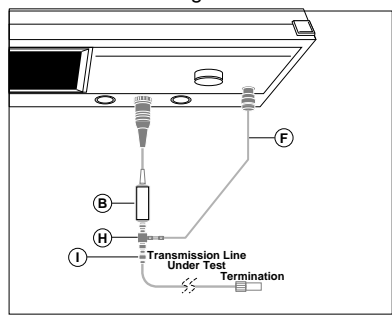

**Distance-To-Fault:** Faulty antenna systems and transmission lines are easily diagnosed with the 54100A Series optional Distance-To-Fault mode.

## SYSTEM ACCESSORIES

## LEVELING DETECTORS

Negative output polarity microwave detectors can be used to externally level 54100A power by sampling power at a remote test position. Connection is made to the 54100A rear panel (Option 6) via a BNC cable. For 70KC50 and 70VC50, an SMC (m) to BNC (m) cable is provided.

Max. Input: +20 dBm

Low Level Sensitivity at -30 dBm: 0.35 mV/µW

High Level Sensitivity at +13 dBm: 1V, minimum

|         | Frequency      |           | SWR    | Flatness |                 |
|---------|----------------|-----------|--------|----------|-----------------|
| Model   | Range          | Impedance | (max.) | (dB)     | Connectors      |
| 71R50   | 0.0001 to      | 50.0      | 1.2    | + 0.5    | Input: BNC (m)  |
| 71050   | 3 GHz          | 50 22     | 1.2    | ± 0.5    | Output: BNC (f) |
| 73N50   | 0.0001 to      | 50.0      | 12     | +05      | Input: N (m)    |
| 731130  | 4 GHz          | 50 32     | 1.2    | 10.5     | Output: BNC (f) |
| 70175   | 0.0001 to      | 75.0      | 10     | . 0.5    | Input: N (m)    |
| 131175  | 2 GHz          | 7512      | 1.2    | ± 0.5    | Output: BNC (f) |
| ZENIEOD | 0.01 to        | 50.0      | 1 20   | . 0.6    | Input: N (m)    |
| TSINSUB | 18 GHz         | 50 22     | 1.59   | ± 0.0    | Output: BNC (f) |
| ZEKDEO  | 0.01 to        | 50.0      | 4 5    | . 1 0    | Input: K (m)    |
| 136830  | 26.5 GHz       | 50 12     | 1.5    | ± 1.0    | Output: BNC (f) |
| 751/050 | 0.01 to 40 GHz | 50.0      | 1.5    | ± 1.5    | Input: V (m)    |
| 150050  | 40 to 50 GHz   | 50 12     | 2.1    | ± 3.0    | Output: SMC (f) |

#### PRECISION TERMINATIONS

These precision, metrology-grade terminations are used in measurement systems where achieving the smallest possible reflections is critical.

#### Maximum Input Power: 0.5 W

| Model               | Frequency<br>Range (GHz) | Test Port<br>Connector | Input<br>Impedance | SWR<br>(F in GHz)                      |
|---------------------|--------------------------|------------------------|--------------------|----------------------------------------|
| 26N75<br>26NF75     | DC to 4                  | N (m)<br>N (f)         | 75 Ω               | 1.004 + 0.0025F                        |
| 26N50<br>26NF50     | DC to 18                 | N (m)<br>N (f)         | 50 Ω               | 1.004 + 0.0026F                        |
| 28A50<br>28A50-1    | DC to 18                 | GPC-7                  | 50 Ω               | 1.010 + 0.001F<br>(1.020 Max.)         |
| 28S50<br>28SF50     | DC to 26.5               | WSMA (m)<br>WSMA (f)   | 50 Ω               | 1.036 to 18.5 GHz<br>1.173 to 26.5 GHz |
| 28S50-1<br>28SF50-1 | DC to 26.5               | WSMA (m)<br>WSMA (f)   | 50 Ω               | 1.020 to 18.5 GHz<br>1.135 to 26.5 GHz |
| 28K50               | DC to 40                 | K (m)                  | 50.0               | 1.040 to 18.5 GHz                      |
| 28KF50              | DC 10 40                 | K (f)                  | 50 22              | 1.135 to 40 GHz                        |
| 28V50B              | DC to 65                 | V (m)                  | 50.0               | 1.070 to 40 GHz                        |
| 28VF50B             | DC 10 05                 | V (f)                  | 50 12              | 1.230 to 65 GHz                        |

#### **RF LIMITERS**

| Return Loss:    | >11 dB, ≤ 20 GHz                   |  |  |
|-----------------|------------------------------------|--|--|
|                 | >10 dB, ≤ 26 GHz                   |  |  |
| Insertion Loss: | $<$ 2.2 dB, $\leq$ 20 GHz, 0.0 dBm |  |  |
|                 | < 3.2 dB, ≤ 26 GHz, 0.0 dBm        |  |  |
| Turn-On Power:  | 10-14 dBm typ., ≤ 18 GHz           |  |  |
|                 | 15-19 dBm typ., ≤ 26 GHz           |  |  |

RF limiters protect RF detectors against damage from:

- DC Voltage blocks up to 50 Vdc
   AC Voltage filters 50/60 Hz up to 100 Vac and impulse currents of >1.0 A.
- 3) RF Power provides protection up to 3.0 W for frequencies range

| Model | Frequency<br>Range | Maximum<br>Input Power | Impedance | Connectors     |
|-------|--------------------|------------------------|-----------|----------------|
| 1N75C | 0.01-3.0 GHz,      | 5 W                    | 75 Ω      | N (m) to N (f) |
| 1N50C | 0.01-18.0 GHz      | 5 W                    | 50 Ω      | N (m) to N (f) |
| 1K50A | 0.01-20.0 GHz      | 5 W                    | 50 Ω      | K (m) to K (f) |
| 1K50B | 0.01-26.0 GHz      | 3 W                    | 50 Ω      | K (m) to K (f) |

## DETECTOR EXTENDER CABLES

These cables can be installed between the SWR Autotester or Detectors and the 54100A. The 54100A is operational with cables up to 3000 feet.

| Model           | Cable Length     |
|-----------------|------------------|
| 800-109         | 7.6 m (25 ft.)   |
| 800-110         | 15.2 m (50 ft.)  |
| 800-111         | 30.5 m (100 ft.) |
| 800-112         | 61 m (200 ft.)   |
| SC 5372         | 100 m (328 ft.)  |
| Contact Factory | 1000 ft.         |

### **GPIB CABLES**

These cables connect the 54100A to a GPIB plotter or controller on the GPIB (IEEE-488 bus)

| Model  | Cable Length     |  |
|--------|------------------|--|
| 2100-1 | 1 m (3.3 ft.)    |  |
| 2100-2 | 2 m (6.6 ft.)    |  |
| 2100-4 | 4 m (13.2 ft.)   |  |
| 2100-5 | 0.5 m (1.65 ft.) |  |

## DETECTOR ADAPTER CABLES

These adapter cables allow the 54100A to be used with waveguide or other detectors. The model 560-10BX can be used with Leveling Detectors. The 560-10BX-1 and -2 models are used with millimeter wave detectors.

| Model      | Cable Length   | Connector Type |
|------------|----------------|----------------|
| 560-10BX   | 122 cm (4 ft.) | BNC (f)        |
| 560-10BX-1 | 122 cm (4 ft.) | SMA (m)        |
| 560-10BX-2 | 122 cm (4 ft.) | BNC (m)        |

## MILLIMETER WAVE MEASUREMENT SYSTEMS

The Wiltron's Millimeter Wave Reflectometers are designed to operate with the 54147A 20 GHz Network Analyzer. The millimeter wave multiplier includes subharmonic filters and an isolator, to dramatically improve reflection accuracy.

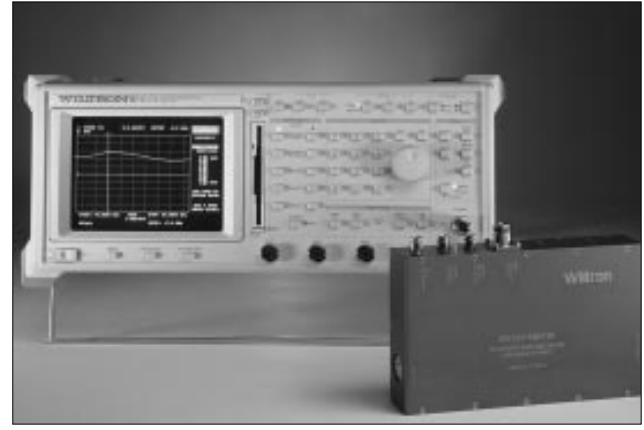

The 54000 Series millimeter wave reflectometers integrate the measurement components within the multiplier/amplifier housing.

Excellent multiplier source match provided by the internal isolators and the improved detector return loss allow accurate, simultaneous return loss and transmission measurements.

#### Millimeter Wave Reflectometer Configuration

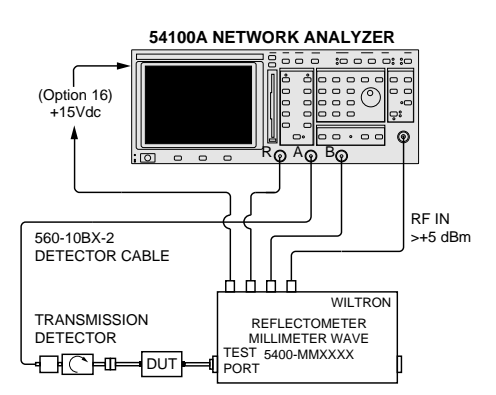

## **REFLECTION ACCURACY CHARACTERISTICS**

Source Match: < 1.9 (< 1.7 Typical) Directivity: 35 dB (> 40 dB Typical)

## Dynamic Range: > 56 dB

Channel Accuracy: Channel Accuracy is degraded by ± 0.4 dB from standard 54100A specifications

Output Power, Minimum: Leveled or Unleveled V-band: 0.0 dBm min. (+ 4.0 dBm Typ.) W-band: -5.0 dBm min. (+1.0 dBm Typ.)

Power Flatness, Unleveled: ± 3.0 dB Typ.

#### Required Input Frequency:

V-band: 12.75 to 18.75 GHz W-band: 12.75 GHz to 18.33 GHz

Required Input Harmonics: < -60 dBc

#### **Spurious Signals:**

Harmonic: < -55 dBc (< -60 dBc Typical) Nonharmonic: < -55 dBc (< -60 dBc Typical)

Frequency Accuracy: Source Dependent

Frequency Resolution: Source Dependent

#### MILLIMETER REFLECTOMETER ACCESSORIES

12" N (m) to N (m) RF input cable: PN: N120-12 Precision Attenuators: 1.08:1.0 SWR

Precision loads and attenuators allow low insertion loss devices

such as couplers and wavequide sections to be accurately tested. V band 3 dB: SM4784; 6 dB, SM4786

W band 3 dB: SM4785; 6 dB, SM4787

Precision Loads: 1.06: 1.0 SWR V band, SM4782 W band, SM4783

DC Power Connections: SM4819 Twinax (m) – Twinax (m) cable SM4816 Twinax to Dual Banana Plug SM4818 Twinax to Dual EZ Hooks

#### PHYSICAL CHARACTERISTICS

**Size:** 9.5 x 4.5 x 1.5 inches

**MILLIMETER WAVE DETECTORS** 

Maximum Input Power, Damage Level: +21 dBm

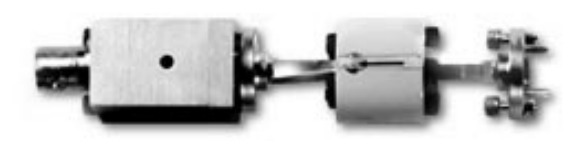

| Special Waveguide Reflectometers Reflectometers have integrated multipliers/amplifiers. Input frequency is < 20 GHz |               |                   |                  |        |           |  |
|----------------------------------------------------------------------------------------------------|---------------|-------------------|------------------|--------|-----------|--|
|                                                                                                    | Frequency     |                   | Test Port        |        | Input     |  |
| Model                                                                                                    | Range         | Directivity       | SWR              | Flange | Connector |  |
| 54000-6WR15                                                                                                    | 50 to 75 GHz  | 35 dB, 40 dB typ. | <1.9 (<1.7 typ.) | WR-15  | N (f)     |  |
| 54000-6WR10                                                                                                    | 75 to 110 GHz | 35 dB, 40 dB typ  | <1.9 (<1.7 typ.) | WR-10  | N (f)     |  |
| Millimeter Wave Detectors                                                                                           |               |                   |                  |        |           |  |
|                                                                                                    | Frequency     | Dynamic           | Input Port       |        | Output    |  |
| Model                                                                                                    | Range         | Range             | Return Loss      | Flange | Connector |  |
| 54000-7WR15                                                                                                    | 50 to 75 GHz  | > 56 dB typ.      | 17 dB            | WR-15  | BNC (f)   |  |
| 54000-7WR10                                                                                                    | 75 to 110 GHz | > 56 dB typ       | 17 dB            | WR-10  | BNC (f)   |  |

#### **Return Loss Measurement Accuracy**

Uncertainties resulting from SWR Autotester and source frequency response and from system open and short characteristics are subtracted automatically from test data. Overall accuracy is then:

- **Channel Accuracy**
- + Autotester Accuracy
- + Distortion From Source Harmonics
- Return Loss Measurement Accuracy

Autotester accuracy is composed of error due to directivity and error due to test port match. Unless the DUT has very poor return loss (high SWR), directivity will be largest source of error. When an adapter is used at the test port, use Effective Directivity to determine possible errors.

NOTE: Return loss errors due to source harmonics will be significant when the harmonic level is within 10 dB of the DUT's measured return loss.

#### **RETURN LOSS ACCURACY DUE TO DIRECTIVITY**

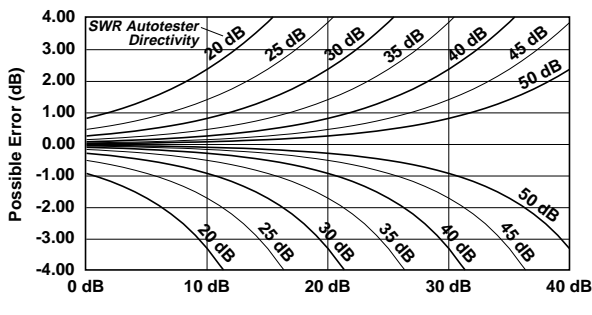

#### Measured Return Loss Value

## RETURN LOSS ACCURACY DUE TO EFFECTIVE DIRECTIVITY

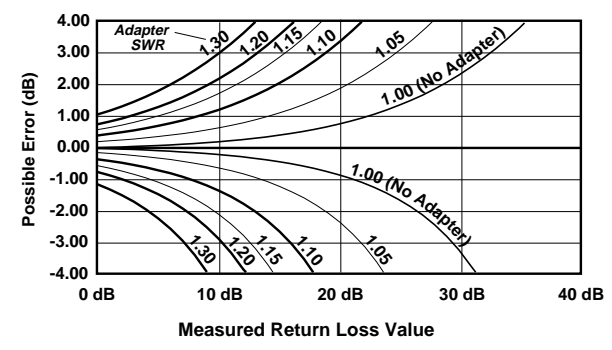

Effective Directivity is the reduction to Directivity due to the adapter's SWR performance. The chart above assumes a 40 dB directivity SWR Autotester.

#### CHANNEL ACCURACY (25°C)

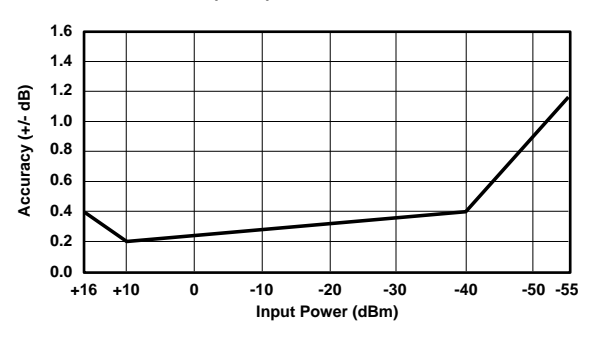

#### **RETURN LOSS ACCURACY DUE TO SOURCE HARMONICS**

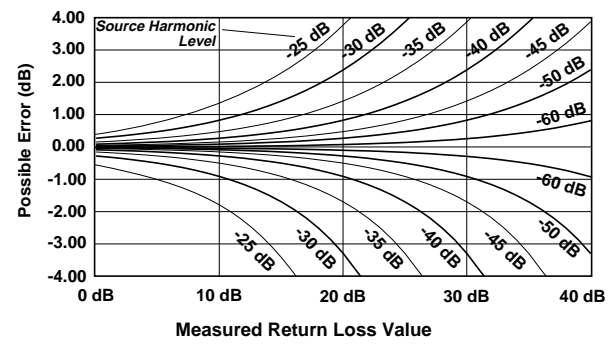

This chart assumes full reflections of a single source harmonic at the DUT input. Multiple harmonics can cause additional measurement uncertainty.

Source harmonics are a significant source of return loss measurement uncertainty when testing banded devices such as filters, receivers, transmitters, power amplifiers, and antennas. With the source output frequency in the DUT passband, the source harmonics are in the reject band. Thus, the total signal power of the harmonic is reflected into the SWR Autotester's internal broadband detector.
## **RELATIVE GROUP DELAY**

Optional relative group delay software identifies signal distortion caused by bandpass devices such as filters, receivers, power amplifiers, and up/down converters. Group delay is a key cause of high Bit Error Rate (BER). Group delay is important for 1) CDMA and spread spectrum communications 2) phase radars 3) high capacity satellite and terrestrial microwave links 4) PAL and HDTV television components and other RF systems sensitive to phase distortion.

The 54100A saves time and expense by eliminating several pieces of expensive test equipment – combining the capabilities into a single, low cost test station. Manufacturing processes save re-test/re-tuning time by utilizing a single 54100A instead of two separate tuning stations – one for transmission and return loss and the other for relative phase group delay. The 54100A's other convenient features for Distance-To-Fault analysis, Convertible SWR Autotesters, rugged construction, low cost and wide frequency range make it an ideal field service analyzer.

In many manufacturing applications, the 54100A can replace expensive vector network analyzers. Furthermore, the 54100A can accurately test frequency conversion devices without the wideband reference converters required with vector network analyzers or microwave system analyzers.

Calibration requires only an RF path normalization with a standard RF detector. Relative group delay specifications assume measurement of bandpass devices. Frequency sweep must include at minimum 20 dBr of transmission rolloff from mid-band response. For best results, set the frequency sweep to cover more than 20 dBr rolloff is suggested.

**Relative Group Delay Accuracy:** Typically < 1ns, < 5.0% of peakto-valley range with noise averaged. Assumes the band limiting device within the DUT meets minimum phase shift design. Devices such as SAW filters, microwave phase equalizers, and branch line couplers will have additional uncertainty.

Calibration: A transmission path normalization is required.

## PRECISION RETURN LOSS MODE

Terminations, adapters, and connectors have return loss values that are difficult of measure directly with a standard SWR Autotester. Without proper care, test bench components can be easily damaged without showing significant physical changes.

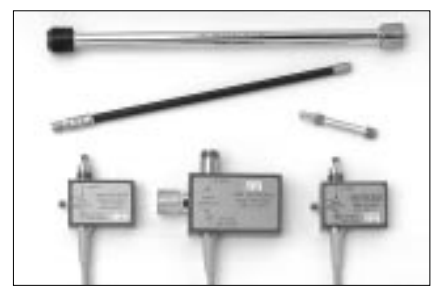

Offset SWR Autotesters and Precision Airlines measure high return loss values from 20 dB to 60 dB.

Precision Return Loss Mode automatically verifies the specified performance of these common test components using an Offset SWR Autotester, Airline, Open/Short, and a Termination.

## **Component Connections for Precision Return Loss Mode**

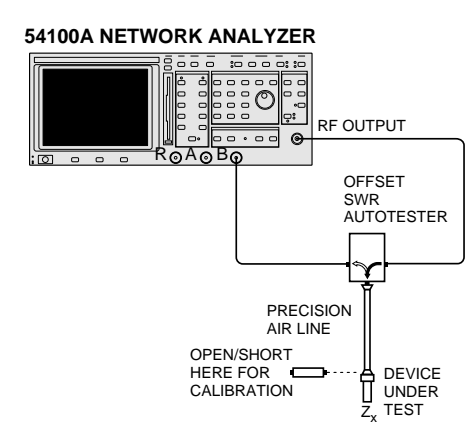

## SELECTION GUIDE

| DUT<br>Connector   | Offset SWR<br>Autotester       | Airline            | Open<br>Short   | Precision<br>Terminations <sup>1</sup> |
|--------------------|--------------------------------|--------------------|-----------------|----------------------------------------|
| GPC-7              | 560-97A50-20                   | 18A50              | 22A50           | 28A50<br>28A50-1                       |
| N male<br>N female | 560-97A50-20<br>560-97A50-20   | 18NF50<br>18N50    | 22N50<br>22NF50 | 26N50<br>26NF50                        |
| SMA<br>male        | 560-98KF50-15                  | 19SF50             | 22S50           | 28S50<br>28S50-1                       |
| SMA<br>female      | 560-98KF50-15                  | 19S50              | 22SF50          | 28SF50<br>28SF50-1                     |
| 3.5mm<br>male      | 560-98KF50-15                  | 19LF50<br>(SC4127) | 22K50           | 28K50                                  |
| 3.5mm<br>female    | 560-98KF50-15                  | 19L50<br>(SC3588)  | 22KF50          | 28KF50                                 |
| K male<br>K female | 560-98KF50-15<br>560-98KF50-15 | 19KF50<br>19K50    | 22K50<br>22KF50 | 28K50<br>28KF50                        |

<sup>1</sup>Terminations are needed for adapter verification tests and other two port device testing.

## PRECISION AIRLINE SPECIFICATIONS

|                 |                |                |                | -                                             |      |        |
|-----------------|----------------|----------------|----------------|-----------------------------------------------|------|--------|
|                 | Freq.<br>Range | Test Port      | Beaded<br>Port |                                               | Dia. | Length |
| Model           | (GHz)          | Connector      | Connector      | SWR                                           | (mm) | (cm)   |
| 18A50           | 0.5 to 18      | GPC-7          | GPC-7          | 1.003<br>(Test Port)<br>1.020<br>(Beaded End) | 7    | 30     |
| 18N50<br>18NF50 | 0.5 to 18      | N (m)<br>N (f) | GPC-7          | 1.006                                         | 7    | 30     |
| 19S50           | 0 8 to 26 5    | WSMA (m)       | WSMA           | 1.006<br>to 18 GHz                            | 25   | 25     |
| 19SF50          | 0.0 10 20.5    | WSMA (f)       | male           | 1.010<br>to 26.5 GHz                          | 3.5  | 25     |
| 19K50<br>19KF50 | 0.8 to 40      | K (m)<br>K (f) | 1.020          | 1.020                                         | 2.9  | 15     |

| Waveguide SWR Autotesters |                        |             |             |                    |                     |
|---------------------------|------------------------|-------------|-------------|--------------------|---------------------|
|                           | Frequency              |             | Tes         | st Port            | Input               |
| Model                     | Range                  | Directivity | Return Loss | Flange             | Connector           |
| 560-WR229                 | 3.6 to 4.2 GHz, WR229  | 40 dB       | 22 dB       | UG-1350/U          | N (f)               |
| 560-WR137                 | 5.9 to 6.5 GHz, WR137  | 40 dB       | 22 dB       | UG-1356/U          | N (f)               |
| SC5302                    | 6.5 to 7.1 GHz, WR137  | 38 dB       | 22 dB       | UG-1356/U          | N (f)               |
| SC5121                    | 7.1 to 7.9 GHz, WR137  | 38 dB       | 22 dB       | UG-1356/U          | N (f)               |
| SC5125                    | 7.3 to 7.7 GHz, WR112  | 40 dB       | 22 dB       | UG-1358/U          | N (f)               |
| 560-WR90                  | 10.7 to 11.7 GHz, WR90 | 40 dB       | 19 dB       | UG-1360/U          | N (f)               |
| SC5122                    | 12.7 to 13.3 GHz, WR75 | 40 dB       | 19 dB       | UDR120             | N (f)               |
| SC5123                    | 14.0 to 14.5 GHz, WR62 | 40 dB       | 19 dB       | UG-419/U           | N (f)               |
| SC5137                    | 14.5 to 15.5 GHz, WR62 | 40 dB       | 19 dB       | UG-419/U           | N (f)               |
| 560-WR42                  | 18 to 19 GHz, WR42     | 40 dB       | 19 dB       | UG-595/U           | N (f)               |
| SC5124                    | 21.2 to 23.6 GHz, WR42 | 38 dB       | 19 dB       | UG-595/U           | Ruggedized<br>K (f) |
| 560-WRXX                  | Customer Specified     | Contact AW  | Contact AW  | Customer Specified | N (f)               |

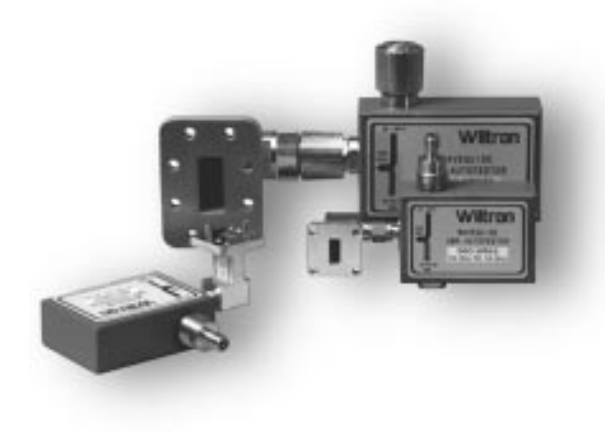

## WAVEGUIDE SWR AUTOTESTERS

New Waveguide SWR Autotesters are tuned for unequaled high directivity performance with a coaxial to waveguide flange installed on the test port. The result is a small package that is a) more rugged, b) easier-to-use, c) more accurate, and d) more reliable than precision waveguide couplers.

## WAVEGUIDE SWR ADAPTERS

A wide variety of standard waveguide sizes are designed for field testing of installed waveguide within:

- Microwave Communications Towers
- Cellular Base Stations
- Aircraft Radar Transmission Lines
- Ship-board Radar Transmission Lines

When ordering, please alert your Anritsu Wiltron sales representative to request special flange types.

## SPECIAL WAVEGUIDE ADAPTERS

Wiltron markets some of the worlds rarest – and most useful – coaxial to waveguide transitions. For example, the 26 GHz to 40 GHz waveguide to 40 GHz K-type coaxial is the only precision instrumentation grade transition available for Ka band.

| Model                 | Frequency<br>Range<br>(GHz) | Connectors                             | W/G<br>Flange<br>UG-(_)U | SWR  |
|-----------------------|-----------------------------|----------------------------------------|--------------------------|------|
| 35WR42K<br>35WR42KF   | 18 to 26.5                  | WRD42 to K Male<br>WRD42 to K Female   | 595                      | 1.25 |
| 35WR180K<br>35WR180KF | 18 to 40                    | WRD180 to K Male<br>WRD180 to K Female | N/A                      | 1.25 |
| 35WR28K<br>35WR28KF   | 26.5 to 40                  | WR28 to K Male<br>WR28 to K Female     | 599                      | 1.25 |
| 35WR22K<br>35WR22KF   | 33 to 40                    | WR22 to K Male<br>WR22 to K Female     | 383                      | 1.30 |
| 35WR22V<br>35WR22VF   | 33 to 50                    | WR22 to V Male<br>WR22 to V Female     | 383                      | 1.30 |
| 35WR19K<br>35WR19KF   | 40 to 50<br>Usable to 54    | WR19 to K Male<br>WR19 to K Female     | 383                      | 1.30 |
| 35WR19V<br>35WR19VF   | 40 to 60                    | WR19 to V Male<br>WR19 to V Female     | 383                      | 1.30 |
| 35WR15V<br>35WR15VF   | 50 to 67                    | WR15 to V Male<br>WR15 to V Female     | 385                      | 1.30 |

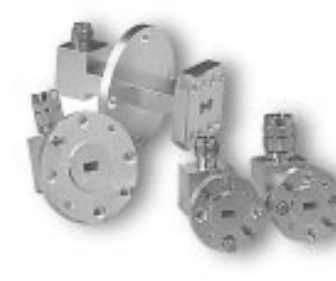

Wiltron manufactures a wide variety of high frequency waveguide to coaxial adapters.

Customer requests for new standards supporting millimeter wave applications in wireless LANs, vehicle collision avoidance, and wafer probing have lead to the development of coaxial to waveguide transitions to 67 GHz (V connectors) and 110 GHz (W connectors).

## **DISTANCE-TO-FAULT**

The optional Distance-To-Fault software displays impedance discontinuities versus distance based on a swept frequency measurement of transmission line mismatch. The software is available by ordering Option 7 with 54100A Series Network Analyzers.

**Measurements:** Distance-To-Fault (meters or feet), Return loss or SWR of fault.

Frequency Sampling: 256, 512, or 1024 frequency points.

Window Functions: Hamming, 2-term, -42 dB sidelobes;

Blackman-Harris, 3-term, -67 dB sidelobes.

**Anti-aliasing:** Filtering of post detected data rejects indications of false faults caused by signal re-reflections during high reflection fault conditions or out of band sweep on antenna systems.

**Distance Accuracy:** < 0.01% of range or 2 mm dependent upon knowledge of the propagation velocity for the device under test and the frequency sweep range.

**Dynamic Range:** > 80 dB, depending upon calibration component return loss and operating frequency range.

**Return Loss Amplitude Accuracy:** Effective Directivity is dependent upon the return loss of the precision termination used during calibration.

**Distance Range:** 1 to 5000 meters depending on measurement frequency range and hardware configuration.

#### Distance Resolution (of one fault):

0.4% of total distance (256 frequency measurement points),0.2% of total distance (512 frequency measurement points),0.1% of total distance (1024 frequency measurement points).

#### Transmission Lines Supported:

- Coaxial Cable
- Waveguide
- Waveguide with Coaxial Cable Input

Transmission line loss and velocity factor are corrected by the software. Waveguide dispersion is corrected based on the cutoff frequency,  $f_c$ . For waveguide with coaxial cable input, a special operating mode is utilized to automatically compensate for the length of non-dispersive coaxial cable in front of the waveguide transmission line.

### **Distance-To-Fault Measurement Accessories:**

Wiltron Distance-To-Fault test systems utilize standard diode detectors and measurement accessories.

## POWER DIVIDERS

| Power Divider | Frequency      | Connectors |        |
|---------------|----------------|------------|--------|
| Model         | Range          | Input      | Output |
| 11N50B        | DC to 3 GHz    | N (f)      | N (f)  |
| 11N75B        | DC to 3 GHz    | N (f)      | N (f)  |
| 1091-29       | DC to 18 GHz   | N (m)      | N (f)  |
| K240B         | DC to 26.5 GHz | K (f)      | K (f)  |
| K240C         | DC to 40 GHz   | K (f)      | K (f)  |
| V240C         | DC to 60 GHz   | V (f)      | V (f)  |

These signal dividers are symmetrical, three-resistor tee designs that are used with the Distance-To-Fault option and other applications requiring two inputs to be combined into a single output.

#### Maximum Input Power: +30 dBm

#### 3 dB ATTENUATORS

| 3 dB Attenuator | Frequency        | Connectors |        |  |
|-----------------|------------------|------------|--------|--|
| Model           | Range            | Input      | Output |  |
| 1010-31         | 0.01 to 18 GHz   | N (m)      | N (f)  |  |
| 43KB-3          | 0.01 to 26.5 GHz | K (m)      | K (f)  |  |
| 43KC-3          | 0.01 to 40 GHz   | K (m)      | K (f)  |  |
| 41V-3           | 0.01 to 60 GHz   | V (m)      | V (f)  |  |

## RECOMMENDED TERMINATIONS

| Model   | Impedance | Frequency<br>Range | Connector |
|---------|-----------|--------------------|-----------|
| 1015-29 | 75 Ω      | DC to 1.5 GHz      | F (f)     |
| 1015-34 | 50 Ω      | DC to 2 GHz        | BNC (m)   |
| 1015-35 | 50 Ω      | DC to 2 GHz        | BNC (f)   |
| 1015-36 | 75 Ω      | DC to 1 GHz        | BNC (m)   |
| 1015-37 | 75 Ω      | DC to 1 GHz        | BNC (f)   |
| 26N75   | 75 Ω      | DC to 4 GHz        | N (m)     |
| 26N50   | 50 Ω      | DC to 18 GHz       | N (m)     |
| 28S50   | 50 Ω      | DC to 26.5 GHz     | WSMA (m)  |
| 28S50-1 | 50 Ω      | DC to 26.5 GHz     | WSMA (m)  |
| 28K50   | 50 Ω      | DC to 40 GHz       | K (m)     |
| 28V50   | 50 Ω      | DC to 65 GHz       | V (m)     |

Terminations are required for calibration and are occasionally used for terminating the output of the coaxial cable under test. Contact your local sales representative for additional precision termination models.

#### Non-Ratio Operation, Waveguide

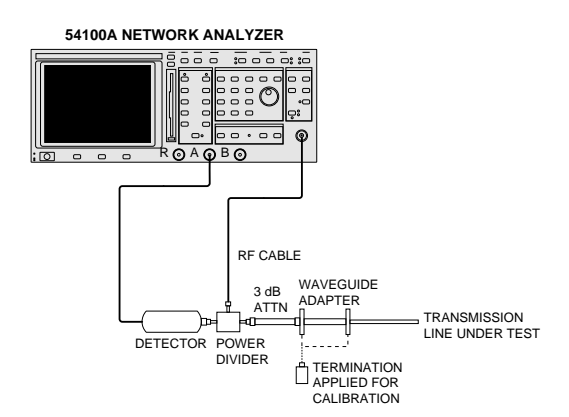

#### Non-Ratio Operation, Coaxial

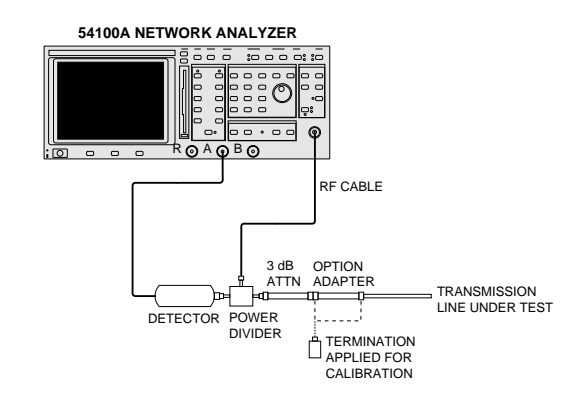

# **Ordering Information**

## 54100A SERIES MODELS

54107A Network Analyzer, 1 MHz to 1.5 GHz 54109A Network Analyzer, 1 MHz to 2.2 GHz 54111A Network Analyzer, 1 MHz to 3 GHz 54117A Network Analyzer, 10 MHz to 8.6 GHz 54147A Network Analyzer, 10 MHz to 20 GHz 54161A Network Analyzer, 10 MHz to 32 GHz 54169A Network Analyzer, 10 MHz to 40 GHz 54177A Network Analyzer, 10 MHz to 50 GHz

## **OPTIONS**

| Option 1  | Rack Mounting with Slides              |
|-----------|----------------------------------------|
| Option 2  | 70 dB RF Step Attenuator               |
| Option 2A | 70 dB 20 GHz Step Attenuator           |
| Option 2B | 70 dB 26.5 GHz Step Attenuator         |
| Option 2C | 70 dB 40 GHz Step Attenuator           |
| Option 2D | 70 dB 50 GHz Step Attenuator           |
| Option 4  | 75 ohm Source Output                   |
|           | (Available to 3.0 GHz)                 |
| Option 5  | Add Reference Channel                  |
| Option 6  | Add External Leveling                  |
| Option 7  | Internal Distance-To-Fault Software    |
| Option 8  | Internal Relative Group Delay Software |
| Option 12 | Add Front Panel Cover                  |
| Option 13 | Add Front Mounted Handles              |
| Option 16 | +15 V DC Supply for Millimeter         |
|           | Wave Source Modules.                   |
|           | (Available with ≤20 GHz Models Only)   |
| Option 25 | Maintenance Manual                     |
| Option 26 | Extra Operation and GPIB               |
|           | Programming Manual                     |
| Option 33 | Canon BJ30 Bubble Jet Printer          |
|           |                                        |

## DETECTORS

| 5400-71N50L | 5 MHz to 1 GHz     | N (m)    |
|-------------|--------------------|----------|
| 5400-71N50  | 1 MHz to 3 GHz     | N (m)    |
| 5400-71N75  | 1 MHz to 3 GHz     | N (m)    |
| 560-7A50    | 10 MHz to 18 GHz   | GPC-7    |
| 560-7N50B   | 10 MHz to 20 GHz   | N (m)    |
| 560-7S50B   | 10 MHz to 20 GHz   | WSMA (m) |
| 560-7S50-2  | 10 MHz to 26.5 GHz | WSMA (m) |
| 560-7K50    | 10 MHz to 40 GHz   | K (m)    |
| 560-7VA50   | 10 MHz to 50 GHz   | V (m)    |

K Connector, V Connector and W Connector are registered trademarks of Wiltron Company. MS-DOS is a registered trademark of Microsoft Corporation. All trademarks are registered trademarks of their respective companies.

#### U.S. Sales Centers:

 North West
 (408) 776-8305

 North East
 (201) 227-8999

 Central
 (214) 644-1777

 South West
 (310) 715-8262

 South East
 (301) 590-0300

Microwave Measurements Division • 490 Jarvis Drive • Morgan Hill, CA 95037-2809

http://www.anritsuwiltron.com • FAX (408) 778-0239

## SWR AUTOTESTERS

| 5400-6N50    | 1 MHz to 3 GHz     | N (m)              |
|--------------|--------------------|--------------------|
| 5400-6NF50   | 1 MHz to 3 GHz     | N (f)              |
| 5400-6N75    | 1 MHz to 3 GHz     | N (m)              |
| 5400-6NF75   | 1 MHz to 3 GHz     | N (f)              |
| 560-97A50    | 10 MHz to 18 GHz   | GPC-7              |
| 560-97A50-1  | 10 MHz to 18 GHz   | GPC-7              |
| 560-97N50    | 10 MHz to 18 GHz   | N (m)              |
| 560-97N50-1  | 10 MHz to 18 GHz   | N (m)              |
| 560-97NF50   | 10 MHz to 18 GHz   | N (f)              |
| 560-97NF50-1 | 10 MHz to 18 GHz   | N (f)              |
| 560-98S50    | 10 MHz to 26.5 GHz | WSMA (m)           |
| 560-98S50-1  | 10 MHz to 26.5 GHz | WSMA (m)           |
| 560-98SF50   | 10 MHz to 26.5 GHz | WSMA (f)           |
| 560-98SF50-1 | 10 MHz to 26.5 GHz | WSMA (f)           |
| 560-98K50    | 10 MHz to 40 GHz   | K (m)              |
| 560-98KF50   | 10 MHz to 40 GHz   | K (f)              |
| 560-98C50    | 10 MHz to 40 GHz   | SMA (m,f), K (m,f) |
| 560-98VA50   | 10 MHz to 50 GHz   | V (m)              |
| 560-98VFA50  | 10 MHz to 50 GHz   | V (f)              |

## WAVEGUIDE SWR AUTOTESTERS

| 560-WR229 | 3.6 to 4.2 GHz            | N (f) |
|-----------|---------------------------|-------|
| 560-WR137 | 5.9 to 6.5 GHz            | N (f) |
| 560-WR90  | 10.7 to 11.7 GHz          | N (f) |
| 560-WR42  | 18 to 19 GHz              | N (f) |
| 560-WRXX  | <b>Customer Specified</b> |       |

## **UPGRADES**

54107A-to-54109A 54107A-to-54111A 54109A-to-54111A 54147A-to-54161A 54147A-to-54169A 54147A-to-54177A 54169A-to-54177A ND41000 ND41001 ND41002 ND41009 ND41010 ND41011 ND41012

Certificate No. 6495

 International Sales Centers:

 Europe
 Intl. 44 (1582) 418853

 Japan
 (03) 3446-1111

 Canada
 (613) 828-4090

 Asia-Pacific Intl. 81 (3) 3440-2770

Printed in USA August 1996; Rev: C Data subject to change without notice 11410-00131 DS54100A-2 /GIP-G

# Appendix B Operating Data

# Table of Contents

| B-1 | INTRODUCTION                | <b>B-</b> 3 |
|-----|-----------------------------|-------------|
| B-2 | DEFAULT CONTROL SETTINGS    | B-3         |
| B-3 | FRONT PANEL LED ERROR CODES | B-3         |
| B-4 | ERROR/WARNING MESSAGES      | B-3         |
| B-5 | REAR PANEL CONNECTORS       | B-3         |
| B-6 | CONNECTOR PINOUT LISTINGS   | <b>B-</b> 3 |

# Appendix B Operating Data

| <b>B-1</b>  | INTRODUCTION                   | This appendix provides default control settings, error codes and warn-<br>ing messages, and rear panel connector information and pinout data. |
|-------------|--------------------------------|----------------------------------------------------------------------------------------------------|
| <b>B-2</b>  | DEFAULT CONTROL<br>SETTINGS    | Table B-1 provides a listing of the power-up default control settings for the Model 541XXA Network Analyzer.                                  |
| <b>B-</b> 3 | FRONT PANEL LED<br>ERROR CODES | Table B-2 provides a listing of the front panel LED error codes.                                                                              |
| <b>B-</b> 4 | ERROR/WARNING<br>MESSAGES      | Tables B-3 and B-4 provide listings for error and warning messages that may occur at start-up and/or during operation.                        |
| <i>B-5</i>  | REAR PANEL<br>CONNECTORS       | Figure B-1 shows the rear panel and describes the connectors.                                                                                 |
| <i>B-6</i>  | CONNECTOR PINOUT<br>LISTINGS   | Figures B-2 and B-3 provide a pinout listing for the respective Exter-<br>nal Monitor and GPIB Interface connectors.                          |

 Table B-1.
 Power-up Default Control Settings

| Control Setting          | Default                     | Control Setting            | Default                   |  |
|--------------------------|-----------------------------|----------------------------|---------------------------|--|
| Alternate Frequency Mode | Off                         | Width Frequency            | HBEF – LBEF               |  |
| Averaging Mode           | Off                         | Power Output Level:        | W/O Atten. With Atten.    |  |
| Current Sweep Mode       | Start/Stop Mode             | Models 54107/109/11, 50Ω:  | +12 dbm +10 dbm           |  |
| Cursor                   | Off                         | Models 51407/109/111, 75Ω: | +10 dbm +8 dbm            |  |
| Graticule                | Off                         | Model 54136:               | + 7dBm +4 dBm             |  |
| Hardcopy Plot Type       | Plot All                    | All Other Models:          | +10 dBm +7 dBm            |  |
| Hardcopy Print Type      | Print All                   | Limits                     | Off                       |  |
| Leveling Mode            | Internal                    | Markers                    | Off                       |  |
| Printer Select           | On                          | Measurement Mode, Ch 1     | Transmission, Input A     |  |
| RF Power                 | On                          | Measurement Mode, Ch 2     | Return Loss, Input B      |  |
| Frequency Information    | Displayed                   | Reference Line             | Off                       |  |
| Smoothing Mode           | Off                         | Offset                     | 0 dB                      |  |
| Trace Hold               | Off                         | Resolution                 | 10 dB                     |  |
| Number of Data Points    | 401                         | Print Text String Length   | 12 Spaces                 |  |
| Start Frequency          | Low Band Edge Freq (LBEF)*  | User Title String Length   | 12 Spaces                 |  |
| Stop Frequency           | High Band Edge Freq (HBEF)* | GPIB                       | System, Main Address 6    |  |
| Center Frequency         | LBEF + ((HBEF – LBEF) ÷ 2)  |                            | System, Plotter Address 8 |  |

\* Model Dependent

## Table B-2 Front Panel LED Error Codes

| LED Name                    | Condition/Fault                                                | LED Name                | Condition/Fault            |
|-----------------------------|----------------------------------------------------------------|-------------------------|----------------------------|
| HARDCOPY<br>PLOTTER         | A6/A7 PERSONALITY CHANGE warning                               | UNLEVELED               | A7 POWER-DOWN fail         |
| SMOOTHING<br>CHANNELS 1 & 2 | A7 NON-VOLATILE RAM fail                                       | REMOTE                  | A2 KEYBOARD INTERFACE fail |
| CALIBRATION<br>UNCAL*       | A3 SIGNAL CHANNEL PRESET fail or<br>A5 SIGNAL CHANNEL ADC fail | DISPLAY CHAN'S<br>1 & 2 | Self Test Finished         |

 $\ast$  This LED designates one of two failures

## ERROR/WARNING MESSAGES

Error/warning messages are displayed by the 541XXA for the conditions described below. These messages warn that some unusual instrument condition exists. In some cases, the user may elect to continue to use the 541XXA without taking the suggested remedial action included with the error message description below. (This is not possible with Error Warning Message #14 — see below.) Use caution when interpreting the measurement results when operating the 541XXA with an error warning message displayed. Some (or all) of the data may be in error.

The error warning message is displayed in a warning message box located in the lower right corner of the screen display. This message box displays an error/warning number (XXX) along with the error message. If the screen display error message box also contains a "1:" or "2:" before the error message, the error message relates to measurement channel 1 or 2, respectively. The error/warning number will also be returned as part of the 541XXA response to a Return Status (RS) GPIB command issued during these conditions.

Hardcopy output from the 541XXA under these conditions will include a warning message box (shown below) that will be located at the bottom right of the printout or plot. Note that this box also shows the error/warning number.

| Instrument   |
|--------------|
| Warning: XXX |
| Displayed    |

 Table B-3.
 Warning/Error Messages (1 of 4)

| Error /<br>Warning<br>Number | Туре   | Description                                                                                                    | Screen Display<br>Warning Box<br>Message |
|------------------------------|--------|----------------------------------------------------------------------------------------------------|------------------------------------------|
| 000                          | 0      | No error or warning<br>A null value is returned as part of the 541XXA response to a 'RS' GPIB command<br>issued during normal operation.                                                                                                    | (None)                                   |
| 001                          | W      | Calibration Start Error, Channel 1                                                                                                    | n*: CAL START                            |
| 002<br>003<br>004            | W<br>W | Calibration Stop Error, Channel 1<br>Calibration Stop Error, Channel 2                                                                                                    | n*: CAL STOP<br>XX.XXXX GHz              |
|                              |        | Problem:<br>The new frequency range includes frequencies outside the current calibrated range for the indicated channel. If a start error, the new start frequency is below the calibration start frequency.<br>If a stop error, the new stop frequency is above the calibration stop frequency. |                                          |
|                              |        | Remedy:<br>Re-calibrate using the new start/stop frequency values or adjust new current frequency<br>range to fall within existing calibration range.                                                                                                    |                                          |

# WARNING/ERROR MESSAGES

| Error /<br>Warning<br>Number | Туре   | Description                                                                                                    | Screen Display<br>Warning Box<br>Message |
|------------------------------|--------|----------------------------------------------------------------------------------------------------|------------------------------------------|
| 005<br>006                   | W<br>W | Not Calibrated, Channel 1<br>Not Calibrated, Channel 2                                                                                                    | n*: NOT CAL<br>CHANNEL                   |
|                              |        | Problem:<br>The 541XXA was calibrated with a different input connector selected for channel.                                                                |                                          |
|                              |        | Remedy:<br>Re-calibrate the 54XXA with current settings, or proceed with caution: measurement<br>results must be interpreted to compensate for the problem. |                                          |
| 007                          | W      | Invalid Calibration Data                                                                                                    | INVALID<br>CAL DATA                      |
|                              |        | Problem:<br>Subtract Trace Memory feature presently selected.                                                                                               |                                          |
|                              |        | Remedy:<br>Re-calibrate, or de-select Subtract Trace Memory from measurement setup.                                                                         |                                          |
| 008<br>009                   | W<br>W | Trace Memory Start Error, Channel 1<br>Trace Memory Start Error, Channel 2                                                                                  | n*: MEM START<br>XX.XXXX GHz             |
| 010<br>011                   | W<br>W | Trace Memory Stop Error, Channel 1<br>Trace Memory Stop Error, Channel 2                                                                                    | n*: MEM STOP<br>XX.XXXX GHz              |
|                              |        | Problem:<br>The current frequency range includes frequencies outside of the range covered<br>by the specified Trace Memory.                                 |                                          |
|                              |        | Remedy:<br>Adjust current frequency range or cancel use of the specified Trace Memory.                                                                      |                                          |
| 012<br>013                   | W<br>W | Calibration Power Error, Channel 1<br>Calibration Power Error, Channel 2                                                                                    | CAL POWER<br>n*: XX.XX dBm               |
|                              |        | Problem:<br>The current output power is different from the power value used during the last calibration.                                                    |                                          |
|                              |        | Remedy:<br>Re-calibrate using new power level or adjust current power level to calibration value.                                                           |                                          |
| 014                          | U      | Keypad Entry Error                                                                                                    | ENTRY ERROR<br>RE-ENTER                  |
|                              |        | Problem:<br>The last keypad input is not within credible limits for the current data parameter.                                                             |                                          |

Table B-3.Warning/Error Messages (2 of 4)

\* n = Channel Number

F = Hardware Fault

O = OK information message (GPIB) U = User Error, keyboard input, etc.

W = Warning Only

## Table B-3.Warning/Error Messages (3 of 4)

| Error /<br>Warning<br>Number | Туре   | Description                                                                                                    | Screen Display<br>Warning Box<br>Message |
|------------------------------|--------|----------------------------------------------------------------------------------------------------|------------------------------------------|
|                              |        | Remedy:<br>Re-enter valid data value via keypad or spinwheel.<br><b>NOTE:</b> This is an <i>ERROR</i> condition. Further use of the instrument is not possible until the<br>condition causing the error has been corrected.             |                                          |
| 015<br>016                   | W<br>W | No Calibration Data, Channel 1<br>No Calibration Data, Channel 2<br>Problem:<br>No calibration data exists for the indicated channel.<br>Remedy:<br>Reaform calibration including designated channel or change measurement type for the | n*: NO CAL<br>DATA                       |
|                              |        | channel.                                                                                                    |                                          |
| 017<br>018                   | W<br>W | Calibration Data Only for Transmission, Channel 1<br>Calibration Data Only for Transmission, Channel 2<br>Problem:                                                                                                    | n*: CAL IS<br>TRANSMSSN                  |
|                              |        | Channel set to measure Return Loss or SWR, but the calibration data for channel is for Transmission.                                                                                                    |                                          |
|                              |        | Perform calibration for current measurement type or change channel measurement type.                                                                                                    |                                          |
| 019<br>020                   | <<br>< | Calibration Data Only for Return Loss or SWR, Channel 1<br>Calibration Data Only for Return Loss or SWR, Channel 2                                                                                                    | n*: CAL IS<br>RET LOSS                   |
|                              |        | Problem:<br>Channel set to measure Transmission, but the calibration data for channel is for<br>Return Loss or SWR.                                                                                                    |                                          |
|                              |        | Remedy:<br>Perform calibration for current measurement type or change channel measurement type.                                                                                                    |                                          |
|                              |        |                                                                                                    |                                          |
| 021                          | W      | Cursor Search Failed                                                                                                    | NOT FOUND                                |
|                              |        | Problem:<br>The last cursor search command was unable to find the requested value(s) on the current trace.                                                                                                    |                                          |
|                              |        | Remedy:<br>Amend search targets, search type, or cursor mode. (Reminder: if Relative ModeCursor is<br>enabled, target values are interpreted as relative to the value at the current cursor.)                                           |                                          |

\* n = Channel Number

F = Hardware Fault

O = OK information message (GPIB) U = User Error, keyboard input, etc.

W = Warning Only

| Table B-3. | Warning/ | 'Error | Messages | (4  of  4) |
|------------|----------|--------|----------|------------|
|------------|----------|--------|----------|------------|

| Error /<br>Warning<br>Number | Туре   | Description                                                                                                    | Screen Display<br>Warning Box<br>Message |
|------------------------------|--------|----------------------------------------------------------------------------------------------------|------------------------------------------|
| 022<br>023                   | W<br>W | Trace Memory Invalid Display Resolution, Channel 1<br>Trace Memory Invalid Display Resolution, Channel 2                                                                                                    | TRACE MEM<br>101 pts                     |
|                              |        | Problem:<br>The requested trace memory was captured with a resolution inconsistent with current settings.                                                                                                    |                                          |
|                              |        | Remedy:<br>Recall a different trace memory, change resolution, or disable trace memory subtraction.                                                                                                    |                                          |
| 024                          | W      | External ALC Uncalibrated                                                                                                    | EXT ALC<br>UNCAL                         |
|                              |        | Problem:<br>External ALC selected , but has not yet been rescaled.                                                                                                    |                                          |
|                              |        | Remedy:<br>Perform External ALC calibration.                                                                                                    |                                          |
| 025                          | W      | N/A (Reserved)                                                                                                    | N/A (Reserved)                           |
| 026                          | F      | Frequency Calibration Fault                                                                                                    | FREQUENCY<br>LOCK nnn                    |
|                              |        | Problem:<br>A serious fault condition has been detected during the frequency calibration process. The<br>error codes (nnn) that are displayed with the Frequency Calibration Fault warning<br>message are listed in Table B-4. |                                          |
|                              |        | Remedy:<br>Report the problem to your ANRITSU Service Center (refer to Table 2-1).                                                                                                    |                                          |
| 027                          | W      | Invalid Calibration Mode                                                                                                    | NOT CAL<br>MODE                          |
|                              |        | Problem:<br>Attempting to use Frequency Scaling mode with standard calibration data.                                                                                                    |                                          |
|                              |        | Remedy :<br>Perform a new calibration, or cancel Frequency Scaling mode.                                                                                                    |                                          |

\* n = Channel Number

F = Hardware Fault

O = OK information message (GPIB)

U = User Error, keyboard input, etc.

W = Warning Only

# FREQUENCY CALIBRATION FAULT WARNING MESSAGE ERROR CODES

## Table B-4. Frequency Calibration Fault Warning Message Error Codes

The following is a list of calibration error codes that are displayed along with the Frequency Calibration Fault warning message (see Error/Warning Number 26 in Table B-3).

| Calibration<br>Error Code                     | Error Description                                                                                |  |  |  |
|-----------------------------------------------|--------------------------------------------------------------------------------------------------|--|--|--|
| 201                                           | General, no 500 MHz markers                                                                      |  |  |  |
| 202                                           | Start DAC main band, 500 MHz marker(s) missing; or, top or bottom frequency(s) not correctly set |  |  |  |
| 203                                           | Start DAC main band, 1st MHz markers (top) wrong                                                 |  |  |  |
| 204                                           | Start DAC main band, 500 MHz marker size error                                                   |  |  |  |
| 205                                           | 205 Error DAC, 25 MHz marker spacing wrong                                                       |  |  |  |
| 206                                           | Width DAC main band, 500 MHz marker(s) missing                                                   |  |  |  |
| 207                                           | 207 Width DAC main band, 1st MHz markers (top) wrong                                             |  |  |  |
| 208                                           | 208 Width DAC main band, 500 MHz marker size error                                               |  |  |  |
| 209 Width DAC fm, 25 MHz marker spacing wrong |                                                                                                  |  |  |  |
| 210                                           | HET band, 500 MHz marker missing                                                                 |  |  |  |
| 211                                           | HET band, 25 MHz and 500 MHz marker spacing wrong                                                |  |  |  |
| 212 HET band, 25 MHz marker spacing wrong     |                                                                                                  |  |  |  |

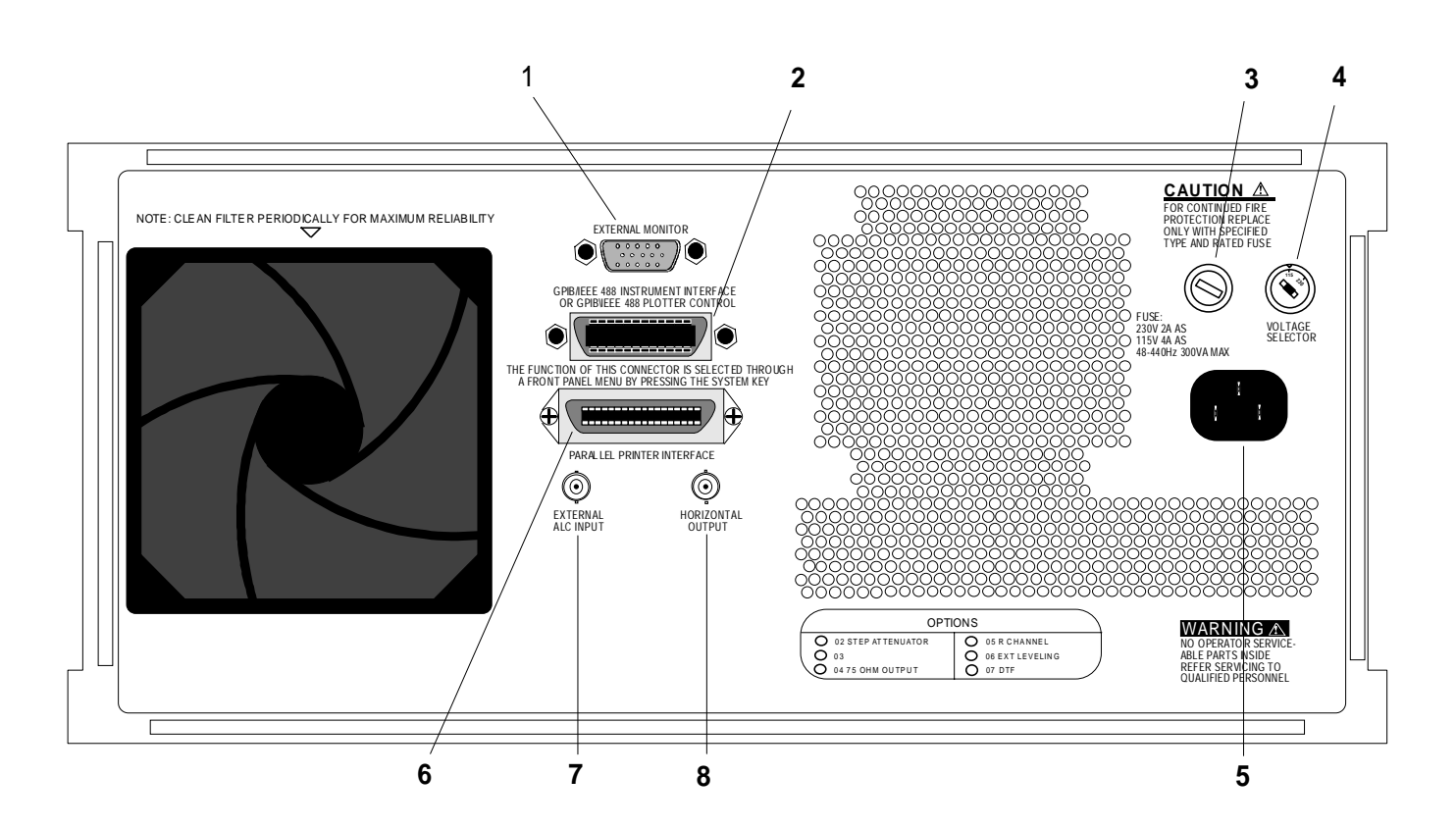

- 1. EXTERNAL MONITOR: Connects internal display information to an external VGA-type monitor via a standard VGA interface cable. The pinout for this connector is shown in Figure B-2.
- 2. GPIB/IEEE-488 INSTRUMENT INTERFACE: General Purpose Interface bus connector. Connects 541XXA to external system controller or external GPIB controlled plotter via standard GPIB interface cable. Refer to Chapter 2, Installation. The pinout for this connector is shown in Figure B-3.
- 3. LINE FUSE: Provides overvoltage/current protection for the 540XXA circuits. Unit requires a 4A, antisurge fuse for 115 Vac line voltage or a 2A, antisurge fuse for 230 Vac line voltage.
- 4. VOLTAGE SELECTOR; Provides selection of 115 or 230 Vac line voltages. When 115 Vac is selected, the 541XXA accepts 90-132 Vac, 48-400Hz line voltage; when 230 Vac is selected, the 541XXA accepts 180-265 Vac, 48-400Hz line voltage.

- 5. **INPUT LINE VOLTAGE RECEPTACLE:** Provides for connecting line voltage to the 541XXA SMS.
- 6. PARALLEL PRINTER INTERFACE: Provides standard Centronics<sup>®</sup> parallel interface to external printer.
- 7. EXTERNAL ALC INPUT (Option 06): Connects external detector signal to internal RF output leveling circuits for signal source. Selection of internal or external ALC detectors is made via the LEVELING key located in the SOURCE key group. External level detector signal output requirements: positive or negative polarity signal, 5 to 200mV amplitude.
- 8. HORIZONTAL OUTPUT: Sweep Ramp output signal, 0 to +10V (nominal). Instantaneous voltage proportional to present position of sweep within sweep range.

Figure B-1. Model 541XXA Rear Panel Layout

# PINOUT OF EXTERNAL MONITOR REAR PANEL CONNECTOR

| Pin | Pin Name/Function |                |  |
|-----|-------------------|----------------|--|
| No. | Monochrome        | Color          |  |
| 1   | not used          | Red Signal     |  |
| 2   | Mono Dots         | Green Signal   |  |
| 3   | not used          | Blue Signal    |  |
| 4   | not used          | not used       |  |
| 5   | not used          | not used       |  |
| 6   | Key Pin           | Red Return     |  |
| 7   | Mono Return       | Green Return   |  |
| 8   | not used          | Blue Return    |  |
| 9   | no pin            | no pin         |  |
| 10  | Digital Ground    | Digital Ground |  |
| 11  | not used          | Digital Ground |  |
| 12  | not used          | not used       |  |
| 13  | H Sync            | H Sync         |  |
| 14  | V Sync            | V Sync         |  |
| 15  | not used          | not used       |  |

EXTERNAL MONITOR

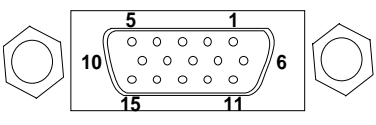

Figure B-2. Pinout of EXTERNAL MONITOR Rear Panel Connector

# PINOUT FOR REAR PANEL GPIB CONNECTOR

# GPIB IEEE - 488

| Pin No. | Function/Description | Pin No. | Function/Description |
|---------|----------------------|---------|----------------------|
| 1       | DIO1                 | 13      | DIO5                 |
| 2       | DIO2                 | 14      | DIO6                 |
| 3       | DIO3                 | 15      | DIO7                 |
| 4       | DIO4                 | 16      | DIO8                 |
| 5       | EOI                  | 17      | REN                  |
| 6       | DAV                  | 18      | Logic Ground         |
| 7       | NRFD                 | 19      | Logic Ground         |
| 8       | NDAC                 | 20      | Logic Ground         |
| 9       | IFC                  | 21      | Logic Ground         |
| 10      | SRQ                  | 22      | Logic Ground         |
| 11      | ATN                  | 23      | Logic Ground         |
| 12      | Chassis Ground       | 24      | Logic Ground         |

Figure B-3. Pinout for Rear Panel GPIB Connector

# Appendix C National Instruments Cards Installation and Data (GPIB-PCII/IIA Card and GPIB-232CR-A Converter)

# Table of Contents

| C-1 | GENERAL                                                            | 1-3 |
|-----|--------------------------------------------------------------------|-----|
| C-2 | GPIB-232CT-A RS-232 IEEE 488 CONTROLLER, INSTALLATION INSTRUCTIONS | 1-3 |
| C-3 | GPIB-PCII/IIA CARD, INSTALLATION AND CONFIGURATION INSTRUCTIONS    | 1-5 |
| C-4 | INSTALLING AND CONFIGURING THE<br>NI-488 MS-DOS HANDLER SOFTWARE   | 1-6 |

# Appendix C National Instruments Cards Installation and Data (GPIB-PCII/IIA Card and GPIB-232CR-A Converter)

 C-1
 GENERAL
 This appendix provides installation and configuration instructions for the National Instruments GPIB-PCII/IIA Card, NI-488 MS-DOS Handler Software, and GPIB-232CT-A RS-232 IEEE 488 Controller.

 C-2
 GPIB-232CT-A RS-232 IEEE 488 Controller.
 The following is a procedure for the installing the National Instruments GPIB-232CT-A RS-232 IEEE 488 Controller box.

 Note
 NOTE

Verify that the GPIB-232CT-A input line-voltage requirements, as shown on the label, are met.

- Step 1. Insert the National Instruments "NI-488.2 Distribution Disk for GPIB-232CT-A" into the A or B floppy drive.
- Step 2. Change to that floppy drive. Example: Type B:
- Step 3. Choose DOS GPIB Installation, from the available options, and press <ENTER>.
- Step 4. Choose Partial GPIB Installation, from the available options, and press <ENTER>.
- Step 5. Choose Driver and Support Files, from the available options, and press <ENTER>. (Note: Although not required, you can also choose to install language interfaces.
- Step 6. Accept the default directory, C:\ GPIB-CT, and press < ENTER>.
- Step 7. Let the program modify your CONFIG.SYSfile; press < ENTER>.

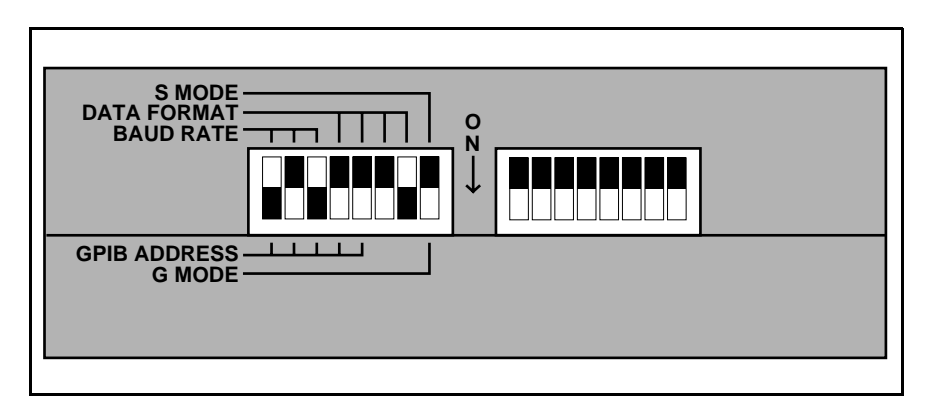

Step 8. Set switches on the GPIB-232CT-A as shown in Figure C-1.

Figure C-1. GPIB-232CT-A Switch Settings

Step 9. Using a 9-pin cable, connect the GPIB-232CT-A to the controller's COM1. See Figure C-2 for a pinout diagram of the GPIB-232CT-A 9-pin connector, female-female, null modem cable.

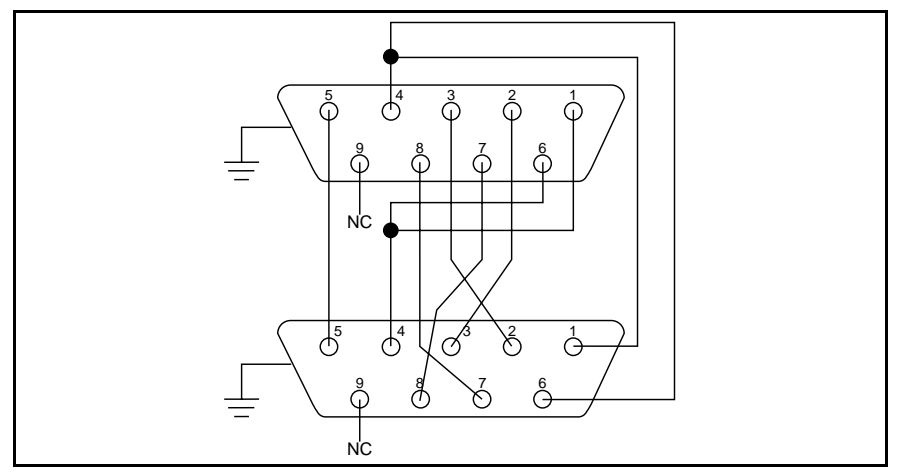

Figure C-2. Pinout Diagram of GPIB-232CT-A 9-Pin Connector, female-female, null modem cable

Step 10.Press the GPIB-232CT-A 1-0 rocker switch to the "1" position. Wait for the POWER and READY indicators to light.

Step 11. Remove the floppy disk and reboot your computer.

C-3 GPIB-PCII/IIA CARD, INSTALLATION AND CONFIGURATION INSTRUCTIONS

The following steps provide detailed instructions for installing the National Instruments GPIB-PCII/IIA Interface Card (P/N 181065-02) into a personal computer.

Step 1. Before installation, set the switches and jumpers on the GPIB-PCII/ IIA card as shown in the Figure C-3.

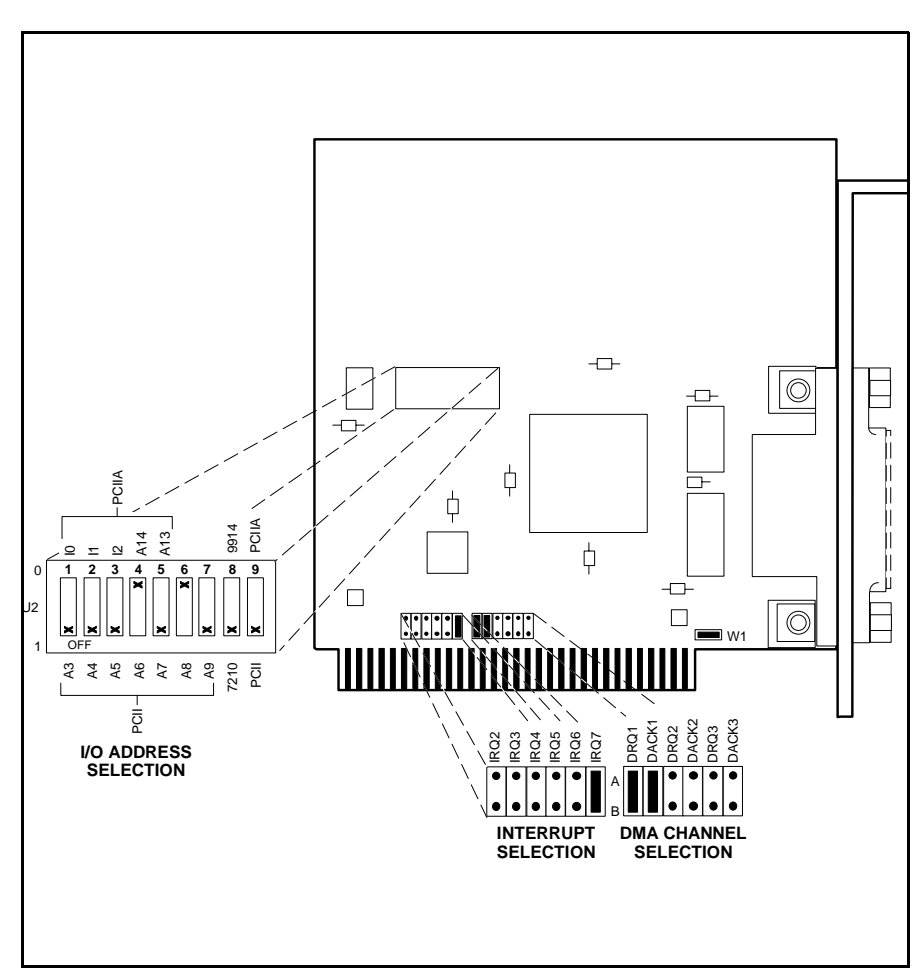

Figure C-3. GPIB-PCII/IIA Hardware Configuration

- *Step 2.* Turn off the computer and unplug the power cord from the power source.
- Step 3. Remove the top cover from the computer and install the GPIB-PCII/ IIA card into any unused slot. Install the card with the IEEE-488 connector protruding out of the back panel.

- Step 4. Secure the card by fastening the GPIB-PCII/ IIA mounting bracket to the back panel rail with a screw, then replace the computer cover.
- Step 5. Plug the power cord into the power source and power up (boot) the computer.

The following steps provide detailed instructions for installing the NI-488 MS-DOS Handler software in support of the GPIB-PCII/IIA card and for changing the default software configuration options of the handler.

## NOTE

When installing the MS-DOS Handler software, use **only** the National Instruments NI-488 Distribution Disk for GPIB-PCII/PCIIA MS-DOS Handler, P/N 420039-09, Revision C.11. Use of any other versions of the GPIB handler software can cause interfacing problems between the handler and the devices on the bus.

- Step 1. Insert the NI-488 Distribution Disk for the GPIB-PCII/ IIA MS-DOSHandler into the disk drive. At the DOSprompt: Type: A: Press: <ENTER> (The A:\ DOSprompt will appear.)
- Step 2. Run the installation program IBSTART and specify the start up (boot) drive. For example, if C: is the boot drive, at the DOS prompt: Type: IBSTARTC: Press: < ENTER>
- Step 3. Follow the instructions on the display.

The installation program first copies the files, GPIB.COM and IB-CONF.EXE, from the distribution disk to the root directory of the boot drive, then it creates the directory GPIB-PC on the boot drive and copies all the files on the distribution disk into this directory.

Next the program adds the line, DEVICE = GPIB.COM, to the computer's CONFIG.SYS file so that DOS will load the handler whenever the computer is booted.

The program then prompts you to run the hardware diagnostic program (IBDIAG) to insure the GPIB-PCII/IIA card is installed and working properly.

Step 4. Run the software program (IBCONF) to change the default software configuration options of the GPIB handler. At the DOS prompt: Type: IBCONF Press: <ENTER>

C-4 INSTALLING AND CONFIGURING THE NI-488 MS-DOS HANDLER SOFTWARE Step 5. Follow the instructions on the display.

The program firsts displays a device map for the GPIB card (Figure C-4).

Select the GPIB-PCII/IIA Card or device whose parameters you wish to display, then press the function key, F8.

Changethe configuration of the GPIB-PC-II/IIA card to that shown in Figure C-4 and verify that the configuration of the devices DEV6 and DEV8 match Figures C-5 and C-6.

*Step 6.* Reboot your computer to install the GPIB handler software and the software configuration changes.

Step 7. Run the software diagnostic program (IBTEST) to verify that the GPIB handler software is installed correctly. To do this, at the DOS prompt: Type: CD\ GPIB-PC Press: <ENTER> Type: IBTEST Press: <ENTER> If errors are encountered, refer to Appendix B of the GPIB-PC User Manual for an explanation of the errors and their solutions.

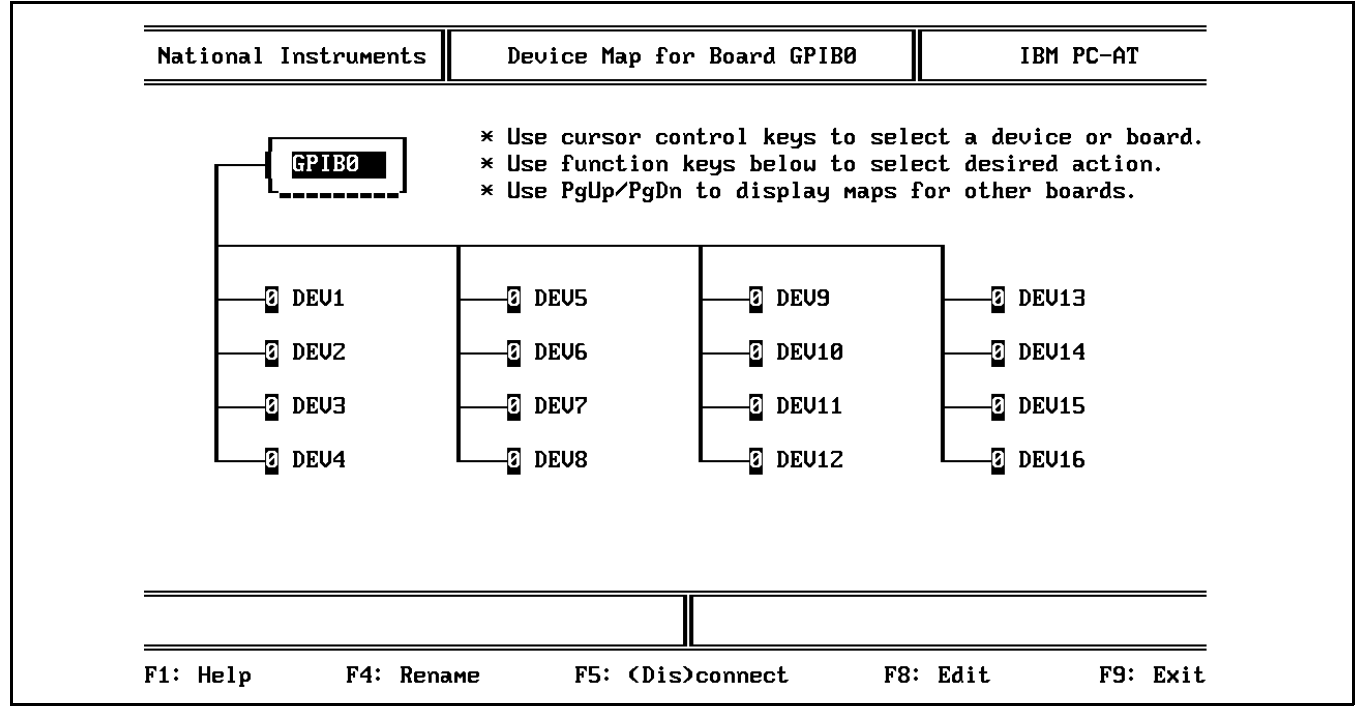

Figure C-4.. Device Map for the GPIB-PCII/IIA Card

|                                                                                                    | cteristics IBM PC-AT |                                   |  |  |  |  |  |
|----------------------------------------------------------------------------------------------------|----------------------|-----------------------------------|--|--|--|--|--|
| Board: GPIBO                                                                                                    | SELECT (use righ     | LECT (use right/left arrow keys): |  |  |  |  |  |
| Primary GPIB Address# 0Secondary GPIB AddressNONETimeout settingT10sEOS byte00HTerminate Read on EOSnoSet EOI with EOS on WritenoType of compare on EOS7-bitSet EOI w/last byte of WriteyesGPIB-PC ModelPC2Board is System ControlleryesDisable Auto Serial PollingyesDisable Device UnaddressingnoHigh-speed timingNONEBase I/O AddressZB8HDMA channelNONEInternal Clock Freq (in MHz)8 | 0 to 30              |                                   |  |  |  |  |  |

Figure C-5. GPIB-PCII/IIA Card Configuration Parameters

| National Instruments                                                                                                    | Device Char                      | acteristics     | IBM PC-AT             |
|----------------------------------------------------------------------------------------------------|----------------------------------|-----------------|-----------------------|
| Device: DEV6                                                                                                    | Access: GPIB0                    | SELECT (use rig | µht∕left arrow keys): |
| Primary GPIB Address<br>Secondary GPIB Address<br>Timeout setting<br>EOS byte<br>Terminate Read on EOS .<br>Set EOI with EOS on Wri<br>Type of compare on EOS<br>Set EOI w/last byte of | <ul> <li>↔ 6</li> <li></li></ul> | 0 to 30         |                       |
| F1: Help F2: Expl                                                                                                    | ain Field                        | F6: Reset Value | F9: Return to Map     |

Figure C-6. GPIB Device 6 (541XX/562) Configuration Parameters

| Device: DEU8 Acce<br>rimary GPIB Address<br>Decondary GPIB Address                                                                        | ess: GPIB0                                  | SELECT (use rig | µht∕left arrow k                    |  |  |  |  |  |
|----------------------------------------------------------------------------------------------------|---------------------------------------------|-----------------|-------------------------------------|--|--|--|--|--|
| rimary GPIB Address<br>Secondary GPIB Address                                                                                             | + 8                                         |                 | SELECT (use right/left arrow keys): |  |  |  |  |  |
| 'imeout setting<br>'OS byte<br>'erminate Read on EOS<br>et EOI with EOS on Write<br>'ype of compare on EOS<br>et EOI w/last byte of Write | NONE<br>T10s<br>00H<br>no<br>7-bit<br>2 yes | 0 to 30         |                                     |  |  |  |  |  |

Figure C-7. GPIB Device 8 (Plotter) Configuration Parameters

Г

# Index

# !

| 20 dB Offset Termination                              |  |  |  |  |  | 5-4  | 3  |
|-------------------------------------------------------|--|--|--|--|--|------|----|
| $70\;\mathrm{dB}\;\mathrm{Step}\;\mathrm{Attenuator}$ |  |  |  |  |  | . 1. | -5 |

# Α

| Absolute Power Measurement   | 5-33   |
|------------------------------|--------|
| Alternate Sweep key          | 3-14   |
| Alternate Sweep Measurements | 5 - 19 |
| ANRITSU Service Centers      | 2-7    |
| Autoscale key                | 3-12   |
| Averaging key                | 3-25   |

# В

Basic Measurement Test

|--|

# С

| Calibration key                                                                   |
|-----------------------------------------------------------------------------------|
| Calibration Menu Sequencing 5-10                                                  |
| cleaning connectors 1-11                                                          |
| Clear key                                                                         |
| connector pin depth $\ldots \ldots \ldots \ldots \ldots \ldots \ldots \ldots 1-7$ |
| Connector Pinout Listings 1-3                                                     |
| connectors                                                                        |
| cleaning                                                                          |
| over-torquing 1-10                                                                |
| pin-depth                                                                         |
| teflon tuning washers 1-10                                                        |
| turning washers 1-10                                                              |
| WSMA                                                                              |
| CRT                                                                               |
| CRT Display                                                                       |
| Cursor key-group                                                                  |
| Cursor On/Off key $\ldots \ldots \ldots \ldots \ldots 3-20$                       |

## D

| Data Entry key-group                       | 3-11 |
|--------------------------------------------|------|
| DC Supply (Option 16)                      | 1-6  |
| Description of 541XXA System               | 1-3  |
| Determining Propagration Velocity and Loss | 6-16 |

| Directivity Calibration and Meassurement 5-43  |
|------------------------------------------------|
| Disk Drive                                     |
| Display On/Off key                             |
| Distance-To-Fault Measurement                  |
| Determining Propagation Velocity and Loss 6-16 |
| Locating Faults in a Multi-Type Line 6-17      |
| Operation                                      |
| Supplemental Data 6-18                         |
| Test Setups                                    |
| Distance-To-Fault Measurement and Calibration  |
| Procedure                                      |
| Distance-To-Fault software (Option 7) 1-6      |
| DTF                                            |

# E

| Enhancement key-group        |  |  |   |  | 3 | -7 | , 3 | 3-25 |
|------------------------------|--|--|---|--|---|----|-----|------|
| Enter key                    |  |  |   |  | • |    | 5   | 3-12 |
| Error/Warning Messages .     |  |  | • |  | • |    |     | 1-3  |
| external leveling (Option 6) |  |  |   |  | • |    |     | 1-5  |
| External Monitor Connector   |  |  |   |  |   |    |     | 2-5  |
|                              |  |  |   |  |   |    |     |      |

# F

| Frequency key                                                            |
|--------------------------------------------------------------------------|
| Frequency Range                                                          |
| front panel connector                                                    |
| Input A                                                                  |
| Input B                                                                  |
| Input R                                                                  |
| RF Output 3-7                                                            |
| Front Panel Cover (Option 12)                                            |
| front nanel key                                                          |
| Alternate Sween 3.14                                                     |
|                                                                          |
| Autoscale $\ldots \ldots \ldots \ldots \ldots \ldots \ldots \ldots 3-12$ |
| Averaging                                                                |
| Calibration                                                              |
| Clear                                                                    |
| Cursor On/Off                                                            |
| Display On/Off                                                           |
| Enter 3-12                                                               |
| Frequency 3-14                                                           |
| Graticulo On/Off                                                         |
|                                                                          |
| Hard Copy Menu $\ldots \ldots \ldots \ldots \ldots 3-22$                 |
| Hard Copy Start                                                          |

# G thru O

| Hard Copy Stop                           |
|------------------------------------------|
| Intensity                                |
| Leveling                                 |
| Limits                                   |
| Markers                                  |
| Menu                                     |
| Offset/Resolution                        |
| Output Power                             |
| Power On/Off                             |
| Relative Cursor                          |
| Return to Local                          |
| RF On/Off                                |
| Save/Recall                              |
| Select                                   |
| Self Test                                |
| Smoothing                                |
| Trace Hold On/Off                        |
| front panel key-group                    |
| Cursor                                   |
| Data Entry                               |
| Enhancement 3-7, 3-25                    |
| Hard Copy 3-7 3-22                       |
| Menu 3-7 3-11                            |
| Network Analyzer 3-6 3-12                |
| Source 3-7 3-14                          |
| System Functions 3-6 3-15                |
| Front Panel Key-Group Descriptions 3-5   |
| Front Panel LED Error Codes              |
| Front Panel Menus Organization 4-3       |
| Front Panel Mounted Handles (Ontion 14)  |
| Front Panel Operation Test 8-3           |
| -1 - 0 - 0 - 0 - 0 - 0 - 0 - 0 - 0 - 0 - |

# G

| GPIB                                   |    |   |   |   |   | 1-3 |
|----------------------------------------|----|---|---|---|---|-----|
| GPIB cables                            |    |   |   |   |   | 1-7 |
| GPIB Controller Card Installation      | ι. |   |   |   |   | 1-3 |
| <b>GPIB</b> Setup and Interconnections |    | • | • |   | • | 2-4 |
| Graticule On/Off key                   |    | • | • | • |   | 3-5 |

# Η

| Hard Copy key-group                                                                                        |  |   |   |   |   |   |   |   | 3- | 7, | 3-22   |
|----------------------------------------------------------------------------------------------------|--|---|---|---|---|---|---|---|----|----|--------|
| Hard Copy Menu key                                                                                         |  |   |   |   |   |   |   |   |    |    | 3-22   |
| Hard Copy Start key                                                                                        |  |   |   |   |   |   |   |   |    |    | 3 - 23 |
| $\operatorname{Hard}\nolimits\operatorname{Copy}\nolimits\operatorname{Stop}\nolimits\operatorname{key}$ . |  | • | • | • | • | • | • | • | •  | •  | 3-23   |
|                                                                                                    |  |   |   |   |   |   |   |   |    |    |        |

# Index

# I

| Identification Number | 1-3 |
|-----------------------|-----|
| IEEE-488 Bus          | 1-3 |
| Initial Inspection    | 2-3 |
| Input A connector     | 3-6 |
| Input B connector     | 3-6 |
| Input R               | 1-5 |
| Input R connector     | 3-6 |
| Intensity key         | 3-5 |

# K

| Key Groups, General |  |  |  |  |  |  |  | 3-10 |
|---------------------|--|--|--|--|--|--|--|------|
| key-groups          |  |  |  |  |  |  |  | 3-5  |

## L

| Leveling key                         |   |   |   |   | . 3-15 |
|--------------------------------------|---|---|---|---|--------|
| Limits                               |   |   |   |   | . 3-12 |
| Locating Faults in a Multi-Type Line | • | • | • | • | . 6-17 |

# М

| Maintenance Manual (Option 25)      |   |    |    | 1-6    |
|-------------------------------------|---|----|----|--------|
| Markers key                         |   |    |    | 3-14   |
| Measurement Accessories             | • |    | •  | 1-7    |
| Measurement Calibration             | • |    | •  | 5-7    |
| Menu key                            | • |    |    | 3 - 13 |
| Menu key-group                      |   | 3- | 7, | 3-11   |
| Millimeter Wave Measurement Systems |   |    |    | 1-7    |
| Model Numbers                       |   |    |    | 1-4    |

# Ν

| Network Analy | Ζŧ | $\mathbf{r}$ | k | ey | -g | rc | ou | р |  |  |  | ; | 3-( | 6, | 3-12 |
|---------------|----|--------------|---|----|----|----|----|---|--|--|--|---|-----|----|------|
| Normalization |    |              |   |    |    |    |    |   |  |  |  |   |     |    | 5-7  |

# 0

| Offset SWR Autotester             |   |    |   |  |  |  |  | 5-37   |
|-----------------------------------|---|----|---|--|--|--|--|--------|
| Offset/Resolution key             | • |    |   |  |  |  |  | 3-12   |
| <b>Operational Checkout Proce</b> | d | ur | e |  |  |  |  | 5 - 3  |
| Options                           |   |    |   |  |  |  |  | 1-5    |
| Output Power key                  |   |    |   |  |  |  |  | 3-15   |
| Over-Torquing Connectors          |   |    |   |  |  |  |  | 1 - 10 |

# Index

## Ρ

| Performance Specifications   |    |     |    |     |   |    |    |    |    |    |   | 1-7  |
|------------------------------|----|-----|----|-----|---|----|----|----|----|----|---|------|
| pin depth                    |    | •   |    |     | • |    |    |    |    |    |   | 1-7  |
| Portable Printer (Option 33) | )  |     |    |     |   |    |    |    |    |    |   | 1-6  |
| Power On/Off key             |    |     |    |     | • |    |    |    |    |    |   | 3-5  |
| precautions                  |    |     |    |     |   |    |    |    |    |    |   | 1-7  |
| Precision Return Loss Calib  | ra | ti  | on | ı a | n | d  | M  | ea | as | ur | e | 5-37 |
| Preparation for Storage and  | /o | r S | Sh | ip  | m | le | nt |    |    |    |   | 2-5  |
| Preparation for Use          |    |     |    |     |   |    |    |    |    |    |   | 2-3  |

# R

| Rack Mount (Option 1) 1-5                                          |
|--------------------------------------------------------------------|
| Ratio Mode Measurements 5-27                                       |
| Rear Panel Connectors 1-3, 3-26                                    |
| Recommended Test Equipment 1-15                                    |
| Reference Input (Input R) $\ldots \ldots \ldots \ldots \ldots 1-5$ |
| Relative Cursor key                                                |
| Required Equipment 1-5                                             |
| Return to Local key                                                |
| RF Components 1-7                                                  |
| RF Detector                                                        |
| RF On/Off key                                                      |
| RF Output connector                                                |

# S

| Save/Recall key |   |   |   |   |   |   |   |   |   |   |   |   |   |   | • | 3-18 |
|-----------------|---|---|---|---|---|---|---|---|---|---|---|---|---|---|---|------|
| Select key      | • | • | • | • | • | • | • | • | • | • | • | • | • | • | • | 3-11 |

| Self Test                            |
|--------------------------------------|
| Self Test Key                        |
| Signal Source                        |
| Smoothing Key                        |
| Source Key-Group                     |
| Step Attenuator                      |
| Supplemental Data 6-18               |
| SWR Autotester                       |
| System Accessories                   |
| System Functions key-group 3-6, 3-15 |
| System GPIB Interconnection 2-5      |
| System RF Components 1-7             |
| System Specifications 1-7            |
|                                      |

# T

| Test Equipment        |     |     |    |    |   |    |   |               |   |    |   |    |     | ]   | 1-15 |
|-----------------------|-----|-----|----|----|---|----|---|---------------|---|----|---|----|-----|-----|------|
| Trace Hold On/Off key |     |     |    |    |   |    |   |               |   |    |   |    |     |     | 3-6  |
| Transmission and Ret  | uri | n l | Lo | ss | N | Лe | a | $\mathbf{ss}$ | u | re | m | er | ۱ts | s 8 | 5-11 |

# U

| Using RF | ' components | (precautions) |  |  |  |  |  |  | 1-7 |
|----------|--------------|---------------|--|--|--|--|--|--|-----|
|----------|--------------|---------------|--|--|--|--|--|--|-----|

## W

| Warning/Error Mes | ssa | ag | es | \$ |   |  |  |   |  | 3-26 |
|-------------------|-----|----|----|----|---|--|--|---|--|------|
| WSMA connectors   |     |    |    |    | • |  |  | • |  | 1-11 |